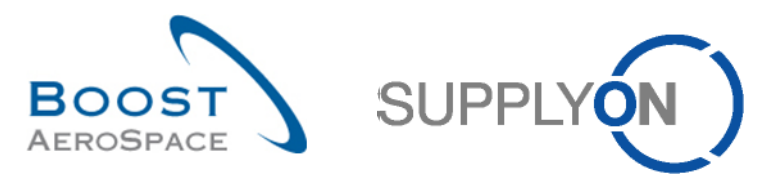

AirSupply

# Training guide for users

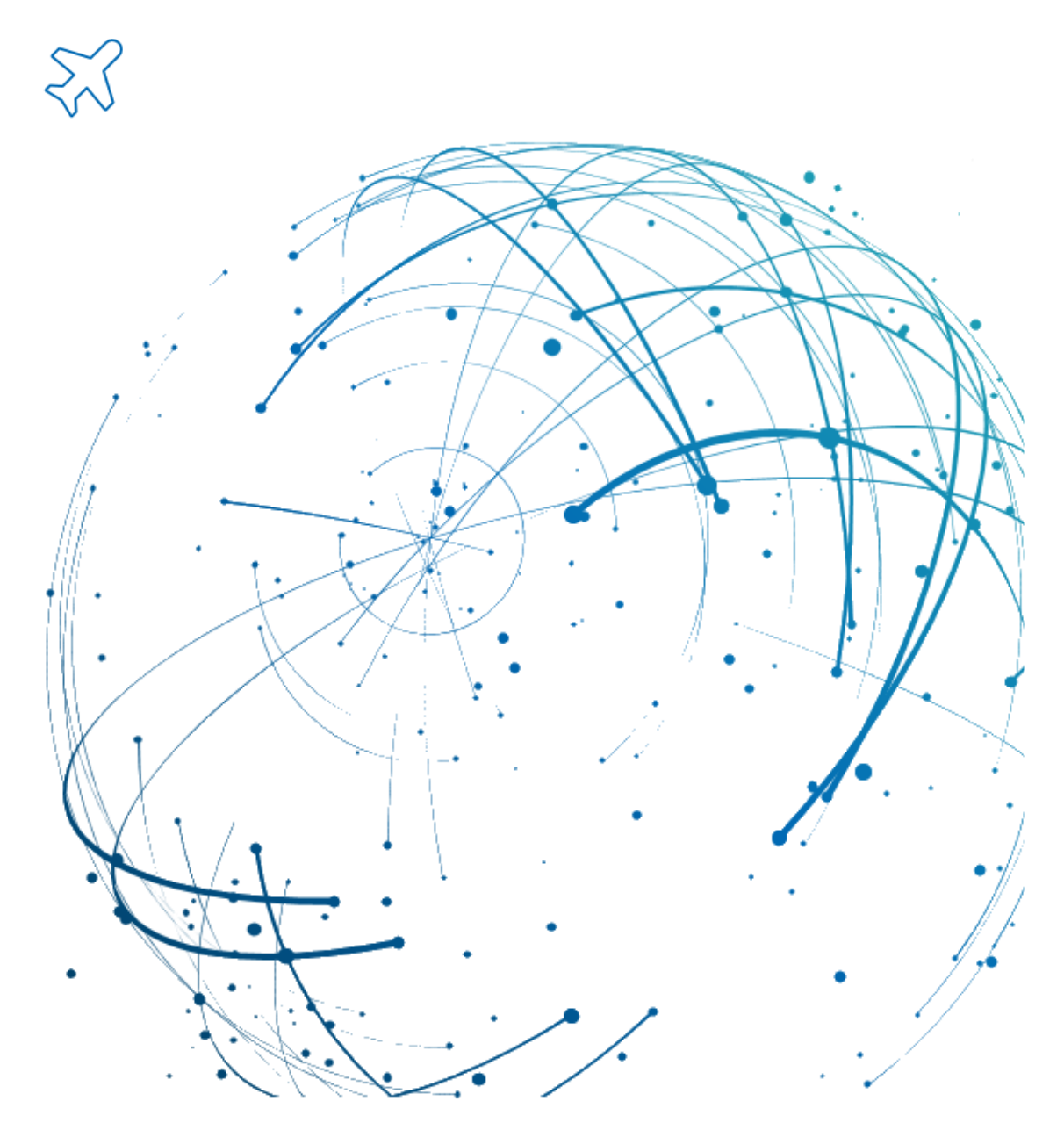

Ordering October 2024

© SupplyOn AG

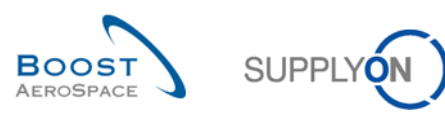

# Index

| Index of | Tables                                                                                    | 6  |
|----------|-------------------------------------------------------------------------------------------|----|
| Index of | Figures                                                                                   | 6  |
| Index of | Abbreviations                                                                             | 6  |
| Preambl  | e                                                                                         | 6  |
| 1        | General concepts                                                                          | 8  |
| 1.1      | Definitions                                                                               | 8  |
| 1.2      | Ordering process                                                                          | 8  |
| 1.3      | General structure of the Purchase Order (PO)                                              | 9  |
| 1.4      | Collaboration principles                                                                  | 10 |
| 1.4.1    | Collaboration definition                                                                  | 10 |
| 1.4.2    | Three different collaboration models                                                      | 10 |
| 1.4.3    | Purchase Order Schedule Line status overview                                              | 11 |
| 1.4.4    | Alert management                                                                          | 13 |
| 2        | Ordering workflow and collaboration cycle                                                 | 16 |
| 2.1      | Purchase Order creation and publication overview                                          | 16 |
| 2.2      | Purchase Order collaboration                                                              | 16 |
| 2.2.1    | Collaboration on PO Schedule Line in status 'NEW ORDER PUBLISHED'                         | 16 |
| 2.2.1.1  | The supplier accepts with no changes                                                      | 16 |
| 2.2.1.2  | The supplier accepts with changes                                                         | 17 |
| 2.2.1.3  | Specificity on collaboration on new PO published for PO Call-Up                           | 17 |
| 2.2.2    | Collaboration on PO Schedule Line with status 'SUPPLIER ACCEPTED WITH CHANGES'            | 17 |
| 2.2.2.1  | The customer fully accepts the supplier changes                                           | 18 |
| 2.2.2.2  | The customer accepts the supplier changes with penalties                                  | 18 |
| 2.2.2.3  | The customer makes a new proposal                                                         | 19 |
| 2.2.2.4  | The customer rejects the supplier changes                                                 | 19 |
| 2.2.2.5  | The customer cancels the PO Schedule Line                                                 | 20 |
| 2.2.3    | Collaboration on Purchase Order Schedule Line with status 'OPEN'                          | 20 |
| 2.2.4    | Collaboration on Purchase Order Schedule Line with status 'CUSTOMER CHANGE ORDER REQUEST' | 21 |
| 2.2.5    | Collaboration on Purchase Order Schedule Line with status 'SUPPLIER CHANGE ORDER REQUEST' | 22 |
| 2.2.6    | Collaboration on PO line with status 'CANCELLATION REQUEST'                               | 23 |
| 2.2.7    | Use of comment fields                                                                     | 24 |
| 2.2.7.1  | Comment on collaborative data and supplier acknowledgement number                         | 24 |
| 2.2.7.2  | Comment on non-collaborative data                                                         | 24 |
| 2.3      | Shipment and Reception                                                                    | 25 |
| 2.3.1    | The supplier uses the Despatch Advice functionality                                       | 25 |

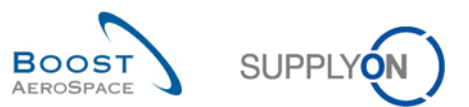

| 2.3.2   | The supplier does not use the Despatch Advice functionality             | . 25 |
|---------|-------------------------------------------------------------------------|------|
| 2.4     | Full collaboration model synthesis: User Actions / Impacts on PO Status | . 26 |
| 2.5     | PO Schedule Line status overview                                        | . 27 |
| 2.5.1   | Full Collaboration Model                                                | . 27 |
| 2.5.2   | Simple Collaboration Model                                              | . 28 |
| 2.5.3   | No Collaboration Model                                                  | . 28 |
| 3       | Ordering within AirSupply                                               | . 29 |
| 3.1     | Right and permissions                                                   | . 29 |
| 3.2     | Schedule Line Access and search Purchase Order data                     | . 30 |
| 3.2.1   | Access the 'Purchase Orders' screen via the 'Orders' link               | . 31 |
| 3.2.2   | Access via PO alerts                                                    | . 32 |
| 3.2.3   | Access PO data via PO Schedule Line statuses                            | . 35 |
| 3.2.4   | Access the 'PO alerts' via the 'Alerts' link                            | . 37 |
| 3.2.4.1 | Create Search Profile for PO Alert                                      | . 38 |
| 3.2.5   | Searching Purchase Orders data                                          | . 39 |
| 3.3     | Purchase Order screens description                                      | . 43 |
| 3.3.1   | 'Purchase Orders' screen                                                | . 43 |
| 3.3.1.1 | 'Purchase Orders' screen with P2P relevant column                       | . 46 |
| 3.3.1.2 | 'Purchase Orders' screen with invoice information                       | . 47 |
| 3.3.2   | 'PO Details' screen                                                     | . 48 |
| 3.3.2.1 | 'Header' tab                                                            | . 49 |
| 3.3.2.2 | 'Addresses' tab                                                         | . 50 |
| 3.3.2.3 | 'Header Text' tab                                                       | . 50 |
| 3.3.2.4 | 'Header Attachments' tab                                                | . 51 |
| 3.3.2.5 | 'Schedule Lines' tab                                                    | . 51 |
| 3.3.3   | 'PO Line details'                                                       | . 52 |
| 3.3.3.1 | 'Line data' tab                                                         | . 53 |
| 3.3.3.2 | 'Addresses' tab                                                         | . 54 |
| 3.3.3.3 | 'Line Text' tab                                                         | . 55 |
| 3.3.3.4 | 'Line Attachments' tab                                                  | . 55 |
| 3.3.3.5 | 'Collaboration Details' tab                                             | . 56 |
| 3.4     | Collaboration within AirSupply                                          | . 59 |
| 3.4.1   | Screens from which collaboration are possible                           | . 59 |
| 3.4.1.1 | Collaboration from the 'Purchase Orders' screen                         | . 60 |
| 3.4.1.2 | Collaboration from the 'PO Details' screen                              | . 61 |
| 3.4.1.3 | Collaboration from the 'PO Line Details' screen                         | . 61 |
| 3.4.1.4 | Supplier and customer comments on collaborative data                    | . 62 |
| 3.4.1.5 | Supplier - Comment on non-collab data                                   | . 65 |
| 3.4.1.6 | PO Schedule Line Control against Invoiced Quantity                      | . 66 |
|         |                                                                         |      |

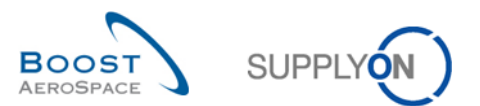

| 3.4.2   | Examples of collaboration                                                        | 67    |
|---------|----------------------------------------------------------------------------------|-------|
| 3.4.2.1 | Collaboration on PO Schedule Line in status 'NEW ORDER PUBLISHED'                | 67    |
| 3.4.2.2 | Collaboration on PO Schedule Line with status 'SUPPLIER ACCEPTED WITH CHANGES' . | 70    |
| 3.4.2.3 | Collaboration on PO Schedule Line in status 'OPEN'                               | 71    |
| 3.4.2.4 | Supplier - Comment on non-collab data                                            | 73    |
| 3.4.3   | The customer accepts with penalties supplier's change                            | 75    |
| 3.4.4   | Collaboration on SPARES PO                                                       | 76    |
| 3.4.5   | Collaboration on KIT PO                                                          | 79    |
| 3.4.6   | Collaboration during Shipment and Receiving process                              | 81    |
| 3.4.7   | PO Schedule Line split                                                           | 82    |
| 3.4.7.1 | PO screens supporting PO split action                                            | 83    |
| 3.4.7.2 | Examples of PO split with system behavior                                        | 84    |
| 3.4.7.3 | Customer actions on a split PO line                                              | 92    |
| 3.4.7.4 | General rules and constraints on PO Split                                        | 93    |
| 3.4.8   | Purchase Order History                                                           | 95    |
| 3.4.8.1 | Split action in the PO history                                                   | 97    |
| 3.4.9   | Send message                                                                     | 99    |
| 3.5     | Download / Upload Purchase Orders                                                | . 101 |
| 3.5.1   | Download Purchase Orders                                                         | . 101 |
| 3.5.1.1 | Download all Schedule Lines from all displayed POs                               | . 101 |
| 3.5.1.2 | Download all Schedule Lines of a PO                                              | . 103 |
| 3.5.2   | Upload Purchase Orders                                                           | . 104 |
| 4       | Conclusion                                                                       | . 106 |
| 5       | Appendix                                                                         | . 107 |
| 5.1     | Description tables                                                               | . 107 |
| 5.1.1   | 'Purchase Order' table                                                           | . 107 |
| 5.1.2   | 'PO History' table                                                               | . 114 |
| 5.1.3   | 'PO Alerts' table                                                                | . 115 |
| 5.1.4   | 'PO Details' table                                                               | . 117 |
| 5.2     | List of PO document types                                                        | . 120 |
| 5.3     | List of collaborative fields                                                     | . 121 |
| 5.4     | List of non-collaborative fields                                                 | . 121 |
| 5.5     | Related Change Requests from Release Notes                                       | . 122 |
| 5.5.1   | CR: Spares Direct Delivery (27.05.2017)                                          | . 122 |
| 5.5.2   | CR: Make alert text more comprehensible (27.05.2017)                             | . 123 |
| 5.5.3   | CR: New Customer Admin Action "Set Status To CANCELLED" (27.05.2017)             | . 123 |
| 5.5.4   | CR: The Customer reference is added to the PO print (full/simple) (27.05.2017)   | . 123 |
| 5.5.5   | CR: PO SL Pub. Date field is added to the Advanced Search (27.05.2017)           | . 123 |
| 5.5.5.1 | Mass Modification via Download and Upload                                        | . 124 |
|         |                                                                                  |       |

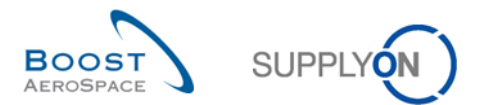

| 5.5.6    | CR: 'Customer reference' field in PO print (full & simple) (27.05.2017)        | . 124 |
|----------|--------------------------------------------------------------------------------|-------|
| 5.5.7    | Release Notes 2015 – Wave 1 (Go-Live: April 19, 2015)                          | . 124 |
| 5.5.7.1  | New PO Sub-Type                                                                | . 124 |
| 5.5.7.2  | PO history download                                                            | . 125 |
| 5.5.7.3  | Accept but penalize – new behaviour                                            | . 126 |
| 5.5.7.4  | Accept but penalize – new behaviour                                            | . 126 |
| 5.5.7.5  | PO Split evolution on status                                                   | . 127 |
| 5.5.8    | Release Notes 2015 – Wave 2 (Go-Live: December, 2015)                          | . 127 |
| 5.5.8.1  | PO – History on customer comment                                               | . 127 |
| 5.5.8.2  | PO – Evolution on 'Comment on non-collaborative data'                          | . 127 |
| 5.5.8.3  | PO – Collaboration on KIT Header Level when components cancelled               | . 128 |
| 5.5.8.4  | PO - FC Advanced Search_Contract number for PO_Contract Reference for Forecast | . 128 |
| 5.5.8.5  | PO – Import rule - replace customer plant code by supplier                     | . 129 |
| 5.5.9    | Release Notes 2016 – Wave 1 (Go-Live: June, 2016)                              | . 129 |
| 5.5.9.1  | PO – Implementation of new alert types                                         | . 129 |
| 5.5.9.2  | New behavior of flags "NewforCust", "NewforSup"                                | . 130 |
| 5.5.9.3  | PO new role for MIN value calculation on PO Schedule Line Split                | . 131 |
| 5.5.9.4  | PO Split Flag visibility                                                       | . 131 |
| 5.5.9.5  | PO Check for identical prices online level                                     | . 132 |
| 5.5.10   | Release Notes 2016 - Wave 2 (Go-Live: December , 2016)                         | . 133 |
| 5.5.10.1 | PO – Date for PO alert creation/update                                         | . 133 |
| 5.5.10.2 | PO - General priority indicator                                                | . 133 |
| 5.5.10.3 | PO - New column "PO line description" in "SupplyOn Def. View"                  | . 134 |
| 5.5.10.4 | PO - Additional details on "Customer Invoice Address"                          | . 134 |
| 5.6      | Referenced documents                                                           | . 135 |

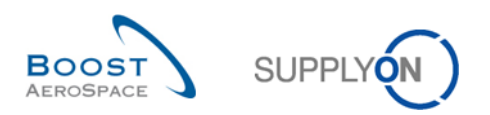

# **Index of Tables**

| Table 1: PO line statuses                   | 12 |
|---------------------------------------------|----|
| Table 2: User actions / impact on PO status | 26 |
| Table 3: PO alert types                     | 33 |

# **Index of Figures**

| Figure 1: Modules overview                                        | 7  |
|-------------------------------------------------------------------|----|
| Figure 2: Structure of a Purchase Order (example)                 | 9  |
| Figure 3: PO Schedule Line status overview (full collaboration)   | 27 |
| Figure 4: PO Schedule Line status overview (simple collaboration) |    |
| Figure 5: PO Schedule Line status overview (no collaboration)     |    |

### **Index of Abbreviations**

| CANREQ | Cancellation Request           |
|--------|--------------------------------|
| CCOR   | Customer Change Order Request  |
| DA     | Despatch Advice                |
| ERP    | Enterprise Resource Planning   |
| FC     | Forecast                       |
| GR     | Goods Receipt                  |
| MRP    | Material Requirements Planning |
| NOP    | New Order Published            |
| PDF    | Portable Document Format       |
| PO     | Purchase Order                 |
| Qty    | Quantity                       |
| RD     | Referenced Document            |
| SAWC   | Supplier Accepted With Changes |
| SCOR   | Supplier Change Order Request  |
| UOM    | Unit of Measure                |
| VMI    | Vendor Managed Inventory       |

# Preamble

The AirSupply training guide is kept generic, and the supplier must comply with his customer scope and specificities. A document 'Customer matrix' is available and needs to be considered by the supplier.

<u>Contact:</u> Mailto: AirSupply-Support@SupplyOn.com Germany: 0800. 78 77 59 66 International: +800. 78 77 59 66 USA / Canada: 1.866. 787.7596 China: 10800. 7490127 or 10800. 4900114 Mexico: 01.800. 123.3231 Training: www.supplyon.com/en/training

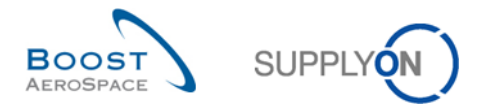

The AirSupply user training guide is composed of 13 modules, one customer matrix and one exercise book. This module is dedicated to Ordering.

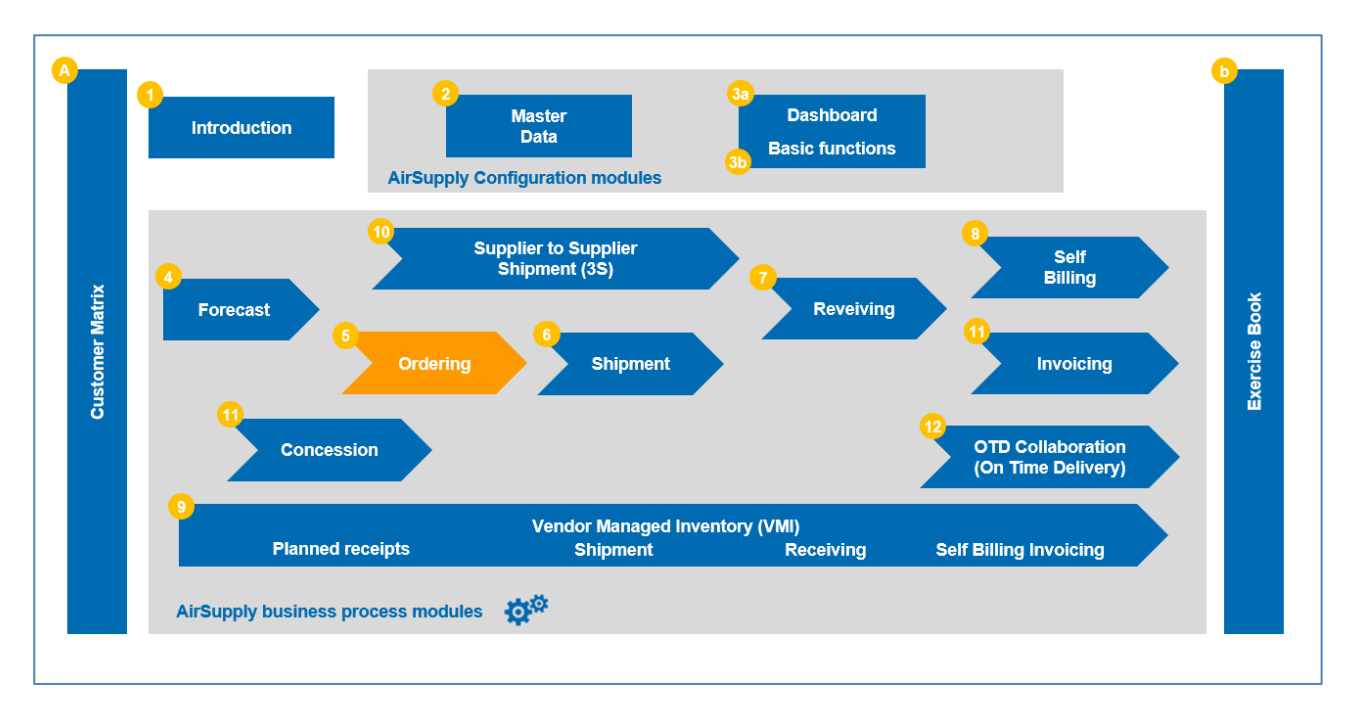

Figure 1: Modules overview

# Objectives of the *Ordering* training module

The *Ordering* training module explains in detail how to manage Ordering within AirSupply in a collaborative way.

It describes the different types of Purchase Orders displayed in AirSupply and the different statuses and types of collaboration between customers and suppliers.

This training module shows you how AirSupply allows you to collaborate effectively with your commercial partners.

At the end of this module, the appendix contains:

- Tables corresponding to 'Ordering' screens in AirSupply with the name and description of each column.
- The list of the referenced documents (using the naming convention [RD, number of the referenced document, Title], for example [RD5, Ordering]).
- The list of PO document types.
- The list of collaborative fields.
- The list of non-collaborative fields.

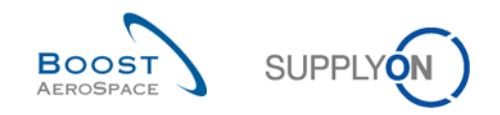

# 1 General concepts

### 1.1 Definitions

A Purchase Order (PO) is a contractual order item that contains information related to the product (for example quantity, delivery date, and delivery location).

There are three levels of information:

- One PO Header
- One or several PO Lines
- One or several PO Schedule Lines

Purchase Orders belong to different order types. Two different order types are considered in AirSupply.

- 'CALLUP' orders, which are automatically generated from Forecasts.
- 'OTHER' orders are PO not related to upfront collaboration on Forecasts.

Refer to the Forecast module [RD4] to have a full description of Forecast process in AirSupply.

Additionally, Purchase Orders belong to a PO sub-type which is used to clearly identify POs for Spares activity. This 'PO sub-type' can have two values: 'Spares' or blank.

Purchase Orders are also split under several PO document types which provide you more detailed information (for example series, repair, modification...).

#### Note

The list of PO document types is described in chapter [5\_Appendix] at the end of the module.

### 1.2 Ordering process

The Purchase Order process receives the PO data from the customer ERP and allows customer and supplier to collaborate on PO Schedule Line level.

The Ordering process covers:

- The Purchase Order creation in the customer ERP
- The Purchase Order publication.
- The collaboration between supplier and customer on the Purchase Order.

The collaboration cycle may have, for a Purchase Order, none or several of the following steps which are explained in chapter [2\_Purchase Order workflow]. The collaboration tasks depend on the PO types.

Note that this module focuses on the Ordering process and on the Purchase Order collaboration in AirSupply.

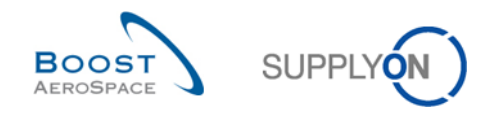

# 1.3 General structure of the Purchase Order (PO)

A Purchase Order (PO) is composed of a header and one or several PO Line(s). A PO Line can also be composed of one or several Schedule Line(s).

The scheme below shows an example of the Purchase Order structure (some data in the structure may differ depending on the customer company):

- PO Header
- PO Line
- PO Schedule Line

| PO HEADER                  |                         |  |  |
|----------------------------|-------------------------|--|--|
| PO Header Data             | Examples                |  |  |
|                            | Customer name (company) |  |  |
| Customer Organization Data | Purchase organisation   |  |  |
|                            | Purchasing group        |  |  |
|                            | Invoice address         |  |  |
| Data for Invoicing         | Payment terms           |  |  |
|                            | Currency                |  |  |
| Delivery Data              | Incoterm                |  |  |
| BO esterer:                | Call up/Other           |  |  |
| PO category                | Document Type           |  |  |
| Supplier Data              | Supplier name           |  |  |
| Text Data                  | Purchasing condition    |  |  |

l

| PO LINE(S)        |                               |  |  |
|-------------------|-------------------------------|--|--|
| Line Data         | Examples                      |  |  |
|                   | Customer Material Number      |  |  |
|                   | Customer Material description |  |  |
| Material Data     | Supplier Material Number      |  |  |
| Material Data     | Material group                |  |  |
|                   | Price                         |  |  |
|                   | Unit                          |  |  |
|                   | Plant                         |  |  |
|                   | Delivery address              |  |  |
| Delivery Data     | Final delivery location       |  |  |
|                   | Delivery site                 |  |  |
|                   | Incoterm                      |  |  |
| Organization Data | Ordering officer code         |  |  |
| Organization Data | Ordering officer contact      |  |  |
|                   | Production order              |  |  |
| Line Assignement  | Serial number                 |  |  |
| Line Text         | Specific quality document     |  |  |

| PO SCHEDULE LINE(S) |                         |  |  |
|---------------------|-------------------------|--|--|
| Schedule Line Data  | Examples                |  |  |
| Dates               | Statistic delivery date |  |  |
|                     | Delivery date           |  |  |
| Overtities          | Quantity                |  |  |
| Quantities          | Received quantity       |  |  |

Figure 2: Structure of a Purchase Order (example)

-

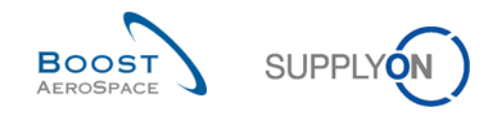

# 1.4 Collaboration principles

### 1.4.1 Collaboration definition

The objective of collaboration is to have a commitment between a supplier and a customer

- on date,
- quantity,
- and/or prices

on a material to be delivered.

Collaboration is performed on demand to prevent potential delivery issues by the supplier by using an efficient information flow. AirSupply eases the collaboration between customer and supplier.

The customer must be transparent with his needs to ease the supplier's delivery planning. On the other hand, the supplier must make sure that he can meet his commitment.

#### In AirSupply, collaboration takes place on Purchase Order Schedule Lines.

Collaboration can be done on different fields:

- quantity
- date
- price

This depends on the customer choice. Indeed, the customer configures on which of these three fields where he wants to enable or disable collaboration.

By default, collaboration on date and quantity is enabled, and collaboration on price is disabled, but it can be customized by the customer for each PO Schedule Line.

AirSupply generates a different PO Schedule Line status for each step in the collaboration process. In addition, AirSupply has the functionality to display action buttons at each step. These buttons show the list of possible actions that can be taken. You can choose to hide or display these buttons (it depends on customer choice).

### 1.4.2 Three different collaboration models

AirSupply provides three collaboration models: 'Full', 'Simple' and 'No' collaboration. The collaboration model applied to a Purchase Order Schedule Line depends on the customer company. Furthermore, editable fields could be customized for each PO Schedule Line in the customer ERP.

#### The Full Collaboration Model

The full collaboration model reflects the most sophisticated collaboration methodology offered by AirSupply. This model allows a full collaboration between the supplier and the customer allowing them to propose changes and then find an agreement in AirSupply on quantity, date, and price. This training is focused on this model.

In addition, the supplier can use two ways to document the collaboration:

- 'Supplier Comment' and 'Supplier Acknowledgement number'
- and 'Comment on non collab data', to provide remarks on PO content different from collaboration data.

The customer can use the 'Customer Comment' field to communicate with the supplier in the frame of the PO collaboration.

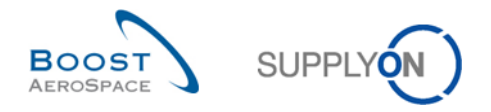

#### The Simple Collaboration Model

The simple collaboration model is restricted to acceptance (or rejection) of PO data by the supplier. The customer is not supposed to perform collaboration activities within AirSupply.

#### The No-Collaboration Model

The no-collaboration model assumes that any published customer's PO is valid as soon as it is received and displayed in AirSupply. In this model, the supplier is not supposed to accept (or reject) new PO Schedule Lines. In addition, neither customer nor supplier can propose changes to PO Schedule Lines.

#### Note

Collaboration on price is not explained in the following chapters.

#### 1.4.3 Purchase Order Schedule Line status overview

Based on the business relationship between the customer and the supplier and on PO Schedule Line lifecycle, a PO Schedule Line goes through various status changes during its lifecycle from 'NEW ORDER PUBLISHED' to 'RECEIVED' or 'CANCELLED'.

At each step and for each status, various collaboration possibilities and proper actions are available.

#### Status types are linked to the PO Schedule Line lifecycle:

- NEW ORDER PUBLISHED (NOP)
- SUPPLIER ACCEPTED WITH CHANGES (SAWC)
- OPEN
- SUPPLIER CHANGE ORDER REQUEST (SCOR)
- CUSTOMER CHANGE ORDER REQUEST (CCOR)
- PARTIALLY SHIPPED
- SHIPPED
- PARTIALLY RECEIVED
- RECEIVED
- CANCELLATION REQUEST (CANREQ)
- CANCELLED

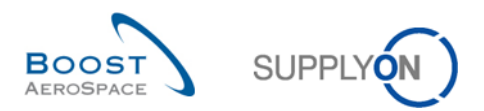

The table below explains the different status types linked to the PO Schedule Line lifecycle

| Status                                      | Description                                                                                                    |  |  |  |
|---------------------------------------------|----------------------------------------------------------------------------------------------------|--|--|--|
| NEW ORDER<br>PUBLISHED (NOP)                | It is the first status of a PO Schedule Line published in AirSupply. It is a PO Schedule Line where no agreement has been reached yet.                                                                                                    |  |  |  |
| SUPPLIER<br>ACCEPTED WITH<br>CHANGES (SAWC) | The supplier has modified a promised date and/or quantity and/or price on the PC Schedule Line with status 'NOP'.                                                                                                    |  |  |  |
| OPEN                                        | The supplier has accepted the 'NOP' order.<br>Or<br>The PO Schedule Line turns to 'OPEN' after automatic acknowledgment after a<br>period defined by the customer for PO CALLUP.<br>There are also other collaboration actions leading to a PO Schedule Line in status<br>'OPEN'. Refer to the Figure [3 PO Schedule Line status overview].<br>The 'OPEN' status is the contractual status agreed between the customer and the<br>supplier. |  |  |  |
| SUPPLIER<br>CHANGE ORDER<br>REQUEST (SCOR)  | The supplier has modified a promised date and/or quantity and/or price on the PO Schedule Line (with status different than 'NOP' and 'SAWC')                                                                                                    |  |  |  |
| CUSTOMER<br>CHANGE ORDER<br>REQUEST (CCOR)  | The customer has modified requested date and/or quantity and/or price on the PO Schedule Line.                                                                                                    |  |  |  |
| PARTIALLY<br>SHIPPED                        | Part of requested materials of the PO Schedule Line has been shipped. Indeed, a<br>Despatch Advice has been sent for this partial shipment, but no materials have<br>been received.<br>Shipped quantity > 0, Remaining quantity to be shipped > 0 and<br>Received quantity = 0                                                                                                    |  |  |  |
| SHIPPED                                     | All requested materials of the PO Schedule Line have been shipped. Indeed, a Despatch Advice has been sent for this complete shipment, but no materials have been received.<br>Shipped quantity > 0, Remaining quantity to be shipped = 0 and Received quantity = 0                                                                                                    |  |  |  |
| PARTIALLY<br>RECEIVED                       | Part of requested materials of the PO Schedule Line has been received. Indeed, a Goods Receipt has been booked in the customer ERP for this partial delivery. Received quantity > 0 but Remaining quantity to be received > 0                                                                                                    |  |  |  |
| RECEIVED                                    | All requested materials of the PO Schedule Line have been received. Indeed, a<br>Goods Receipt has been booked in the customer ERP for this complete delivery.<br>Received quantity > 0 and Remaining quantity to be received = 0<br>No further collaboration is allowed on a PO Schedule Line in this status.                                                                                                    |  |  |  |
| CANCELLATION<br>REQUEST<br>(CANREQ)         | The customer requests a cancellation of the PO Schedule Line. (Except for PO Schedule Line in NOP or SAWC, in this case the customer can cancel the PO Schedule Line without supplier approval)                                                                                                    |  |  |  |
| CANCELLED                                   | The supplier has accepted a CANCELLATION REQUEST, or the customer has cancelled a PO Schedule Line in NOP or SAWC status. No collaboration is allowed on a PO Schedule Line in this status.                                                                                                    |  |  |  |

Table 1: PO line statuses

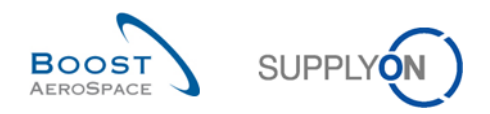

#### Note

The Despatch Advice process is described in the module Shipment [RD6]. The Goods Receipt process is described in the module Receiving [RD7].

The Full Collaboration Model supports all these 12 statuses linked to PO Schedule line lifecycle and collaboration.

The Simple Collaboration Model supports the following status values:

• NEW ORDER PUBLISHED, OPEN, CANCELLATION REQUEST, CANCELLED, PARTIALLY SHIPPED, SHIPPED, PARTIALLY RECEIVED, RECEIVED

The No Collaboration Model supports the following status values:

OPEN, CANCELLED, PARTIALLY SHIPPED, SHIPPED, PARTIALLY RECEIVED, RECEIVED

#### Note

This training is focused on the Full Collaboration Model.

#### 1.4.4 Alert management

Ordering collaboration is based on alert management and collaboration status. In the ordering process, the system creates alerts which inform on some required commitment actions or new events (for example non collaborative change) for the supplier or the customer.

You can choose to be notified about alerts by e-mail.

Information about e-mail notification is detailed in the module Dashboard [RD3].

AirSupply provides various types of alerts to keep the user informed at each step of the collaboration. These alerts are referenced 'High/Medium/Low', according to the different levels of criticality and are displayed both in the Dashboard and in the 'PO Alerts' tab of the 'Alert Overview' screen.

The flag 'New' indicates that there is a new situation that requires an action. As the 'New' counter is company specific, (that is, you and other users in your company may use AirSupply as well), you should be aware that this flag may have been changed by other users of your company.

All users can remove the 'New' flag by performing one of the following actions:

- Access the PO details pages.
- Perform actions like 'Accept' or 'Modify'.
- Print.
- Download.
- Set read.

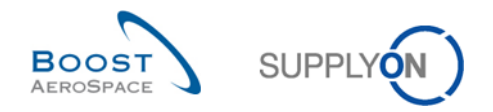

Such Purchase Order Exception could be raised to alert the user on specific events:

#### Spares order to check

As soon as a new 'SPARES' Purchase Order Schedule Line is published in AirSupply, the exception 'Spares Order To Check' is flagged with low, medium or high criticality. This alert is dedicated to supplier users.

#### Collaboration rejected by customer

The customer rejects modification from the supplier on a Purchase Order Schedule Line (= PO schedule Line with status 'SUPPLIER ACCEPTED WITH CHANGES' or 'SUPPLIER CHANGE ORDER REQUEST'). This alert is dedicated to supplier users.

#### Collaboration rejected by supplier

The supplier rejects modification from the customer on a Purchase Order Schedule Line (= PO Schedule Line with status 'CUSTOMER CHANGE ORDER REQUEST' or 'CANCELLATION REQUEST'). This alert is dedicated to customer users.

#### Accepted by customer but penalized (\*)

The customer has made an 'Accept but penalize' action on a PO Schedule Line with status 'SUPPLIER CHANGE ORDER REQUEST' or 'SUPPLIER ACCEPTED WITH CHANGES'. This alert is dedicated to supplier users.

#### (\*) Note

The concept of penalties is customer specific. For example, the Airbus Key Performance Indicators (KPI) evaluating the delivery performance of the supplier is impacted by these events. Refer to the chapter [3.5.3\_The customer accepts with penalties supplier's change].

#### Non collaborative change

When a change on a non-collaborative field of the PO is made in the customer ERP system and when the PO is published in AirSupply, a non-collaborative change exception is raised to inform the supplier of the change(s). The change can be easily identified using the 'PO History' functionality. This alert is dedicated to supplier users.

#### Note

The list of non-collaborative fields triggering a non-collaborative change alert is described in the appendix.

The 'PO History' functionality is described in chapter [3.5.7\_Purchase Order History].

#### Late Despatch Advice

The late Despatch Advice exception is raised if no Despatch Advice has been sent on the planned Despatch Advice sending date (planned Despatch advice sending date = Requested delivery date - transport lead time). This alert is dedicated to customer users.

#### No Goods Receipt

If goods have not been fully received at the requested date, AirSupply raises the exception 'No Goods Receipt' to warn both parties of the Goods Receipt delay for a given PO Schedule Line. This alert informs on a late material delivery. This alert is dedicated to both customer and supplier users.

#### **Customer comment update**

Customer has created or updated the "customer comment" on schedule line level`

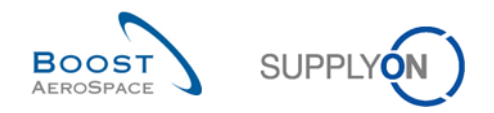

#### Supplier comment updated

Supplier has created or updated the "supplier comment" on schedule line level

#### Comment on non-collaborative data updated

This alert is raised when a supplier has modified the PO header field 'Supplier Comment on non collab data' to inform the customer that he has a remark about any other data than the collaborative ones (that is, delivery date). This alert is dedicated to customer users.

#### Note

The 'Alert Overview' screen shows all details about the above PO exceptions with the information on who raised the alert. It can also show the information on who deactivated an alert after a collaboration phase, leading it to inactive in AirSupply. In both cases, it could be a user or the system. (Column not displayed by default).

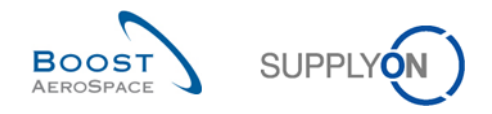

# 2 Ordering workflow and collaboration cycle

### 2.1 Purchase Order creation and publication overview

Prior to Purchase Order publication, the Purchase Order creation can happen in the customer ERP system.

Purchase Orders may be generated from Forecasts or created manually to answer ad hoc demands (urgent and exceptional demands, repairs, spares...).

Once created in the customer ERP system, Purchase Orders are automatically uploaded in AirSupply with the status 'NEW ORDER PUBLISHED' (in case of Full or Simple Collaboration Model)

They are split into two PO types:

- 'CALLUP' for POs generated from Forecasts.
- 'OTHER' for all other PO.

#### 2.2 Purchase Order collaboration

2.2.1 Collaboration on PO Schedule Line in status 'NEW ORDER PUBLISHED'

With a new PO published, the supplier must make a commitment (accept with or without change). The customer can make some changes on a new published PO Schedule Line (modify) or can cancel the PO Schedule Line (cancel).

#### Note

When the customer modifies the requested date and/or the requested quantity of a PO Schedule Line with status NOP, the PO Schedule Line keeps the status NOP.

When the customer cancels the PO Schedule Line with status NOP, the PO Schedule Line goes directly in status CANCELLED.

#### 2.2.1.1 The supplier accepts with no changes

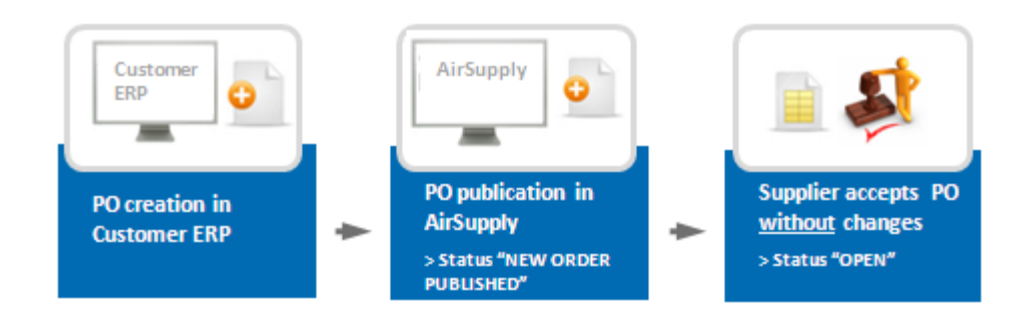

The supplier, after checking the new order (PO Schedule Line status: 'NEW ORDER PUBLISHED'), decides to accept the requested date and the requested quantity (and the requested price if applicable) published by the customer. In this case, the PO Schedule Line status changes to 'OPEN'.

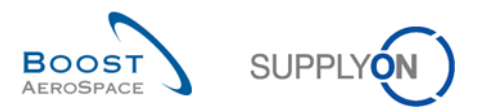

### 2.2.1.2 The supplier accepts with changes

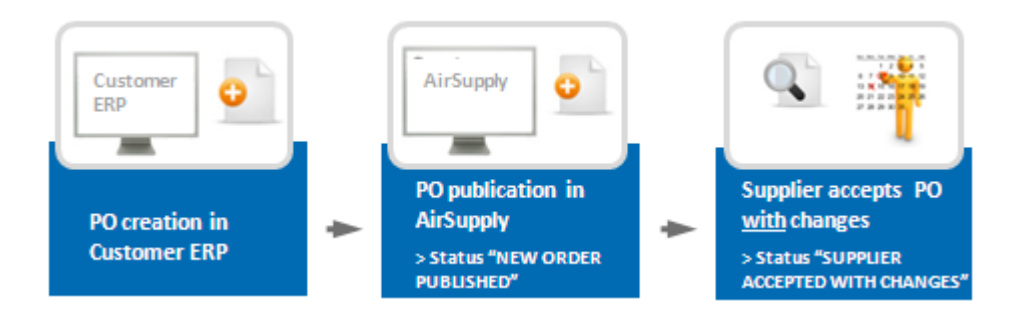

The supplier, after checking the new order (PO Schedule Line status: 'NEW ORDER PUBLISHED'), decides to accept the PO but after making some changes.

- The supplier modifies the PO Schedule Line promised date and/or promised quantity. (The promised date and/or quantity are different from the requested date and/or quantity after supplier commitment).
- The PO Schedule Line status changes to 'SUPPLIER ACCEPTED WITH CHANGES'.

#### Note

In case of changing an order ('SUPPLIER ACCEPTED WITH CHANGES') the customer must respond to the values proposed by the supplier.

A change of the promised date by the supplier requires a response from the customer regarding the date. This means that a date other than the last requested date must be entered.

To react to a date change only with a quantity change is not valid and results in an error message. If you want to keep your last promised value unchanged, you must reject the new customer order.

The same applies to the quantity, that is, a quantity change cannot be responded to with exclusive change of the date

If the customer requests both a date change and a quantity change, the supplier can respond to either the date, the quantity, or both.

### 2.2.1.3 Specificity on collaboration on new PO published for PO Call-Up

If the Purchase Order is a Call-up and the supplier does not commit (after a pre-defined period which is generally two full working days), the Purchase Order Schedule Line is automatically committed and its status changes to 'OPEN'.

#### 2.2.2 Collaboration on PO Schedule Line with status 'SUPPLIER ACCEPTED WITH CHANGES'

When a PO Schedule Line has the status 'SUPPLIER ACCEPTED WITH CHANGES', the customer needs to react in the following ways:

- Fully accept the changes.
- Accept the changes with penalties
- Make a new proposal.
- Reject the supplier changes.
- Cancel the PO Schedule Line.

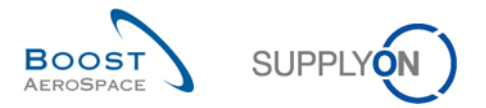

# 2.2.2.1 The customer fully accepts the supplier changes

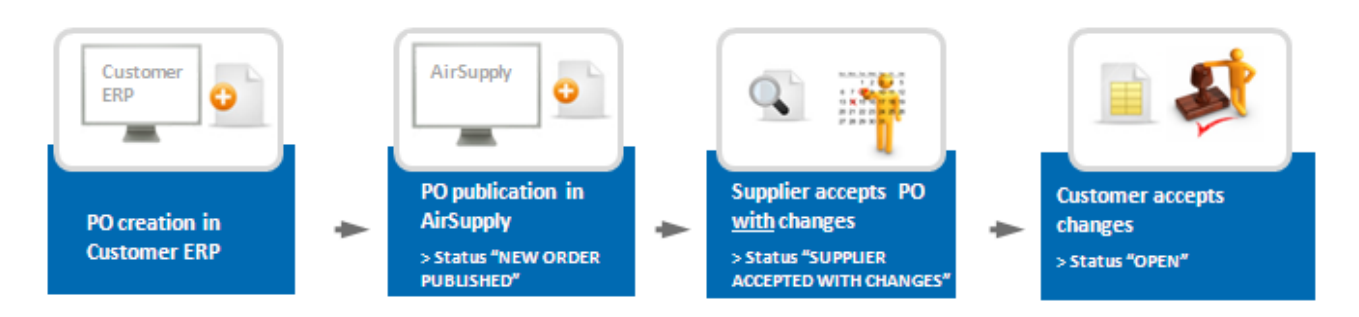

- The system updates the requested dates and/or quantities (The promised date and/or promised quantity values are copied in the requested date and quantity fields).
- The Purchase Order Schedule Line status changes to 'OPEN'.

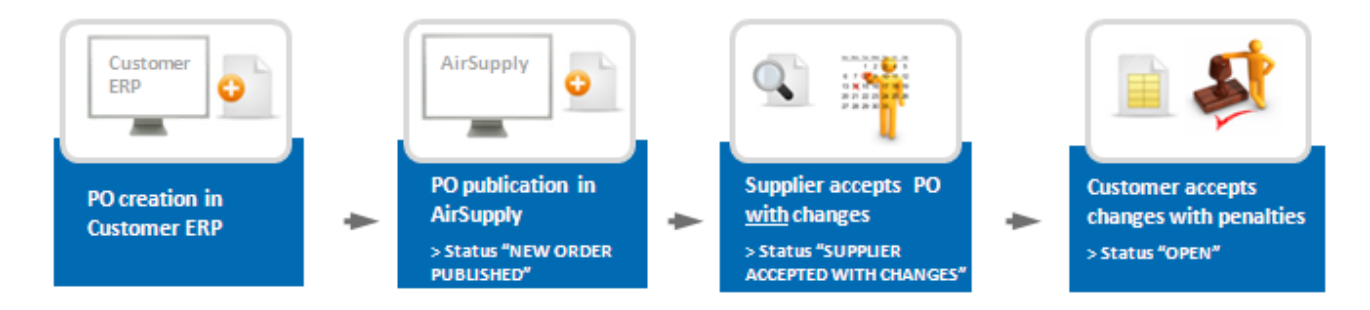

# 2.2.2.2 The customer accepts the supplier changes with penalties

- The system updates the requested dates and/or quantities.
- The Purchase Order Schedule Line status changes to 'OPEN'.
- An 'Accepted by customer but penalized' alert is raised.

### Note

The action 'Accept but penalize' makes sense only for supplier changes on date.

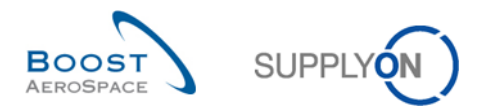

### 2.2.2.3 The customer makes a new proposal

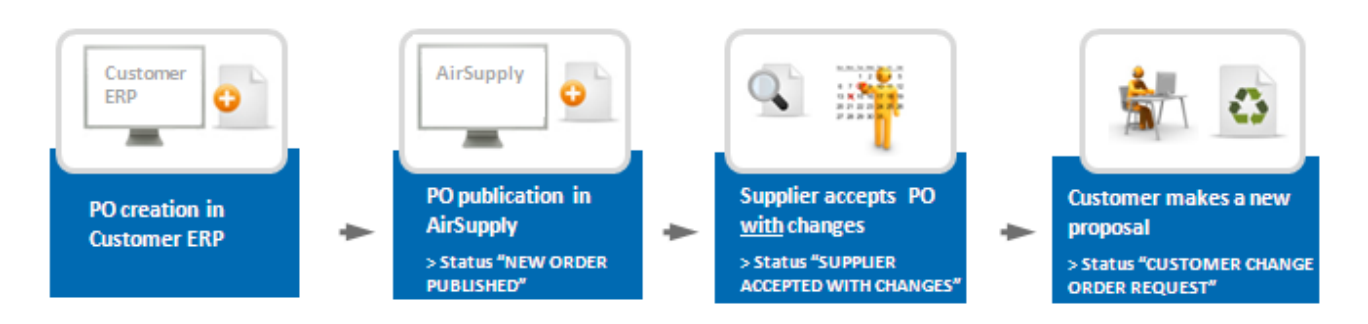

The PO Schedule Line status changes to 'CUSTOMER CHANGE ORDER REQUEST' and the supplier must make a new commitment.

### Note

In the case of a customer change order request ('CUSTOMER CHANGE ORDER REQUEST'), a supplier must respond to the values proposed by the customer.

A change of the requested date by the customer requires a response from the supplier regarding the date. This means that a date other than the last promised date must be entered. To react to a date change only with a quantity change is not valid and results in an error message. If you want to keep your last promised value unchanged, you must reject the customer change order request.

The same applies to the quantity, that is, a quantity change cannot be responded to with an exclusive change of the date.

If the customer requests both a date change and a quantity change, the supplier can respond to either the date, the quantity, or both.

### 2.2.2.4 The customer rejects the supplier changes

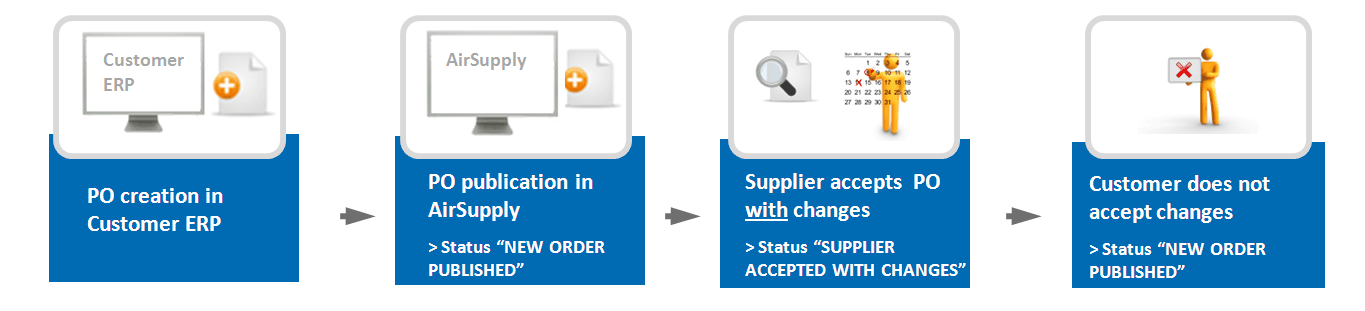

In this case, the PO Schedule Line status changes to 'NEW ORDER PUBLISHED', the requested dates and quantities keep the initial values they had at PO creation time.

An exception 'Collaboration rejected by customer' is raised.

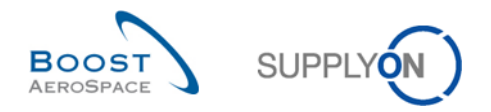

# 2.2.2.5 The customer cancels the PO Schedule Line

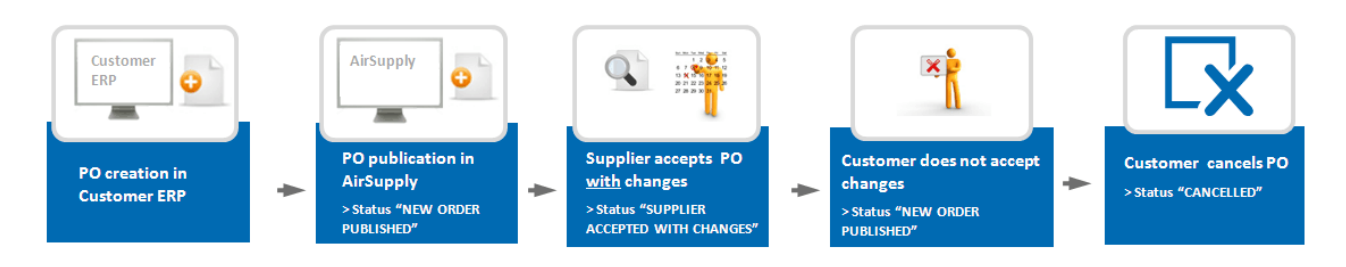

The Purchase Order Schedule Line status changes to 'CANCELLED'.

2.2.3 Collaboration on Purchase Order Schedule Line with status 'OPEN'

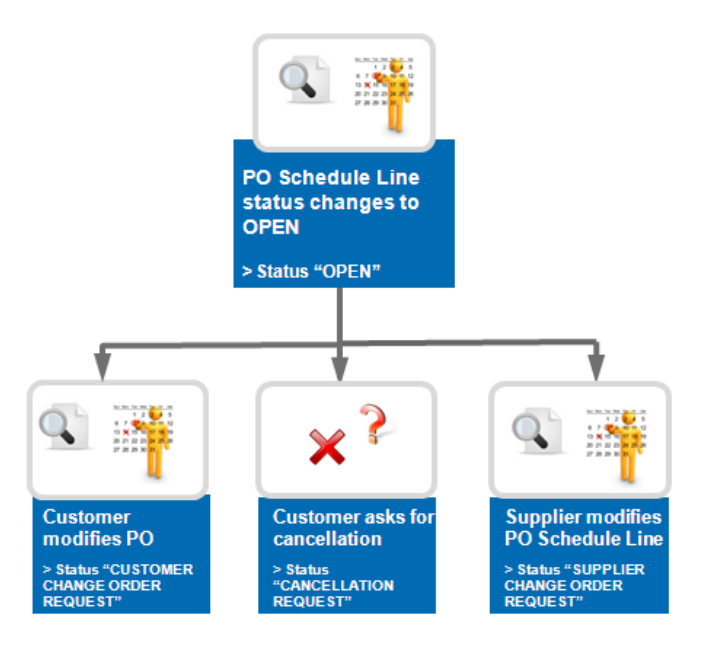

The collaboration on an 'OPEN PO' Schedule Line is quite like the collaboration on a new PO Schedule Line (NOP status).

The differences are:

- If the supplier makes changes on date and/or quantity, the PO Schedule Line status changes to 'SUPPLIER CHANGE ORDER REQUEST'.
- The customer can make changes and modify the requested date and/or quantity. The PO Schedule Line status changes to 'CUSTOMER CHANGE ORDER REQUEST'.
- The customer cannot cancel a PO Schedule Line without the supplier agreement.

#### Note

In the case of a supplier change order request ('SUPPLIER CHANGE ORDER REQUEST'), a customer must respond to the values proposed by the supplier.

A change of the promised date by the supplier requires a response from the customer regarding the date. This means that a date other than the last requested date must be entered.

To react to a date change only with a quantity change is not valid and results in an error message. If you want to keep your last promised value unchanged, you must reject the supplier change order request.

The same applies to the quantity, that is, a quantity change cannot be responded to with exclusive change of the date

If the supplier requests both a date change and a quantity change, the customer can respond to either the date, the quantity, or both.

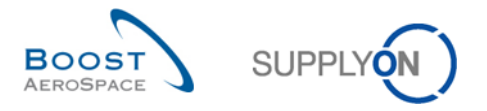

2.2.4 Collaboration on Purchase Order Schedule Line with status 'CUSTOMER CHANGE ORDER REQUEST'

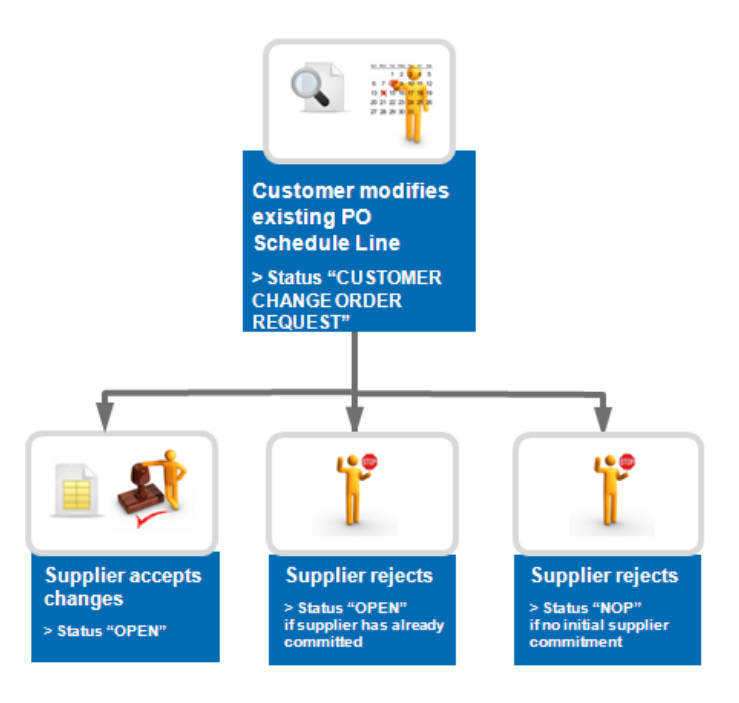

The supplier must commit on the new customer proposal (new requested date or quantity value).

The supplier can:

- Accept the change
  - The promised date and/or the promised quantity are then changed with the requested date and/or the requested quantity proposed by the customer.
  - The PO Schedule Line status changes to 'OPEN'.
- Reject the change
  - The requested date and/or requested quantity are replaced by the values the PO had before it moved to 'CCOR' (that is, last contractual agreement).
  - The PO Schedule Line status changes to 'OPEN' if the supplier has already committed.
  - The PO Schedule Line status change to 'NOP' if the supplier has not committed.
  - The exception 'Collab. rejected by supplier' is raised.

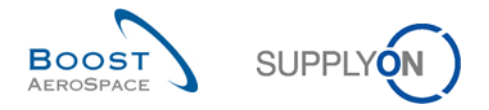

2.2.5 Collaboration on Purchase Order Schedule Line with status 'SUPPLIER CHANGE ORDER REQUEST'

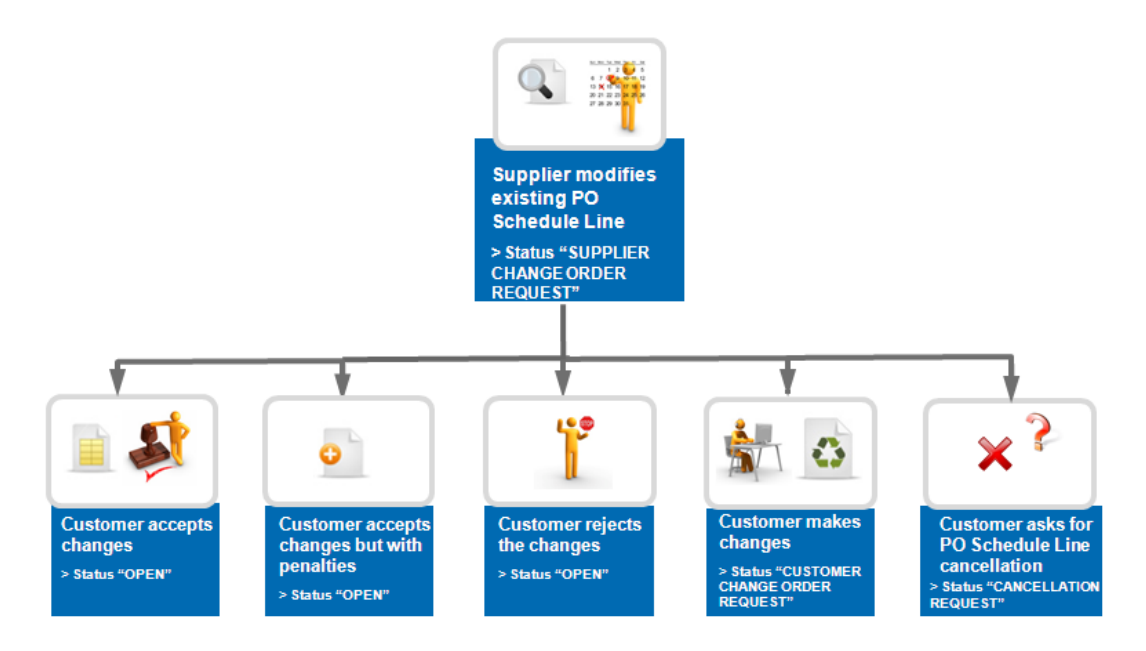

The customer can:

- Accept the change
  - The requested date and/or the requested quantity are then changed with the promised date and/or the promised quantity proposed by the supplier.
  - o The PO Schedule Line status changes to 'OPEN'.
- Accept the change but penalize
  - The PO Schedule Line status changes to 'OPEN'.
  - An 'Accepted by customer but penalized' alert is raised.
- Reject the change
  - The promised date and/or promised quantity are replaced by the values the PO Schedule Line had before it moved to 'SCOR' (that is, last contractual agreement).
  - The PO Schedule Line status changes to 'OPEN' as the supplier has already committed.
  - o An exception 'Collab. rejected by customer' is raised.
- Make a new proposal
  - The PO Schedule Line status changes to 'CUSTOMER CHANGE ORDER REQUEST'.

#### Note

In the case of a customer change order request ('CUSTOMER CHANGE ORDER REQUEST'), a supplier must respond to the values proposed by the customer.

A change of the requested date by the customer requires a response from the supplier regarding the date. This means that a date other than the last promised date must be entered. To react to a date change only with a quantity change is not valid and results in an error message. If you

want to keep your last promised value unchanged, you must reject the customer change order request.

The same applies to the quantity, that is, a quantity change cannot be responded to with an exclusive change of the date.

If the customer requests both a date change and a quantity change, the supplier can respond to either the date, the quantity, or both.

- Ask for PO Schedule Line cancellation
  - The PO Schedule Line status changes to 'CANCELLATION REQUEST'.

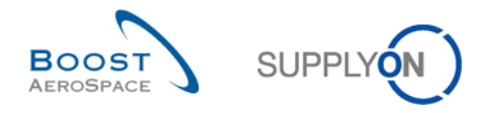

# 2.2.6 Collaboration on PO line with status 'CANCELLATION REQUEST'

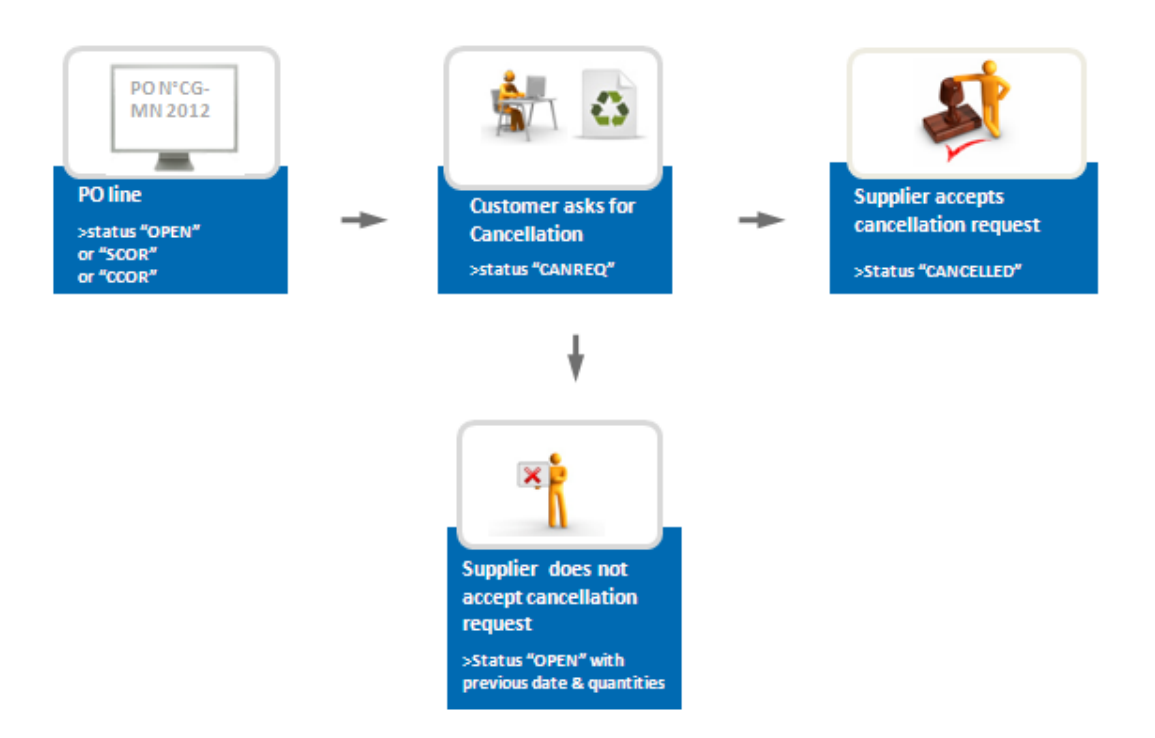

To cancel a PO Schedule Line the customer needs to have the supplier agreement.

The customer requests the cancellation of a PO Schedule Line and these results in a CANCELLATION REQUEST status.

The supplier can:

- Accept the cancellation request and the PO Schedule Line status changes to 'CANCELLED'.
- Reject the cancellation request.
  - In this case, the PO Schedule Line status changes to 'OPEN'. The requested date and quantity values does not change.

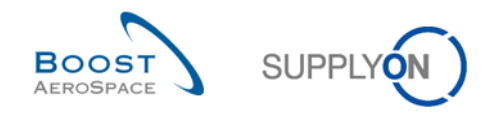

### 2.2.7 Use of comment fields

#### 2.2.7.1 Comment on collaborative data and supplier acknowledgement number

Both supplier and customer can use a comment field to give additional information when modifying a collaborative data.

Supplier comment is saved via the collaboration on the PO Schedule Line and the use of the 'Actions' button. Customer comment is saved via a dedicated button as explained in more details in Chapter 3.5.1.4.

Posting a comment does not trigger any alert nor any changes in PO status. The PO status is only be updated when the supplier for example uses the 'Actions' button with menu 'Accept' or 'Modify' or 'Reject'. These 'Supplier Comment' and 'Customer Comment' text fields' size are 255 characters.

The field 'Supplier acknowledgement number' can be used if used by the supplier or requested by the customer. This field size is 35 alpha numerical characters.

Information posted in both comment and supplier acknowledgement number is stored in AirSupply when the Action button is used by the supplier.

#### 2.2.7.2 Comment on non-collaborative data

The supplier also can provide a comment on any other data than the collaborative ones in a field located in the PO header tab. This field is editable when at least one PO Schedule Line is in NOP status in a given PO or if the customer has published a change on a non-collaborative data on at least one PO Schedule Line in a PO which is open to collaboration.

Posting such a comment does not trigger a change in the PO Schedule Line status but it triggers an alert dedicated to the customer called 'Comment on non-collaborative data updated'. This can be the start of an offline process for modification if needed.

This comment field are saved after using the button 'Save comment' at PO level; its size is 1024 characters.

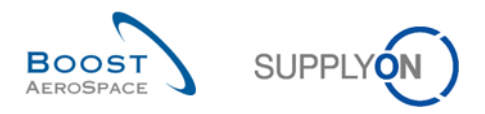

# 2.3 Shipment and Reception

#### 2.3.1 The supplier uses the Despatch Advice functionality

The supplier creates a Despatch Advice (DA) when he is ready to ship the ordered materials.

The Despatch Advice process is fully described in module Shipment [RD6].

The PO Schedule Line has the status 'SHIPPED' if there is no Goods Receipt and if the requested quantity of materials has been fully shipped. The PO Schedule Line has the status 'PARTIALLY SHIPPED' if there is no Goods Receipt and if the requested quantity of materials has been partially shipped.

A 'Late Despatch Advice' alert is raised if no Despatch Advice has been sent on the planned Despatch Advice sending date (planned Despatch Advice sending date = Requested delivery date - transport lead time).

Then the customer receives the materials. Despatch Advice eases the Goods Receipt process with bar code scanning automatically generating a Goods Receipt in customer ERP systems. The PO Schedule Line status turns to 'RECEIVED' if the full quantity of materials has been received or turns to 'PARTIALLY RECEIVED' if part of the quantity of materials has been received.

A 'No Goods Receipt' alert is raised if the requested quantity of materials has not been fully received at the requested date.

The Goods Receipt process is detailed in module Receiving [RD7].

#### 2.3.2 The supplier does not use the Despatch Advice functionality

If the supplier does not use Despatch Advice functionality in AirSupply, the system does not trigger if the materials have or have been shipped or not by the supplier.

Therefore, only the Goods Receipt process changes the PO Schedule Line status to 'RECEIVED' or 'PARTIALLY RECEIVED' and the 'No Goods Receipt' alert is raised to inform on late delivery.

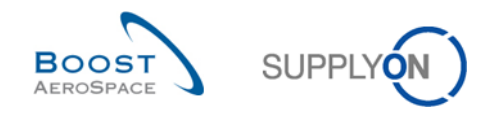

# 2.4 Full collaboration model synthesis: User Actions / Impacts on PO Status

The table below shows the possible actions on a Purchase Order line for a customer and supplier. Changes on comments fields do not change the PO Schedule Line status.

| _                       | Users actions on PO Schedule Line in AirSupply |                     |                               |                   |
|-------------------------|------------------------------------------------|---------------------|-------------------------------|-------------------|
| <b>PO Schedule Line</b> | Customer actions in AirSupply                  |                     | Supplier actions in AirSupply |                   |
| statuses in             |                                                |                     |                               |                   |
| AirSupply               | Action                                         | Result status       | Action                        | Result status     |
|                         | Modify                                         | NEW ORDER PUBLISHED | Accept                        | OPEN*             |
|                         |                                                |                     |                               | SUPPLIER ACCEPTED |
|                         | Cancel                                         | CANCELLED           | Modify                        | WITH CHANGES      |
|                         | Accept                                         | OPEN*               |                               |                   |
|                         | Accept but                                     |                     |                               |                   |
| SUPPLIER                | penalize                                       | OPEN*               |                               |                   |
| ACCEPTED WITH           | Reject                                         | NEW ORDER PUBLISHED |                               | SUPPLIER ACCEPTED |
| CHANGES (SAWC)          |                                                | CUSTOMER CHANGE     | Modify                        | WITH CHANGES      |
|                         | Modify                                         | ORDER REQUEST       |                               |                   |
|                         | Cancel                                         | CANCELLED           |                               |                   |
|                         |                                                | CANCELLATION        |                               |                   |
| OPEN                    | Cancel                                         | REQUEST             |                               |                   |
|                         |                                                | CUSTOMER CHANGE     |                               | SUPPLIER CHANGE   |
|                         | Modify                                         | ORDER REQUEST       | Modify                        | ORDER REQUEST     |
|                         |                                                | CUSTOMER CHANGE     |                               |                   |
| CUSTOMER                | Modify                                         | ORDER REQUEST       | Accept                        | OPEN*             |
| CHANGE ORDER            |                                                |                     | Reject                        | OPEN*             |
| REQUEST (CCOR)          |                                                |                     | Reject (if no                 |                   |
|                         |                                                | CANCELLATION        | initial supplier              | NEW ORDER         |
|                         | Cancel                                         | REQUEST             | commitment)                   | PUBLISHED         |
|                         | Accept                                         | OPEN*               |                               |                   |
|                         | Accept but                                     |                     |                               |                   |
| SUPPLIER                | penalize                                       | OPEN*               |                               |                   |
| CHANGE ORDER            | Reject                                         | OPEN*               |                               | SUPPLIER CHANGE   |
| REQUEST (SCOR)          | <b>N A</b> 117                                 | CUSTOMER CHANGE     | Modify                        | ORDER REQUEST     |
|                         | NIOdity                                        |                     |                               |                   |
|                         | Canaal                                         |                     |                               |                   |
|                         | Cancer                                         | REQUEST             | Deject                        |                   |
| DECUEST                 | No                                             | action possible     | Reject                        | OPEN              |
| (CANREO)                | No action possible                             |                     | Accent                        |                   |
|                         |                                                | CUSTOMER CHANGE     | 7.000001                      |                   |
| SHIPPED                 | Modifv                                         | ORDER REQUEST       | Modify                        | ORDER REQUEST     |
| PARTIALLY               |                                                | CUSTOMER CHANGE     |                               | SUPPLIER CHANGE   |
| RECEIVED                | Modif∨                                         | ORDER REQUEST       | Modify                        | ORDER REQUEST     |
| SHIPPED No action p     |                                                | action possible     | No action possible            |                   |
| RECEIVED                | No                                             | action possible     | No action possible            |                   |
| CANCELLED               | No                                             | action possible     | No action possible            |                   |

Table 2: User actions / impact on PO status

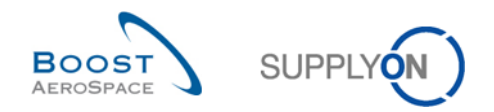

#### \* Note

When the collaboration is ended, the AirSupply tool checked the shipped quantity and the received quantity on the PO Schedule Line and then update the status to PARTIALLY SHIPPED, PARTIALLY RECEIVED, SHIPPED or RECEIVED.

### 2.5 PO Schedule Line status overview

The global overview of the different collaboration steps, the different possible scenarios, and the different PO Schedule Line statuses can be summarized by the following scheme.

#### 2.5.1 Full Collaboration Model

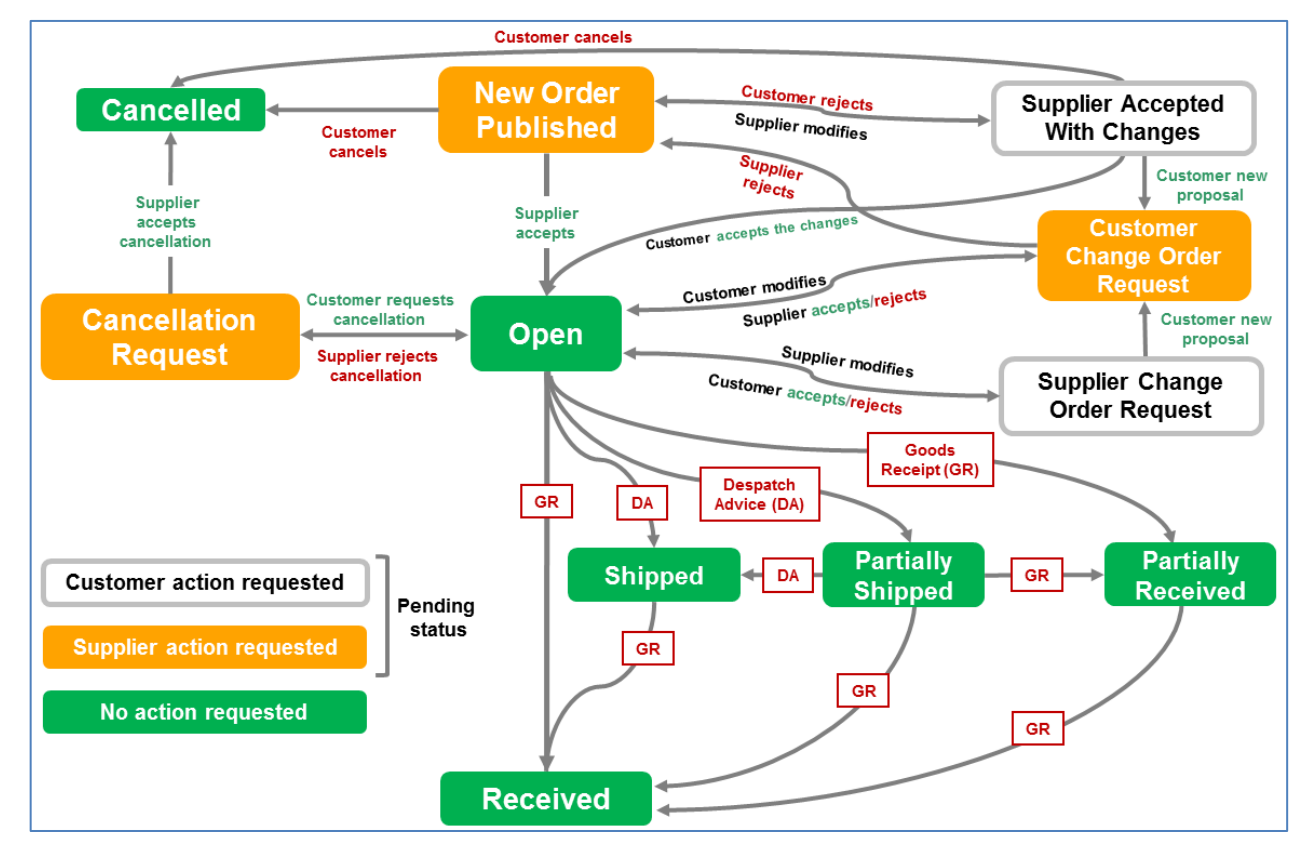

Figure 3: PO Schedule Line status overview (full collaboration)

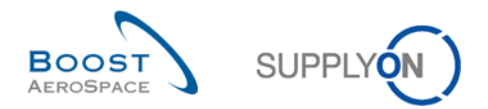

# 2.5.2 Simple Collaboration Model

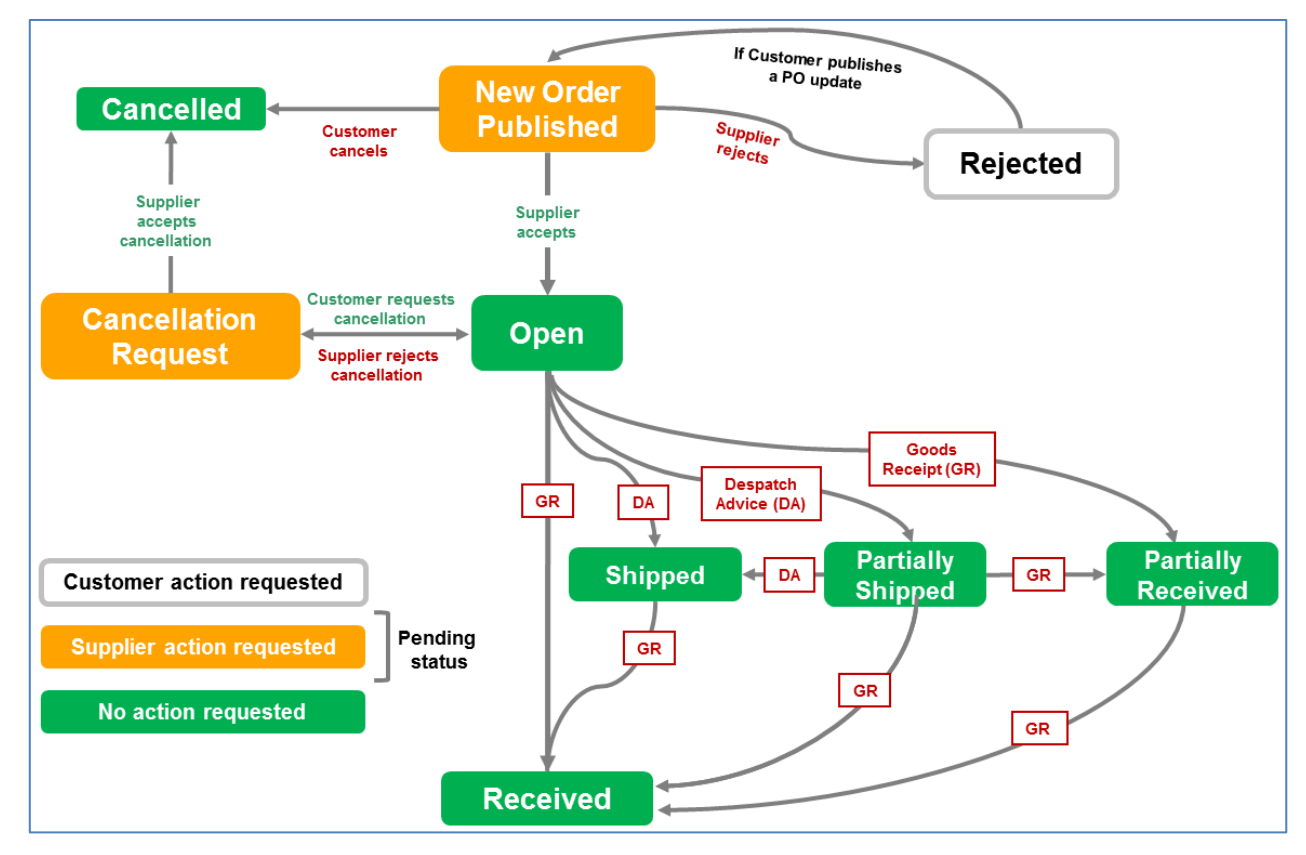

Figure 4: PO Schedule Line status overview (simple collaboration)

### 2.5.3 No Collaboration Model

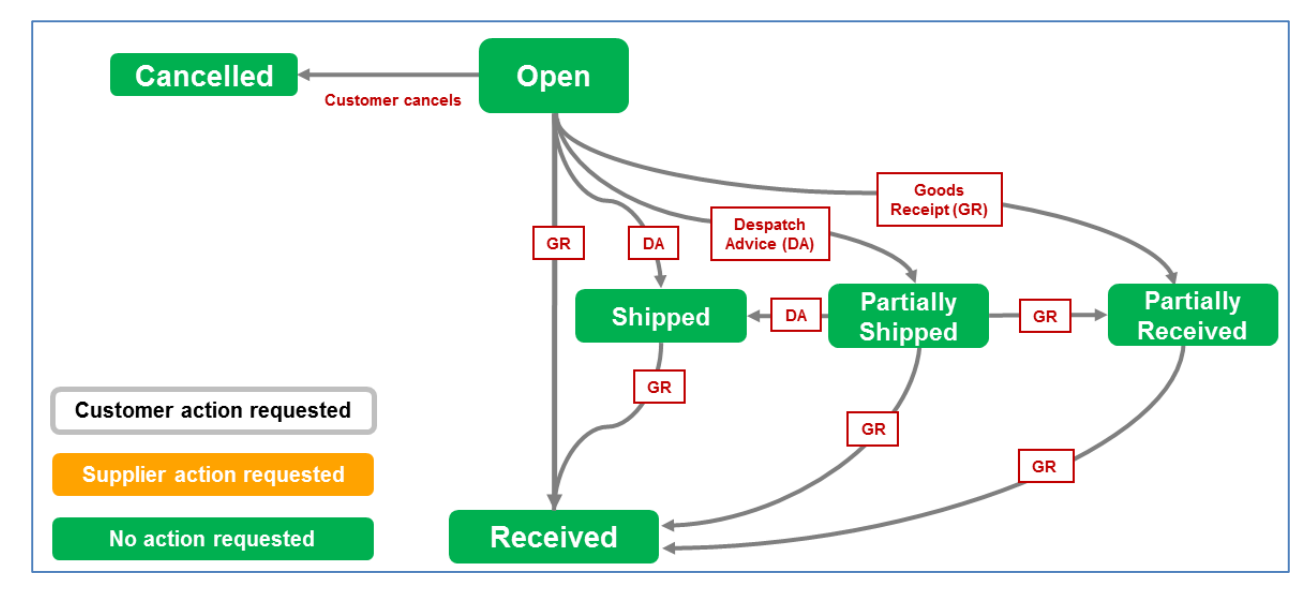

Figure 5: PO Schedule Line status overview (no collaboration)

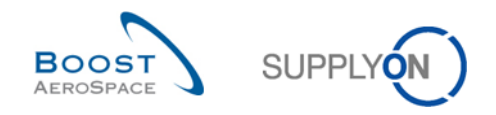

# 3 Ordering within AirSupply

### 3.1 Right and permissions

Each user has one or several roles in AirSupply and a supplier or customer needs to have the relevant role to collaborate on Purchase Order Schedule Lines, as follows:

- A customer needs to have the 'AirbBuyerOrderingOfficer' or 'IndBuyerPOCollab' role.
- A supplier needs to have the 'AirbSeller' or 'IndSellerPOCollab' role. In the case of 'SPARES' orders, a supplier needs to have 'AirbSellerSparesResponsible' or 'IndSellerPOSparesResponsible'.

For more information regarding user roles, refer to module Master Data [RD2] or contact your administrator.

This training guide is illustrated by screenshots involving the following roles:

Supplier:

- AirbSellerAdminRead
- AirbSellerConfigAdmin
- AirbSellerOrder,
- AirbSellerSales,
- AirbSellerShip
- AirbSellerSparesResponsible
- AirbSellerVMI
- UM Default

#### Customer:

- AirbBuyerAccountsPayable
- AirbBuyerAdminread
- AirbBuyerOrderingOfficer
- UM Default

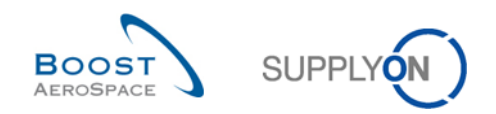

# 3.2 Schedule Line Access and search Purchase Order data

This chapter explains how to access and search for PO data as supplier or customer.

| SUPPLYON SupplyOn Service | es 🔻 Administration 👻 News                |       |                                  |      |                                        |                     | PD_Goodric                            | h Actuation System LE - Miller Michae<br>Log.Os |
|---------------------------|-------------------------------------------|-------|----------------------------------|------|----------------------------------------|---------------------|---------------------------------------|-------------------------------------------------|
|                           | SupplyOn > AirSupply Logistics > Dashboar | 1     |                                  |      | ∓ Filter ▲lerts ④ Ba                   | ick to My Workspace | C Last refresh 0 minutes ago          | Edit Dashboard                                  |
| AirSupply Logistics       | Orders                                    | 1 →   | Pending collaboration            | ÷    | Spares order to check                  | →<br>5              | Late despatch advice                  | ÷                                               |
| Dashboard                 | Status                                    |       | 10619                            |      | 29                                     |                     | 0                                     |                                                 |
| Ordering ~                | New Order Published                       | 9245  | Orders:<br>Pending collaboration |      | Order alerts:<br>Spares order to check |                     | Order Alerts:<br>Late despatch advice |                                                 |
| Delivery V                | Open                                      | 18060 | Status                           | _    | Priority 👔                             |                     | Priority 🕜                            |                                                 |
| Concession                | Customer Change Order Request 2           | 723   | New Order Published              | 9245 | High                                   | 10                  | High                                  | 0                                               |
| Notification of escape    | Cancellation Request                      | 651   | Customer Change Order Request    | 723  | Medium                                 | 5                   | Medium                                | 0                                               |
| Settings and master data  | Partially Shipped                         | 563   | Cancellation Request             | 651  | Low                                    | 14                  | Low                                   | 0                                               |
| Help on this page         | Shipped                                   | 1143  | Check orders                     |      |                                        |                     |                                       |                                                 |
| E Feedback                | Partially Received                        | 320   | No goods receipt                 | ÷    | 35                                     | $\rightarrow$       | Supplier to commit                    | <i>→</i>                                        |
|                           |                                           |       | 50                               | - 4  | 40                                     |                     | 2                                     |                                                 |
|                           |                                           |       | Order Alerts:                    |      | 3S purchase orders Open claims         |                     | S<br>Forecast alerts:                 |                                                 |
|                           | Order alerts                              | ÷     | Priority 2                       |      |                                        |                     | Alert on                              |                                                 |
|                           | Alert type                                | 8     | Hich                             | 48   | Create claim / goods receipt           |                     | Critical items                        | 0                                               |
|                           | Spares order to check                     | 29    |                                  |      |                                        |                     | Non-critical items                    | 3                                               |
| <                         | Collaboration rejected by customer        | 5     |                                  |      | Despatch advice                        | $\rightarrow$       |                                       |                                                 |

You can access PO information from the Dashboard in different ways:

- Occess the 'Purchase Orders' screen via the 'Orders' link
- 2 Access to alerts related to Purchase Orders via PO Schedule Line statuses
- 6 4 5 Access to alerts related to Purchase Orders
- G Access via the 'Alerts' link

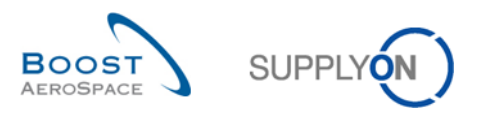

| SUPPLYON SupplyOn Service                                                                                                    | s ▼ Administration ▼ News                                                                                                    |                                                                                                    |                                                                                         | PD_Goodrich Actuation System LE - Miller Michae<br>Log Or                                                              |
|----------------------------------------------------------------------------------------------------|----------------------------------------------------------------------------------------------------|----------------------------------------------------------------------------------------------------|-----------------------------------------------------------------------------------------|----------------------------------------------------------------------------------------------------|
|                                                                                                    | SupplyOn > AirSupply Logistics > Dashboard                                                                                                |                                                                                                    | \Xi Filter 🌲 Alerts 🔁 Back to My Workspace                                              | C Last refresh 5 minutes ago 🔧 Edit Dashboard                                                                          |
| AirSupply Logistics                                                                                                    | Orders >                                                                                                    | Pending collaboration $\rightarrow$                                                                                                    | Spares order to check $\rightarrow$                                                     | Late despatch advice $\rightarrow$                                                                                     |
| Deshboard         Ordering          Delivery          Vendor Managed Inventory (VMI)          Concession          Notification of escape          Settings and master data | Status<br>New Order Published 9245<br>Open 18060<br>Custome Charge Order Request 723<br>Cancellation Request 651<br>Partially Shipped 563 | 10619<br>Orien:<br>Pending cataburation<br>Status<br>New Order Published 9245<br>Customer Change Order Request 723<br>Cancettation Request 651<br>Check onters | 29<br>Order starts:<br>Spress order to clock?<br>Priority @<br>Hodum 5<br>Low 14        | O<br>Distri Alenti<br>Lati despatch adulos<br>Priority @<br>High O<br>Medium O<br>Lov 0                                |
| Help on this page     Feedback                                                                                                    | Depend 1143<br>Partialy Received 320<br>Order alerts →<br>Alert type<br>Spares order to check 29                                          | No goods receipt → 53 Geter Jetts: No goods receipt Priority ● High 48 Medum 1                                                                                 | 3S → 16 0 35 purchase orders Open claims Create claim / goods receipt Dependent reduing | Supplier to commit →<br>3 Porsat larits Suppler to commit United States Alert on  Citical Items 0 Non-critical Items 3 |
| <                                                                                                    | Collaboration rejected by customer 5                                                                                                    |                                                                                                    | Despatch advice $\rightarrow$                                                           |                                                                                                    |

### 3.2.1 Access the 'Purchase Orders' screen via the 'Orders' link

By clicking the Purchase Orders link in the Process/Alert Matrix section you go to the Purchase Orders tab which displays the list of PO Schedule Line. The default sorting of PO Schedule Line is based on the Last Modification Date. Therefore, you find the most recently modified PO Schedule Line at the top.

| Q | uick Search Advanced Se | earch         |                |                  |                 |                       |               |                       |           |                |                     |                      |
|---|-------------------------|---------------|----------------|------------------|-----------------|-----------------------|---------------|-----------------------|-----------|----------------|---------------------|----------------------|
|   |                         | ~             |                |                  | A               | dd line   Delete line | 2             |                       |           |                | My search profiles  |                      |
|   | Search Reset            |               |                |                  |                 |                       |               |                       |           |                | ~                   | Manage               |
| Ľ |                         |               |                |                  |                 |                       |               |                       |           |                |                     |                      |
|   | Purchase Orders         |               |                |                  |                 |                       |               |                       |           |                |                     |                      |
|   | SupplyOn Def. View      | ✓ Manage.     |                |                  |                 |                       |               |                       |           |                |                     | Reset all Filters    |
|   | PO 🔺                    | PO Line       | PO SL          | PO Type          | PO Sub-Type     | PO Document           | Cust. Group   | Customer Organization | ERP Plant | Ord. Off. Name | Ord. Off. Phone     | Supplier Planner Cus |
|   | PO-013 1                | 010           | 1              | OTHER            | -               | Manual                | trg-TRAINING@ | trg-TRAINING@ CUST    | 1110      | Judy Jillings  | +44 1179 69 3832    | <u>^</u> 2           |
| E | PO-013 1                | 020           | 1              | OTHER            | -               | Manual                | trg-TRAINING@ | trg-TRAINING@ CUST    | 1110      | Judy Jillings  | +44 1179 69 3832    | <u>c</u>             |
| E | PO-013 1                | 030           | 1              | OTHER            |                 | Manual                | trg-TRAINING@ | trg-TRAINING@ CUST    | 1110      | Judy Jillings  | +44 1179 69 3832    | <u>c</u>             |
|   | PO-013 1                | 040           | 1              | OTHER            |                 | Manual                | trg-TRAINING@ | trg-TRAINING@ CUST    | 1110      | Judy Jillings  | +44 1179 69 3832    | 2                    |
|   | PO-013 1                | 050           | 1              | OTHER            | -               | Manual                | trg-TRAINING@ | trg-TRAINING@ CUST    | 1110      | Judy Jillings  | +44 1179 69 3832    | 2                    |
| E | PO-013 1                | 070           | 1              | OTHER            | -               | Manual                | trg-TRAINING@ | trg-TRAINING@ CUST    | 1110      | Judy Jillings  | +44 1179 69 3832    | 2                    |
| E | PO-013 1                | 090           | 1              | OTHER            | -               | Manual                | trg-TRAINING@ | trg-TRAINING@ CUST    | 1110      | Judy Jillings  | +44 1179 69 3832    | 2                    |
|   | PO-013 1                | <u>100</u>    | 1              | OTHER            |                 | Manual                | trg-TRAINING@ | trg-TRAINING@ CUST    | 1110      | Judy Jillings  | +44 1179 69 3832    | 2                    |
| E | PO-013 2                | <u>010</u>    | 1              | OTHER            | SPARES          | Manual                | trg-TRAINING@ | trg-TRAINING@ CUST    | 1110      | Judy Jillings  | +44 1179 69 3832    | 2                    |
| E | PO-013 2                | 020           | <u>1</u>       | OTHER            | SPARES          | Manual                | trg-TRAINING@ | trg-TRAINING@ CUST    | 1110      | Judy Jillings  | +44 1179 69 3832    | 2                    |
| E | PO-013 3                | 010           | 1              | OTHER            | -               | KIT                   | trg-TRAINING@ | trg-TRAINING@ CUST    | 1110      | Judy Jillings  | +44 1179 69 3832    | <u>c</u>             |
| E | PO-013 3                | 020           | 1              | OTHER            | -               | KIT                   | trg-TRAINING@ | trg-TRAINING@ CUST    | 1110      | Judy Jillings  | +44 1179 69 3832    | 2                    |
| E | PO-013 3                | 030           | 1              | OTHER            | -               | KIT                   | trg-TRAINING@ | trg-TRAINING@ CUST    | 1110      | Judy Jillings  | +44 1179 69 3832    | 2                    |
| E | PO-013 5                | 010           | 1              | CALLUP           | -               | Manual                | tra-TRAINING@ | tra-TRAINING@ CUST    | 1110      | Judy Jillinas  | +44 1179 69 3832    | (*                   |
|   | Rack Datalla History I  | ooo<br>Dowo   | dad = D        | rint Delated Dec | umente - Action | a - Seed E Mail       | P-14          |                       |           |                |                     |                      |
|   | Dack Details History    | Uown          | ivau • P       | Related Doo      | Action          | s • Send E-Mail       | spiir         |                       |           |                |                     |                      |
| 1 | 24 entries: Select all  | Matches on Pa | ge   <u>Se</u> | lect all Matche  | S Clear Selec   | tion                  | Er            | ntries per page 50 🗸  | ·         |                | First Previous Page | 1 of 1 Next Last     |

# Note

The description of each column in this table is available in chapter [5\_Appendix] at the end of the module.

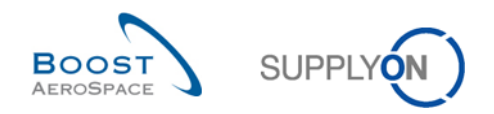

# 3.2.2 Access via PO alerts

| SUPPLYON SupplyOn Service | es 🔻 Administration 🔻 News                 |          |                                   |      |                                        |                    | PD_Goodrid                             | h Actuation System LE - Miller Michae<br>Log Or |
|---------------------------|--------------------------------------------|----------|-----------------------------------|------|----------------------------------------|--------------------|----------------------------------------|-------------------------------------------------|
|                           | SupplyOn > AirSupply Logistics > Dashboard |          |                                   |      | \Xi Filter 🌲 Alerts 🔁 Bo               | ck to My Workspace | C Last refresh 0 minutes ago           | 🔦 Edit Dashboard                                |
| AirSupply Logistics       | Orders                                     | ÷        | Pending collaboration             | ÷    | Spares order to check                  | ÷                  | Late despatch advice                   | ÷                                               |
| Dashboard                 | Status                                     |          | 10619                             |      | 29                                     | •                  | 0                                      |                                                 |
| Cordering ~               | New Order Published                        | 9245     | Orders:<br>Pending collaboration  |      | Order alerts:<br>Spares order to check |                    | Order Alerts:<br>Late despatch advice  |                                                 |
| Delivery 🗸                | Open                                       | 18060    | Status                            |      | Priority 🕑                             |                    | Priority 🕜                             |                                                 |
| Concession                | Customer Change Order Request              | 723      | New Order Published               | 9245 | High                                   | 10                 | High                                   | 0                                               |
| Notification of escape    | Cancellation Request                       | 651      | Customer Change Order Request     | 723  | Medum                                  | 5                  | Medium                                 | 0                                               |
| Settings and master data  | Partially Shipped                          | 563      | Cancellation Request              | 651  | Low                                    | 14                 | Low                                    | 0                                               |
| Help on this page         | Shipped                                    | 1143     | Check orders                      |      |                                        |                    |                                        |                                                 |
| Feedback                  | t.                                         | 200      | No goods receipt                  |      | 36                                     |                    | Supplier to commit                     |                                                 |
|                           | Particity Received                         | 320      | no goods receipt                  | - 2  |                                        | 7                  | supplier to commit                     | ~                                               |
|                           |                                            |          | 53                                |      | 16 0                                   |                    | 3                                      |                                                 |
|                           |                                            |          | Order Alerts:<br>No goods receipt |      | 35 purchase orders Open claims         |                    | Forecast alerts:<br>Supplier to commit |                                                 |
|                           | Order alerts                               | <i>→</i> | Priority 🕑                        |      |                                        |                    | Alert on                               |                                                 |
|                           | Alert type                                 | •        | High                              | 48   | Create claim / goods receipt           |                    | Critical literes                       | 0                                               |
|                           | Spares order to check                      | 29       | Mediam                            | 1    |                                        |                    | Non-oritical items                     | 3                                               |
| ¢                         | Collaboration rejected by customer         | 5        |                                   |      | Despatch advice                        | ÷                  |                                        |                                                 |

The figure below shows you how to access orders in the Dashboard via alerts.

The PO alert type can have different criticality levels (High, Medium, Low):

| 'Spares order to check'              | As soon as a new 'SPARES' Purchase Order Schedule Line is<br>published in AirSupply, the exception 'Spares Order To Check' is<br>flagged with low, medium or high criticality:<br>High: if the Spares priority is 'AOG' (Aircraft On Ground) or<br>'CRIT' (Critical).<br>Medium: if the Spares priority is 'EXP' (Expedite).<br>Low: if the Spares priority is 'MISC' (Miscellaneous) or 'RTN'<br>(Routine). |
|--------------------------------------|----------------------------------------------------------------------------------------------------|
| 'Collab. rejected by customer'       | The supplier change request is rejected by the customer.<br>(Medium criticality)                                                                                                    |
| 'Collab. rejected by supplier'       | The customer change request is rejected by the supplier.<br>(Medium criticality)                                                                                                    |
| 'Accepted by customer but penalized' | The customer accepts a Purchase Order with status 'SUPPLIER<br>CHANGE ORDER REQUEST' or 'SUPPLIER ACCEPTED WITH<br>CHANGES' but with penalties.<br>(Medium criticality)                                                                                                    |
| 'Non collaborative change'           | Data fields changed are not subject to collaboration. (Medium criticality)                                                                                                    |
| 'Late Despatch Advice'               | DA has not been sent on the planned DA sending date:<br>1 day delay: Low<br>2 to 3 days delay: Medium<br>More than 3 days delay: High                                                                                                    |
| 'No Goods Receipt'                   | When the requested quantity is not fully delivered, and the<br>requested date is past:<br>The delay is less than 3 days: Low<br>The delay is of 3 to 7 days: Medium<br>The delay is beyond 7 days: High                                                                                                    |

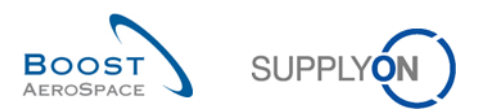

| 'Customer comment updated'         | Customer has created or updated the "customer comment" on        |
|------------------------------------|------------------------------------------------------------------|
|                                    | schedule line level` - Medium criticality                        |
| 'Supplier comment updated'         | Supplier has created or updated the "supplier comment" on        |
|                                    | schedule line level - Medium criticality                         |
| 'Comment on non-collaborative data | Alert for customer use only: 'Comment on non-collaborative data' |
| updated'                           | field on PO header level has been edited by the supplier and is  |
|                                    | not subject to collaboration. (Medium criticality)               |

Table 3: PO alert types

By clicking an alert count, you go to the 'Alert Overview' screen which is automatically prefiltered as shown below with the 'Spares order to check' alert.

| SUPPLYON SupplyOn Service                    | es ▼ Administration ▼ News                 |               |                                   |               |                                        |                      | PD_Goodric                             | h Actuation System LE - Miller Michae<br>Log Os |
|----------------------------------------------|--------------------------------------------|---------------|-----------------------------------|---------------|----------------------------------------|----------------------|----------------------------------------|-------------------------------------------------|
|                                              | SupplyOn > AirSupply Logistics > Dashboard |               |                                   |               | \Xi Filter 🌲 Alerts                    | Back to My Workspace | C Last refresh 2 minutes ago           | 🔧 Edit Dashboard                                |
|                                              |                                            |               |                                   |               |                                        |                      |                                        |                                                 |
| AirSupply Logistics                          | Orders                                     | $\rightarrow$ | Pending collaboration             | $\rightarrow$ | Spares order to check                  | $\rightarrow$        | Late despatch advice                   | $\rightarrow$                                   |
| Dashboard                                    | Status                                     |               | 10619                             |               | 29                                     |                      | 0                                      |                                                 |
| Ordering                                     | New Order Published                        | 9245          | Orders:<br>Pending collaboration  |               | Order alerts:<br>Spares order to check |                      | Order Alerts:<br>Late despatch advice  |                                                 |
| Delivery      Vendor Managed Inventory (VMB) | Open                                       | 18060         | Status                            | - 1           | Priority 🕗                             |                      | Priority 🕜                             |                                                 |
| Concession                                   | Customer Change Order Request              | 723           | New Order Published               | 9245          | High                                   | 10                   | High                                   | 0                                               |
| Notification of escape                       | Cancellation Request                       | 651           | Customer Change Order Request     | 723           | Medium                                 | 5                    | Medium                                 | 0                                               |
| Settings and master data                     | Partially Shipped                          | 563           | Cancellation Request              | 651           | Low                                    | 14                   | Low                                    | 0                                               |
| Help on this page                            | Shipped                                    | 1143          | Check orders                      |               |                                        |                      |                                        |                                                 |
| pun Peedback                                 | Partially Received                         | 320           | No goods receipt                  | $\rightarrow$ | 38                                     | $\rightarrow$        | Supplier to commit                     | $\rightarrow$                                   |
|                                              |                                            |               | 53                                |               | 16 0                                   |                      | 3                                      |                                                 |
|                                              | Order slorts                               | 2             | Order Alerts:<br>No goods receipt |               | 3S purchase orders Open                | claims               | Forecast alerts:<br>Supplier to commit |                                                 |
|                                              |                                            | 7             | Priority 🕜                        | - 1           |                                        |                      | Alert on                               |                                                 |
|                                              | Alert type                                 |               | High                              | 48            | Create claim / goods receipt           |                      | Critical items                         | 0                                               |
|                                              | Spares order to check                      | 29            | Medium                            | 1             |                                        |                      | Non-critical items                     | 3                                               |
| <                                            | Collaboration rejected by customer         | 5             | 100                               | 4             | Despatch advice                        | $\rightarrow$        |                                        |                                                 |

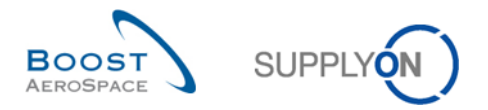

### Example

In this example, the 'PO Alerts' tab displays all the new 'Spares order to check' alerts (two lines):

|                    | k Saarah (Advanced S                                                                                 |             |                                              |                |                              |                     |                     |             |                                                                                      | 1          |            |       |         |          |                     | Hide S   | earch Area       |
|--------------------|----------------------------------------------------------------------------------------------------|-------------|----------------------------------------------|----------------|------------------------------|---------------------|---------------------|-------------|--------------------------------------------------------------------------------------|------------|------------|-------|---------|----------|---------------------|----------|------------------|
| P<br>Ig<br>In<br>N | Advanced Si<br>O:PO alert type<br>Inore Supplier<br>active since<br>lew/Read Supplier<br>earch Reset | v<br>v<br>v | equal to<br>equal to<br>equal to<br>equal to | ×<br>×<br>×    | Spares o<br>Not ignor<br>New | rder to check<br>ed | •<br>•<br>•<br>•    | dd line     | <u>Delete line</u><br><u>Delete line</u><br><u>Delete line</u><br><u>Delete line</u> |            |            |       |         | My searc | ch profiles         | Manage • |                  |
| P(<br>St           | D Alerts (2) Forec                                                                                   | ast         | Alerts (20)                                  | VMI Alerts (5) | <u>SBI A</u>                 | lerts (3) <u>N</u>  | <u>ID Alerts (2</u> | 0)          |                                                                                      |            |            |       |         |          |                     | Res      | et all Filters   |
|                    | PO alert type                                                                                        |             | Priority C                                   | cust. Gro C    | u ERP                        | PO number           | r P                 | 0 S         | . Cust. Mat. I                                                                       | No.        | Cust. Mat. | Desc. | Supp. N | lat. No. | Supplier Material   | РО Туре  | PO Su SI         |
|                    | Spares order to chec                                                                                 | k           | High tr                                      | g-TRAIN TI     | R 1110                       | P0-171_2            | 0                   | 20 <u>1</u> | CMN-171_                                                                             | P12 I      | Brake Disc | c 34" | SMN-17  | 71_P12   | Brake Disc Assy 34" | OTHER    | SPARES A         |
|                    | Spares order to chec                                                                                 | k           | High tr                                      | g-TRAIN TI     | R 1110                       | P0-171_2            | 0                   | 10 <u>1</u> | CMN-171_                                                                             | P11 I      | Brake Disc | c 32" | SMN-1   | 71_P11   | Brake Disc Assy 32" | OTHER    | SPARES A         |
|                    | ٠                                                                                                    |             |                                              |                |                              |                     |                     |             |                                                                                      |            |            |       |         |          |                     |          | 4                |
| Ba                 | ack Set Ignore - Se                                                                                  | et Re       | ad - Download                                | d - Purchas    | e Orders                     | Send E-Mail         |                     |             |                                                                                      |            |            |       |         |          |                     |          |                  |
| 2 6                | entries: <u>Select all M</u>                                                                         | atch        | nes on Page                                  | Select all Ma  | itches                       | Clear Selection     | n                   |             | Entrie                                                                               | s per page | 50         | •     |         | Firs     | t Previous   Page   | 1 of 1   | <u>Next</u> Last |

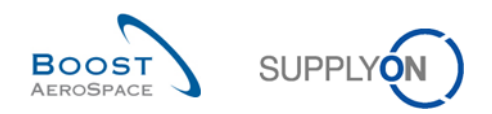

# 3.2.3 Access PO data via PO Schedule Line statuses

| SUPPLYON SupplyOn Service                  | es ▼ Administration ▼ News                 |               |                                   |               |                                        |                     | PD_Goodrid                             | h Actuation System LE - Miller Michae<br>Log Ou |
|--------------------------------------------|--------------------------------------------|---------------|-----------------------------------|---------------|----------------------------------------|---------------------|----------------------------------------|-------------------------------------------------|
|                                            | SupplyOn > AirSupply Logistics > Dashboard |               |                                   |               | \Xi Filter 🌲 Alerts 🔁 B                | ack to My Workspace | C Last refresh 2 minutes ago           | 🔦 Edit Dashboard                                |
|                                            |                                            |               |                                   |               |                                        |                     |                                        |                                                 |
| AirSupply Logistics                        | Orders                                     | $\rightarrow$ | Pending collaboration             | $\rightarrow$ | Spares order to check                  | $\rightarrow$       | Late despatch advice                   | $\rightarrow$                                   |
| B Dashboard                                | Status                                     |               | 10619                             |               | 29                                     |                     | 0                                      |                                                 |
| Ordering                                   | New Order Published                        | 9245          | Orders:<br>Pending collaboration  |               | Order alerts:<br>Spares order to check |                     | Order Alerts:<br>Late despatch advice  |                                                 |
| Delivery     Vender Managed Inventory (MM) | Open                                       | 18060         | Status                            |               | Priority 👔                             |                     | Priority 🕜                             |                                                 |
| Concession                                 | Customer Change Order Request              | 723           | New Order Published               | 9245          | High                                   | 10                  | High                                   | 0                                               |
| Notification of escape                     | Cancellation Request                       | 651           | Customer Change Order Request     | 723           | Medium                                 | 5                   | Medium                                 | 0                                               |
| Settings and master data                   | Partially Shipped                          | 563           | Cancellation Request              | 651           | Low                                    | 14                  | Low                                    | 0                                               |
| Help on this page                          | Shipped                                    | 1143          | Check orders                      |               |                                        |                     |                                        |                                                 |
| Feedback                                   | Partially Received                         | 320           | No goods receipt                  | $\rightarrow$ | 38                                     | ÷                   | Supplier to commit                     | ÷                                               |
|                                            |                                            |               | 53                                |               | 16 0                                   |                     | 3                                      |                                                 |
|                                            |                                            |               | Order Alerts:<br>No goods receipt |               | 3S purchase orders Open claims         |                     | Forecast alerts:<br>Supplier to commit |                                                 |
|                                            | Order alerts                               | $\rightarrow$ | Priority 😮                        |               |                                        |                     | Alert on                               |                                                 |
|                                            | Alert type                                 |               | High                              | 48            | Create claim / goods receipt           |                     | Critical items                         | 0                                               |
|                                            | Spares order to check                      | 29            | Medium                            | 1             |                                        |                     | Non-critical items                     | 3                                               |
| ¢                                          | Collaboration rejected by customer         | 5             | Low                               | 4             | Despatch advice                        | <i>→</i>            |                                        |                                                 |

The card 'Orders' displays an overview of all PO Schedule Line statuses.

The figure below shows how a customer can retrieve directly its PO data.

By clicking a count of a PO status, you go to the 'Purchase Orders' screen which is automatically prefiltered.

| SUPPLYON SupplyOn Service        | es   Administration   News                |               |                                  |               |                                        |                      | PD_Goodric                            | h Actuation System LE - Miller Michae<br>Log Ou |
|----------------------------------|-------------------------------------------|---------------|----------------------------------|---------------|----------------------------------------|----------------------|---------------------------------------|-------------------------------------------------|
|                                  | SupplyOn > AirSupply Logistics > Dashboar | 1             |                                  |               | <del>,</del> Filter 🛔 Alerts 至         | Back to My Workspace | C Last refresh 2 minutes ago          | 🔧 Edit Dashboard                                |
|                                  |                                           |               |                                  |               |                                        |                      |                                       |                                                 |
| AirSupply Logistics              | Orders                                    | $\rightarrow$ | Pending collaboration            | $\rightarrow$ | Spares order to check                  | $\rightarrow$        | Late despatch advice                  | <i>→</i>                                        |
| ## Darbboard                     | Status                                    |               | 10619                            |               | 29                                     |                      | 0                                     |                                                 |
| Ordering                         | New Order Published                       | 9245          | Orders:<br>Pending collaboration |               | Order alerts:<br>Spares order to check |                      | Order Alerts:<br>Late despatch advice |                                                 |
| Delivery Y                       |                                           | 19060         | Status                           |               | Priority 📀                             |                      | Priority 🕜                            |                                                 |
| Vendor Managed Inventory (VMI) 🗸 | Open                                      | 18000         | New Order Published              | 9245          |                                        | 10                   |                                       |                                                 |
| Concession                       | Customer Change Order Request             | 723           |                                  |               | Hgn                                    | 10                   | High                                  | 0                                               |
| Notification of escape           | Cancellation Request                      | 651           | Customer Change Order Request    | 723           | Medium                                 | 5                    | Medium                                | 0                                               |
| Settings and master data         | Partially Shipped                         | 563           | Cancellation Request             | 651           | Low                                    | 14                   | Low                                   | 0                                               |
| Help on this page                | 1                                         |               | Check orders                     |               |                                        |                      |                                       |                                                 |
| Eeedback                         | Shipped                                   | 1143          |                                  |               |                                        |                      |                                       |                                                 |
|                                  | Partially Received                        | 320           | No goods receipt                 | $\rightarrow$ | 35                                     | $\rightarrow$        | Supplier to commit                    | <i>→</i>                                        |
|                                  |                                           |               | 53                               |               | 16 0                                   |                      | 3                                     |                                                 |
|                                  |                                           |               | Order Alerts:                    |               | 3S purchase orders Open cla            | aims                 | Forecast alerts:                      |                                                 |
|                                  | Ordersdade                                |               | No goods receipt                 |               |                                        |                      | Supplier to commit                    |                                                 |
|                                  | Order alerts                              | →             | Priority 🕜                       |               |                                        |                      | Alert on                              |                                                 |
|                                  | Alert type                                |               | High                             | 48            | Create claim / goods receipt           |                      | Critical items                        | 0                                               |
|                                  | Commentation in a shareh                  | 20            |                                  |               |                                        |                      | Non-critical items                    | 3                                               |
|                                  | Spares order to Check                     | 29            | Medium                           | 1             | Despatch advice                        | <i>→</i>             |                                       |                                                 |
| <                                | Collaboration rejected by customer        | 5             | Low                              | 4             |                                        | <i>,</i>             |                                       |                                                 |

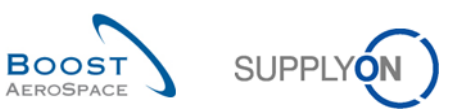

| Г |             |             |              |           |         |                     |                |                    |                       |           |                    | Hide Search Ar   |             |
|---|-------------|-------------|--------------|-----------|---------|---------------------|----------------|--------------------|-----------------------|-----------|--------------------|------------------|-------------|
| 9 | uick Search | Advanced S  | earch        |           |         |                     |                |                    |                       |           |                    |                  |             |
|   | Status      |             | ▼ equal t    | 0         | *       | OPEN                | *              | Delete line        |                       |           | My search profiles |                  |             |
|   | NewForSup   |             | ▼ equal t    | 0         | ~       | YES                 | ✓ Add          | line   Delete line |                       |           |                    | Manage •         |             |
|   | Search Re   | set         |              |           |         |                     |                |                    |                       |           |                    |                  |             |
|   |             |             |              |           |         |                     |                |                    |                       |           |                    |                  |             |
|   | Purchase Or | ders        |              |           |         |                     |                |                    |                       |           |                    |                  |             |
|   | SupplyOn De | ef. View    | ✓ Man        | age 👻     |         |                     |                |                    |                       |           |                    | Reset all F      | ilters      |
|   | P0 🔺        |             | PO Line      | PO SL     | РО Туре | PO Sub-Type         | PO Document    | t Cust. Group      | Customer Organization | ERP Plant | Ord. Off. Name     | Ord. Off. Phone  | Sup         |
| E | PO-P-002    | 1 01        | 030          | 1         | OTHER   | -                   | Manual         | AIRBUS S.A.S.      | AIRBUS UK             | 1110      | Judy Jillings      | +44 1179 69 3832 | PAS         |
|   |             |             |              |           |         |                     |                |                    |                       |           |                    |                  |             |
|   |             |             |              |           |         |                     |                |                    |                       |           |                    |                  |             |
|   |             |             |              |           |         |                     |                |                    |                       |           |                    |                  |             |
|   |             |             |              |           |         |                     |                |                    |                       |           |                    |                  |             |
|   |             |             |              |           |         |                     |                |                    |                       |           |                    |                  |             |
|   |             |             |              |           |         |                     |                |                    |                       |           |                    |                  |             |
|   |             |             |              |           |         |                     |                |                    |                       |           |                    |                  |             |
|   |             |             |              |           |         |                     |                |                    |                       |           |                    |                  |             |
|   |             |             |              |           |         |                     |                |                    |                       |           |                    |                  |             |
|   |             |             |              |           |         |                     |                |                    |                       |           |                    |                  |             |
|   |             |             |              |           |         |                     |                |                    |                       |           |                    |                  |             |
|   |             |             |              |           |         |                     |                |                    |                       |           |                    |                  |             |
|   |             |             |              |           |         |                     |                |                    |                       |           |                    |                  |             |
|   |             |             |              |           |         |                     |                |                    |                       |           |                    |                  |             |
|   |             |             |              |           |         |                     |                |                    |                       |           |                    |                  |             |
|   |             |             |              |           |         |                     |                |                    |                       |           |                    |                  |             |
|   |             |             |              |           |         |                     |                |                    |                       |           |                    |                  |             |
|   |             |             |              |           |         |                     |                |                    |                       |           |                    |                  |             |
| - |             |             |              |           | <       |                     |                |                    |                       |           |                    |                  | >           |
| H | Back Detail | History     | Upload D     | ownload - | Print F | Related Documents - | Actions - Send | E-Mail Split       |                       |           |                    |                  |             |
| L | 1 entry: Se | lect all Ma | tches on Pag | e Sel     |         | hes Clear Select    | ion            | Entries p          | erpage 10 🗸           |           | First Previous     | Page 1 of 1 Next | <u>Last</u> |
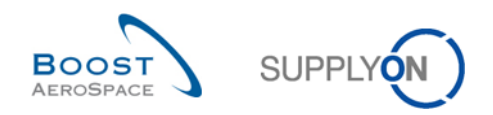

# 3.2.4 Access the 'PO alerts' via the 'Alerts' link

The figure below shows how to access 'Alert Overview':

| SUPPLYON SupplyOn Service | es ▼ Administration ▼ News                 |               |                                  |               |                                        |                     | PD_Goodric                            | h Actuation System LE - Miller Michae<br>Log Ox |
|---------------------------|--------------------------------------------|---------------|----------------------------------|---------------|----------------------------------------|---------------------|---------------------------------------|-------------------------------------------------|
|                           | SupplyOn > AirSupply Logistics > Dashboard |               |                                  |               | ∓ Filter 🛕 Alerts 🔁 B                  | ack to My Workspace | C Last refresh 2 minutes ago          | 🔧 Edit Dashboard                                |
|                           |                                            |               |                                  |               |                                        |                     |                                       |                                                 |
| AirSupply Logistics       | Orders                                     | $\rightarrow$ | Pending collaboration            | $\rightarrow$ | Spares order to check                  | $\rightarrow$       | Late despatch advice                  | $\rightarrow$                                   |
| E Dashboard               | Status                                     |               | 10619                            |               | 29                                     |                     | 0                                     |                                                 |
| Ordering ~                | New Order Published                        | 9245          | Orders:<br>Pending collaboration |               | Order alerts:<br>Spares order to check |                     | Order Alerts:<br>Late despatch advice |                                                 |
| Delivery Y                | Open                                       | 18060         | Status                           | _             | Priority 🕑                             |                     | Priority 💡                            |                                                 |
| Concession                | Customer Change Order Request              | 723           | New Order Published              | 9245          | High                                   | 10                  | High                                  | 0                                               |
| Notification of escape    | Cancellation Request                       | 651           | Customer Change Order Request    | 723           | Medium                                 | 5                   | Medium                                | 0                                               |
| Settings and master data  | Partially Shipped                          | 563           | Cancellation Request             | 651           | Low                                    | 14                  | Low                                   | 0                                               |
| Help on this page         | Shipped                                    | 1143          | Check orders                     |               |                                        |                     |                                       |                                                 |
| Feedback                  | [<br>Datially Benelved                     | 320           | No goods receipt                 | <i>→</i>      | 38                                     | <i>→</i>            | Supplier to commit                    | <i>→</i>                                        |
|                           | r annung responses                         |               | ···· g-·····                     |               |                                        |                     |                                       |                                                 |
|                           |                                            |               | 53                               |               | 16 0                                   |                     | 3                                     |                                                 |
|                           | Order alerts                               | ->            | No goods receipt                 |               | 35 purchase orders Upen claims         |                     | Supplier to commit                    |                                                 |
|                           |                                            |               | Priority 🕜                       | _             |                                        |                     | Alerton                               |                                                 |
|                           | Alert type                                 |               | High                             | 48            | Create claim / goods receipt           |                     | Critical items                        | 0                                               |
|                           | Spares order to check                      | 29            | Medium                           | 1             |                                        |                     | Non-critical items                    | 3                                               |
| <                         | Collaboration rejected by customer         | 5             | Low                              | 4             | Despatch advice                        | <i>→</i>            |                                       |                                                 |

In the alert Overview screen, there is the 'PO Alerts' tab that displays all alerts related to Purchase Orders.

| Qu | uick Search Advanced Search  |                                                                                                    |                 |         |                                              |              |             |           |                 |                      |                |                     |         |         |             |     |
|----|------------------------------|----------------------------------------------------------------------------------------------------|-----------------|---------|----------------------------------------------|--------------|-------------|-----------|-----------------|----------------------|----------------|---------------------|---------|---------|-------------|-----|
|    | Inactive since 💌             | equal to                                                                                                    | ~               |         |                                              | Add          | l line   De | lete line |                 |                      |                | My search profiles  |         |         |             |     |
|    | Search Reset                 |                                                                                                    |                 |         |                                              |              |             |           |                 |                      |                | Supplyon Def. Searc | h 👻 🛛   | anage 🕶 |             |     |
|    |                              |                                                                                                    |                 |         |                                              |              |             |           |                 |                      |                | E-Mail notification |         |         |             |     |
|    | PO Alerts (26) Forecast      | Alerts (34)                                                                                                    | VMI Alerts (8   | SE      | Alerts (3)                                   | MD Alerts (3 | 0)          |           |                 |                      |                |                     |         |         |             |     |
|    | SupplyOn Dof View            | Managa                                                                                                    | -               | <u></u> | <u>,,,,,,,,,,,,,,,,,,,,,,,,,,,,,,,,,,,,,</u> | <u></u>      | ~1          |           |                 |                      |                |                     |         | Paca    | t oll Eilta | are |
|    | supply on Del. view          | manage                                                                                                    |                 |         |                                              |              |             |           |                 | 1                    |                | 1                   |         | 11636   | annine      | 13  |
|    | PO alert type                | Priority                                                                                                    | Cust. Gr C      | ER      | PO num                                       | ber          | PO L        | Sche      | Cust. Mat. No.  | Cust. Mat. Desc.     | Supp. Mat. No. | Supplier Material   | PO Type | PO S    | Spares      | ð   |
|    | No goods receipt             | Medium                                                                                                    | trg-TRAI T.     | . 111   | 0 <u>PO-013</u>                              | 5            | 030         | 1         | CMN-013_FC4     | PITOT TUBE ASSY A670 | SMN-013_FC4    | Assy Pitot Tube T   | CALLUP  | -       |             | ^   |
|    | No goods receipt             | Medium                                                                                                    | trg-TRAI T.     | . 111   | 0 <u>PO-013</u>                              | 8            | 020         | 1         | CMN-013_P28     | CABIN ATTENDANT SE   | SMN-013_P28    | AIRB7S14#CABI       | OTHER   | -       |             |     |
|    | New SUPPLIER CHAN            | Iew SUPPLIER CHAN         Medium         trg-TRAI         T         1110         PO-013         1         040         1         CMN-013_P04         CABIN ATTENDANT SE         SMN-013_P04         AIRB7S44#CABI         OTHER |                 |         |                                              |              |             |           |                 |                      |                |                     |         |         |             |     |
|    | No goods receipt             | No goods receipt Medium trg-TRAI T 1110 PO-013 1 020 1 CMN-013_P02 CABIN ATTENDANT SE SMN-013_P02 AIRB7S14#CABI OTHER -                                                                                                    |                 |         |                                              |              |             |           |                 |                      |                |                     |         |         |             |     |
|    | New RECEIVED                 | New RECEIVED         Medium         trg.         trib         PO-013         1         O10         1         CMIN-013_P01         CABIN ATTENDANT SE         SMIN-013_P01         AIRBSS12#CABI         OTHER         -        |                 |         |                                              |              |             |           |                 |                      |                |                     |         |         |             |     |
|    | Non collaborative change     | Medium                                                                                                    | trg-TRAI T.     | . 111   | 0 <u>PO-013</u>                              | 7            | 010         | 1         | CMN-013_P20     | Safety Foam          | SMN-013_P20    | Safety Foam         | OTHER   | -       |             |     |
|    | New CANCELLATION             | Medium                                                                                                    | trg-TRAI T.     | . 111   | 0 <u>PO-013</u>                              | 1            | 100         | 1         | CMN-013_P10     | CABIN ATTENDANT SE   | SMN-013_P10    | AIRB7S67#CABI       | OTHER   | -       |             |     |
|    | New CUSTOMER CHA             | Medium                                                                                                    | trg-TRAI T.     | . 111   | 0 <u>PO-013</u>                              | 1            | 090         | <u>1</u>  | CMN-013_P09     | CABIN ATTENDANT SE   | SMN-013_P09    | AIRB7S62#CABI       | OTHER   | -       |             |     |
|    | New PARTIALLY RECEI          | Medium                                                                                                    | trg-TRAI T.     | . 111   | 0 <u>PO-013</u>                              | 8            | 020         | <u>1</u>  | CMN-013_P28     | CABIN ATTENDANT SE   | SMN-013_P28    | AIRB7S14#CABI       | OTHER   | -       |             |     |
|    | New NEW ORDER PU             | Medium                                                                                                    | trg-TRAI T.     | . 111   | 0 <u>PO-013</u>                              | 8            | 010         | 1         | CMN-013_P27     | CABIN ATTENDANT SE   | SMN-013_P27    | AIRB5S12#CABI       | OTHER   | -       |             |     |
|    | New NEW ORDER PU             | Medium                                                                                                    | trg-TRAI T.     | . 111   | 0 <u>PO-013</u>                              | 1            | 050         | <u>1</u>  | CMN-013_P05     | CABIN ATTENDANT SE   | SMN-013_P05    | AIRB7S53#CABI       | OTHER   | -       |             |     |
|    | New PARTIALLY RECEI          | Medium                                                                                                    | trg-TRAI T.     | . 111   | 0 <u>PO-013</u>                              | 1            | 030         | 1         | CMN-013_P03     | CABIN ATTENDANT SE   | SMN-013_P03    | AIRB7S17#CABI       | OTHER   | -       |             |     |
|    | New PARTIALLY RECEI          | Medium                                                                                                    | trg-TRAI T.     | . 111   | 0 <u>PO-013</u>                              | 1            | 020         | 1         | CMN-013_P02     | CABIN ATTENDANT SE   | SMN-013_P02    | AIRB7S14#CABI       | OTHER   | -       |             |     |
|    |                              | Madium                                                                                                    | tea TDAL T      | 444     | 0 00.043                                     | 7            | 000         | 4         | OUN 042 D24     | Tries colt           | CUN 042 D24    | Trins               | OTUED   |         | ,           |     |
|    | Back Set lonore - Set Read - | Downloa                                                                                                    | d - Purchase Or | lers Se | end E-Mail                                   |              |             |           |                 |                      |                |                     |         |         |             |     |
| 2  | 26 entries: Select all Match | ies on Paq                                                                                                    | e Select all M  | atches  | Clear Sel                                    | ection       |             |           | Entries per pag | je 50 🗸              |                | First Previous      | Page 1  | of 1    | Next La     | ast |

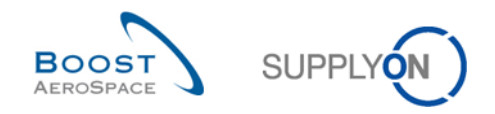

# 3.2.4.1 Create Search Profile for PO Alert

As a supplier you can create a 'search profile' for the field 'Sales Person' for example. If the customer entered into his ERP your name in the field 'Sales Person' you can create a 'search profile' for Purchase Orders related only to your name. This supports you in your daily work.

The flexible user interface is explained in the module Dashboard [RD3].

Define your own view with the column 'Sales Person' and create your personal search profile.

| Inactive since             | equal to (s | election of date) |                     | Add line   Delete line |     |                |     |     |         |      | My search pr    | ofiles    |                |            |
|----------------------------|-------------|-------------------|---------------------|------------------------|-----|----------------|-----|-----|---------|------|-----------------|-----------|----------------|------------|
|                            |             | ,                 |                     |                        |     |                |     |     |         |      | Supplyon De     | f. Search | × 1            | Manage 🗸   |
| Search Reset               |             |                   |                     |                        |     |                |     |     |         |      | E-Mail notifica | tion      |                |            |
| PO Alerts (37)             | Forec       | ast Alerts (43)   | VMI Alerts (5)      | SBI Alerts             | (3) | MD Alerts (42) |     |     |         |      |                 |           |                |            |
| SupplyOon Def View         | ▼ Man       | age •             |                     |                        |     |                |     |     |         |      |                 |           | Reset a        | II Filters |
| PO alert type              | Alert P     | Alert text        | PO Status           | PO Sales Person        | C   | PO number      | P0  | Sch | PO Type | PO S | Supp. Mat. No.  | Priority  | Cust. Mat. No. | Cust. M    |
| Supplier activity required | Medium      |                   | NEW ORDER PUBLIS    | Jim Goldman            | т   | PO-025_6       | 010 | 1   | OTHER   | -    | SMN-025_P17     |           | CMN-025_P17    | Bolt ^     |
| Supplier activity required | Medium      |                   | CUSTOMER CHANGE     | Jim Goldman            | T   | PO-025_1       | 090 | 1   | OTHER   | -    | SMN-025_P09     |           | CMN-025_P09    | CAB        |
| Supplier activity required | Medium      |                   | NEW ORDER PUBLIS    | Jim Goldman            | T   | PO-025_10      | 010 | 1   | OTHER   | -    | SMN-025_P29     |           | CMN-025_P29    | CAB        |
| Supplier activity required | Medium      |                   | NEW ORDER PUBLIS    | Cindy Miller           | T   | PO-025_2       | 020 | 1   | OTHER   | SPAR | SMN-025_P12     | AOG       | CMN-025_P12    | Brak       |
| Supplier activity required | Medium      |                   | NEW ORDER PUBLIS    | Cindy Miller           | T   | PO-025_3       | 010 | 1   | OTHER   | -    | SMN-025_P13     |           | CMN-025_P13    | VER        |
| Supplier activity required | Medium      |                   | NEW ORDER PUBLIS    | Cindy Miller           | T   | PO-025_2       | 010 | 1   | OTHER   | SPAR | SMN-025_P11     | AOG       | CMN-025_P11    | Brak       |
| Supplier activity required | Medium      |                   | NEW ORDER PUBLIS    | Cindy Miller           | T   | PO-025_3       | 030 | 1   | OTHER   | -    | SMN-025_P15     |           | CMN-025_P15    | STIF       |
| Supplier activity required | Medium      |                   | NEW ORDER PUBLIS    | Jim Goldman            | T   | PO-025_1       | 050 | 1   | OTHER   | -    | SMN-025_P05     |           | CMN-025_P05    | CAB        |
| Supplier activity required | Medium      |                   | NEW ORDER PUBLIS    | Cindy Miller           | T   | PO-025_3       | 020 | 1   | OTHER   | -    | SMN-025_P14     |           | CMN-025_P14    | STIF       |
| Supplier activity required | Medium      |                   | CANCELLATION REQ    | Jim Goldman            | T   | PO-025_1       | 100 | 1   | OTHER   | -    | SMN-025_P10     |           | CMN-025_P10    | CAB        |
| Auto transition            | Medium      |                   | OPEN                | Cindy Miller           | T   | PO-025_5       | 010 | 1   | CALLUP  | -    | SMN-025_FC1     |           | CMN-025_FC1    | TUB        |
| Auto transition            | Medium      |                   | OPEN                | Cindy Miller           | T   | PO-025_5       | 020 | 1   | CALLUP  | -    | CMN-025_FC2     |           | CMN-025_FC2    | 2 Wing     |
| Auto transition            | Medium      |                   | OPEN                | Tony Miller            | T   | PO-025_5       | 030 | 1   | CALLUP  | -    | SMN-025_FC4     |           | CMN-025_FC4    | PITC       |
| No goods receipt           | High        | Agreed delivery   | OPEN                | Tony Miller            | T   | PO-025_5       | 030 | 1   | CALLUP  | -    | SMN-025_FC4     |           | CMN-025_FC4    | PITC       |
| No goods receipt           | High        | Agreed delivery   | PARTIALLY SHIPPED   | Jim Goldman            | T   | PO-025_1       | 020 | 1   | OTHER   | -    | SMN-025_P02     |           | CMN-025_P02    | CAB        |
| No goods receipt           | High        | Agreed delivery   | PARTIALLY RECEIVED  | Jim Goldman            | T   | PO-025_8       | 020 | 1   | OTHER   | -    | SMN-025_P28     |           | CMN-025_P28    | CAB        |
| New SUPPLIER CHAN          | Medium      | Status changed    | SUPPLIER CHANGE O   | Jim Goldman            | T   | PO-025_1       | 040 | 1   | OTHER   | -    | SMN-025_P04     |           | CMN-025_P04    | CAB        |
| New CANCELLATION           | Medium      | Status changed    | CANCELLATION REQ    | Jim Goldman            | T   | PO-025_1       | 100 | 1   | OTHER   | -    | SMN-025_P10     |           | CMN-025_P10    | CAB        |
| New CUSTOMER CHA           | Medium      | Status changed    | CUSTOMER CHANGE     | Jim Goldman            | T   | PO-025_1       | 090 | 1   | OTHER   | -    | SMN-025_P09     |           | CMN-025_P09    |            |
| <                          |             |                   |                     |                        |     |                |     |     |         |      |                 |           |                | >          |
| Back Set Ignore +          | Set Read +  | Download -        | Purchase Orders Sen | d E-Mail               |     |                |     |     |         |      |                 |           |                |            |
| 27 ontrions - Coloct all M |             |                   |                     |                        |     |                | •   |     |         |      |                 | 1.0       |                |            |

With the help of the Advanced Search 0 create a search profile and save it 2.

In this example, you search only for purchase orders assigned to your name with an Alert Priority 'High'.

| Quick Search     Advanced Search       Inactive since     ~       PO:Sales Person     ~       Alert Priority     ~       Search     Reset | equal to (se<br>contains<br>equal to | election of date) | Miller<br>High         | Delete line<br>Delete line<br>Add line   Delete line |   |                    |     |     |         | 2    | My search pr<br>My POs<br>E-Mail notifica | ofiles   | ×            | Manage •      |
|----------------------------------------------------------------------------------------------------|--------------------------------------|-------------------|------------------------|------------------------------------------------------|---|--------------------|-----|-----|---------|------|-------------------------------------------|----------|--------------|---------------|
| PO Alerts (3)                                                                                                    | Forecas                              | st Alerts (13)    | VMI Alerts (3)         | SBI Alerts (0                                        | ) | MD Alerts (0)      |     |     |         |      |                                           |          |              |               |
| SupplyOon Def View                                                                                                    | ✓ Mana                               | ige •             |                        |                                                      |   |                    |     |     |         |      |                                           |          | Rese         | t all Filters |
| PO alert type                                                                                                    | Alert P                              | Alert text        | PO Status              | PO Sales Person                                      | C | PO number          | PO  | Sch | PO Type | PO S | Supp. Mat. No.                            | Priority | Cust. Mat. N | D. Cust. M    |
| No goods receipt                                                                                                    | High                                 | Agreed delivery   | OPEN                   | Cindy Miller                                         | T | PO-025_5           | 030 | 1   | CALLUP  | -    | SMN-025_FC4                               |          | CMN-025_F    | C4 PITOT 1    |
| Spares order to check                                                                                                    | High                                 | TECUS/TRGCU       | NEW ORDER PUBLIS       | Cindy Miller                                         | T | PO-025_2           | 020 | 1   | OTHER   | SPAR | SMN-025_P12                               | AOG      | CMN-025_P    | 12 Brake C    |
| Spares order to check                                                                                                    | High                                 | TECUS/TRGCU       | NEW ORDER PUBLIS       | Cindy Miller                                         | T | PO-025_2           | 010 | 1   | OTHER   | SPAR | SMN-025_P11                               | AOG      | CMN-025_P    | 11 Brake C    |
| Spares order to check High TECUS/TRGCU NEW ORDER PUBLIS Clindy Miller T PO-025_2 010 1 OTHER SPAR SMN-025_P11 A0G CMN-025_P11 Brake E     |                                      |                   |                        |                                                      |   |                    |     |     |         |      |                                           |          |              |               |
| Back Set Ignore +                                                                                                    | Set Read +                           | Download +        | Purchase Orders Sen    | id E-Mail                                            |   |                    |     |     |         |      |                                           |          |              |               |
| 3 entries: Select all M                                                                                                    | atches on Pa                         | ge   Select all M | atches Clear Selection | on                                                   |   | Entries per page 5 | 0 🗸 |     |         | F    |                                           | Page     | 1 of 1 N     | lext Last     |

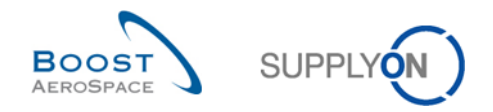

# 3.2.5 Searching Purchase Orders data

You can use the 'Alert Overview' and the 'PO Schedule Summary' to search for PO Schedule Lines with a specific status(es) and alert related to PO.

You can also use the AirSupply search functions to search specific Purchase Orders data.

The search functions are explained in the module Dashboard [RD3].

You can use the search function in two tabs:

- The 'Purchase Orders' tab in the 'Purchase Orders' screen.
- The 'PO Alerts' tab in the 'Alert overview' screen.

The figure below shows the 'Search' section in the 'Purchase Orders' screen.

| 9 | luick Search Advan                                                                                                    | v                                                                                                    |                                                                       |                                                                                                   |                  | Add line   Delete li                                                                                    | ne                                                                                                    |                                                                                                    |                                                                         | My search profiles                                                                                                    | Hide Search An<br>Manage •                                                                                                    | <u>13</u> |
|---|----------------------------------------------------------------------------------------------------|----------------------------------------------------------------------------------------------------|-----------------------------------------------------------------------|---------------------------------------------------------------------------------------------------|------------------|----------------------------------------------------------------------------------------------------|----------------------------------------------------------------------------------------------------|----------------------------------------------------------------------------------------------------|-------------------------------------------------------------------------|----------------------------------------------------------------------------------------------------|----------------------------------------------------------------------------------------------------|-----------|
|   | Purchase Orders                                                                                                    | w <b>v</b> Ma                                                                                                    | - 0000                                                                |                                                                                                   |                  |                                                                                                    |                                                                                                    |                                                                                                    |                                                                         |                                                                                                    | Posot all Ei                                                                                                    | Hore      |
|   | PO ^         PO ^           PO -all-002 6 (         PO-all-002 6 (           PO-all-002 6 (         PO-all-002 6 (           PO-all-002 6 (         PO-all-002 6 (           PO-all-002 6 (         PO-all-002 6 (           PO-all-002 6 (         PO-all-002 6 (           PO-all-002 6 (         PO-all-002 6 ( | PO Line<br>PO Line<br>D1 010<br>D1 020<br>D1 020<br>D1 030<br>D1 040<br>D1 050<br>D1 050<br>D1 070<br>D1 080<br>D1 080<br>D1 0 | POSL<br>1<br>1<br>1<br>1<br>1<br>1<br>1<br>1<br>1<br>1<br>1<br>1<br>1 | PO Type<br>CALLUP<br>CALLUP<br>CALLUP<br>CALLUP<br>CALLUP<br>CALLUP<br>CALLUP<br>CALLUP<br>CALLUP | PO Sub-Type      | PO Document L<br>Manual<br>Manual<br>Manual<br>Manual<br>Manual<br>Manual<br>Manual<br>Manual<br>Manual | Cust. Group<br>AIRBUS S.A.S.<br>AIRBUS S.A.S.<br>AIRBUS S.A.S.<br>AIRBUS S.A.S.<br>AIRBUS S.A.S.<br>AIRBUS S.A.S.<br>AIRBUS S.A.S.<br>AIRBUS S.A.S.<br>AIRBUS S.A.S. | Customer Organization<br>AIRBUS UK<br>AIRBUS UK<br>AIRBUS UK<br>AIRBUS UK<br>AIRBUS UK<br>AIRBUS UK<br>AIRBUS UK<br>AIRBUS UK<br>AIRBUS UK | ERP Plant<br>1110<br>1110<br>1110<br>1110<br>1110<br>1110<br>1110<br>11 | t Ord. Off. Name<br>Judy Jillings<br>Judy Jillings<br>Judy Jillings<br>Judy Jillings<br>Judy Jillings<br>Judy Jillings<br>Judy Jillings<br>Judy Jillings<br>Judy Jillings | Ord. Off. Phone           +44 1179 69 3832           +44 1179 69 3832           +44 1179 69 3832           +44 1179 69 3832           +44 1179 69 3832           +44 1179 69 3832           +44 1179 69 3832           +44 1179 69 3832           +44 1179 69 3832           +44 1179 69 3832           +44 1179 69 3832           +44 1179 69 3832 | Sur       |
|   | Back Details H<br>81 entries: Sele                                                                                                    | istory Upload                                                                                                    | 1<br>Download •<br>1Page   5                                          | Print Rek Select all Mate                                                                         | ated Documents - | Actions - Send E-<br>ection                                                                             | Mail Copy<br>Entries per                                                                                                    |                                                                                                    | 1110                                                                    | First Previous                                                                                                    | +44 11/9 09 3832                                                                                                    | ><br>Last |

#### Note

The description of each column in this table is available in chapter [5\_Appendix] at the end of the module.

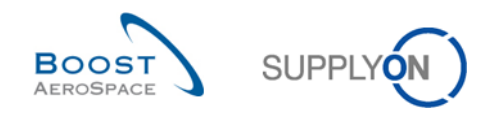

# Example

You are a supplier, or a customer and you want to find POs with a specific material number CMN-CG\_002\_1001.

You can go at the top of the screen and use the search functionalities by making an advanced search.

| ſ                                                                                                    | Quick                                                                                                    | Search Advanced Se                | arch         |                |                 |                   |                   |                        |                       |           |                    | Hide Search Are           | 2           |  |
|----------------------------------------------------------------------------------------------------|----------------------------------------------------------------------------------------------------|-----------------------------------|--------------|----------------|-----------------|-------------------|-------------------|------------------------|-----------------------|-----------|--------------------|---------------------------|-------------|--|
|                                                                                                    | Cus                                                                                                    | stomer Material Num<br>arch Reset | ▼ equal to   | )              | ▼ C             | MN-CG-002_P01_    | 01 Add lin        | <u>e   Delete line</u> | <u>م</u>              |           | My search profiles | V Manage V                |             |  |
|                                                                                                    | Pure                                                                                                    | chase Orders                      |              |                |                 |                   |                   |                        |                       |           |                    |                           |             |  |
|                                                                                                    | Sup                                                                                                    | plyOn Def. View                   | ✓ Mana       | ige 🕶          |                 |                   |                   |                        |                       |           |                    | Reset all Fi              | Iters       |  |
|                                                                                                    | P                                                                                                    | 0 🔺                               | PO Line      | PO SL          | РО Туре         | PO Sub-Type       | PO Document t     | Cust. Group            | Customer Organization | ERP Plant | Ord. Off. Name     | Ord. Off. Phone           | Sup         |  |
|                                                                                                    | E P                                                                                                    | O-all-002 6 01                    | 210          | 1              | CALLUP          | -                 | Manual            | AIRBUS S.A.S.          | AIRBUS UK             | 1110      | Judy Jillings      | +44 1179 69 3832          |             |  |
|                                                                                                    |                                                                                                    | 0-CG-002 1 01                     | 010          | 1              | OTHER           | -                 | Manual            | AIRBUS S.A.S.          | AIRBUS UK             | 1110      | Judy Jillings      | +44 1179 69 3832          |             |  |
|                                                                                                    | E P                                                                                                    | 0-CG-002 1 01                     | 020          | 1              | OTHER           | -                 | Manual            | AIRBUS S.A.S.          | AIRBUS UK             | 1110      | Judy Jillings      | +44 1179 69 3832          |             |  |
|                                                                                                    | PO-CG-002 1 01         030         1         OTHER         Manual         AIRBUS S.A.S.         AIRBUS UK         1110         Judy Jillings         +44 1179 69 3832 |                                   |              |                |                 |                   |                   |                        |                       |           |                    |                           |             |  |
| PO-CG-002 1 01         040         1         OTHER         -         Manual         AIRBUS S.A.S.         AIRBUS UK         1110         Judy Jillings         +44 1179 69 3832 |                                                                                                    |                                   |              |                |                 |                   |                   |                        |                       |           |                    |                           |             |  |
|                                                                                                    | P                                                                                                    | 0-CG-002 1 01                     | 050          | 1              | OTHER           | -                 | Manual            | AIRBUS S.A.S.          | AIRBUS UK             | 1110      | Judy Jillings      | +44 1179 69 3832          |             |  |
|                                                                                                    |                                                                                                    | 0-CG-002 1 01                     | 070          | 1              | OTHER           | -                 | Manual            | AIRBUS S.A.S.          | AIRBUS UK             | 1110      | Judy Jillings      | +44 1179 69 3832          |             |  |
|                                                                                                    | <u> </u>                                                                                                    | 0-CG-002 1 01                     | 090          | 1              | OTHER           | -                 | Manual            | AIRBUS S.A.S.          | AIRBUS UK             | 1110      | Judy Jillings      | +44 1179 69 3832          |             |  |
|                                                                                                    | P                                                                                                    | 0-CG-002 1 01                     | <u>100</u>   | 1              | OTHER           | -                 | Manual            | AIRBUS S.A.S.          | AIRBUS UK             | 1110      | Judy Jillings      | +44 1179 69 3832          |             |  |
|                                                                                                    | P                                                                                                    | 0-CG-002 2 01                     | <u>010</u>   | 1              | OTHER           | SPARES            | Manual            | AIRBUS S.A.S.          | AIRBUS UK             | 1110      | Judy Jillings      | +44 1179 69 3832          |             |  |
|                                                                                                    | PO-CG-UUZ Z UT UTU 1 UTHER SPARES Manual AIRBUS S.A.S. AIRBUS UK 1110 Judy Jillings +44 1179 69 3832                                                                  |                                   |              |                |                 |                   |                   |                        |                       |           |                    |                           |             |  |
|                                                                                                    |                                                                                                    |                                   |              |                | <               |                   |                   |                        |                       |           |                    |                           | >           |  |
|                                                                                                    | Bac                                                                                                    | k Details History                 | Upload De    | ownload 🗸      | Print Rela      | ated Documents 👻  | Actions - Send E- | Mail Split             |                       |           |                    |                           |             |  |
| ĺ                                                                                                    | 81 e                                                                                                    | ntries: <u>Select all N</u>       | latches on P | <u>age   S</u> | Select all Mate | thes   Clear Sele | ection            | Entries                | per page 10 💌         |           | First Previous   P | Page 3 of 9   <u>Next</u> | <u>Last</u> |  |

|   | Quick Search Advanced Search     |                     |                        |
|---|----------------------------------|---------------------|------------------------|
| م | Customer Material Num 💙 equal to | ✓ CMN-CG-002_P01_01 | Add line   Delete line |
|   | Search Reset                     |                     |                        |

You have a list of all Schedule Lines related to the material number.

| Quick Search Advanced Se              | arch          |                 |                 |                   |                        |                       |           |                                         | Hide Search A                                | Area        |
|---------------------------------------|---------------|-----------------|-----------------|-------------------|------------------------|-----------------------|-----------|-----------------------------------------|----------------------------------------------|-------------|
| Customer Material Num<br>Search Reset | ✓ equal to    | ▼ CI            | WN-CG-002_P01_  | 01 Add lin        | e   <u>Delete line</u> |                       |           | ly search profiles<br>CMN-CG-002_P01_01 | V Manage V<br>Create new<br>Update<br>Delete |             |
| SupplyOn Der. View                    | PO Line PO    | SI PO Type      | PO Sub-Type     | PO Document t     | Cust Group             | Customer Organization | ERP Plant | Ord Off Name                            | Ord Off Phone                                | Sur         |
| PO-CG-002 1 01                        | 010 1         | OTHER           | -               | Manual            | AIRBUS S.A.S.          | AIRBUS UK             | 1110      | Judy Jillings                           | +44 1179 69 3832                             | out         |
|                                       |               | <               | 1               |                   |                        |                       |           |                                         |                                              | 8           |
| Back Details History                  | Upload Downlo | ad - Print Rela | ted Documents 👻 | Actions - Send E- | Mail Split             |                       |           |                                         |                                              |             |
| 1 entry: Select all Mate              | hes on Page   |                 | Clear Selection | n                 | Entries pe             | rpage 10 🗸            |           | First Previous   Pa                     | age 1 of 1 Next                              | <u>Last</u> |

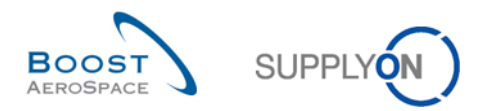

You can save your search criteria by using the 'My search profile' function.

The screen below shows you the way to manage and save your search criteria.

| Quick Search Ac            | luanced Se   | arch       |           |             |                |                   |                         |                       |           |                                         | Hide Search A            | Area        |
|----------------------------|--------------|------------|-----------|-------------|----------------|-------------------|-------------------------|-----------------------|-----------|-----------------------------------------|--------------------------|-------------|
| Customer Ma<br>Search Rese | terial Num   | ▼ equal to | )         | ✓ CN        | IN-CG-002_P01_ | 01 Add lin        | ne   <u>Delete line</u> |                       |           | ly search profiles<br>CMN-CG-002_P01_01 | ✓ Manage ▼<br>Create new |             |
| Purchase Ord               | ers          |            |           |             |                |                   |                         |                       | -         |                                         | Update                   |             |
| SupplyOn Def.              | View         | ✓ Mana     | age 👻     |             |                |                   |                         |                       | L         |                                         | Denete                   | ilters      |
| PO 🔺                       |              | PO Line    | PO SL     | РО Туре     | PO Sub-Type    | PO Document t     | Cust. Group             | Customer Organization | ERP Plant | Ord. Off. Name                          | Ord. Off. Phone          | Sup         |
| PO-CG-002                  | <u>1 01</u>  | 010        | 1         | OTHER       |                | Manual            | AIRBUS S.A.S.           | AIRBUS UK             | 1110      | Judy Jillings                           | +44 1179 69 3832         |             |
|                            |              |            |           | <           |                |                   |                         |                       |           |                                         |                          | 2           |
| Back Details               | History      | Upload De  | ownload - | Print Relat | ed Documents + | Actions - Send E- | -Mail Split             |                       |           |                                         |                          |             |
| 1 entry: Sele              | ect all Matc | hes on Pag | e Sele    |             | Clear Selecti  | on                | Entries pe              | rpage 10 👻            |           | First Previous P                        | age 1 of 1 Next          | <u>Last</u> |

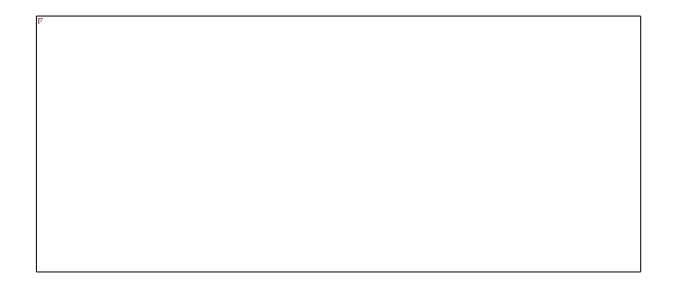

This screen is the default view. The columns and the order of columns displayed can be customized as described in the Dashboard module [RD3].

You can also search for more than one PO at the same time.

If you use the forecast process in AirSupply, you can search the PO line CALLUP corresponding to the forecast collaboration set.

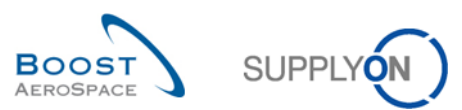

# In the 'Forecast Collaboration' screen, use the 'Show PO button'.

| Standard Forecast /        |              |              | 5070 SX0 D, 1 | KONEK TÜBET  | D W/ - OWIN-013 | _FC1/1A3070. | SX0 TUBE     |              |              |              |              |              |              |           |
|----------------------------|--------------|--------------|---------------|--------------|-----------------|--------------|--------------|--------------|--------------|--------------|--------------|--------------|--------------|-----------|
|                            | Firm Horizon |              |               | Flexible     | Horizon         |              |              |              |              |              | Provision    | al Horizon   |              |           |
|                            | 09.09.2013 💌 | 10.09.2013 💌 | 17.09.2013 💌  | 24.09.2013 💌 | 01.10.2013 💌    | 08.10.2013 💌 | 15.10.2013 💌 | 22.10.2013 💌 | 19.11.2013 💌 | 17.12.2013 💌 | 21.01.2014 💌 | 18.02.2014 💌 | 18.03.2014 💌 | 22.04.201 |
| Demand                     |              | 200          | 100           | 200          | 105             | 175          | 100          | 350          | 150          | 200          | 200          | 150          | 150          | 1         |
| Supplier Commitment 🖃      |              | 150          | 100           | 150          | 150             | 150          | 0            | 0            | 0            | 0            | 0            | 0            | 0            |           |
| Supplier Exceptions        |              | Medium       |               | Medium       | Medium          | Medium       | Medium       |              |              |              |              |              |              |           |
| Commit tuning              |              | 200          | 100           | 200          | 100             | 175          | 100          | 350          | 150          | 200          | 200          | 150          | 150          | 1         |
| Customer Exceptions        |              |              |               |              |                 |              |              |              |              |              |              |              |              |           |
| Cumulated Deviation        |              | -50          | -50           | -100         | -55             | -80          | -180         | -530         | -680         | -880         | -1 080       | -1 230       | -1 380       | -1.5      |
| Previous data              |              |              |               |              |                 |              |              |              |              |              |              |              |              |           |
| Demand                     |              | 150          | 100           | 200          | 100             | 150          | 100          | 350          | 150          | 200          | 200          | 150          | 150          | 2         |
| Supplier Commitment        |              | 150          | 100           | 150          | 150             | 150          | 0            | 0            | 0            | 0            | 0            | 0            | 0            |           |
| Commit tuning              |              | 150          | 100           | 200          | 100             | 150          | 100          | 350          | 150          | 200          | 200          | 150          | 150          | 2         |
| Cumulated Deviation        |              | 0            | 0             | -50          | 0               | 0            | -100         | -450         | -600         | -800         | -1 000       | -1 150       | -1 300       | -1 5      |
| Demand Delta               |              |              |               |              |                 |              |              |              |              |              |              |              |              |           |
| N/N-1 Delta                |              | 50           | 0             | 0            | 5               | 25           | 0            | 0            | 0            | 0            | 0            | 0            | 0            |           |
| Cumulated Delta            |              | 50           | 50            | 50           | 55              | 80           | 80           | 80           | 80           | 80           | 80           | 80           | 80           |           |
| % Cumulated Delta          |              | 33,3         | 20,0          | 11,1         | 10,0            | 11,4         | 10,0         | 7,0          | 6,2          | 5,3          | 4,7          | 4,3          | 4,0          |           |
| Demand delta on critical i |              | Yes          | No            | No           | Yes             | Yes          | No           | No           | No           | No           | No           | No           | No           | ١         |
| Demand delta exception     |              | Medium       |               |              |                 | Medium       |              |              |              |              |              |              |              |           |
| 🖃 Commit Tuning Delta      |              |              |               |              |                 |              |              |              |              |              |              |              |              |           |
| N/N-1 Delta                |              | 50           | 0             | 0            | 0               | 25           | 0            | 0            | 0            | 0            | 0            | 0            | 0            |           |
| Cumulated Delta            |              | 50           | 50            | 50           | 50              | 75           | 75           | 75           | 75           | 75           | 75           | 75           | 75           |           |
| % Cumulated Delta          |              | 33,3         | 20,0          | 11,1         | 9,1             | 10,7         | 9,4          | 6,5          | 5,8          | 5,0          | 4,4          | 4,1          | 3,8          |           |
| Commit tuning delta on cr  |              | Yes          | No            | No           | No              | Yes          | No           | No           | No           | No           | No           | No           | No           | ١         |
|                            |              |              |               |              |                 |              |              |              | $\cap$       |              |              |              |              |           |

# By clicking this button, you go to the Purchase Order screen displaying the corresponding PO line.

| Quick Search Advanced Sear | rch         |           |                 |                  |                 |               |                       |           |                |                     |                    |
|----------------------------|-------------|-----------|-----------------|------------------|-----------------|---------------|-----------------------|-----------|----------------|---------------------|--------------------|
| Customer Material Nur      | equal to    |           | ✓ CMN           | -013_FC1         | Add line        | Delete line   |                       |           |                | My search profiles  |                    |
| Search Reset               |             |           |                 |                  |                 |               |                       |           |                | *                   | Manage             |
|                            |             |           |                 |                  |                 |               |                       |           |                |                     |                    |
| Purchase Orders            |             |           |                 |                  |                 |               |                       |           |                |                     |                    |
| SupplyOn Def. View         | ✓ Manage.   |           |                 |                  |                 |               |                       |           |                |                     | Reset all Filters  |
| P0 🔺                       | PO Line     | PO SL     | РО Туре         | PO Sub-Type      | PO Document     | Cust. Group   | Customer Organization | ERP Plant | Ord. Off. Name | Ord. Off. Phone     | Supplier Planner C |
| PO-013 5                   | <u>010</u>  | 1         | CALLUP          |                  | Manual          | trg-TRAINING@ | trg-TRAINING@ CUST    | 1110      | Judy Jillings  | +44 1179 69 3832    | <u>C</u>           |
|                            |             |           |                 |                  |                 |               |                       |           |                |                     |                    |
|                            |             |           |                 |                  |                 |               |                       |           |                |                     |                    |
|                            |             |           |                 |                  |                 |               |                       |           |                |                     |                    |
|                            |             |           |                 |                  |                 |               |                       |           |                |                     |                    |
|                            |             |           |                 |                  |                 |               |                       |           |                |                     |                    |
|                            |             |           |                 |                  |                 |               |                       |           |                |                     |                    |
|                            |             |           |                 |                  |                 |               |                       |           |                |                     |                    |
|                            |             |           | •               | m                |                 |               |                       |           |                |                     |                    |
| Back Details History Upl   | load - Down | nioad • P | rint Related Do | cuments - Action | s - Send E-Mail | Spit          |                       |           |                |                     |                    |
| 1 entry: Select all Match  | les on Page | Selec     | t all Matches   | Clear Selection  | 1               | Ent           | tries per page 50 🗸   |           |                | First Previous Page | 1 of 1   Next Las  |

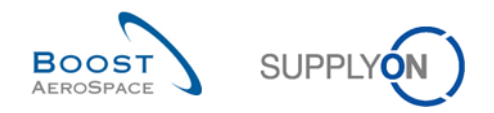

# 3.3 Purchase Order screens description

# 3.3.1 'Purchase Orders' screen

The PO list display shows the list of PO Schedule Lines depending on the currently set filter.

| Q | uick Search Advance | d Search           |                     |                |            |                   |            |                     |                 |                   |                |                  |               |
|---|---------------------|--------------------|---------------------|----------------|------------|-------------------|------------|---------------------|-----------------|-------------------|----------------|------------------|---------------|
|   |                     | *                  |                     |                |            | Add line   De     | elete line |                     |                 |                   | My search pr   | ofiles           |               |
|   | Cararab Danas       | •                  |                     |                |            |                   |            |                     |                 |                   |                | ~                | Manage •      |
|   | Search Rese         | L                  |                     |                |            |                   |            |                     |                 |                   |                |                  |               |
|   | Purchase Orde       | ers                |                     |                |            |                   |            |                     |                 |                   |                |                  |               |
|   | SupplyOn Def. Vi    | iew 🕗 Ma           | <mark>3</mark> 7e • |                |            |                   |            | 4                   | •               |                   |                | Rese             | t all Filters |
|   | PO                  | PO Line            | PO SL               | P2P Active     | PO Type    | PO Sub-Type       | PO Documen | Cust. Group         | Cust. Org.      | ERP Plant 0       | Ord. Off. Name | Ord. Off. Phone  | Ord. Off. E-m |
|   | PO-025_8            | 010                | 1                   | No             | OTHER      | -                 | Manual     | trg-TRAINING@       | TRGCUSTUK       | 1110 J            | ludy Jillings  | +44 1179 69 3832 |               |
|   | PO-025_8            | 020                | 1                   | No             | OTHER      | -                 | Manual     | trg-TRAINING@       | TRGCUSTUK       | 1110 J            | ludy Jillings  | +44 1179 69 3832 |               |
|   | PO-025_10           | 010                | 1                   | No             | OTHER      | -                 | Manual     | trg-TRAINING@       | TRGCUSTUK       | 1110 J            | udy Jillings   | +44 1179 69 3832 |               |
|   | PO-025_10           | 020                | 1                   | No             | OTHER      | -                 | Manual     | trg-TRAINING@       | TRGCUSTUK       | 1110 J            | ludy Jillings  | +44 1179 69 3832 |               |
|   | PO-025_2            | 010                | 1                   | No             | OTHER      | SPARES            | Manual     | trg-TRAINING@       | TRGCUSTUK       | 1110 J            | ludy Jillings  | +44 1179 69 3832 |               |
|   | PO-025_2            | 020                | 1                   | No             | OTHER      | SPARES            | Manual     | trg-TRAINING@       | TRGCUSTUK       | 1110 J            | ludy Jillings  | +44 1179 69 3832 |               |
|   | PO-025_6            | 010                | 1                   | No             | OTHER      | -                 | Manual     | trg-TRAINING@       | TRGCUSTUK       | 1110 J            | ludy Jillings  | +44 1179 69 3832 |               |
|   | PO-025_6            | 020                | 1                   | No             | OTHER      | -                 | Manual     | trg-TRAINING@       | TRGCUSTUK       | 1110 J            | udy Jillings   | +44 1179 69 3832 |               |
|   | ] PO-025_6          | 030                | 1                   | No             | OTHER      | -                 | Manual     | trg-TRAINING@       | TRGCUSTUK       | 1110 J            | udy Jillings   | +44 1179 69 3832 |               |
|   | PO-025_7            | 010                | 1                   | No             | OTHER      | -                 | Manual     | trg-TRAINING@       | TRGCUSTUK       | 1110 J            | udy Jillings   | +44 1179 69 3832 |               |
|   | PO-025_7            | 020                | 1                   | No             | OTHER      | -                 | Manual     | trg-TRAINING@       | TRGCUSTUK       | 1110 J            | ludy Jillings  | +44 1179 69 3832 |               |
|   | PO-025_7            | 030                | 1                   | No             | OTHER      | -                 | Manual     | trg-TRAINING@       | TRGCUSTUK       | 1110 J            | ludy Jillings  | +44 1179 69 3832 |               |
|   | ] PO-025_3          | 010                | 1                   | No             | OTHER      | -                 | KIT        | trg-TRAINING@       | TRGCUSTUK       | 1110 J            | ludy Jillings  | +44 1179 69 3832 |               |
|   | PO-025_3            | 020                | 1                   | No             | OTHER      | -                 | KIT        | trg-TRAINING@       | TRGCUSTUK       | 1110 J            | ludy Jillings  | +44 1179 69 3832 |               |
|   | PO-025_3            | 030                | 1                   | No             | OTHER      | -                 | KIT        | trg-TRAINING@       | TRGCUSTUK       | 1110 J            | udy Jillings   | +44 1179 69 3832 | ~             |
|   | <                   |                    | >                   | <              |            |                   | _          |                     |                 |                   |                |                  | >             |
|   | Back Details        | History Dov        | wnload +            | Upload -       | Print - Re | lated Documents + | Actions -  | Stop counting as "I | NewForSupplier" | Send E-Mail Split |                |                  |               |
|   | 36 entries: Sel     | ect all Matches on | Page                | Select all Mat | ches Clear | Selection         |            | Entries per page    | 50 🗸            | 1                 | First Previous | Page 1 of 1      | lext Last     |

| Quick | Search Advanced S | Search           |          |                    |                 |                   |                  |                  |                   |         |            |        |            |         |
|-------|-------------------|------------------|----------|--------------------|-----------------|-------------------|------------------|------------------|-------------------|---------|------------|--------|------------|---------|
|       |                   | ~                |          |                    | Add line        | e   Delete line   |                  |                  |                   | My sear | ch profile | s      |            |         |
| 50    | arch Reset        |                  |          |                    |                 |                   |                  |                  |                   |         |            |        | ✓ Ma       | nage •  |
|       |                   |                  |          |                    |                 |                   |                  |                  |                   |         |            |        |            |         |
| F     | Purchase Orders   | s                |          |                    |                 |                   |                  |                  |                   |         |            |        |            |         |
| S     | upplyOn Def. View | v 👻 M            | lanage 🕶 | 6                  | 6 (             | 2                 | 8                | 9                |                   |         |            |        | Reset all  | Filters |
| F     | 0                 | PO Line          | PO SL    | Requested Quantity | Requested Date  | Promised Quantity | Promised Date    | Header Comment p | resent Priority   | Kit 🔻   | Kit 🔻      | Kit ch | Pgm. / MSN | Config. |
| P     | PO-025_8          | 010              | 1        | 25                 | 06.12.2018      | 25                | 06.12.2018       | No               |                   | No      | No         | No     |            |         |
| P     | PO-025_8          | 020              | 1        | 33                 | 05.11.2018      | 33                | 05.11.2018       | No               |                   | No      | No         | No     |            |         |
| n P   | PO-025_10         | 010              | 1        | 26                 | 29.11.2018      | 26                | 29.11.2018       | No               |                   | No      | No         | No     |            |         |
| P     | PO-025_10         | 020              | 1        | 34                 | 29.11.2018      | 34                | 29.11.2018       | No               |                   | No      | No         | No     |            |         |
| P     | PO-025_2          | 010              | 1        | 2                  | 30.11.2018      | 2                 | 30.11.2018       | No               | AOG               | No      | No         | No     |            |         |
| P     | PO-025_2          | 020              | 1        | 8                  | 30.11.2018      | 8                 | 30.11.2018       | No               | AOG               | No      | No         | No     |            |         |
| ] P   | PO-025_6          | 010              | 1        | 44                 | 06.12.2018      | 44                | 06.12.2018       | No               |                   | No      | No         | No     |            |         |
| P     | PO-025_6          | 020              | 1        | 44                 | 01.12.2018      | 44                | 01.12.2018       | No               |                   | No      | No         | No     |            |         |
| P     | PO-025_6          | 030              | 1        | 38                 | 29.11.2018      | 38                | 29.11.2018       | No               |                   | No      | No         | No     |            |         |
| P     | PO-025_7          | 010              | 1        | 44                 | 06.12.2018      | 44                | 06.12.2018       | No               |                   | No      | No         | No     |            |         |
| P     | PO-025_7          | 020              | 1        | 44                 | 01.12.2018      | 44                | 01.12.2018       | No               |                   | No      | No         | No     |            |         |
| P     | PO-025_7          | 030              | 1        | 38                 | 29.11.2018      | 38                | 29.11.2018       | No               |                   | No      | No         | No     |            |         |
| P     | PO-025_3          | 010              | 1        | 6                  | 01.12.2018      | 6                 | 01.12.2018       | No               |                   | Yes     | No         | No     |            |         |
| P     | PO-025_3          | 020              | 1        | 12                 | 01.12.2018      | 12                | 01.12.2018       | No               |                   | No      | Yes        | No     |            |         |
| P     | PO-025_3          | 030              | 1        | 18                 | 01.12.2018      | 18                | 01.12.2018       | No               |                   | No      | Yes        | No     |            |         |
| <     |                   |                  | >        | <                  | -               |                   |                  |                  |                   |         |            |        |            | >       |
| Bac   | ck Details        | History Do       | - wnload | Upload • Print •   | Related Docume  | nts - Actions -   | Stop counting as | "NewForSupplier" | Send E-Mail Split |         |            |        |            |         |
| 36    | 6 entries: Select | t all Matches or | n Page   | Select all Matches | Clear Selection | E                 | Intries per page | 50 🗸             | First             | Previo  | ous   P    | age 1  | of 1 Next  | Last    |

# Note

The description of each column in this table is available in chapter [5\_Appendix] at the end of the module.

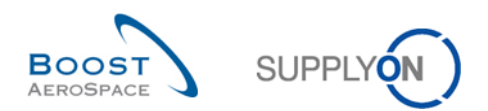

| PO                        | PO number. If you click the PO number link, you go to the 'PO Details' screen from which you can display all information about PO Schedule Lines.                                                  |
|---------------------------|----------------------------------------------------------------------------------------------------|
| 2 PO Line                 | If you click the PO Line link you go to the 'PO Line Details' 'Collaboration Details', from which you can display all information about a PO line.                                                 |
| PO Schedule Line          | PO Schedule Line number. If you click the PO Schedule Line number link, you go to the 'PO Line Details' 'Collaboration Details' screen from which you can display all information about a PO line. |
| Oustomer<br>Organization  | Name of the customer organization.                                                                                                    |
| 6 Requested quantity      | Quantity requested by the customer.                                                                                                    |
| 6 Requested date          | Date requested by the customer.                                                                                                    |
| Promised quantity         | Promised quantity by the supplier.                                                                                                    |
| 8 Promised date           | Promised date by the supplier.                                                                                                    |
| Header Comment<br>present | Possibility for Suppliers to post on PO header level a comment. 'Yes' shows that there is a comment, 'No' indicates no comment.                                                                    |

| Search Reset      | •                  |                    |               |              | Add line   De     | lete line  |                    |              |            |                | My search pro    | )files           | Manage •       |
|-------------------|--------------------|--------------------|---------------|--------------|-------------------|------------|--------------------|--------------|------------|----------------|------------------|------------------|----------------|
| Purchase Orde     | ers                |                    |               |              |                   |            |                    |              |            |                |                  |                  |                |
| SupplyOn Def. Vie | ew 🖌 M             | anage <del>-</del> |               |              |                   |            |                    |              |            |                |                  | Res              | et all Filters |
| PO                | PO Line            | PO SL              | P2P Active -  | PO Type      | PO Sub-Type       | PO Documen | Cust. Group        | Cust. Org.   | ERP Plant  | Ord. Off. Name | Ord. Off. Phone  | Ord. Off. E-mail | Supplier P     |
| PO-025_8          | 010                | 1                  | No            | OTHER        | -                 | Manual     | trg-TRAINING@      | TRGCU        | 1110       | Judy Jillings  | +44 1179 69 3832 |                  |                |
| PO-025_8          | 020                | 1                  | No            | OTHER        |                   | Manual     | trg-TRAINING@      | TRGCU        | 1110       | Judy Jillings  | +44 1179 69 3832 |                  |                |
| PO-025_10         | 010                | 1                  | No            | OTHER        | -                 | Manual     | trg-TRAINING@      | TRGCU        | 1110       | Judy Jillings  | +44 1179 69 3832 |                  |                |
| PO-025_10         | 020                | 1                  | No            | OTHER        | -                 | Manual     | trg-TRAINING@      | TRGCU        | 1110       | Judy Jillings  | +44 1179 69 3832 |                  |                |
| PO-025_2          | 010                | 1                  | No            | OTHER        | SPARES            | Manual     | trg-TRAINING@      | TRGCU        | 1110       | Judy Jillings  | +44 1179 69 3832 |                  |                |
| PO-025_2          | 020                | 1                  | No            | OTHER        | SPARES            | Manual     | trg-TRAINING@      | TRGCU        | 1110       | Judy Jillings  | +44 1179 69 3832 |                  |                |
| PO-025_6          | 010                | 1                  | No            | OTHER        |                   | Manual     | trg-TRAINING@      | TRGCU        | 1110       | Judy Jillings  | +44 1179 69 3832 |                  |                |
| PO-025_6          | 020                | 1                  | No            | OTHER        |                   | Manual     | trg-TRAINING@      | TRGCU        | 1110       | Judy Jillings  | +44 1179 69 3832 |                  |                |
| PO-025_6          | 030                | 1                  | No            | OTHER        | -                 | Manual     | trg-TRAINING@      | TRGCU        | 1110       | Judy Jillings  | +44 1179 69 3832 |                  |                |
| PO-025_7          | 010                | 1                  | No            | OTHER        | -                 | Manual     | trg-TRAINING@      | TRGCU        | 1110       | Judy Jillings  | +44 1179 69 3832 |                  |                |
| PO-025_7          | 020                | 1                  | No            | OTHER        | -                 | Manual     | trg-TRAINING@      | TRGCU        | 1110       | Judy Jillings  | +44 1179 69 3832 |                  |                |
| PO-025_7          | 030                | 1                  | No            | OTHER        |                   | Manual     | trg-TRAINING@      | TRGCU        | 1110       | Judy Jillings  | +44 1179 69 3832 |                  |                |
| PO-025_3          | 010                | 1                  | No            | OTHER        | -                 | KIT        | trg-TRAINING@      | TRGCU        | 1110       | Judy Jillings  | +44 1179 69 3832 |                  |                |
| PO-025_3          | 020                | 1                  | No            | OTHER        | -                 | KIT        | trg-TRAINING@      | TRGCU        | 1110       | Judy Jillings  | +44 1179 69 3832 |                  |                |
| PO-025_3          | 030                | 1                  | No            | OTHER        | •                 | KII .      | trg-TRAINING@      | TRGCU        | 1110       | Judy Jillings  | +44 11/9 69 3832 |                  |                |
| PO-025_5          | 010                | 1                  | NO            | CALLUP       | -                 | Manual     | trg-TRAINING@      | TRGCU        | 1110       | Judy Jillings  | +44 11/9 69 3832 |                  |                |
| ( PO-025-5        | 020                | >                  | NO            | CALLOP       |                   | Manual     | frd-TRAINING(a)    | TRGCU        | 1110       | Juay Julinas   | +44 1179 69 3832 |                  | >              |
| Back Details      | History Do         | wnload -           | Upload -      | Print - Re   | lated Documents - | Actions -  | Stop counting as " | NewForSuppli | er" Send E | -Mail Split    | 1                |                  |                |
| 36 entries: Sele  | ect all Matches or | Page               | Select all Ma | atches Clear | Selection         |            | Entries per pag    | je 50        | *          |                | First Previous   | Page 1 of 1      | Next Las       |

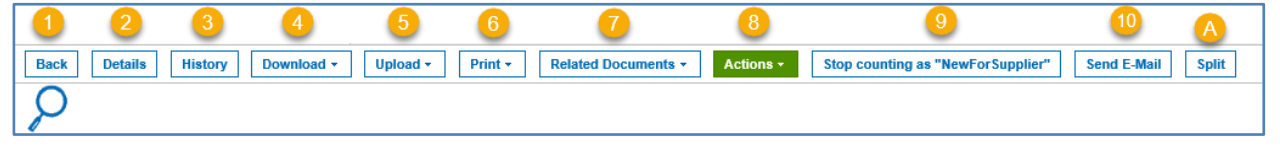

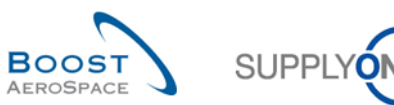

There are the following action buttons:

| 1 Back                                 | Return to the last screen.                                                                                                    |
|----------------------------------------|----------------------------------------------------------------------------------------------------|
| 2 Details                              | Access to the 'PO details' screen.                                                                                                    |
| 3 History                              | Access to 'PO History' screen.                                                                                                    |
| Oownload                               | <ul> <li>AirSupply enables you to export all PO data in Comma Separated Values (.CSV) or in MS Excel™ format (.XLSX). Download options available in .CSV and Excel formats are the following: <ul> <li>'PO Schedule Lines full': download all columns of the PO and PO Schedule Line and which can be used for upload. XLSX format is supported.</li> <li>'Displayed plus key columns': download the displayed columns of the current screen plus the key columns which are needed for upload.</li> <li>'Displayed Columns Only': download the displayed columns of the current screen. It cannot be used for upload.</li> </ul> </li> </ul> |
| 5 Upload                               | AirSupply enables you to import Purchase Order data from your computer to AirSupply platform. When users have modified Purchase Orders off-line, they can import this data in AirSupply Hub via Comma Separated Values (.CSV) or MS Excel™ (.XLSX) format file.                                                                                                    |
| <sup>3</sup> Print                     | <ul> <li>Print one or several POs in PDF format. There are two different print options:</li> <li>'Full Print': On this PDF print document, there is nearly all the PO data.</li> <li>'Simple Print': This PDF print document has a reduced scope of information and has the look and feel of an SAP print-out. On the Simple Print document, you can find a customer specific logo in the Header and the most important data from your PO. The 'PO Change date' at the top right of this PDF is a very useful field where you can see if the PO has been changed since the import in AirSupply.</li> </ul>                                   |
| Related Documents                      | You can view other documents which are related to a Purchase Order Schedule Line. You can see Despatch Advice, or the Stock Information linked to the corresponding PO schedules line.                                                                                                    |
| 8 Actions                              | This button display different possible actions corresponding to the PO Schedule<br>Line selected.<br>Possible action by the customer:<br>• Accept<br>• Accept but penalize<br>• Modify<br>• Reject<br>• Cancel<br>Possible actions by the supplier:<br>• Accept<br>• Modify<br>• Reject                                                                                                    |
| 9 Stop counting as<br>'NewForSupplier' | The supplier can select Purchase Order Schedule Lines with the status: <ul> <li>OPEN</li> <li>Partially Shipped</li> <li>Shipped</li> <li>Partially Received</li> <li>Received</li> <li>Cancelled</li> </ul> to stop to count as new.                                                                                                    |

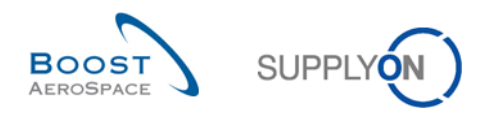

| Pou can send an e-mail to your supplier/customer during the PO collaboration phase to explain or justify your changes.                                                                                                    |
|----------------------------------------------------------------------------------------------------|
| Select a line and click the 'Split' button.                                                                                                    |
| <b>Note</b><br>This action may not be allowed by all customer companies.<br>Refer to the Customer Matrix for more details.                                                                                                    |
| A pop-up window opens with the original Schedule Line information showing the requested quantity/date and promised quantity/date before the split action. It also shows a preview of the original and new Schedule Line promised quantity and promised date values after the split action that the user can overwrite Schedule Line. |
|                                                                                                    |

# 3.3.1.1 'Purchase Orders' screen with P2P relevant column

The 'Purchase Orders' screen displays a new column 'P2P Active' to support suppliers who are part of the AirSupply Purchase to Pay project (AirSupply P2P). Within the P2P project, suppliers do not only collaborate on purchase orders, but they also create the invoice within AirSupply. To indicate if a PO is invoice relevant, this new column has been implemented.

| Search Reset      | <b>~</b>          |          |                |             | Add line   De    | elete line |                     |              |             |                | My search pro    | files            | Manage •       |
|-------------------|-------------------|----------|----------------|-------------|------------------|------------|---------------------|--------------|-------------|----------------|------------------|------------------|----------------|
| Purchase Orde     | rs                |          |                |             |                  |            |                     |              |             |                |                  |                  |                |
| SupplyOn Def. Vie | w 🖌 M             | anage 🕶  |                |             |                  |            |                     |              |             |                |                  | Res              | et all Filters |
| PO                | PO Line           | PO SL    | P2P Active 🕶   | PO Type     | PO Sub-Type      | PO Documen | Cust. Group         | Cust. Org.   | ERP Plant   | Ord. Off. Name | Ord. Off. Phone  | Ord. Off. E-mail | Supplier Plan  |
| PO-025_8          | 010               | 1        | No             | OTHER       | -                | Manual     | trg-TRAINING@       | TRGCU        | 1110        | Judy Jillings  | +44 1179 69 3832 |                  |                |
| PO-025_8          | 020               | 1        | No             | OTHER       |                  | Manual     | trg-TRAINING@       | TRGCU        | 1110        | Judy Jillings  | +44 1179 69 3832 |                  |                |
| PO-025_10         | 010               | 1        | No             | OTHER       | -                | Manual     | trg-TRAINING@       | TRGCU        | 1110        | Judy Jillings  | +44 1179 69 3832 |                  |                |
| PO-025_10         | 020               | 1        | No             | OTHER       | -                | Manual     | trg-TRAINING@       | TRGCU        | 1110        | Judy Jillings  | +44 1179 69 3832 |                  |                |
| PO-025_2          | 010               | 1        | No             | OTHER       | SPARES           | Manual     | trg-TRAINING@       | TRGCU        | 1110        | Judy Jillings  | +44 1179 69 3832 |                  |                |
| PO-025_2          | 020               | 1        | No             | OTHER       | SPARES           | Manual     | trg-TRAINING@       | TRGCU        | 1110        | Judy Jillings  | +44 1179 69 3832 |                  |                |
| PO-025_6          | 010               | 1        | No             | OTHER       | -                | Manual     | trg-TRAINING@       | TRGCU        | 1110        | Judy Jillings  | +44 1179 69 3832 |                  |                |
| PO-025_6          | 020               | 1        | No             | OTHER       | -                | Manual     | trg-TRAINING@       | TRGCU        | 1110        | Judy Jillings  | +44 1179 69 3832 |                  |                |
| PO-025_6          | 030               | 1        | No             | OTHER       |                  | Manual     | trg-TRAINING@       | TRGCU        | 1110        | Judy Jillings  | +44 1179 69 3832 |                  |                |
| PO-025_7          | 010               | 1        | No             | OTHER       | •                | Manual     | trg-TRAINING@       | TRGCU        | 1110        | Judy Jillings  | +44 1179 69 3832 |                  |                |
| PO-025_7          | 020               | 1        | No             | OTHER       |                  | Manual     | trg-TRAINING@       | TRGCU        | 1110        | Judy Jillings  | +44 1179 69 3832 |                  |                |
| PO-025_7          | 030               | 1        | No             | OTHER       | -                | Manual     | trg-TRAINING@       | TRGCU        | 1110        | Judy Jillings  | +44 1179 69 3832 |                  |                |
| PO-025_3          | 010               | 1        | No             | OTHER       | -                | KIT        | trg-TRAINING@       | TRGCU        | 1110        | Judy Jillings  | +44 1179 69 3832 |                  |                |
| PO-025_3          | 020               | 1        | No             | OTHER       | -                | KIT        | trg-TRAINING@       | TRGCU        | 1110        | Judy Jillings  | +44 1179 69 3832 |                  |                |
| PO-025_3          | 030               | 1        | No             | OTHER       | -                | KIT        | trg-TRAINING@       | TRGCU        | 1110        | Judy Jillings  | +44 1179 69 3832 |                  |                |
| PO-025_5          | 010               | 1        | No             | CALLUP      | -                | Manual     | trg-TRAINING@       | TRGCU        | 1110        | Judy Jillings  | +44 1179 69 3832 |                  |                |
| PO-025 5          | 020               | 1        | No<br>K        | CALLUP      |                  | Manual     | tra-TRAINING@       | TRGCU        | 1110        | Judy Jillinas  | +44 1179 69 3832 |                  | >              |
| Back Details      | History Do        | wnload + | Upload -       | Print • Rel | ated Documents - | Actions -  | Stop counting as "I | lewForSuppli | ier" Send E | -Mail Split    |                  |                  |                |
| 26 entrices Cele  | at all Matabaa as | Dage     | Soloct all Mat |             | Poloction        |            | Entrice per par     | 50           |             |                |                  | Page 1 of 1      | Mout Look      |

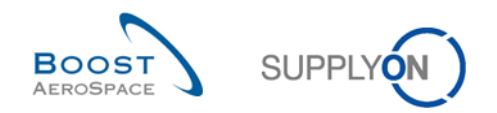

# 3.3.1.2 'Purchase Orders' screen with invoice information

If the 'PO Details' screen displays a 'Yes' in the column 'P2P active' 0, select a purchase order 2, click the dropdown menu next to 'Related Documents' 1 and select 'Invoice information' 4.

| Quick | Search Advanced  | I Search          |                   |        |             |                 |                       |                   |               |              |                |                  |                  |                |
|-------|------------------|-------------------|-------------------|--------|-------------|-----------------|-----------------------|-------------------|---------------|--------------|----------------|------------------|------------------|----------------|
| Se    | arch Reset       | ~                 |                   |        |             | 1               | dd line   Delete line |                   |               |              |                | My search profil | es 🗸             | Manage +       |
| F     | urchase Orde     | rs                |                   |        |             |                 |                       |                   |               |              |                |                  |                  |                |
| S     | upplyOn Def. Vie | w 🗙 Ma            | nage <del>•</del> | -      |             |                 |                       |                   |               |              |                |                  | Rese             | et all Filters |
| 2 F   | • 0              | PO Line           | PO SL             | P2P    | PO Type     | PO Sub-Type     | PO Documen            | Cust. Group       | Cust. Org.    | ERP Plant    | Ord. Off. Name | Ord. Off. Phone  | Ord. Off. E-mail | Supplier F     |
| VF    | O-020_1          | 010               | 1                 | Yes    | OTHER       | -               | Manual                | trg-TRAINING@     | TRGCU         | 1110         | Judy Jillings  | +44 1179 69 3832 |                  |                |
| F     | O-020_1          | 020               | 1                 | Yes    | OTHER       | -               | Manual                | trg-TRAINING@     | TRGCU         | 1110         | Judy Jillings  | +44 1179 69 3832 |                  |                |
| E P   | O-020_1          | 030               | 1                 | Yes    | OTHER       | -               | Manual                | trg-TRAINING@     | TRGCU         | 1110         | Judy Jillings  | +44 1179 69 3832 |                  |                |
| E P   | O-020_1          | 040               | 1                 | Yes    | OTHER       | -               | Manual                | trg-TRAINING@     | TRGCU         | 1110         | Judy Jillings  | +44 1179 69 3832 |                  |                |
| E F   | O-020_1          | 050               | 1                 | Yes    | OTHER       | -               | Manual                | trg-TRAINING@     | TRGCU         | 1110         | Judy Jillings  | +44 1179 69 3832 |                  |                |
| F     | O-020_1          | 070               | 1                 | Yes    | OTHER       | -               | Manual                | trg-TRAINING@     | TRGCU         | 1110         | Judy Jillings  | +44 1179 69 3832 |                  |                |
| P     | O-020_1          | 090               | 1                 | Yes    | OTHER       | -               | Manual                | trg-TRAINING@     | TRGCU         | 1110         | Judy Jillings  | +44 1179 69 3832 |                  |                |
| E P   | O-020_1          | 100               | 1                 | Yes    | OTHER       | -               | Manual                | trg-TRAINING@     | TRGCU         | 1110         | Judy Jillings  | +44 1179 69 3832 |                  |                |
| P     | O-020_10         | 010               | 1                 | Yes    | OTHER       | -               | Manual                | trg-TRAINING@     | TRGCU         | 1110         | Judy Jillings  | +44 1179 69 3832 |                  |                |
| F     | O-020_10         | 020               | 1                 | Yes    | OTHER       | -               | Manual                | trg-TRAINING@     | TRGCU         | 1110         | Judy Jillings  | +44 1179 69 3832 |                  |                |
| F     | 0-020_11         | 010               | 1                 | Yes    | OTHER       | -               | Manual                | trg-TRAINING@     | TRGCU         | 1110         | Judy Jillings  | +44 1179 69 3832 |                  |                |
| E P   | 0-020_11         | 020               | 1                 | Yes    | OTHER       | -               | Manual                | trg-TRAINING@     | TRGCU         | 1110         | Judy Jillings  | +44 1179 69 3832 |                  |                |
| F     | 0-020_11         | 030               | 1                 | Yes    | OTHER       | -               | Manual                | trg-TRAINING@     | TRGCU         | 1110         | Judy Jillings  | +44 1179 69 3832 |                  |                |
| F     | 0-020_11         | 040               | 1                 | Yes    | OTHER       | -               | Manual                | trg-TRAINING@     | TRGCU         | 1110         | Judy Jillings  | +44 1179 69 3832 |                  |                |
| F     | 0-020_11         | 050               | 1                 | Yes    | OTHER       | -               | Manual                | trg-TRAINING@     | TRGCU         | 1110         | Judy Jillings  | +44 1179 69 3832 |                  |                |
| E P   | 0-020_11         | 060               | 1                 | Yes    | OTHER       | - Despate       | n Advice              | trg-TRAINING@     | TRGCU         | 1110         | Judy Jillings  | +44 1179 69 3832 |                  |                |
| F     | 0-020_11         | 070               | 1                 | Yes    | OTHER       | - Stock Inf     | ormation              | trg-TRAINING@     | TRGCU         | 1110         | Judy Jillings  | +44 1179 69 3832 |                  | ~              |
| <     |                  |                   | >                 | <      |             | Invoice I       | nformation 4          |                   |               |              |                |                  |                  | >              |
| Ba    | k Details        | History Dov       | wnload +          | Uploa  | d + Print + | Related Do      | cuments - A           | ctions - Stop cou | nting as "Nev | ForSupplier" | Send E-Mail    | split            |                  |                |
| 3     | entries: Sele    | ct all Matches on | Page              | Select | all Matches | Clear Selection | n 3                   | Entries per       | page 5        | 0 🗸          |                | First Previous   | Page 1 of 1      | Vext Last      |

The following screen with relevant invoice information is displayed.

| Details for PO Line: PO-020_1 / 010                                                                                                    |                                     |                                                |                             |                          |                   |  |  |  |  |  |
|----------------------------------------------------------------------------------------------------|-------------------------------------|------------------------------------------------|-----------------------------|--------------------------|-------------------|--|--|--|--|--|
| Invoice information is managed on PO line item, not on schedule line level. In the                                                        | tab "Schedule lines", you will find | the details for the schedule line belonging to | the invoices.               |                          |                   |  |  |  |  |  |
| PO Number / PO Line: PO-020_1 / 010                                                                                                    | Fully Invoiced:                     | No                                             | Supplier Material Number:   | SMN-020_P01              |                   |  |  |  |  |  |
| Customer Material Number: CMN-020_P01                                                                                                    | Customer Material Description:      | CABIN ATTENDANT SEAT Type A                    | PO Line Description:        | CABIN ATTENDANT SEA      | АТ Туре А         |  |  |  |  |  |
| Ordering Officer Code: OOC-020                                                                                                    | Ordering Officer Name:              | Judy Jillings                                  | Ordering Officer E-Mail:    |                          |                   |  |  |  |  |  |
| Schedule Lines Invoice Information                                                                                                    |                                     |                                                |                             |                          |                   |  |  |  |  |  |
| SupplyOn Def. View V Manage •                                                                                                    |                                     |                                                |                             |                          | Reset all Filters |  |  |  |  |  |
| Document No. Invoice Date Invoice Type AirSupply Invoice S                                                                                | Customer Inv I Invoiced             | Quantity/Value Price Unit of Measure           | Remaining Billable Quantity | Total Quantity/Va Line A | mount Currency    |  |  |  |  |  |
| 20181311 13.11.2018 Invoice Sent                                                                                                    |                                     | 22                                             | 1 22                        | 44 3                     | 3 639.90 GBP      |  |  |  |  |  |
|                                                                                                    |                                     |                                                |                             |                          |                   |  |  |  |  |  |
|                                                                                                    |                                     |                                                |                             |                          |                   |  |  |  |  |  |
|                                                                                                    |                                     |                                                |                             |                          |                   |  |  |  |  |  |
|                                                                                                    |                                     |                                                |                             |                          |                   |  |  |  |  |  |
|                                                                                                    |                                     |                                                |                             |                          |                   |  |  |  |  |  |
|                                                                                                    |                                     |                                                |                             |                          | >                 |  |  |  |  |  |
| Back Download Send E-Mail                                                                                                    |                                     |                                                |                             |                          |                   |  |  |  |  |  |
| 1 entry: Select all Matches on Page   Select all Matches   Clear Selection Entries per page 50 💌 First Previous   Page 1 of 1   Next Last |                                     |                                                |                             |                          |                   |  |  |  |  |  |

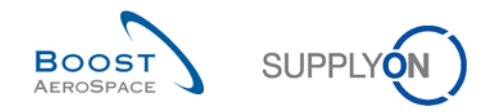

# 3.3.2 'PO Details' screen

The 'PO Details screen' can be reached within the PO data list by clicking a single PO number or by selecting a single row and using the 'Details' button.

The PO details display shows the details of one specific Purchase Order, as shown below:

There are five tabs:

- 'Header'
- 'Addresses'
- 'Header text'
- 'Header Attachments'
- 'Schedules Lines'

| Order Details fo     | r PO: PO-025_1         |                           |                   |        |                              |                         |                      |   |
|----------------------|------------------------|---------------------------|-------------------|--------|------------------------------|-------------------------|----------------------|---|
| PO:                  | PO-025_1               | F                         | O Type:           | OTHER  |                              | Purchasing Organization | : AIRB               |   |
| Cust. Group:         | trg-TRAINING@ CUST     | OMER F                    | O Sub-Type:       | -      |                              | Purchasing Group:       | ZSI                  |   |
| Cust. Org.:          | TRGCUSTUK              | F                         | O Document type:  | Manual |                              |                         |                      |   |
| Supplier Site_City:  | trg-airfoilSO_025_Cove | ntry                      |                   |        |                              |                         |                      |   |
|                      |                        | · · · · · · · · ·         |                   |        |                              |                         |                      |   |
| Header Ac            | Idresses Header Lext   | Header Attachments        | Schedule Lines    |        |                              |                         |                      |   |
|                      |                        |                           |                   |        |                              |                         |                      | ^ |
| Customer Organizati  | on:                    | trg-TRAINING@ CUSTOM      | ER UK             |        | Supplier Group Name:         | trg-TRA                 | INING@ SupAirfoil SO |   |
| ERP Company Code     | c                      |                           |                   |        | Supplier. Org.:              | TRGAI                   | RF025SO              |   |
| Fitting System:      |                        |                           |                   |        | Supplier Site:               | trg-airfo               | iISO_025             |   |
|                      |                        |                           |                   |        | Supp. No.:                   | L025                    |                      |   |
|                      |                        |                           |                   |        | Supplier Local Number:       | 558204                  | 94                   |   |
| Reference Data       |                        |                           |                   |        |                              |                         |                      |   |
| Customer Reference   | :                      |                           |                   |        | Agreement Start Date:        |                         |                      |   |
| Supplier Reference:  |                        |                           |                   |        | Agreement End Date:          |                         |                      |   |
| Business Reference   | Number:                |                           |                   |        | Quotation:                   |                         |                      |   |
| Batch Number Custo   | mer:                   |                           |                   |        | Quotation Date:              | 14.11.2                 | 018                  |   |
| Batch Number Suppl   | ier:                   |                           |                   |        | Sales Person:                | Jim Gol                 | dman                 |   |
| Document Link:       |                        | https://www.supplyon.com/ | de/airsupply.html |        |                              |                         |                      |   |
| Delivery / Invoice E | Data                   |                           |                   |        |                              |                         |                      |   |
| Payment terms:       |                        | Payment Terms AirSupply   | Aug. 2010         |        | Header Incoterm:             | DDU                     |                      |   |
| Payment terms code   |                        |                           |                   |        | Header Incoterm Description: | Delivery                | Duty Unpaid          |   |
| Currency:            |                        | GBP                       |                   |        | VAT Registration Number:     | GB8993                  | 72554                |   |
| Total PO Amount:     |                        | 44 370,94                 |                   |        | Invoice contact:             |                         |                      |   |
| Administrative Dat   | a                      |                           |                   |        |                              |                         |                      |   |
| PO Header Creation   | Date:                  | 19.11.2018                |                   |        | PO Header Pub. Date:         | 17.11.2                 | 018 12:08:53         | ~ |
|                      | 11                     |                           |                   |        | POIL-J-L-D-M-J D-L-          | 47 44 0                 | 10 43.30.44          |   |
| Back Downlo          | ad • Upload • Print •  | Save Comment              |                   |        |                              |                         |                      |   |

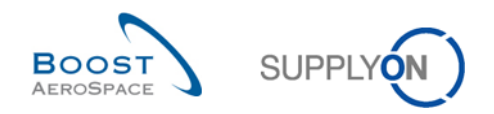

# 3.3.2.1 'Header' tab

The order of values on 'Header' page is organized logically as follows:

- Header information (for example Company Organization and Supplier Organization).
- Reference Data (for example Customer Reference and Supplier Reference).
- Delivery/Invoice Data (for example Payment terms and Payment terms code).
- Administrative Data (for example PO Header Creation Data and PO Header Creation User).
- Additional Information (for example Ordering Officer E-Mail).
- Comment on non-collab data.

| Order Details for PO: PO      | 0-013_6                           |                   |        |                                              |                            |          |
|-------------------------------|-----------------------------------|-------------------|--------|----------------------------------------------|----------------------------|----------|
| PO:                           | PO-013_6                          | PO Type:          | OTHER  |                                              | Purchasing Organization:   | AIRB     |
| Cust. Group:                  | trg-TRAINING@ CUSTOMER            | PO Sub-Type:      | -      |                                              | Purchasing Group:          | ZSI      |
| Cust. Org.:                   | TRGCUSTUK                         | PO Document type: | Manual |                                              |                            |          |
| Supplier Site_City:           | trg-airfoilSO_013_Coventry 49     |                   |        |                                              |                            |          |
| Header Addresses              | Header Text Schedule Lines        |                   |        |                                              |                            |          |
|                               |                                   |                   |        |                                              |                            | <u>^</u> |
| Customer Organization:        | trg-TRAINING@ CUSTOMER UK         |                   |        | Supplier Group Name:                         | trg-TRAINING@ SupAirfoil S | 0        |
| ERP Company Code:             |                                   |                   |        | Supplier. Org.:                              | TRGAIRF013SO               |          |
| Fitting System:               |                                   |                   |        | Supplier Site:                               | trg-airfoiISO_013          |          |
|                               |                                   |                   |        | Supp. No.:                                   | L013                       | 1        |
|                               |                                   |                   |        | Supplier Local Number:                       | 55820494                   |          |
| Reference Data                |                                   |                   |        |                                              |                            |          |
| Customer Reference:           |                                   |                   |        | Agreement Start Date:                        |                            |          |
| Supplier Reference:           |                                   |                   |        | Agreement End Date:                          |                            |          |
| Business Reference Num        | iber:                             |                   |        | Quotation:                                   |                            |          |
| Batch Number Customer:        |                                   |                   |        | Quotation Date:                              | 10.07.2013                 |          |
| Batch Number Supplier:        |                                   |                   |        | Sales Person:                                | Jim Goldman                |          |
| Delivery / Invoice Data       |                                   |                   |        |                                              |                            |          |
| Payment terms:                | Payment Terms AirSupply Aug. 2010 | )                 |        | Header Incoterm:                             | DDU                        |          |
| Payment terms code:           |                                   |                   |        | Header Incoterm Description:                 | Delivery Duty Unpaid       |          |
| Currency:<br>Total PO Amount: | GBP<br>19 624.54                  |                   |        | VAT Registration Number:<br>Invoice contact: | GB899372554                |          |
| Administrative Data           |                                   |                   |        |                                              |                            |          |
| PO Header Creation Date:      | 15.07.2013                        |                   |        | PO Header Pub. Date:                         | 13.07.2013 09:31:02        |          |
| PO Header Creation User       |                                   |                   |        | PO Header Last Mod. Date:                    | 13.07.2013 09:32:14        |          |
| Additional Information        |                                   |                   |        |                                              |                            |          |
| Ordering Officer E-Mail:      |                                   |                   |        | Flex. Header Field 6:                        |                            |          |
| Amendment                     |                                   |                   |        | Flex. Header Field 7:                        |                            |          |
| Final Customer Name:          |                                   |                   |        | Flex. Header Field 8:                        |                            |          |
| Flex. Header Field 4:         |                                   |                   |        | Flex. Header Field 9:                        |                            |          |
| Flex. Header Field 5:         |                                   |                   |        | Flex. Header Field 10:                       |                            |          |
| Comment on non-collab d       | ata                               |                   |        |                                              |                            |          |
| Enter a text here (up to 102  | 24 characters)                    |                   |        |                                              |                            |          |
|                               |                                   |                   |        |                                              |                            |          |
|                               |                                   |                   |        |                                              |                            |          |
| Back Upload  Downloa          | d Print Save Comment              |                   |        |                                              |                            |          |

For more information, refer to chapter [5\_Appendix] at the end of the module.

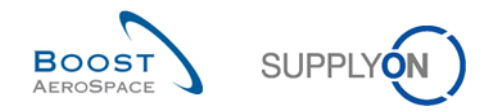

# 3.3.2.2 'Addresses' tab

The 'Address' page contains address related PO header data:

- Invoice address
- Customer address
- Supplier address

| Order D    | ataile fac DO: DO                          | 00.000 1.01    |              |                   |           |                               |                          |      |
|------------|--------------------------------------------|----------------|--------------|-------------------|-----------|-------------------------------|--------------------------|------|
| Order D    | etails for PO: PO                          | -06-002_1_01   |              |                   |           |                               |                          |      |
| PO:        |                                            | PO-CG-002_1_01 |              | PO Type:          | OTHER     |                               | Purchasing Organization: | AIRB |
| Cust. Grou | up:                                        | AIRBUS S.A.S.  |              | PO Sub-Type:      | -         |                               | Purchasing Group:        | ZSI  |
| Cust. Org. | :                                          | ASTBUYCG1LE1   |              | PO Document type: | Manual    |                               |                          |      |
| Supplier S | Supplier Site_City: TRAINING@ 002-SupAir_C |                |              |                   |           |                               |                          |      |
| Header     | Header Addresses Header Text Schedule L    |                |              |                   |           |                               |                          |      |
|            |                                            |                |              |                   |           |                               |                          |      |
|            | INVOIC                                     | Details        | CUST         | Deta              | ails SUPP | Di                            | etails                   |      |
| Name:      | TRAINING AIRB                              | IUS UK         | AIRBUS UK    |                   | TRAINI    | NG@ 002-SupAirfoil AB         |                          |      |
| Street:    | New Filton Hou                             | se 20D         | New Filton H | louse 20D         | Wilson    | s Lane Longford M6 Junction 3 |                          |      |
| City:      | Filton, Bristol                            |                | Filton       |                   | Covent    | ry 49                         |                          |      |
| Zip Code:  | ip Code: BS99 7AR                          |                |              |                   | CV6 6H    | 1L                            |                          |      |
| Country:   |                                            |                |              |                   |           |                               |                          |      |
|            |                                            |                |              |                   |           |                               |                          |      |
|            |                                            |                |              |                   |           |                               |                          |      |
|            |                                            |                |              |                   |           |                               |                          |      |
|            |                                            |                |              |                   |           |                               |                          |      |
|            |                                            |                |              |                   |           |                               |                          |      |
|            |                                            |                |              |                   |           |                               |                          |      |
|            |                                            |                |              |                   |           |                               |                          |      |
|            |                                            |                |              |                   |           |                               |                          |      |
|            |                                            |                |              |                   |           |                               |                          |      |
|            |                                            |                |              |                   |           |                               |                          |      |
|            |                                            |                |              |                   |           |                               |                          |      |
|            |                                            |                |              |                   |           |                               |                          |      |
| Back U     | Jpload Download                            | d Print        |              |                   |           |                               |                          |      |
| -          |                                            |                |              |                   |           |                               |                          |      |

# 3.3.2.3 'Header Text' tab

The 'Header Text' page may contain additional information on the PO header, as shown below.

| P0:       P0-CG-002_1_01       P0 Type:       OTHER       Purchasing Organization: AIRB         Cust Group:       AIRBUS SA.8.       P0 Sub-Type:       -       Purchasing Group:       ZSI         Cust Group:       ASTBUVCG1LE1       P0 Documentype:       Manual       Hadair Addresses       Header Mathinge Documentype:       Non-Non-Non-Non-Non-Non-Non-Non-Non-Non-                                                                                                    | Order Details for PO: PO | -CG-002_1_01                               |                                |        |                          |      |
|----------------------------------------------------------------------------------------------------|--------------------------|--------------------------------------------|--------------------------------|--------|--------------------------|------|
| Cust. Group:       AIRBUS S.A.S.       PO Sub-Type:       -       Purchasing Group:       ZBI         Cust. Org.:       ASTBUYCG1LE1       PO Document type:       Manual         Supplier Site_City:       TRAINING@ 002-SupAir_Coventry 49         Header       Addresses       Header Test       Schedule Lines         PO Type Information Header       This purchase order must be confirmed and executed with highest priority code is "AOG".         Back       Upplage       Downlead       Print. | PO:                      | PO-CG-002_1_01                             | PO Type:                       | OTHER  | Purchasing Organization: | AIRB |
| Cust. Org:       ASTBUYCG1LE1       PO Document type:       Manual         Supplier Site_City:       TRAINING@ 002-SupAir_Coventry 49         Header       Addresses       Header Toxt         PO Type Information Header       Image: Addresses       Tris purchase order must be confirmed and executed with highest priority. Priority code is "AOG".         Back:       Upples!       Download       Print                                                                                            | Cust. Group:             | AIRBUS S.A.S.                              | PO Sub-Type:                   | -      | Purchasing Group:        | ZSI  |
| Supplier Site_City:       TRAINING@ 002-SupAir_Coventry 49         Header       Addresses         Header Text       Schedule Lines    PO Type Information Header This purchase order must be confirmed and executed with highest priority. Priority code is "AOG".          Back       Uplead       Download    Print                                                                                                    | Cust. Org.:              | ASTBUYCG1LE1                               | PO Document type:              | Manual |                          |      |
| Header Text       Schedule Lines         PO Type Information Header         This purchase order must be confirmed and executed with highest priority. Priority code is "AOG".         Back       Upload       Downbad       Print                                                                                                    | Supplier Site_City:      | TRAINING@ 002-SupAir_Coventry 49           |                                |        |                          |      |
| PO Type Information Header This purchase order must be confirmed and executed with highest priority. Priority code is "AOG".                                                                                                    | Header Addresses         | Header Text Schedule Lines                 |                                |        |                          |      |
| This purchase order must be confirmed and executed with highest priority. Priority code is "AOG".           Back         Upload         Print                                                                                                    | PO Type Information Head | ler                                        |                                |        |                          |      |
| Back Upload Print                                                                                                    | This purchase order must | be confirmed and executed with highest pri | ority. Priority code is "AOG". |        |                          |      |
| Back Upload Print                                                                                                    |                          |                                            |                                |        |                          |      |
| Back Upload Print                                                                                                    |                          |                                            |                                |        |                          |      |
| Back Upload Download Print                                                                                                    |                          |                                            |                                |        |                          |      |
| Back Upload Download Print                                                                                                    |                          |                                            |                                |        |                          |      |
| Back Upload Download Print                                                                                                    |                          |                                            |                                |        |                          |      |
| Back Upload Download Print                                                                                                    |                          |                                            |                                |        |                          |      |
| Back Upload Download Print                                                                                                    |                          |                                            |                                |        |                          |      |
| Back Upload Downbad Print                                                                                                    |                          |                                            |                                |        |                          |      |
| Back Upload Print                                                                                                    |                          |                                            |                                |        |                          |      |
| Back Upload Print                                                                                                    |                          |                                            |                                |        |                          |      |
| Back Upload Print                                                                                                    |                          |                                            |                                |        |                          |      |
| Back Upload Print                                                                                                    |                          |                                            |                                |        |                          |      |
| Back Upload Download Print                                                                                                    |                          |                                            |                                |        |                          |      |
| Back Upload Download Print                                                                                                    |                          |                                            |                                |        |                          |      |
| Back Upload Download Print                                                                                                    |                          |                                            |                                |        |                          |      |
| Back Upload Download Print                                                                                                    |                          |                                            |                                |        |                          |      |
|                                                                                                    | Back Upload Downloa      | d Print                                    |                                |        |                          |      |

# 3.3.2.4 'Header Attachments' tab

Attachments can only be provided via a Purchase Order from the purchaser's ERP system. They can be downloaded by buyers and suppliers and deleted only by buyers with the relevant right to collaborate this Purchase Order.

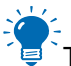

This functionality is not used by every customer.

| Order    | Order Details for PO: Standard-IDoc-327               |                   |                    |               |            |                  |                       |                          |        |      |               |
|----------|-------------------------------------------------------|-------------------|--------------------|---------------|------------|------------------|-----------------------|--------------------------|--------|------|---------------|
| PO:      |                                                       | Standard-IDoc-327 |                    | PO Type:      |            | OTHER            |                       | Purchasing Organization: | AIRB   |      |               |
| Cust. G  | iroup:                                                | PD_AIRBUS         |                    | PO Sub-Type:  |            | DS EXTENDE       | D                     | Purchasing Group:        | ZSI    |      |               |
| Cust. O  | irg.:                                                 | PD_AIRBUS         |                    | PO Document   | type:      | Development      |                       |                          |        |      |               |
| Supplier | Supplier Site_City: PD_Goodrich V_Saint-Marcel Vernon |                   |                    |               |            |                  |                       |                          |        |      |               |
| Head     | er Addresse                                           | Header Tex        | Header A           | ttachments    | Schedul    | e Lines          |                       |                          |        |      |               |
| Supply   | vOn Def. View                                         | Manage •          | Tiedder /          | autoninento   | Cenedul    | C LINCS          |                       |                          |        | Rese | t all Filters |
| File     | name                                                  |                   |                    | Filesize (kb) | Creation I | Date             | Antivirus scan status |                          |        |      |               |
| 📄 hea    | ider_2.pdf                                            |                   |                    | 50            | 30.01.201  | 9 09:24:09       | Not infected          |                          |        |      |               |
| 🔲 hea    | ider_1.pdf                                            |                   |                    | 658           | 30.01.201  | 9 09:24:05       | Not infected          |                          |        |      |               |
| •••      |                                                       |                   |                    |               |            |                  |                       |                          |        |      |               |
|          |                                                       |                   |                    |               |            | <b>F</b>         | 05                    |                          |        | 1    |               |
| ∠ entri  | ies: Select all Ma                                    | itches on Page    | Select all Matches | Glear Sele    | ection     | Entries per page | 25 💙                  | First Previous           | Page 1 | OT N | lext Last     |
| Back     | Download Attact                                       | iment             |                    |               |            |                  |                       |                          |        |      |               |

# 3.3.2.5 'Schedule Lines' tab

The 'Schedule Lines' page contains the list of all PO Schedule Lines that belong to the PO.

| Order Details for PO: PO-C  | Order Details for PO: PO-CG-002_1_01 |                       |                   |                             |                       |                               |  |  |  |  |  |
|-----------------------------|--------------------------------------|-----------------------|-------------------|-----------------------------|-----------------------|-------------------------------|--|--|--|--|--|
| PO: P                       | PO-CG-002 1 01                       | PO Type:              | OTHER             | Purchasi                    | ng Organization: AIRB |                               |  |  |  |  |  |
| Cust Group: A               | ARBUS SAS                            | PO Sub-Type:          |                   | Purchasi                    | ng Group: ZSI         |                               |  |  |  |  |  |
| Oust Orea                   |                                      | PO Deservesta         | Manual            | r urchasi                   | ng Group. 201         |                               |  |  |  |  |  |
| Cust. Org.: A               | SIBUTOGILEI                          | PO Document typ       | e: Mariuar        |                             |                       |                               |  |  |  |  |  |
| Supplier Site_City:         | RAINING@ 002-SupAir_Coventry 4       | 19                    |                   |                             |                       |                               |  |  |  |  |  |
| Header Addresses H          | leader Text Schedule Lines           |                       |                   |                             |                       |                               |  |  |  |  |  |
| SupplyOn Def. View          | ▼ Manage ▼                           |                       |                   |                             |                       | Reset all Filters             |  |  |  |  |  |
| PO Line ERP Plant           | PO SL Ord. Off. Name                 | Ord. Off. Phone       | Cust. Mat. No.    | Cust. Mat. Desc.            | Supp. Mat. No.        | Supplier Material Description |  |  |  |  |  |
| 010 1110                    | 1 Judy Jillings                      | +44 1179 69 3832      | CMN-CG-002 P01 01 | CABIN ATTENDANT SEAT Type A | SMN-CG-002 P01 01     | AIRB5S12#CABIN ATTENDA        |  |  |  |  |  |
| 020 1110                    | 1 Judy Jillings                      | +44 1179 69 3832      | CMN-CG-002 P02 01 | CABIN ATTENDANT SEAT Type B | SMN-CG-002 P02 01     | AIRB7S14#CABIN ATTENDA        |  |  |  |  |  |
| 030 1110                    | 1 Judy Jillings                      | +44 1179 69 3832      | CMN-CG-002 P03 01 | CABIN ATTENDANT SEAT Type C | SMN-CG-002 P03 01     | AIRB7S17#CABIN ATTENDA        |  |  |  |  |  |
| 040 1110                    | 1 Judy Jillings                      | +44 1179 69 3832      | CMN-CG-002 P04 01 | CABIN ATTENDANT SEAT Type D | SMN-CG-002 P04 01     | AIRB7S44#CABIN ATTENDA        |  |  |  |  |  |
| 050 1110                    | 1 Judy Jillings                      | +44 1179 69 3832      | CMN-CG-002 P05 01 | CABIN ATTENDANT SEAT Type E | SMN-CG-002 P05 01     | AIRB7S53#CABIN ATTENDA        |  |  |  |  |  |
| 070 1110                    | 1 Judy Jillings                      | +44 1179 69 3832      | CMN-CG-002 P07 01 | CABIN ATTENDANT SEAT Type G | SMN-CG-002 P07 01     | AIRB7S57#CABIN ATTENDA        |  |  |  |  |  |
| 090 1110                    | 1 Judy Jillings                      | +44 1179 69 3832      | CMN-CG-002 P09 01 | CABIN ATTENDANT SEAT Type J | SMN-CG-002 P09 01     | AIRB7S62#CABIN ATTENDA        |  |  |  |  |  |
| <u>100</u> 1110             | 1 Judy Jillings                      | +44 1179 69 3832      | CMN-CG-002 P10 01 | CABIN ATTENDANT SEAT Type K | SMN-CG-002 P10 01     | AIRB7S67#CABIN ATTENDA        |  |  |  |  |  |
|                             |                                      |                       |                   |                             |                       |                               |  |  |  |  |  |
|                             |                                      |                       |                   |                             |                       |                               |  |  |  |  |  |
| 8 entries: Select all Match | hes on Page   Select all Matches     | Clear Selection       | Entries pe        | rpage 10 🗸                  | First Previous P      | age 1 of 1 Next Last          |  |  |  |  |  |
| Back Details History Up     | pload Download - Print Related       | Documents - Actions - | Send E-Mail Split |                             |                       |                               |  |  |  |  |  |

#### Note

The description of each column in this table is available in chapter [5\_Appendix] at the end of the module.

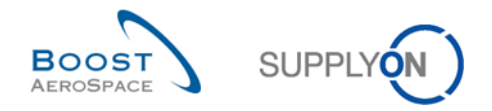

# 3.3.3 'PO Line details'

The PO details can be reached within the PO details display by clicking a Schedule Line number or by selecting a single row on the PO 'Schedule Lines' property page and using the 'Details' button. The PO Schedule Line details display shows the details of one specific Purchase Order Schedule Line.

| Order Details for PO: PO-025   | Order Details for PO: PO-025_1 , Line: 010 , Schedule line: 1 |                       |             |                                |                          |         |  |  |  |  |  |  |
|--------------------------------|---------------------------------------------------------------|-----------------------|-------------|--------------------------------|--------------------------|---------|--|--|--|--|--|--|
| PO: PO-025                     | <u>i_1</u>                                                    | PO Type:              | OTHER       |                                | Purchasing Organization: | AIRB    |  |  |  |  |  |  |
| Cust. Group: trg-TRA           | INING@ CUSTOMER                                               | PO Sub-Type:          |             |                                | Purchasing Group:        | ZSI     |  |  |  |  |  |  |
| Cust. Org.: TRGCU              | PO Document type:                                             | Manual                |             |                                |                          |         |  |  |  |  |  |  |
| Supplier Site_City: trg-airfo  | iISO_025_Coventry                                             |                       |             |                                |                          |         |  |  |  |  |  |  |
| Line data Addresses            | Line Text Line Attachments                                    | Collaboration Details | Q,          |                                |                          |         |  |  |  |  |  |  |
| PO Line:                       | 010                                                           |                       |             |                                |                          | ^       |  |  |  |  |  |  |
| PO SL:                         | 1                                                             |                       |             |                                |                          |         |  |  |  |  |  |  |
| PO line description:           | CABIN ATTENDANT SEAT Type A                                   |                       |             |                                |                          |         |  |  |  |  |  |  |
| Customer / Supplier Data       |                                                               |                       |             |                                |                          |         |  |  |  |  |  |  |
| Cust. Site:                    | CUS1                                                          |                       |             |                                |                          |         |  |  |  |  |  |  |
| ERP Plant:                     | 1110                                                          |                       |             |                                |                          |         |  |  |  |  |  |  |
| Ord. Off. Code:                | OOC-025                                                       |                       |             | Supplier Planner Code:         |                          |         |  |  |  |  |  |  |
| Ord. Off. Name:                | Judy Jillings                                                 |                       |             |                                |                          |         |  |  |  |  |  |  |
| Ord. Off. Phone:               | +44 1179 69 3832                                              |                       |             |                                |                          |         |  |  |  |  |  |  |
| Ord. Off. E-mail:              |                                                               |                       |             |                                |                          |         |  |  |  |  |  |  |
| Material Data                  |                                                               |                       |             |                                |                          |         |  |  |  |  |  |  |
| Customer Material Number:      | CMN-025_P01                                                   |                       |             | Supplier Material Number:      | SMN-025_P01              |         |  |  |  |  |  |  |
| Customer Material Description: | CABIN ATTENDANT SEAT Type A                                   |                       |             | Supplier Material Description: | AIRB5S12#CABIN ATTENDA   | NT SEAT |  |  |  |  |  |  |
| ERP Vendor Material:           |                                                               |                       |             |                                |                          |         |  |  |  |  |  |  |
| Fitting Customer Material:     |                                                               |                       |             |                                |                          | ~       |  |  |  |  |  |  |
| Back History Download          | ✓ Upload      ✓ Print      ✓ Related Do                       | cuments - Actions -   | Send E-Mail | ]                              |                          |         |  |  |  |  |  |  |
|                                |                                                               |                       |             |                                |                          |         |  |  |  |  |  |  |
|                                |                                                               |                       |             |                                |                          |         |  |  |  |  |  |  |
| Line data Add                  | Iresses Line Text                                             | Line Attachments      | s C         | Collaboration Details          | Q                        |         |  |  |  |  |  |  |
|                                |                                                               |                       |             |                                |                          |         |  |  |  |  |  |  |

For more information, refer to chapter [5\_Appendix] at the end of the module.

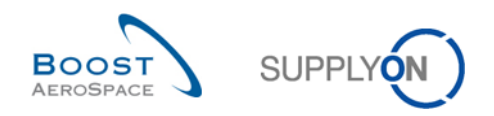

# 3.3.3.1 'Line data' tab

The order of values on 'Line Data' page is organized logically as follows:

- 'PO Schedule Line Description' section (for example PO Line and PO Schedule Line).
- 'Customer and Supplier Data' section (for example Customer Site and ERP Plant).
- 'Materials Data' section (for example Customer Material Number and Description).
- 'Delivery Data' section (for example Elementary Delivery Plant and Final Delivery Location).
- 'Additional Data' section (for example Commodity Group and Contract Number)
- 'Quantity/Production Data' section (for example Quality Contract Number and Certificate Type)
- 'Controls' section

| Order Details for PO: PO-CG                                                                                                    | Order Details for PO: PO-CG-002_1_01 , Line: 010 , Schedule line: 1                                                          |                                               |                                                             |                                                        |   |  |  |  |  |  |  |
|----------------------------------------------------------------------------------------------------|----------------------------------------------------------------------------------------------------|-----------------------------------------------|-------------------------------------------------------------|--------------------------------------------------------|---|--|--|--|--|--|--|
| PO: PC<br>Cust Group: AIF<br>Cust Org.: AS<br>Supplier Site_City: TR<br>Line data Addresses L<br>PO Line:<br>PO SL:<br>PO SL:<br>PO line description:<br>Customer / Supplier Data | 0-CG-002_1_01<br>RBUS S.A.S.<br>ITBUYCG1LE1<br>RAINING@ 002-SupAir_Coventry 49<br>Ine Text Collaboration Details<br>010<br>1 | PO Type:<br>PO Sub-Type:<br>PO Document type: | OTHER<br>-<br>Manual                                        | Purchasing Organization: AIRB<br>Purchasing Group: ZSI | ^ |  |  |  |  |  |  |
| Cust. Site:<br>ERP Plant:<br>Ord. Off. Code:<br>Ord. Off. Name:<br>Ord. Off. Phone:<br>Material Data                                                                              | AIR11<br>1110<br>AUK_OOC_JJ<br>Judy Jillings<br>+44 1179 69 3832                                                             |                                               | Supplier Planner Code:                                      |                                                        |   |  |  |  |  |  |  |
| Customer Material Number:<br>Customer Material Description<br>ERP Vendor Material:<br>Fitting Customer Material:<br>Delivery Data                                                 | CMN-CG-002 P01 01                                                                                                    | A                                             | Supplier Material Number:<br>Supplier Material Description: | SMN-CG-002_P01_01<br>AIRB5S12#CABIN ATTENDANT SEAT     |   |  |  |  |  |  |  |
| Elementary Delivery Site:<br>Back History Upload Dov                                                                                                    | Filton-Plant                                                                                                    | Actions - Send E-Mail                         | Line Incoterm:                                              | DDU<br>Dellana Dak Una del                             | ~ |  |  |  |  |  |  |

You can check the number of the PO Schedule line selected in the 'PO Schedule Line Description' section.

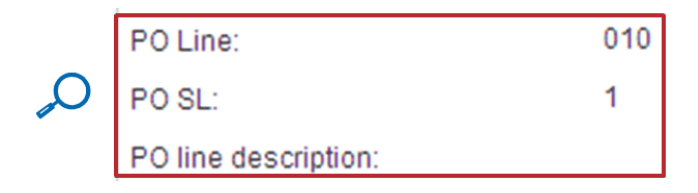

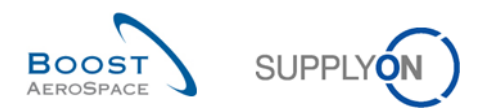

Find above the previous page scrolled to the bottom.

| Order Details for PO: PO-CG-002_1_01 , Line: 010 , Schedule line: 1 |                                    |                       |                                |                               |  |  |  |  |  |
|---------------------------------------------------------------------|------------------------------------|-----------------------|--------------------------------|-------------------------------|--|--|--|--|--|
| PO:                                                                 | PO-CG-002_1_01                     | PO Type:              | OTHER                          | Purchasing Organization: AIRB |  |  |  |  |  |
| Cust. Group:                                                        | AIRBUS S.A.S.                      | PO Sub-Type:          |                                | Purchasing Group: ZSI         |  |  |  |  |  |
| Cust. Org.:                                                         | ASTBUYCG1LE1                       | PO Document type:     | Manual                         |                               |  |  |  |  |  |
| Supplier Site_City:                                                 | TRAINING@ 002-SupAir_Coventry 49   |                       |                                |                               |  |  |  |  |  |
| Line data Addresses                                                 | Line Text Collaboration Details    | 75                    | Supplier waterial Description. |                               |  |  |  |  |  |
| ERP Vendor Material:                                                |                                    |                       |                                |                               |  |  |  |  |  |
| Fitting Customer Material:                                          |                                    |                       |                                |                               |  |  |  |  |  |
| Delivery Data                                                       |                                    |                       |                                |                               |  |  |  |  |  |
| Elementary Delivery Site:                                           | Filton-Plant                       |                       | Line Incoterm:                 | DDU                           |  |  |  |  |  |
| Final Delivery Location:                                            | AIRB_UK_LE_1011                    |                       | Line Incoterm Description:     | Delivery Duty Unpaid          |  |  |  |  |  |
| Storage Location:                                                   |                                    |                       |                                |                               |  |  |  |  |  |
| Fitting Place:                                                      |                                    |                       |                                |                               |  |  |  |  |  |
| Additional Data                                                     |                                    |                       |                                |                               |  |  |  |  |  |
| Commodity Group:                                                    | 4215                               |                       | Sales Order:                   |                               |  |  |  |  |  |
| Contract Number:                                                    |                                    |                       | Sales Order Line:              |                               |  |  |  |  |  |
| Contract Line:                                                      |                                    |                       | Tracking Number:               |                               |  |  |  |  |  |
| Quality / Production Data                                           |                                    |                       |                                |                               |  |  |  |  |  |
| Quality Contract Number:                                            |                                    |                       | Method for Manuf.:             |                               |  |  |  |  |  |
| Certificate Type:                                                   |                                    |                       | Production Order Number:       |                               |  |  |  |  |  |
| Administrative Data                                                 |                                    |                       |                                |                               |  |  |  |  |  |
| PO SL Creation Date:                                                | 11.05.2011                         |                       | PO SL Pub. Date:               | 11.05.2011 00:00:25           |  |  |  |  |  |
|                                                                     |                                    |                       | PO SL Last Mod. Date:          | 12.05.2011 18:45:32           |  |  |  |  |  |
| Back History Upload                                                 | Download Print Related Documents - | Actions - Send E-Mail |                                |                               |  |  |  |  |  |

# 3.3.3.2 'Addresses' tab

The order of values on 'Addresses' page is organized logically as follows:

- Delivery Address (called 'SHIPTO')
- Manufacturer Address (if displayed)

| Order D    | Order Details for PO: PO-CG-002_1_01 , Line: 010 , Schedule line: 1 |               |                  |             |                       |                          |      |  |  |  |
|------------|---------------------------------------------------------------------|---------------|------------------|-------------|-----------------------|--------------------------|------|--|--|--|
| PO:        | ): PO-CG-002_1_01                                                   |               | PO Type:         | OTHER       |                       | Purchasing Organization: | AIRB |  |  |  |
| Cust. Gro  | ust. Group: AIRBUS S.A.S.                                           |               | PO Sub-Type:     | -           |                       | Purchasing Group:        | ZSI  |  |  |  |
| Cust. Org. | :                                                                   | ASTBUYCG1     | LE1              |             | PO Document type:     | Manual                   |      |  |  |  |
| Supplier S | ite_City:                                                           | TRAINING@     | 002-SupAir_Co    | ventry 49   |                       |                          |      |  |  |  |
| Line data  | Addresses                                                           | Line Text     | Collaboration    | Details     |                       |                          |      |  |  |  |
|            |                                                                     |               |                  |             |                       |                          |      |  |  |  |
|            | SHIPTO                                                              |               | Details          |             |                       |                          |      |  |  |  |
| Name:      | TRAINING AIRB                                                       | US UK Limited | 1                |             |                       |                          |      |  |  |  |
| Street:    | New Filton Hous                                                     | se 20D        |                  |             |                       |                          |      |  |  |  |
| City:      | Filton, Bristol                                                     |               |                  |             |                       |                          |      |  |  |  |
| Zip Code:  | BS99 7AR                                                            |               |                  |             |                       |                          |      |  |  |  |
| Country:   |                                                                     |               |                  |             |                       |                          |      |  |  |  |
|            |                                                                     |               |                  |             |                       |                          |      |  |  |  |
|            |                                                                     |               |                  |             |                       |                          |      |  |  |  |
|            |                                                                     |               |                  |             |                       |                          |      |  |  |  |
|            |                                                                     |               |                  |             |                       |                          |      |  |  |  |
|            |                                                                     |               |                  |             |                       |                          |      |  |  |  |
|            |                                                                     |               |                  |             |                       |                          |      |  |  |  |
|            |                                                                     |               |                  |             |                       |                          |      |  |  |  |
|            |                                                                     |               |                  |             |                       |                          |      |  |  |  |
|            |                                                                     |               |                  |             |                       |                          |      |  |  |  |
|            |                                                                     |               |                  |             |                       |                          |      |  |  |  |
|            |                                                                     |               |                  |             |                       |                          |      |  |  |  |
| Back H     | listory Upload                                                      | Download Pr   | rint Related Doc | cuments - A | Actions - Send E-Mail |                          |      |  |  |  |
| -          |                                                                     |               |                  |             |                       |                          |      |  |  |  |

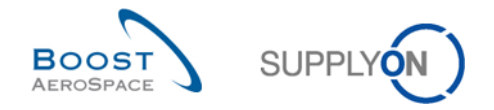

# 3.3.3.3 'Line Text' tab

The 'Header Text' page may contain additional information on the PO Schedule Line, as shown below.

| Order Details for PO: PO-CG-002_1_01 |                                      |                      |        |                          |      |  |  |  |  |
|--------------------------------------|--------------------------------------|----------------------|--------|--------------------------|------|--|--|--|--|
| PO:                                  | PO-CG-002_1_01                       | PO Type:             | OTHER  | Purchasing Organization: | AIRB |  |  |  |  |
| Cust. Group:                         | AIRBUS S.A.S.                        | PO Sub-Type:         | -      | Purchasing Group:        | ZSI  |  |  |  |  |
| Cust. Org.:                          | ASTBUYCG1LE1                         | PO Document type:    | Manual |                          |      |  |  |  |  |
| Supplier Site_City:                  | TRAINING@ 002-SupAir_Coventry 49     |                      |        |                          |      |  |  |  |  |
| Line data Addresses                  | Line Text Collaboration Details      |                      |        |                          |      |  |  |  |  |
| Common                               |                                      |                      |        |                          |      |  |  |  |  |
| Standard terms are applied           | d                                    |                      |        |                          |      |  |  |  |  |
|                                      |                                      |                      |        |                          |      |  |  |  |  |
|                                      |                                      |                      |        |                          |      |  |  |  |  |
|                                      |                                      |                      |        |                          |      |  |  |  |  |
|                                      |                                      |                      |        |                          |      |  |  |  |  |
|                                      |                                      |                      |        |                          |      |  |  |  |  |
|                                      |                                      |                      |        |                          |      |  |  |  |  |
|                                      |                                      |                      |        |                          |      |  |  |  |  |
|                                      |                                      |                      |        |                          |      |  |  |  |  |
|                                      |                                      |                      |        |                          |      |  |  |  |  |
|                                      |                                      |                      |        |                          |      |  |  |  |  |
|                                      |                                      |                      |        |                          |      |  |  |  |  |
|                                      |                                      |                      |        |                          |      |  |  |  |  |
|                                      |                                      |                      |        |                          |      |  |  |  |  |
|                                      |                                      |                      |        |                          |      |  |  |  |  |
|                                      |                                      |                      |        |                          |      |  |  |  |  |
|                                      |                                      |                      |        |                          |      |  |  |  |  |
|                                      |                                      |                      |        |                          |      |  |  |  |  |
| Back History Upload                  | Download Print Related Documents - A | ctions - Send E-Mail |        |                          |      |  |  |  |  |

#### 3.3.3.4 'Line Attachments' tab

Attachments can only be provided via a Purchase Order from the purchaser's ERP system. They can be downloaded by buyers and suppliers and deleted only by buyers with the relevant right to collaborate this Purchase Order. This functionality is not used by every customer.

| Order Details     | Order Details for PO: Standard-IDoc-327 , Line: 00020 , Schedule line: 0002 |               |                   |                          |               |                  |                       |                          |        |        |               |
|-------------------|-----------------------------------------------------------------------------|---------------|-------------------|--------------------------|---------------|------------------|-----------------------|--------------------------|--------|--------|---------------|
| PO:               | Stand                                                                       | dard-IDoc-327 |                   | PO Type:                 |               | OTHER            |                       | Purchasing Organization: | AIRB   |        |               |
| Cust. Group:      | Cust. Group: PD_AIRBUS                                                      |               |                   | PO Sub-Type: DS EXTENDED |               | ED               | Purchasing Group:     | ZSI                      |        |        |               |
| Cust. Org.:       | PD_4                                                                        | AIRBUS        |                   | PO Docum                 | ient type:    | Development      |                       |                          |        |        |               |
| Supplier Site_Cit | Supplier Site_City: PD_Goodrich V_Saint-Marcel Vernon                       |               |                   |                          |               |                  |                       |                          |        |        |               |
| Line data         | Addresses                                                                   | Line Text     | Line Attac        | hments                   | Collaboration | n Details        |                       |                          |        |        |               |
| SupplyOn Def.     | View 👻 M                                                                    | lanage 🕶      |                   |                          |               |                  |                       |                          |        | Reset  | t all Filters |
| Filename          |                                                                             |               |                   | Filesize (kb)            | Creation Date |                  | Antivirus scan status |                          |        |        |               |
| line_00020_2      | 2.pdf                                                                       |               |                   | 50                       | 30.01.201     | 9 09:24:09       | Not infected          |                          |        |        |               |
| line_00020_       | 1.pdf                                                                       |               |                   | 50                       | 30.01.201     | 9 09:24:09       | Not infected          |                          |        |        |               |
|                   |                                                                             |               |                   |                          |               |                  |                       |                          |        |        |               |
|                   |                                                                             |               |                   |                          |               |                  |                       |                          |        |        |               |
|                   |                                                                             |               |                   |                          |               |                  |                       |                          |        |        |               |
|                   |                                                                             |               |                   |                          |               |                  |                       |                          |        |        |               |
|                   |                                                                             |               |                   |                          |               |                  |                       |                          |        |        |               |
|                   |                                                                             |               |                   |                          |               |                  |                       |                          |        |        |               |
|                   |                                                                             |               |                   |                          |               |                  |                       |                          |        |        |               |
|                   |                                                                             |               |                   |                          |               |                  |                       |                          |        |        |               |
| <> <              |                                                                             |               |                   |                          |               |                  |                       |                          |        |        | >             |
| 2 entries:        | Select all Matches                                                          | on Page Se    | elect all Matches | Clear                    | Selection     | Entries per page | 25 🗸                  | First Previous           | Page 1 | of 1 N | ext Last      |
| Back Histo        | Download A                                                                  | Attachment    |                   |                          |               |                  |                       |                          |        |        |               |

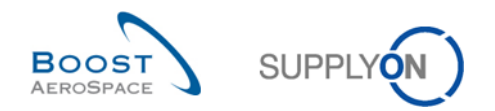

# 3.3.3.5 'Collaboration Details' tab

The order of values on 'Collaboration Details' page is organized logically as follows:

- Quantities and dates.
- Shipment and Delivery.
- Additional Collaboration data.
- Price.
- Details.
- Collaboration settings.

| Order Details for PO: PO-013_10, Line: 010, Schedule line: 1 |                   |                             |                                 |               |                                  |                          |               |  |  |
|--------------------------------------------------------------|-------------------|-----------------------------|---------------------------------|---------------|----------------------------------|--------------------------|---------------|--|--|
| PO:                                                          | PO-013_10         |                             | PO Type:                        | OTHER         | 2                                | Purchasing Organization: | AIRB          |  |  |
| Cust. Group:                                                 | trg-TRAINING@     | AIRBUS                      | PO Sub-Type:                    | -             |                                  | Purchasing Group:        | ZSI           |  |  |
| Cust. Org.:                                                  | TRGAIRBUK         |                             | PO Document type:               | Manual        |                                  |                          |               |  |  |
| Supplier Site_City:                                          | trg-airfoilAB_013 | _Coventry 49                |                                 |               |                                  |                          | $\bigcirc$    |  |  |
| Line data Addresses                                          | Line Text Co      | ollaboration Details        |                                 |               |                                  |                          | $\mathcal{N}$ |  |  |
| Quantities and dates                                         |                   |                             |                                 |               |                                  |                          | A             |  |  |
| Status:                                                      | NEW O             | RDER PUBLISHED              |                                 |               | Unit of Measure:                 | PCE                      |               |  |  |
| Requested quantity:                                          | 26                |                             |                                 |               | Promised quantity:               | 26                       |               |  |  |
| Requested date:                                              | 25.09.2           | 2014                        |                                 |               | Promised date:                   | 25.09.2014               |               |  |  |
| Last Agreed Requested Qua                                    | antity: 26        |                             |                                 |               | Last Agreed Promised Quantity:   | 26                       |               |  |  |
| Last Agreed Requested Dat                                    | te: 25.09.2       | 2014                        |                                 |               | Last Agreed Promised Date:       | 25.09.2014               | =             |  |  |
| Shipment and Delivery                                        |                   |                             |                                 |               |                                  |                          |               |  |  |
| Shipped Quantity:                                            | 0                 | $\sim$                      |                                 | $\cap$        | Last GR No.:                     |                          |               |  |  |
| Remaining Quantity to be Sh                                  | hipped: 26        | Ч.                          |                                 | $\mathcal{N}$ | Last GR Date:                    |                          |               |  |  |
| Received Quantity:                                           | 0                 | 2 *                         |                                 | 6             | Final Delivery Flag:             | No                       |               |  |  |
| Remaining Quantity to be Re                                  | eceived: 26       |                             |                                 |               |                                  |                          |               |  |  |
| Additional collaboration dat                                 | ta                |                             |                                 |               |                                  |                          |               |  |  |
| Supplier Comment:                                            |                   |                             |                                 |               | Supplier Acknowledgment Number:  |                          |               |  |  |
| Customer Comment:                                            |                   | 4                           |                                 |               |                                  |                          |               |  |  |
| Price                                                        |                   | 0                           |                                 |               |                                  |                          |               |  |  |
| Price:                                                       | 147.30            | 4                           |                                 |               | Currency:                        | GBP                      |               |  |  |
| Price Unit:                                                  | 1                 |                             |                                 |               | Price unit of measure:           | 1                        |               |  |  |
| Quantity Conversion Numera                                   | rator: 1          |                             |                                 |               | Quantity conversion denominator: | 1                        |               |  |  |
| Last Agreed Price:                                           | 147.30            |                             |                                 |               | Total Line Amount:               | 3 829.80                 | -             |  |  |
| Back History Upload - D                                      | Download • Print  | Related Documents - Actions | <ul> <li>Send E-Mail</li> </ul> |               |                                  |                          |               |  |  |

The 'Quantities and dates' section  $(\mathbf{0})$  show the status of the PO Schedule Line and contains information on the requested and promised date and quantity

|   | Quantities and dates            |                     |  |  |  |
|---|---------------------------------|---------------------|--|--|--|
|   | Status:                         | NEW ORDER PUBLISHED |  |  |  |
|   | Requested quantity:             | 26                  |  |  |  |
|   | Requested date:                 | 25.09.2014          |  |  |  |
| D | Last Agreed Requested Quantity: | 26                  |  |  |  |
| _ | Last Agreed Requested Date:     | 25.09.2014          |  |  |  |
| J | Unit of Measure:                | PCE                 |  |  |  |
|   | Promised quantity:              | 26                  |  |  |  |
|   | Promised date:                  | 25.09.2014          |  |  |  |
|   | Last Agreed Promised Quantity:  | 26                  |  |  |  |
|   | Last Agreed Promised Date:      | 25.09.2014          |  |  |  |

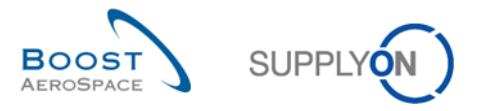

The left part of the Shipment and Delivery section (<sup>2</sup>) contains information on the shipped, received and remaining quantity:

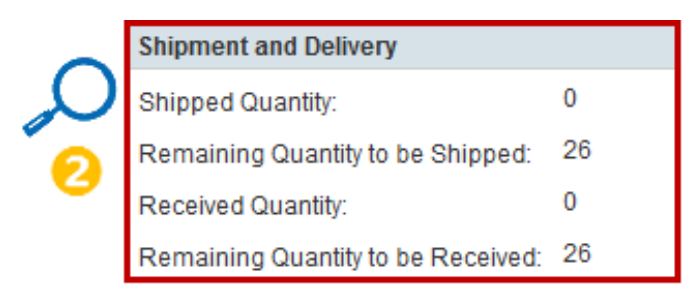

The right part of the Shipment and Delivery section ( $\bigcirc$ ) contains information on the Goods Receipt number and date. When the full quantity is received the Final Delivery Flag changes to 'Yes'.

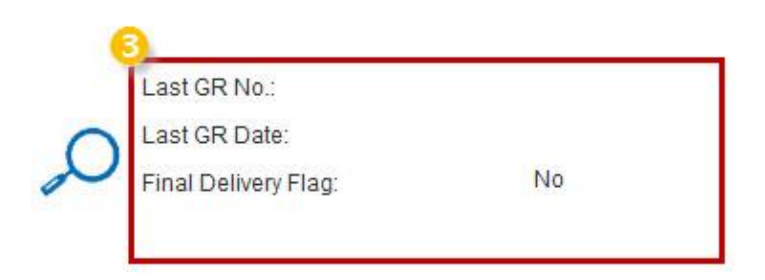

The supplier can leave note why he had changed collaborative data and add a number into the Supplier Acknowledgement Number field (4).

| 4 | Additional collaboration data   |  |  |  |  |  |  |  |  |
|---|---------------------------------|--|--|--|--|--|--|--|--|
|   | Supplier Comment:               |  |  |  |  |  |  |  |  |
| ~ | Customer Comment:               |  |  |  |  |  |  |  |  |
| L |                                 |  |  |  |  |  |  |  |  |
|   | Supplier Acknowledgment Number: |  |  |  |  |  |  |  |  |

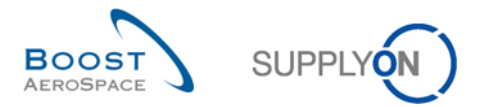

The 'Collaboration settings' section shows what types of collaboration actions are permitted. The more 'Yes' there are, the more collaboration actions can be performed by supplier and customer. The 'Collab model' shows which of the three collaboration models (full, simple, no-collab) is activated.

| Order Details for PO. PO-013_1, Line: 070 , Schedule line: 1 |                                                          |                   |                   |                                 |                          |      |  |  |  |  |
|--------------------------------------------------------------|----------------------------------------------------------|-------------------|-------------------|---------------------------------|--------------------------|------|--|--|--|--|
| PO: P                                                        | 0-013_1                                                  | PO Tute:          | OTHER             |                                 | Purchasing Organization: | AIRB |  |  |  |  |
| Cust Group: In                                               | TRAINING CUSTOMER                                        | PO Sub-Tipe:      |                   |                                 | Purchasing Group:        | 251  |  |  |  |  |
| Cust Ora: T                                                  | RGCUSTUK                                                 | PO Document tune: | Manual            |                                 | r aronazing aroup.       |      |  |  |  |  |
| Supplier Site City                                           | ro-airfoliSO 013 Coventry 49                             |                   |                   |                                 |                          |      |  |  |  |  |
| Line data Addresses                                          | Line Text Collaboration Datals                           |                   |                   |                                 |                          |      |  |  |  |  |
| Diff. Selie Contrasts                                        |                                                          |                   |                   |                                 |                          |      |  |  |  |  |
| Price                                                        | 147.30                                                   |                   |                   | Ourseev                         | GBP                      |      |  |  |  |  |
| Price Linit                                                  | 1                                                        |                   |                   | Drice unit of measures          | 1                        |      |  |  |  |  |
| Ouanthy Conversion Numeral                                   | -<br>hv 1                                                |                   |                   | Cuantity conversion denominator | 1                        |      |  |  |  |  |
| Last Lorent Price                                            |                                                          |                   | Total Line Amount | 5 008 20                        |                          |      |  |  |  |  |
| Datale                                                       |                                                          |                   |                   | Total City Periodic             |                          |      |  |  |  |  |
| Details                                                      |                                                          |                   |                   | Denne sinde                     |                          |      |  |  |  |  |
| Pgm. / More                                                  |                                                          |                   |                   | opares priority.                | No                       |      |  |  |  |  |
| Contro October                                               |                                                          |                   |                   | Kit Header.                     | No                       |      |  |  |  |  |
| Config. Upson:                                               |                                                          |                   |                   | Kit Component                   | No                       |      |  |  |  |  |
| Config. Version/Kank                                         |                                                          |                   |                   | Kit changed:                    | 140                      |      |  |  |  |  |
| Supplier Agreement Number.                                   |                                                          |                   |                   | LT-based Delivery Date.         |                          |      |  |  |  |  |
| Collaboration settings                                       |                                                          |                   |                   |                                 |                          |      |  |  |  |  |
| Allow collab on Date:                                        | Yes                                                      |                   |                   | Allow collab on Quantity:       | Yes                      |      |  |  |  |  |
| Allow collab on Price:                                       | No                                                       |                   |                   | Collab model:                   | FULL                     |      |  |  |  |  |
| Line Split Allowed:                                          | No                                                       |                   |                   |                                 |                          |      |  |  |  |  |
| Further Information                                          |                                                          |                   |                   |                                 |                          | L L  |  |  |  |  |
| Downloaded (since last updated)                              | Downloaded (since last update) No Last EDI Message Date: |                   |                   |                                 |                          |      |  |  |  |  |
| Back History Upload . Do                                     | wnload • Print Related Documents • Actions •             | Send E-Mail       |                   |                                 |                          |      |  |  |  |  |

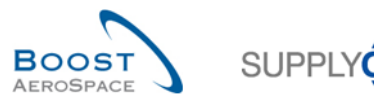

# 3.4 Collaboration within AirSupply

#### 3.4.1 Screens from which collaboration are possible

There are several screens in which you can collaborate.

Collaboration is possible via collaboration action buttons and via update of quantity or/and date fields.

You can collaborate on PO Schedule Lines from the following screens:

- 'Purchase Orders'
- 'PO Details'
- 'PO Line Details'

According to the PO type and the PO Schedule Line status, the customer can modify the requested date and requested quantity fields.

According to the PO type and the PO Schedule Line status, the supplier can modify the promised date and promised quantity fields.

#### Note

The customer can define minimum and maximum values for date and quantity. AirSupply checks on the customer and supplier side whether the defined minimum and maximum values for date and quantity are complied with. If the minimum and maximum values are not complied with, an error message is returned.

AirSupply eases the collaboration by displaying or hiding actions. Hover the mouse over the 'Action' button and see possible actions:

|           | Hide Search Area   |             |           |                 |                   |                                       |               |                       |           |                    |                          |        |  |
|-----------|--------------------|-------------|-----------|-----------------|-------------------|---------------------------------------|---------------|-----------------------|-----------|--------------------|--------------------------|--------|--|
| Quick Sea | Advanced Sea       | • •         |           |                 |                   | Add line   Delete li                  | ne            |                       |           | My search profiles | Manage •                 |        |  |
| Purcha    | se Orders          |             |           |                 |                   |                                       |               |                       |           |                    |                          |        |  |
| Supply    | On Def. View       | ✓ Mana      | sge 🕶     |                 |                   |                                       |               |                       |           |                    | Reset all Fi             | ilters |  |
| PO -      |                    | PO Line     | PO SL     | РО Туре         | PO Sub-Type       | PO Document t                         | Cust. Group   | Customer Organization | ERP Plant | Ord. Off. Name     | Ord. Off. Phone          | Sup    |  |
| PO-F      | P-002 2 01         | 020         | 1         | OTHER           | SPARES            | Manual                                | AIRBUS S.A.S. | AIRBUS UK             | 1110      | Judy Jillings      | +44 1179 69 3832         |        |  |
| V PO-F    | P-002 3 01         | 010         | 1         | OTHER           | -                 | KIT                                   | AIRBUS S.A.S. | AIRBUS UK             | 1110      | Judy Jillings      | +44 1179 69 3832         |        |  |
| PO-F      | P-002 3 01         | 020         | 1         | OTHER           | -                 | KIT                                   | AIRBUS S.A.S. | AIRBUS UK             | 1110      | Judy Jillings      | +44 1179 69 3832         |        |  |
| PO-F      | P-002 3 01         | 030         | 1         | OTHER           | -                 | KIT                                   | AIRBUS S.A.S. | AIRBUS UK             | 1110      | Judy Jillings      | +44 1179 69 3832         |        |  |
| PO-F      | P-002 5 01         | <u>010</u>  | 1         | CALLUP          | -                 | Manual                                | AIRBUS S.A.S. | AIRBUS UK             | 1110      | Judy Jillings      | +44 1179 69 3832         | PAS    |  |
| PO-F      | P-002 5 01         | 020         | 1         | CALLUP          | -                 | Manual                                | AIRBUS S.A.S. | AIRBUS UK             | 1110      | Judy Jillings      | +44 1179 69 3832         | PAS    |  |
| PO-F      | P-002 5 01         | <u>030</u>  | 1         | CALLUP          | -                 | Manual                                | AIRBUS S.A.S. | AIRBUS UK             | 1110      | Judy Jillings      | +44 1179 69 3832         | TR_    |  |
| PO-F      | P-002 5 01         | <u>070</u>  | 1         | CALLUP          | -                 | Manual                                | AIRBUS S.A.S. | AIRBUS UK             | 1110      | Judy Jillings      | +44 1179 69 3832         | PAS    |  |
| PO-F      | P-002 5 01         | 080         | 1         | CALLUP          | -                 | Manual                                | AIRBUS S.A.S. | AIRBUS UK             | 1110      | Judy Jillings      | +44 1179 69 3832         | PAS    |  |
| PO-F      | P-002 5 01         | <u>090</u>  | 1         | CALLUP          | -                 | Manual                                | AIRBUS S.A.S. | AIRBUS UK             | 1110      | Judy Jillings      | +44 1179 69 3832         | PAS    |  |
| Back      | Details History    | Upload Do   | ownload - | <               | ated Documents +  | Modify<br>Accept<br>Actions • Send E- | Ma I Spit     |                       |           |                    |                          | >      |  |
| 81 entri  | ies: Select all Ma | atches on P | age   s   | Select all Mate | thes   Clear Sele | ection                                | Entries per   | page 10 💌             |           | First Previous   P | age 6 of 9   <u>Next</u> | Last   |  |

The user can select several lines and then apply an action. But the action shall be the same.

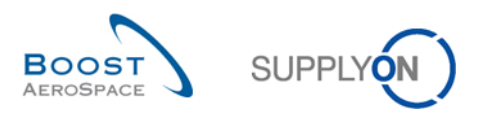

# 3.4.1.1 Collaboration from the 'Purchase Orders' screen

| _  | Hide Search Area                                                                                                    |               |                             |                  |                                  |               |            |     |            |                          |             |  |  |  |
|----|----------------------------------------------------------------------------------------------------|---------------|-----------------------------|------------------|----------------------------------|---------------|------------|-----|------------|--------------------------|-------------|--|--|--|
| QL | ick Search Advanced S                                                                                                    | Search        |                             |                  |                                  |               |            |     |            |                          |             |  |  |  |
|    | , and the second                                                                                                    |               |                             |                  |                                  |               |            |     |            |                          |             |  |  |  |
| 11 |                                                                                                    | *             |                             |                  | Add line   Delete line           |               |            |     | My sea     | rch profiles             |             |  |  |  |
|    | Search Reset                                                                                                    |               |                             |                  |                                  |               |            |     |            | <ul> <li>Mana</li> </ul> | ge •        |  |  |  |
|    |                                                                                                    |               |                             |                  |                                  |               |            |     |            |                          |             |  |  |  |
| F  | Purchase Orders                                                                                                    |               |                             |                  |                                  |               |            |     |            |                          |             |  |  |  |
|    | SupplyOn Def. View 👻 Manage • Reset all Filters                                                                                       |               |                             |                  |                                  |               |            |     |            |                          |             |  |  |  |
|    | PO A PO Line PO SL Comment Supplier Acknowledgment Number Requested date Promised q Promised date Header Comment present Sparse prior |               |                             |                  |                                  |               |            |     |            |                          |             |  |  |  |
|    | PO-002 3                                                                                                    | 010           | 1                           |                  |                                  | 6             | 29.09.2012 | 6   | 29.09.2012 | No                       | ^           |  |  |  |
|    | PO-002 3                                                                                                    | 020           | 1                           |                  |                                  | 12            | 29.09.2012 | 12  | 29.09.2012 | No                       |             |  |  |  |
|    | PO-002 3                                                                                                    | 030           | 1                           |                  |                                  | 18            | 29.09.2012 | 18  | 29.09.2012 | No                       |             |  |  |  |
|    | PO-002 5                                                                                                    | 010           | 1                           |                  |                                  | 100           | 16.09.2012 | 100 | 16.09.2012 | No                       |             |  |  |  |
|    | PO-002 5                                                                                                    | 020           | 1                           |                  |                                  | 2             | 28.09.2012 | 2   | 28.09.2012 | No                       |             |  |  |  |
|    | PO-002 5                                                                                                    | 030           | 1                           |                  |                                  | 2             | 03.09.2012 | 2   | 03.09.2012 | No                       |             |  |  |  |
|    | PO-002 6                                                                                                    | 010           | 1                           |                  |                                  | 44            | 04.10.2012 | 44  | 04.10.2012 | Yes                      |             |  |  |  |
|    | PO-002 6                                                                                                    | 020           | 1                           |                  |                                  | 44            | 29.09.2012 | 44  | 29.09.2012 | Yes                      |             |  |  |  |
|    | PO-002 6                                                                                                    | 030           | 1                           |                  |                                  | 38            | 27.09.2012 | 38  | 27.09.2012 | Yes                      | =           |  |  |  |
|    | PO-002 7                                                                                                    | <u>010</u>    | 1                           |                  |                                  | 44            | 04.10.2012 | 44  | 04.10.2012 | No                       |             |  |  |  |
|    | PO-002 7                                                                                                    | 020           | 1                           |                  |                                  | 44            | 29.09.2012 | 44  | 29.09.2012 | No                       |             |  |  |  |
|    | PO-002 7                                                                                                    | 030           | 1                           |                  |                                  | 38            | 27.09.2012 | 38  | 27.09.2012 | No                       | *           |  |  |  |
| _  | ۲                                                                                                    |               |                             |                  |                                  |               |            |     |            |                          |             |  |  |  |
| E  | Back Details History                                                                                                    | Upload Downlo | ad • Print                  | Related Docume   | ents  Actions  Send E-Mail Split |               |            |     |            |                          |             |  |  |  |
| 2  | 2 entries: Select all                                                                                                    | Matches on Pa | <mark>ge</mark> I <u>Se</u> | lect all Matches | Clear Selection                  | Entries per p | age 50 🗸   |     | First      | Previous   Page 1 of     | 1 Next Last |  |  |  |

The editable fields depend on the user access rights, on the PO type and on the PO status.

If no field can be changed or no action is available on a Schedule Line, there might be several reasons:

- You do not have the right to collaborate on the Schedule Lines.
- The Schedule Line settings inhibit the collaboration on the collaboration fields. The general collaboration mode or the collaboration mode for this Schedule Line is set to 'no collab'.
- The Schedule Line has a final status ('RECEIVED' or 'CANCELLED').
- You have selected several Schedule Lines which have no possible action in common.

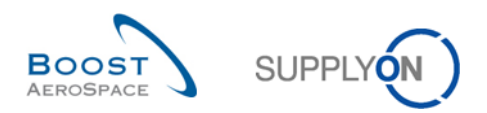

# 3.4.1.2 Collaboration from the 'PO Details' screen

| 0             | PO-002_1                        |                |              | PO Type:        | OTHER    | ER Purchasing Organization: AIRB |            |               |                 |             |       |                   |
|---------------|---------------------------------|----------------|--------------|-----------------|----------|----------------------------------|------------|---------------|-----------------|-------------|-------|-------------------|
| ust Group     | tra-TRAINING@ CUS               | TOMER          |              | PO Sub-Type:    | -        |                                  |            | Purchasing G  | aroun ZSI       |             |       |                   |
| ust. Org.:    | TRGCUSTUK                       |                |              | PO Document typ | e: Manua | 1                                |            | i brondbing c | in oup.         |             |       |                   |
| upplier Site_ | City: trg-airfoilSO_002_C       | oventry 49     |              |                 |          |                                  |            |               |                 |             |       |                   |
| Header A      | ddresses Header Text Sche       | dule Lines     |              |                 |          |                                  |            |               |                 |             |       |                   |
| SupplyOn D    | ef. View_2 💌 Manage •           |                |              |                 |          |                                  |            |               |                 |             |       | Reset all Filters |
| PO Line       | Status                          | Unit of        | Reques       | Requested date  | Comment  | Supplier Ackn                    | Promised q | Promised date | Spares priority | Sales Order | Kit H | Kit C Pgm. / N    |
| 010           | RECEIVED                        | PCE            | 44           | 04.10.2012      |          |                                  | 44         | 04.10.2012    |                 |             | No    | No                |
| 020           | PARTIALLY SHIPPED               | PCE            | 44           | 03.09.2012      |          |                                  | 44         | 03.09.2012    |                 |             | No    | No                |
| 030           | OPEN                            | PCE            | 38           | 29.09.2012      |          |                                  | 38         | 29.09.2012    |                 |             | No    | No                |
| 040           | SUPPLIER CHANGE ORDER           | PCE            | 44           | 27.09.2012      |          |                                  | 50         | 29.09.2012    |                 |             | No    | No                |
| 050           | NEW ORDER PUBLISHED             | PCE            | 26           | 27.09.2012      |          |                                  | 26         | 27.09.2012    |                 |             | No    | No                |
| 070           | OPEN                            | PCE            | 34           | 27.09.2012      | 1        |                                  | 34         | 27.09.2012    |                 |             | No    | No                |
| 090           | CUSTOMER CHANGE ORDER           | PCE            | 30           | 10.10.2012      |          |                                  | 34         | 27.09.2012    |                 |             | No    | No                |
| 100           | CANCELLATION REQUEST            | PCE            | 34           | 27.09.2012      |          |                                  | 34         | 27.09.2012    |                 |             | No    | No                |
| 100           | CANCELLATION REQUEST            | PCE            | 34           | 27.09.2012      |          |                                  | 34         | 27.09.2012    |                 |             | No    | No                |
|               | . €a                            |                | (i           | m               |          |                                  |            |               |                 |             |       |                   |
| 0 ontrioos    | Select all Matches on Page   Se | lect all Match | es   Clear S | election        |          | Entries ner nage                 | 50 ¥       |               | First P         | I Page      | - 1 ( | et   Nevt La      |

You can update the collaboration fields or select one or several line and click the action button.

# 3.4.1.3 Collaboration from the 'PO Line Details' screen

| Order Details for PO: PO-0   | 013_1 , Line: 050 , Schedule line: 1 |                         |          |                                  |                          |          |
|------------------------------|--------------------------------------|-------------------------|----------|----------------------------------|--------------------------|----------|
| PO:                          | PO-013_1                             | PO Type:                | OTHER    |                                  | Purchasing Organization: | AIRB     |
| Cust. Group:                 | trg-TRAINING@ AIRBUS                 | PO Sub-Type:            | -        |                                  | Purchasing Group:        | ZSI      |
| Cust. Org.:                  | TRGAIRBUK                            | PO Document type:       | Manual   |                                  |                          |          |
| Supplier Site_City:          | trg-airfoiIAB_013_Coventry 49        |                         |          |                                  |                          |          |
| Line data Addresses          | Line Text Collaboration Details      |                         |          |                                  |                          |          |
| Quantities and dates         |                                      |                         |          |                                  |                          | <u>^</u> |
| Status:                      | SUPPLIER ACCEPTED WITH               | CHANGES                 | <u> </u> | Unit of Measure:                 | PCE                      |          |
| Requested quantity:          | 26                                   |                         | F        | Promised quantity:               | 26                       |          |
| Requested date:              | 25.09.2014                           |                         | F        | Promised date:                   | 25.09.2014               |          |
| Last Agreed Requested Qua    | antity: 26                           |                         | L        | ast Agreed Promised Quantity:    | 26                       |          |
| Last Agreed Requested Dat    | te: 25.09.2014                       |                         | L        | Last Agreed Promised Date:       | 25.09.2014               | E        |
| Shipment and Delivery        |                                      |                         |          |                                  |                          |          |
| Shipped Quantity:            | 0                                    |                         | L        | Last GR No.:                     |                          |          |
| Remaining Quantity to be Sh  | hipped: 26                           |                         | L        | Last GR Date:                    |                          |          |
| Received Quantity:           | 0                                    |                         | F        | Final Delivery Flag:             | No                       |          |
| Remaining Quantity to be R   | eceived: 26                          |                         |          |                                  |                          |          |
| Additional collaboration dat | ta                                   |                         |          |                                  |                          |          |
| Supplier Comment:            |                                      |                         | 5        | Supplier Acknowledgment Number:  |                          |          |
| Customer Comment:            |                                      |                         |          |                                  |                          |          |
| Price                        |                                      |                         |          |                                  |                          |          |
| Price:                       | 147.30                               |                         | C        | Currency:                        | GBP                      |          |
| Price Unit:                  | 1                                    |                         | F        | Price unit of measure:           | 1                        |          |
| Quantity Conversion Numer    | rator: 1                             |                         | C        | Quantity conversion denominator: | 1                        |          |
| Last Agreed Price:           | 147.30                               |                         | 1        | Fotal Line Amount:               | 3 829.80                 | -        |
| Back History Upload - D      | Download • Print Related Documents • | Actions     Send E-Mail |          |                                  |                          |          |

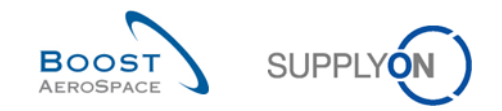

#### 3.4.1.4 Supplier and customer comments on collaborative data

Suppliers and Customers have the possibility to enter in AirSupply a comment linked to a PO Schedule Line.

This field 'Supplier Comment' or 'Customer Comment' is available from the following AirSupply PO screens:

- 'Purchase Orders' (optional column).
- 'PO Details' and 'Schedule Lines' tab (optional column).
- 'PO Line Details' and 'Collaboration Details' tab.

All comments are viewable by both suppliers and customers, and they are editable by their respective users in AirSupply. Only the supplier can edit supplier comments via M2M messages.

#### Notes

The 'Customer Comment' and 'Supplier Comment' fields are not editable if the PO Schedule Line is in status 'RECEIVED' or 'CANCELLED'.

All updates of 'Supplier Comment' field are tracked into PO history, which is not the case for the 'Customer Comment' field.

#### Supplier view

| Order Details for PO: PO    | _TC0260020 , Line: 060 , Schedule line: 1 | l                                       |                                 |                          |          |
|-----------------------------|-------------------------------------------|-----------------------------------------|---------------------------------|--------------------------|----------|
| PO:                         | PO_TC0260020                              | PO Type:                                | OTHER                           | Purchasing Organization: | BAEP     |
| Cust. Group:                | AIRBUS                                    | PO Sub-Type:                            | -                               | Purchasing Group:        | B09      |
| Cust. Org.:                 | AFR1                                      | PO Document type:                       | Manual                          |                          |          |
| Supplier Site_City:         | Goodrich V_Saint-Marcel Vernon            |                                         |                                 |                          |          |
| Line data Addresses         | Line Text Collaboration Details           |                                         |                                 |                          |          |
| Quantities and dates        |                                           |                                         |                                 |                          | <u>^</u> |
| Status:                     | NEW ORDER PUBLISHED                       |                                         | Unit of Measure:                | PCE                      |          |
| Requested quantity:         | 100                                       |                                         | Promised quantity:              | 100                      |          |
| Requested date:             | 12.08.2012                                |                                         | Promised date:                  | 12.08.2012               |          |
| Last Agreed Requested Q     | uantity: 100                              |                                         | Last Agreed Promised Quantity:  | 100                      | =        |
| Last Agreed Requested Da    | ate: 12.08.2012                           |                                         | Last Agreed Promised Date:      | 12.08.2012               |          |
| Shipment and Delivery       |                                           |                                         |                                 |                          |          |
| Shipped Quantity:           | 0                                         |                                         | Last GR No.:                    |                          |          |
| Remaining Quantity to be §  | Shipped: 100                              |                                         | Last GR Date:                   |                          |          |
| Received Quantity:          | 0                                         |                                         | Final Delivery Flag:            | No                       |          |
| Remaining Quantity to be F  | Received: 100                             |                                         |                                 |                          |          |
| Additional collaboration da | ata                                       |                                         |                                 |                          |          |
| Supplier Comment:           | free text                                 |                                         | Supplier Acknowledgment Number: |                          |          |
| Customer Comment:           |                                           |                                         |                                 |                          |          |
| Price                       |                                           | Modify                                  |                                 |                          |          |
| Price:                      | 226.00                                    | Accept                                  | Currency:                       | EUR                      | -        |
| Back History Upload -       | Download - Print Related Documents        | <ul> <li>Actions - Send E-Ma</li> </ul> |                                 |                          |          |

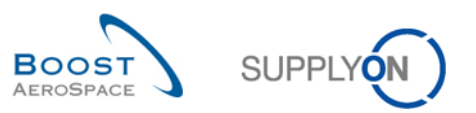

| Quic | k Search Adva       | nced Search   |            |           |                  |                   |                    |                  |                     |                       |                    |
|------|---------------------|---------------|------------|-----------|------------------|-------------------|--------------------|------------------|---------------------|-----------------------|--------------------|
| P    | 0                   | <b>~</b>      | equal to   |           | ✓ PO_te          | 0260020           | Add line   Delet   | <u>e line</u>    |                     | My search profiles    |                    |
| S    | earch Reset         |               |            |           |                  |                   |                    |                  |                     |                       | Manage •           |
| Pu   | irchase Orders      |               |            |           |                  |                   |                    |                  |                     | I                     |                    |
| \$5  | SW                  | ~             | Manag      | e 🕶       |                  |                   |                    |                  |                     |                       | Reset all Filters  |
|      | PO 🔺                |               | PO Line    | PO SL     | PO Type          | Customer Commer   | t Supplier Comme   | ent PO Documer   | nt t Ord. Off. Name | Status                | Unit of Request    |
|      | PO TC026002         | 20            | 060        | 1         | OTHER            |                   | free text          | Manual           | Charlie Dean        | NEW ORDER PUBLISHED   | PCE                |
|      | PO TC026002         | 20            | 070        | 1         | OTHER            |                   |                    | Manual           | Charlie Dean        | NEW ORDER PUBLISHED   | PCE                |
|      | PO TC026002         | 20            | 010        | <u>1</u>  | OTHER            |                   |                    | Manual           | Fred Danton         | NEW ORDER PUBLISHED   | PCE                |
|      | PO TC026003         | 20            | 020        | <u>1</u>  | OTHER            |                   |                    | Manual           | Charlie Dean        | NEW ORDER PUBLISHED   | PCE                |
|      | PO TC026002         | 20            | 030        | <u>1</u>  | OTHER            |                   |                    | Manual           | Charlie Dean        | NEW ORDER PUBLISHED   | PCE                |
|      | PO TC026002         | 20            | 040        | <u>1</u>  | OTHER            |                   |                    | Manual           | Charlie Dean        | NEW ORDER PUBLISHED   | PCE                |
|      | PO TC026002         | 20            | 080        | <u>1</u>  | OTHER            |                   |                    | Manual           | Charlie Dean        | NEW ORDER PUBLISHED   | PCE                |
|      | PO TC026002         | <u>20</u>     | <u>090</u> | <u>1</u>  | OTHER            |                   |                    | Manual           | Charlie Dean        | NEW ORDER PUBLISHED   | PCE                |
|      | PO TC026002         | 20            | <u>100</u> | 1         | OTHER            |                   |                    | Manual           | Fred Danton         | NEW ORDER PUBLISHED   | PCE                |
|      | PO TC026002         | 20            | 110        | <u>1</u>  | OTHER            |                   |                    | Manual           | Charlie Dean        | NEW ORDER PUBLISHED   | PCE                |
|      | PO TC026002         | 20            | 050        | 1         | OTHER            |                   |                    | Manual           | Fred Danton         | NEW ORDER PUBLISHED   | PCE                |
|      |                     |               |            |           | 4                |                   | Modify             |                  |                     |                       |                    |
| Ва   | ick Details I       | History Upla  | ad - D     | ownload - | Print Relate     | d Documents Actio | ns - Send E-Mail S | Split            |                     |                       |                    |
| 11   | entries: <u>Sel</u> | ect all Match | es on Pa   | qe   Se   | lect all Matches | Clear Selection   | E                  | Entries per page | 50 🗸                | First Previous   Page | 1 of 1   Next Last |

After selecting the PO Schedule Line (except from 'PO Line Details') and after entering a supplier comment, the supplier user must select the 'Actions' button and click 'Modify'.

Once the supplier comment is saved, the following message is displayed: Action performed successfully. The collaboration processing on PO 'AIRB/AFR1/FAL/PO\_TC02600020/060/1 completed successfully.

#### Notes

The information entered in the 'Supplier Comment' field is transmitted to the customer ERP system. The update of the 'Supplier Comment' field may not be allowed by all customer companies. Check the Customer Matrix for more details.

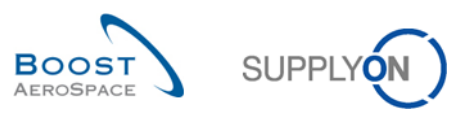

#### **Customer view**

| Order Details for PO: SSW-2   | 0130214-Boost-Standard-PO , Line: 2 | 20 , Schedule line: 1   |                                |                          |          |
|-------------------------------|-------------------------------------|-------------------------|--------------------------------|--------------------------|----------|
| PO: SS                        | SW-20130214-Boost-Standard-PO       | PO Type:                | OTHER                          | Purchasing Organization: | BAE0     |
| Cust. Group: Air              | rsupply Industrial                  | PO Sub-Type:            | -                              | Purchasing Group:        | B90      |
| Cust. Org.: BC                | DOST_IND                            | PO Document type:       | Manual                         |                          |          |
| Supplier Site_City: Ho        | oneywell R_Redmond                  |                         |                                |                          |          |
| Line data Addresses L         | Line Text Collaboration Details     |                         |                                |                          |          |
| Quantities and dates          |                                     |                         |                                |                          | <u>^</u> |
| Status:                       | OPEN                                |                         | Unit of Measure:               | U1                       |          |
| Requested quantity:           | 10                                  |                         | Promised quantity:             | 10                       |          |
| Requested date:               | 24.02.2013                          |                         | Promised date:                 | 24.02.2013               |          |
| Last Agreed Requested Quant   | tity: 10                            |                         | Last Agreed Promised Quantity: | 10                       | E        |
| Last Agreed Requested Date:   | 24.02.2013                          |                         | Last Agreed Promised Date:     | 24.02.2013               |          |
| Shipment and Delivery         |                                     |                         |                                |                          |          |
| Shipped Quantity:             | 0                                   |                         | Last GR No.:                   |                          |          |
| Remaining Quantity to be Ship | ped: 10                             |                         | Last GR Date:                  |                          |          |
| Received Quantity:            | 0                                   |                         | Final Delivery Flag:           | No                       |          |
| Remaining Quantity to be Rece | eived: 10                           |                         |                                |                          |          |
| Additional collaboration data |                                     |                         |                                |                          |          |
| Supplier Comment:             |                                     |                         | Supplier Acknowledgment Numbe  | n                        |          |
| Customer Comment:             |                                     |                         |                                |                          |          |
| Price                         |                                     |                         |                                |                          |          |
| Price:                        | 11.95                               |                         | Currency:                      | EUR                      | Ψ.       |
| Back History Download -       | Print Related Documents - Actions   | ✓ Send E-Mail Save Comm | nent                           |                          |          |

Or

|   | ick <u>Search</u> Adv<br>PO<br>Search Reset | contains                |                  | ✓ SS          | ŝW                 | Add line   De             | ete line         |                  | My search pr             | ofiles<br>v I | Manage 🗸                 |
|---|---------------------------------------------|-------------------------|------------------|---------------|--------------------|---------------------------|------------------|------------------|--------------------------|---------------|--------------------------|
| F | <sup>P</sup> urchase Orde<br>Collab View    | rs 🗸 Manage             | e 🔻              |               |                    |                           |                  |                  | _                        |               | Reset all Filters        |
|   | PO                                          |                         | PO Line          | PO SL         | РО Туре            | Status                    | Supplier Comment | Customer Comment | O Sub-Type               | PO Document t | Customer Organi E        |
|   | SSW-201302                                  | 14-Boost-Standard       | <u>10</u>        | <u>1</u>      | OTHER              | OPEN                      |                  |                  |                          | Manual        | Airsupply Industrial IE  |
|   | SSW-201302                                  | 14-Boost-Standard       | 20               | 1             | OTHER              | OPEN                      |                  |                  |                          | Manual        | Airsupply Industrial IE  |
|   | SSW-201302                                  | 14-Boost-Standard       | 30               | <u>1</u>      | OTHER              | CANCELLED                 |                  |                  |                          | Manual        | Airsupply Industrial IE  |
|   | SSW-201302                                  | 25-Boost-Standard       | <u>10</u>        | <u>1</u>      | OTHER              | CANCELLED                 |                  |                  |                          | Manual        | Airsupply Industrial IE  |
|   | SSW-201302                                  | 25-Boost-Standard       | 20               | <u>1</u>      | OTHER              | SHIPPED                   |                  |                  |                          | Manual        | Airsupply Industrial IE  |
|   | SSW-201302                                  | 25-Boost-Standard       | 30               | <u>1</u>      | OTHER              | NEW ORDER PUBLISHED       |                  |                  |                          | Manual        | Airsupply Industrial IE  |
|   | SSW-201302                                  | 25-Boost-Standard       | <u>10</u>        | <u>1</u>      | OTHER              | OPEN                      |                  |                  |                          | Manual        | Airsupply Industrial IE  |
|   | SSW-201302                                  | 25-Boost-Standard       | 20               | <u>1</u>      | OTHER              | OPEN                      |                  |                  |                          | Manual        | Airsupply Industrial IE  |
|   | SSW-201302                                  | 25-Boost-Standard       | 30               | <u>1</u>      | OTHER              | OPEN                      |                  |                  |                          | Manual        | Airsupply Industrial IE  |
|   | SSW-Boost-S                                 | Standard-PO-2           | <u>10</u>        | <u>1</u>      | OTHER              | OPEN                      |                  |                  |                          | Manual        | Airsupply Industrial IE  |
|   |                                             | m<br>Ultra Davalat      |                  |               |                    |                           |                  |                  | •                        |               | Þ                        |
| 1 | Back Details                                | History Download -      | Print Re         | elated Docun  | nents - Action     | ns ▼ Send E-Mail Save Com | ment             |                  |                          |               |                          |
| 1 | 41 entries: 🔮                               | Select all Matches on P | aqe   <u>S</u> e | elect all Mat | ches   <u>Clea</u> | r Selection               | Entries per page | 10 💌             | <u>First</u> <u>Prev</u> | vious Page 1  | of 15   <u>Next</u> Last |

After selecting the PO Schedule Line (except from 'PO Line Details') and after entering a customer comment, the customer user has to click the 'Save Comment' button.

Once the customer comment is saved, the following message is displayed: Action performed successfully. Customer Comment saved successfully.

# Note

The information entered in the 'Customer Comment' field is not transmitted to the customer ERP system.

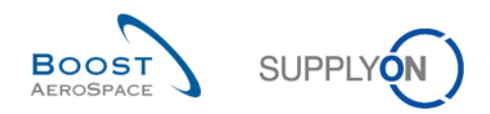

# 3.4.1.5 Supplier - Comment on non-collab data

| Order De     | tails for PO: PO | D-013_6         |                 |                   |        |                              |                          |      |
|--------------|------------------|-----------------|-----------------|-------------------|--------|------------------------------|--------------------------|------|
| PO:          |                  | PO-013_6        |                 | PO Type:          | OTHER  |                              | Purchasing Organization: | AIRB |
| Cust. Grou   | p:               | trg-TRAINING    | @ CUSTOMER      | PO Sub-Type:      | -      |                              | Purchasing Group:        | ZSI  |
| Cust. Org.:  |                  | TRGCUSTUK       | C               | PO Document type: | Manual |                              |                          |      |
| Supplier Si  | te_City:         | trg-airfoilSO_  | 013_Coventry 49 |                   |        |                              |                          |      |
| Header       | Addresses        | Header Text     | Schedule Lines  |                   |        |                              |                          |      |
| Payment te   | rms code:        |                 |                 |                   |        | Header Incoterm Description: | Delivery Duty Unpaid     | •    |
| Currency:    |                  | GBF             | >               |                   |        | VAT Registration Number:     | GB899372554              |      |
| Total PO Ar  | mount:           | 19 6            | 524.54          |                   |        | Invoice contact:             |                          |      |
| Administra   | tive Data        |                 |                 |                   |        |                              |                          |      |
| PO Header    | Creation Date    | : 15.0          | 07.2013         |                   |        | PO Header Pub. Date:         | 13.07.2013 09:31:02      |      |
| PO Header    | Creation User    | r.              |                 |                   |        | PO Header Last Mod. Date:    | 13.07.2013 09:32:14      |      |
| Additional I | nformation       |                 |                 |                   |        |                              |                          |      |
| Ordering O   | fficer E-Mail:   |                 |                 |                   |        | Flex. Header Field 6:        |                          |      |
| Amendmer     | nt               |                 |                 |                   |        | Flex. Header Field 7:        |                          |      |
| Final Custo  | omer Name:       |                 |                 |                   |        | Flex. Header Field 8:        |                          |      |
| Flex. Head   | er Field 4:      |                 |                 |                   |        | Flex. Header Field 9:        |                          |      |
| Flex. Head   | er Field 5:      |                 |                 |                   |        | Flex. Header Field 10:       |                          |      |
| Comment of   | on non-collab o  | lata            |                 |                   |        |                              |                          | =    |
| Enter a text | here (up to 10   | 24 characters)  |                 |                   |        |                              |                          |      |
|              |                  |                 |                 |                   |        |                              |                          |      |
|              |                  |                 |                 |                   |        |                              |                          |      |
|              |                  |                 |                 |                   |        |                              |                          |      |
|              |                  |                 |                 |                   |        |                              |                          |      |
| Back Upl     | oad • Downloa    | ad Print Save C | Comment         |                   |        |                              |                          |      |

Suppliers are only able to add such a comment if at least one PO Line is in status NOP or if there is already a Non-collaborative Change in action and the PO is not closed for changes (for example status RECEIVED, CANCELLED or CANCELLATION REQUEST).

As a supplier you can hand in a comment and click the button 'Save Comment'. Leaving such a comment does not trigger a status change to the customer but it raises a customer-dedicated alert, called 'Comment on non-collaborative data updated'.

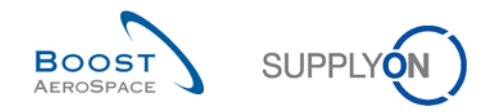

## 3.4.1.6 PO Schedule Line Control against Invoiced Quantity

AirSupply performs a check during a collaboration on the quantity whether the requested quantity is below the already invoiced quantity.

invoiced quantity always refers to a PO while the requested quantity is linked to a single PO Schedule Line.

If the requested quantity of all PO Schedule Lines, also called *total item quantity*, is reduced in such a way that the sum is below the invoiced quantity, the operation is not permitted and AirSupply displays an error message.

The following scenarios are possible:

#### Customer decreases requested quantity

The customer reduces the promised quantity of one or more PO Schedule line and clicks 'Modify'. AirSupply checks whether the resulting total item quantity of all changes is below the invoiced quantity. If the total item quantity is below the invoice's quantity, no modification is accepted and AirSupply displays an error message.

#### Supplier requests decrease of quantity

The supplier reduces the promised quantity of one or more PO Schedule line and clicks 'Modify'. AirSupply checks whether the resulting total item quantity of all changes is below the invoiced quantity. If the total item quantity is below the invoice's quantity, no modification is accepted and AirSupply displays an error message.

#### Accept action

If a PO Schedule Line is in status 'SUPPLIER ACCEPTED WITH CHANGES', 'SUPPLIER CHANGE ORDER REQUEST' or 'CUSTOMER CHANGE ORDER REQUEST' and that the possible action by the other party ('Accept') would lead to the situation that the total item quantity is below the invoice quantity, the operation is not permitted and AirSupply displays an error message.

### Cancellation of a PO Schedule Line

The total item quantity does not consider the requested quantity of PO schedule lines, which are in the status 'CANCELLED'. Therefore, cancelling a PO Schedule Line in this context reduced the total line quantity.

A cancellation of a PO Schedule Line is always blocked, if it would lead to a situation that the total item quantity is below the invoiced quantity.

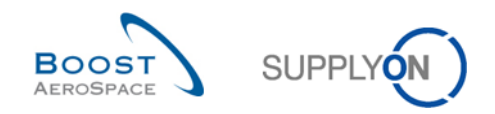

# 3.4.2 Examples of collaboration

# 3.4.2.1 Collaboration on PO Schedule Line in status 'NEW ORDER PUBLISHED'

The supplier has two ways to commit. He can accept with change or accept without change.

| SUPPLYON SupplyOn Service                      | es ▼ Administration ▼ News                 |          |                                  |          |                                        |                      | PD_Goodric                            | h Actuation System LE - Miller Micha<br>Log ( |
|------------------------------------------------|--------------------------------------------|----------|----------------------------------|----------|----------------------------------------|----------------------|---------------------------------------|-----------------------------------------------|
|                                                | SupplyOn > AirSupply Logistics > Dashboard |          |                                  |          | \Xi Filter 🌲 Alerts                    | Back to My Workspace | C Last refresh 0 minutes ago          | 🔍 Edit Dashboard                              |
| AirSupply Logistics                            | Orders                                     | <i>→</i> | Pending collaboration            | ÷        | Spares order to check                  | ÷                    | Late despatch advice                  | ÷                                             |
| Dashboard                                      | Status                                     | _        | 10609                            |          | 29                                     |                      | 0                                     |                                               |
| Ordering 🗸                                     | New Order Published                        | 9235     | Orders:<br>Pending collaboration |          | Order alerts:<br>Spares order to check |                      | Order Alerts:<br>Late despatch advice |                                               |
| Delivery Y                                     | Open                                       | 18060    | Status                           | _        | Priority 🥑                             |                      | Priority 😢                            |                                               |
| Vendor Managed Inventory (VMI)      Concession | Customer Change Order Request              | 723      | New Order Published              | 9235     | High                                   | 10                   | High                                  | 0                                             |
| Notification of escape                         | Cancellation Request                       | 651      | Customer Change Order Request    | 723      | Medium                                 | 5                    | Medium                                | 0                                             |
| Settings and master data                       | Partially Shipped                          | 563      | Cancellation Request             | 651      | Low                                    | 14                   | Low                                   | 0                                             |
| Help on this page                              | Shipped                                    | 1143     | Check orders                     |          |                                        |                      |                                       |                                               |
| Feedback                                       | Partially Received                         | 320      | No goods receipt                 | <i>→</i> | 35                                     | >                    | Supplier to commit                    | >                                             |
|                                                |                                            |          |                                  |          |                                        |                      |                                       |                                               |
|                                                |                                            |          | 52                               |          | 16 0                                   | an claime            | 3<br>Forecast state                   |                                               |
|                                                | Order alerts                               | <i>→</i> | No goods receipt                 |          | 55 parcinase ordera — Op               | un courre            | Supplier to commit                    |                                               |
|                                                |                                            |          | Phoney 🕜                         | _        | Create claim / noods receipt           |                      | Collegal Barra                        | 0                                             |
|                                                | Alert type                                 |          | High                             | 48       | areate animi goods receipt             |                      |                                       |                                               |
|                                                | Spares order to check                      | 29       | Medium                           | 1        | Despatch advice                        | 4                    | Non-critical items                    | 3                                             |
| <                                              | Collaboration rejected by customer         | 5        | Low                              | 3        | Despaces duvice                        | 7                    |                                       |                                               |

# Click 'NEW ORDER PUBLISHED'.

| Quick Search Advanced | Search  | ۱                           |                |            |                        |                 |               |                       |           |                |                     |                     |
|-----------------------|---------|-----------------------------|----------------|------------|------------------------|-----------------|---------------|-----------------------|-----------|----------------|---------------------|---------------------|
| Status                | ~       | equal to                    |                | ~          | NEW ORDER PUBLIS       | HED 🗸           | Delete line   |                       |           |                | My search profiles  |                     |
| NewForSup.            | ~       | equal to                    |                | ~          | YES                    | ✓ Add line      | Delete line   |                       |           |                | *                   | Manage              |
| Search Reset          |         |                             |                |            |                        |                 |               |                       |           |                |                     |                     |
|                       |         |                             |                |            |                        |                 |               |                       |           |                |                     |                     |
| Purchase Orders       |         |                             |                |            |                        |                 |               |                       |           |                |                     |                     |
| SupplyOn Def. View    |         | <ul> <li>Manage.</li> </ul> |                |            |                        |                 |               |                       |           |                |                     | Reset all Filters   |
| PO 🔺                  |         | PO Line                     | PO SL          | PO Typ     | e PO Sub-Type          | PO Document     | Cust. Group   | Customer Organization | ERP Plant | Ord. Off. Name | Ord. Off. Phone     | Supplier Planner Cu |
| PO-013 1              |         | 050                         | 1              | OTHE       | २ -                    | Manual          | trg-TRAINING@ | trg-TRAINING@ CUST    | 1110      | Judy Jillings  | +44 1179 69 3832    | CN                  |
| PO-013 2              |         | 010                         | 1              | OTHE       | R SPARES               | Manual          | trg-TRAINING@ | trg-TRAINING@ CUST    | 1110      | Judy Jillings  | +44 1179 69 3832    | CN                  |
| PO-013 2              |         | 020                         | 1              | OTHE       | R SPARES               | Manual          | trg-TRAINING@ | trg-TRAINING@ CUST    | 1110      | Judy Jillings  | +44 1179 69 3832    | CM                  |
| PO-013 3              |         | 010                         | 1              | OTHE       | २ -                    | KIT             | trg-TRAINING@ | trg-TRAINING@ CUST    | 1110      | Judy Jillings  | +44 1179 69 3832    | CM                  |
| PO-013 3              |         | 020                         | 1              | OTHE       | R -                    | KIT             | trg-TRAINING@ | trg-TRAINING@ CUST    | 1110      | Judy Jillings  | +44 1179 69 3832    | CM                  |
| PO-013 3              |         | 030                         | 1              | OTHE       | R -                    | KIT             | trg-TRAINING@ | trg-TRAINING@ CUST    | 1110      | Judy Jillings  | +44 1179 69 3832    | CM                  |
| PO-013 5              |         | 010                         | 1              | CALLU      | IP -                   | Manual          | trg-TRAINING@ | trg-TRAINING@ CUST    | 1110      | Judy Jillings  | +44 1179 69 3832    | CM                  |
| PO-013 5              |         | 020                         | 1              | CALLU      | IP -                   | Manual          | trg-TRAINING@ | trg-TRAINING@ CUST    | 1110      | Judy Jillings  | +44 1179 69 3832    | CM                  |
| PO-013 5              |         | 030                         | 1              | CALLU      | IP -                   | Manual          | trg-TRAINING@ | trg-TRAINING@ CUST    | 1110      | Judy Jillings  | +44 1179 69 3832    | CM                  |
| PO-013 6              |         | 010                         | 1              | OTHE       | २ -                    | Manual          | trg-TRAINING@ | trg-TRAINING@ CUST    | 1110      | Judy Jillings  | +44 1179 69 3832    | CM                  |
|                       |         |                             |                | •          | III                    |                 |               |                       |           |                |                     | ,                   |
| Back Details History  | Uploa   | d • Down                    | load - P       | int Rela   | ted Documents - Action | s - Send E-Mail | Split         |                       |           |                |                     |                     |
| 10 entries: Select al | II Mato | hes on Pa                   | ge   <u>Se</u> | lect all N | latches   Clear Selec  | tion            | Er            | ntries per page 50 👻  |           |                | First Previous Page | 1 of 1 Next Last    |

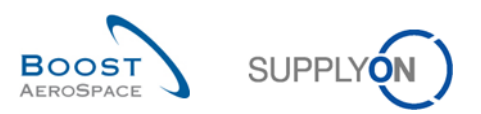

#### Supplier accepts without change

| Quick Search Advanced | Search | 1          |                       |            |                        |                   |               |                       |           |               |                     |                      |
|-----------------------|--------|------------|-----------------------|------------|------------------------|-------------------|---------------|-----------------------|-----------|---------------|---------------------|----------------------|
| Status                | ~      | equal to   |                       | ~          | NEW ORDER PUBLIS       | HED 🗸             | Delete line   |                       |           |               | My search profiles  |                      |
| NewForSup.            | ~      | equal to   |                       | ~          | YES                    | ✓ Add line        | Delete line   |                       |           |               | ×                   | Manage               |
| Search Reset          |        |            |                       |            |                        |                   |               |                       |           |               |                     |                      |
|                       |        |            |                       |            |                        |                   |               |                       |           |               |                     |                      |
| Purchase Orders       |        |            |                       |            |                        |                   |               |                       |           |               |                     |                      |
| SupplyOn Def. View    |        | Manage.    |                       |            |                        |                   |               |                       |           |               |                     | Reset all Filters    |
|                       | _      | POLine     | PO SL                 | PO Typ     | e PO Sub-Type          | PO Document       | Cust Group    | Customer Organization | ERP Plant | Ord Off Name  | Ord Off Phone       | Supplier Planner Cus |
| PO-013 1              |        | 050        | 1                     | OTHER      | R -                    | Manual            | trg-TRAINING@ | trg-TRAINING@ CUST    | 1110      | Judy Jillings | +44 1179 69 3832    | CMI                  |
| PO-013 2              |        | 010        | 1                     | OTHER      | R SPARES               | Manual            | trg-TRAINING@ | trg-TRAINING@ CUST    | 1110      | Judy Jillings | +44 1179 69 3832    | CMI                  |
| PO-013 2              |        | 020        | 1                     | OTHER      | R SPARES               | Manual            | trg-TRAINING@ | trg-TRAINING@ CUST    | 1110      | Judy Jillings | +44 1179 69 3832    | CMI                  |
| PO-013 3              |        | 010        | 1                     | OTHER      | २ -                    | KIT               | trg-TRAINING@ | trg-TRAINING@ CUST    | 1110      | Judy Jillings | +44 1179 69 3832    | CMI                  |
| PO-013 3              |        | 020        | 1                     | OTHER      | R -                    | KIT               | trg-TRAINING@ | trg-TRAINING@ CUST    | 1110      | Judy Jillings | +44 1179 69 3832    | CMI                  |
| PO-013 3              |        | 030        | 1                     | OTHER      | ۶ -                    | KIT               | trg-TRAINING@ | trg-TRAINING@ CUST    | 1110      | Judy Jillings | +44 1179 69 3832    | CMI                  |
| PO-013 5              |        | <u>010</u> | 1                     | CALLU      | IP -                   | Manual            | trg-TRAINING@ | trg-TRAINING@ CUST    | 1110      | Judy Jillings | +44 1179 69 3832    | CMI                  |
| PO-013 5              |        | <u>020</u> | 1                     | CALLU      | IP -                   | Manual            | trg-TRAINING@ | trg-TRAINING@ CUST    | 1110      | Judy Jillings | +44 1179 69 3832    | CMI                  |
| PO-013 5              |        | <u>030</u> | 1                     | CALLU      | IP -                   | Manual            | trg-TRAINING@ | trg-TRAINING@ CUST    | 1110      | Judy Jillings | +44 1179 69 3832    | CMI                  |
| PO-013 6              |        | <u>010</u> | 1                     | OTHER      | ۶ -                    | Manual            | trg-TRAINING@ | trg-TRAINING@ CUST    | 1110      | Judy Jillings | +44 1179 69 3832    | CMI                  |
| Real Read Diversion   | Heles  |            |                       | <          | <b>2</b>               | lodify<br>Accept  |               |                       |           |               |                     | •                    |
| Back Details History  | Uploa  | ad - Down  | Iload - Pi            | rint Rela  | ted Documents - Action | s     Send E-Mail | Split         |                       |           |               |                     |                      |
| 10 entries: Select al | I Mato | thes on Pa | <u>qe</u>   <u>Se</u> | lect all N | latches Clear Select   | tion              | E             | ntries per page 50 👻  | •         |               | First Previous Page | 1 of 1 Next Last     |

After selecting the line of the Purchase Order  $\mathbf{0}$ , and by selecting the 'Actions' button  $\mathbf{2}$ , the supplier has the possibility to 'Accept' the collaboration without change.

A confirmation message appears requiring confirmation to commit the status change.

The Purchase Order changes to 'OPEN' status.

The figure below shows the commitment validation requested after action on PO.

| Status              | atus 👻 equal to 💌 NEW ORD |           |         |           |                       |            | Delete line                   | My search profiles         |           |                |                  |                  |  |
|---------------------|---------------------------|-----------|---------|-----------|-----------------------|------------|-------------------------------|----------------------------|-----------|----------------|------------------|------------------|--|
| NewForSup.          | Y                         | equal to  |         | 1         | YES                   | × 6        | 500 line   Delete line        |                            |           | (*) Manage *   |                  |                  |  |
| Search Reset        |                           |           |         |           |                       |            |                               |                            |           |                |                  |                  |  |
| Purchase Ordern     |                           |           |         |           |                       |            |                               |                            |           |                |                  |                  |  |
| SupplyOn Def. View  |                           | · Manage  |         |           |                       |            |                               |                            |           |                |                  |                  |  |
| P0 =                |                           | POLine    | PO SL   | PO Type   | PO Sub-Type           | PODecu     | ment Cust Group               | Customer Organization      | ERP Plant | Ord. Off. Name | Ord. Off. Phone  | Supplier Planner |  |
| PO-013_1            |                           | 050       | 1       | OTHER     |                       | Action C   | onfirmation                   |                            | ×         | Judy Jillings  | +44 1179 69 3832 |                  |  |
| PO-013_2            |                           | 010       | 1       | OTHER     | SPARES                | 2          | This action will override the | e promised values with the |           | Judy Jillings  | +44 1179 69 3832 |                  |  |
| PO-013_2            |                           | 020       | 1       | OTHER     | SPARES                | 4          | action on these 1 purchas     | e order schedule lines?    | cept      | Judy Jillings  | +44 1179 69 3832 |                  |  |
| PO-013_3            |                           | 010       | 1       | OTHER     |                       |            |                               |                            |           | Judy Jillings  | +44 1179 69 3832 |                  |  |
| PO-013_3            |                           | 020       | 1       | OTHER     | · 0                   |            | Yes                           | No                         |           | Judy Jillings  | +44 1179 69 3832 |                  |  |
| PO-013_3            |                           | 0.30      | 1       | OTHER     |                       | KIT        | trg-TRAINING@                 | trg-TRAINING@ CUST         | 1110      | Judy Jillings  | +44 1179 69 3832 |                  |  |
| <u>PO-013_5</u>     |                           | 010       | 1       | CALLUF    | e 2)                  | Manual     | trg-TRAINING@                 | trg-TRAINING@ CUST         | 1110      | Judy Jillings  | +44 1179 69 3832 |                  |  |
| PO-013 5            |                           | 020       | 1       | CALLUF    | e 2                   | Manual     | trg-TRAINING@                 | trg-TRAINING@ CUST         | 1110      | Judy Jillings  | +44 1179 69 3832 |                  |  |
| PO-013 5            |                           | 030       | 1       | CALLUF    |                       | Manual     | trg-TRAINING@                 | trg-TRAINING@ CUST         | 1110      | Judy Jillings  | +44 1179 69 3832 |                  |  |
| PO-013_6            |                           | 010       | 1       | OTHER     |                       | Manual     | trg-TRAINING@                 | trg-TRAINING@ CUST         | 1110      | Judy Jillings  | +44 1179 69 3832 |                  |  |
|                     |                           |           |         |           |                       |            |                               |                            |           |                |                  |                  |  |
|                     |                           |           |         | 1         | 111                   |            |                               |                            |           |                |                  |                  |  |
| ack Details History | Uplo                      | ad . Down | bad + P | nut Rotat | ed Documents - Action | a - Send I | E-Mail Split                  |                            |           |                |                  |                  |  |

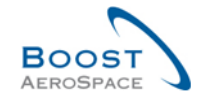

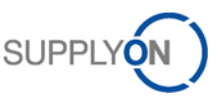

| <sup>2</sup> The Sharing Landon Sealard, "N is instrumentation and and a state Shi Ni Shi Shi Shi Shi Shi Shi Shi Shi Shi Sh |
|----------------------------------------------------------------------------------------------------|
|                                                                                                    |
|                                                                                                    |
|                                                                                                    |
|                                                                                                    |
|                                                                                                    |
|                                                                                                    |
|                                                                                                    |
|                                                                                                    |
|                                                                                                    |
|                                                                                                    |
|                                                                                                    |
|                                                                                                    |

# Supplier accepts with changes

| V Manag<br>Off. Phone Supplin<br>1179 69 3832 | e •<br>Reset all Filters<br>er Planner C                                               |
|-----------------------------------------------|----------------------------------------------------------------------------------------|
| Off. Phone Supplin<br>1179 69 3832            | Reset all Filters<br>er Planner C                                                      |
| Off. Phone Supplie                            | Reset all Filters<br>er Planner   C                                                    |
| Off. Phone Supplin<br>1179 69 3832            | Reset all Filters<br>er Planner                                                        |
| Off. Phone Suppli<br>1179 69 3832             | er Planner                                                                             |
| 1179 69 3832                                  |                                                                                        |
|                                               | S                                                                                      |
| 1179 69 3832                                  | 5                                                                                      |
| 1179 69 3832                                  | 2                                                                                      |
| 1179 69 3832                                  | S                                                                                      |
| 1179 69 3832                                  | S                                                                                      |
| 1179 69 3832                                  | S                                                                                      |
| 1179 69 3832                                  | 2                                                                                      |
| 1179 69 3832                                  | S                                                                                      |
| 1179 69 3832                                  | 2                                                                                      |
| 1179 69 3832                                  | \$                                                                                     |
|                                               | 1179 69 332<br>1179 69 332<br>1179 69 332<br>1179 69 332<br>1179 69 332<br>1179 69 332 |

The supplier can also modify the Schedule Line of the Purchase Order 0 by selecting the same 'Actions' button and clicking on 'Modify' 2.

The PO status changes to 'SUPPLIER ACCEPTED WITH CHANGES'.

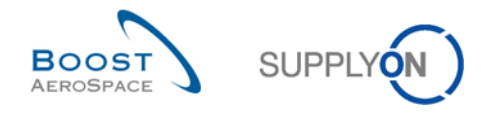

# 3.4.2.2 Collaboration on PO Schedule Line with status 'SUPPLIER ACCEPTED WITH CHANGES'

| SUPPLYON SupplyOn Services                                                                              | a ▼ Administration ▼ News                                                       |                       |                                                                                     |            |                                                                                                    |                  | i                                                                | <sup>9</sup> D_Airbus España - Gamache Arman<br>Log Ov |
|----------------------------------------------------------------------------------------------------|---------------------------------------------------------------------------------|-----------------------|-------------------------------------------------------------------------------------|------------|----------------------------------------------------------------------------------------------------|------------------|------------------------------------------------------------------|--------------------------------------------------------|
|                                                                                                    | SupplyOn > AirSupply Logistics > Dashboard                                      |                       |                                                                                     |            | \Xi Filter 🌲 Alerts 🔁 Back                                                                                        | to My Workspace  | C Last refresh 0 minutes ago                                     | Edit Dashboard                                         |
| AirSupply Logistics                                                                                     | Orders                                                                          | ÷                     | Pending collaboration                                                               | ÷          | Order alerts                                                                                                    | ÷                | No goods receipt                                                 | ÷                                                      |
| Dashboard     Ordering     v     Delivery     v     Vendor Managed Inventory (VM)      v     Concession | Status<br>Suppler Accepted With Changes<br>Open<br>Suppler Change Otder Request | 1884<br>21108<br>1008 | 2926<br>Order:<br>Pending collaboration<br>Status<br>Supplier Accepted With Changes | 1884       | Alert type<br>Collaboration rejected by supplier<br>No goods receipt<br>Comment on non-collaborative data updated | 15<br>28360<br>8 | 28360<br>Order Aterit:<br>No goods receipt<br>Priority @<br>High | 28355                                                  |
| Notification of escape Settings and master data                                                         | Rejected<br>Partially Shipped                                                   | 34<br>587             | Supplier Change Order Request<br>Rejected                                           | 1008<br>34 | Supplier comment update                                                                                           | 20<br>7          | Medium                                                           | 2                                                      |
| <ul><li>Help on this page</li><li>Feedback</li></ul>                                                    | Shipped<br>Partially Received                                                   | 1195<br>389           | Check orders                                                                        | ÷          |                                                                                                    |                  | On-time delivery (OTD)                                           | ÷                                                      |
|                                                                                                    |                                                                                 |                       | 3<br>Forecast alerts:<br>Customer to review                                         |            |                                                                                                    |                  | 0<br>Open OTD collaboration                                      |                                                        |
|                                                                                                    | Supplier to commit 2 Forecast alerts: Suppler to commit                         | <i>→</i>              | Alert on<br>Critical items<br>Non-critical items                                    | 2          | Demand delta 11 Forecast alerts: Demand delta                                                                     | <i>→</i>         | Check OTD                                                        |                                                        |
| <                                                                                                    | Alert on                                                                        | _                     |                                                                                     |            | Alert on                                                                                                    | _                | Material alerts                                                  | <i>→</i>                                               |

The customer clicks the status count in the "Orders" card.

The customer selects a PO line and can choose to, 'Modify', 'Cancel', 'Accept', 'Accept but penalize' or 'Reject'.

All these actions can be executed by clicking the 'Actions' button.

| Quic | Search Advanced           | Search     |             |          |             |                    |                    |                |             |                |                    |                 |                |                 |
|------|---------------------------|------------|-------------|----------|-------------|--------------------|--------------------|----------------|-------------|----------------|--------------------|-----------------|----------------|-----------------|
| St   | atus                      | <b>~</b> ( | equal to    |          | ▼ SUPF      | LIER ACCEPTED \    | WIT 🗸 Add line   [ | Delete line    |             |                |                    | My search profi | iles           |                 |
| Se   | arch Reset                |            |             |          |             |                    |                    |                |             |                |                    |                 | ✓ Manage       | •               |
|      |                           |            |             |          |             |                    |                    |                |             |                |                    |                 |                |                 |
| Pu   | rchase Orders             |            | _           |          |             |                    |                    |                |             |                |                    |                 |                |                 |
| Su   | pplyOn Def. View          | *          | Manage      | •        |             |                    |                    |                |             |                |                    |                 | Re             | set all Filters |
|      | °0 🔺                      |            | PO Line     | PO SL    | РО Туре     | PO Sub-Type        | PO Document        | Customer Organ | ERP Plant   | Ord. Off. Code | Supplier Site_City | Supp.Loc.No.    | Cust. Mat. No. | Cust. I         |
|      | <u>PO-013_1</u>           |            | <u>050</u>  | <u>1</u> | OTHER       | -                  | Manual             | trg-TRAINING@  | 1110        | 00C-013        | trg-airfoilSO_013  | 55820494        | CMN-013 P05    | CABIN           |
|      |                           |            |             |          |             |                    |                    |                |             |                |                    |                 |                |                 |
|      |                           |            |             |          |             |                    |                    |                |             |                |                    |                 |                |                 |
|      |                           |            |             |          |             |                    |                    |                |             |                |                    |                 |                |                 |
|      |                           |            |             |          |             |                    |                    |                |             |                |                    |                 |                |                 |
|      |                           |            |             |          |             |                    |                    |                |             |                |                    |                 |                |                 |
|      |                           |            |             |          |             |                    |                    |                |             |                |                    |                 |                |                 |
|      |                           |            |             |          |             |                    |                    |                |             |                |                    |                 |                |                 |
|      |                           |            |             |          |             |                    |                    |                |             |                |                    |                 |                |                 |
|      |                           |            |             |          |             |                    |                    |                |             |                |                    |                 |                |                 |
|      |                           |            |             |          | - I         |                    |                    |                |             |                |                    |                 |                |                 |
|      |                           |            |             |          |             | Modify             |                    |                |             |                |                    |                 |                |                 |
|      |                           |            |             |          |             | Cancel             |                    |                |             |                |                    |                 |                |                 |
|      |                           |            |             |          |             | Accept             |                    |                |             |                |                    |                 |                |                 |
|      |                           |            |             |          |             | Accept but per     | nalise             |                |             |                |                    |                 |                |                 |
|      |                           |            |             |          | •           | Reject             |                    |                |             |                |                    |                 |                | +               |
| Ba   | k Details History         | Downlo     | oad • Print | Related  | Documents - | Actions - Send E-I | Mail Copy          |                |             |                |                    |                 |                |                 |
| 1 e  | ntry: <u>Select all M</u> | latches    | on Page     | Select a | all Matches | Clear Selection    |                    | Entrie         | es per page | 50 🗸           |                    | First Previo    | us Page 1 of 1 | Next Last       |

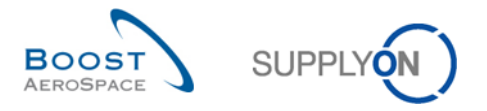

A confirmation message appears to ask for validation of this collaboration action (example with 'Accept' action):

# 3.4.2.3 Collaboration on PO Schedule Line in status 'OPEN'

The customer and the supplier can collaborate on PO Schedule Line in status 'OPEN'.

| SUPPLYON SupplyOn Service                   | es ▼ Administration ▼ News               |               |                                   |               |                                        |                      | PD_Goodric                             | th Actuation System LE - Miller Michae<br>Log Ou |
|---------------------------------------------|------------------------------------------|---------------|-----------------------------------|---------------|----------------------------------------|----------------------|----------------------------------------|--------------------------------------------------|
|                                             | SupplyOn > AirSupply Logistics > Dashboa | rd            |                                   |               | \Xi Filter 🌲 Alerts                    | Back to My Workspace | C Last refresh 2 minutes ago           | 🔧 Edit Dashboard                                 |
|                                             |                                          |               |                                   |               |                                        |                      |                                        |                                                  |
| AirSupply Logistics                         | Orders                                   | $\rightarrow$ | Pending collaboration             | $\rightarrow$ | Spares order to check                  | $\rightarrow$        | Late despatch advice                   | $\rightarrow$                                    |
| Dashboard                                   | Status                                   |               | 10609                             |               | 29                                     |                      | 0                                      |                                                  |
| Ordering                                    | New Order Published                      | 9235          | Orders:<br>Pending collaboration  |               | Order alerts:<br>Spares order to check |                      | Order Alerts:<br>Late despatch advice  |                                                  |
| Delivery     Vander Managed Inventory (VMB) | Open                                     | 18060         | Status                            |               | Priority 🕐                             |                      | Priority 🕜                             |                                                  |
| Concession                                  | Customer Change Order Request            | 723           | New Order Published               | 9235          | High                                   | 10                   | High                                   | 0                                                |
| Notification of escape                      | Cancellation Request                     | 651           | Customer Change Order Request     | 723           | Medium                                 | 5                    | Medium                                 | 0                                                |
| Settings and master data                    | Partially Shipped                        | 563           | Cancellation Request              | 651           | Low                                    | 14                   | Low                                    | 0                                                |
| Help on this page                           | Shipped                                  | 1143          | Check orders                      |               |                                        |                      |                                        |                                                  |
| Feedback                                    | Partially Received                       | 320           | No goods receipt                  | $\rightarrow$ | 38                                     | $\rightarrow$        | Supplier to commit                     | $\rightarrow$                                    |
|                                             |                                          |               | 52                                |               | 16 0                                   |                      | 3                                      |                                                  |
|                                             |                                          |               | Order Alerts:<br>No goods receipt |               | 3S purchase orders Op                  | en claims            | Forecast alerts:<br>Supplier to commit |                                                  |
|                                             | Order alerts                             | $\rightarrow$ | Priority 🕑                        |               |                                        |                      | Alert on                               |                                                  |
|                                             | Alert type                               |               | High                              | 48            | Create claim / goods receipt           |                      | Critical items                         | 0                                                |
|                                             | Spares order to check                    | 29            | Medium                            | 1             |                                        |                      | Non-critical items                     | 3                                                |
| K                                           | Collaboration rejected by customer       | 5             | Low                               | 3             | Despatch advice                        | $\rightarrow$        |                                        |                                                  |

The supplier can modify. After having updated collaboration field(s) (promised quantity or/and promised date), the supplier, click 'Modify'.

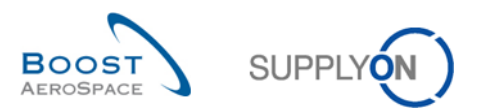

| Quic | k Search Advanced S                             | earch  | 1         |           |            |                               |                              |               |                       |                    |                |                       |                     |
|------|-------------------------------------------------|--------|-----------|-----------|------------|-------------------------------|------------------------------|---------------|-----------------------|--------------------|----------------|-----------------------|---------------------|
| S    | tatus                                           | ~      | equal to  |           | ~          | OPEN                          | ~                            | Delete line   |                       | My search profiles |                |                       |                     |
| N    | ewForSup.                                       | ~      | equal to  |           | ~          | YES                           | ✓ Add line                   | Delete line   |                       | ✓ Manage▼          |                |                       |                     |
| S    | earch Reset                                     |        |           |           |            |                               |                              |               |                       |                    |                |                       |                     |
| Pu   | rchase Orders                                   |        |           |           |            |                               |                              |               |                       |                    |                |                       |                     |
| S    | SupplyOn Def. View V Manage • Reset all Filters |        |           |           |            |                               |                              |               |                       |                    |                |                       |                     |
| 0    | PO 🔺                                            |        | PO Line   | PO SL     | PO Typ     | PO Sub-Type                   | PO Document                  | Cust. Group   | Customer Organization | ERP Plant          | Ord. Off. Name | Ord. Off. Phone       | Supplier Planner Cu |
|      | PO-013 1                                        |        | 020       | 1         | OTHER      | R -                           | Manual                       | trg-TRAINING@ | trg-TRAINING@ CUST    | 1110               | Judy Jillings  | +44 1179 69 3832      | Ch                  |
|      | PO-013 1                                        |        | 030       | 1         | OTHE       | R -                           | Manual                       | trg-TRAINING@ | trg-TRAINING@ CUST    | 1110               | Judy Jillings  | +44 1179 69 3832      | Ch                  |
| Bø   | ck Details History                              | Uploa  | d • Down  | load • Pi | <          | ""<br>ated Documents • Action | lledify<br>s - Send E-Mail ≤ | Spitt         |                       |                    |                |                       |                     |
| 20   | ntries: Select all N                            | Jatch  | es on Pag | e   Sele  | ect all Ma | atches   Clear Select         | ion                          | En            | tries per page 50 👻   |                    |                | First Previous   Page | 1 of 1 Next Last    |
|      | Jeleoral II                                     | marcen | co onr aq | v our     |            | Stear Delect                  |                              |               | area hat hada         | 1                  |                | inds include [ rage   |                     |

The customer can modify. After having updated collaboration field(s) (requested quantity or/and requested date), the customer clicks 'Modify'.

The customer can also request a cancellation. The customer clicks 'Cancel' and the corresponding PO Schedule Line status moves to CANCELLATION REQUEST.

| Quick Search | Quick Search Advanced Search |            |           |           |               |                   |                |                        |             |                |                    |              |                    |                   |  |
|--------------|------------------------------|------------|-----------|-----------|---------------|-------------------|----------------|------------------------|-------------|----------------|--------------------|--------------|--------------------|-------------------|--|
| Status       |                              | ¥ eq       | ual to    |           | ▼ OPEN        |                   | ✓ Add line   [ | .dd line   Delete line |             |                |                    |              | My search profiles |                   |  |
| Search Re    | eset                         |            |           |           |               |                   |                |                        |             |                |                    |              |                    |                   |  |
|              |                              |            |           |           |               |                   |                |                        |             |                |                    |              |                    |                   |  |
| Purchase C   | Orders                       |            |           | _         |               |                   |                |                        |             |                |                    |              |                    |                   |  |
| SupplyOn [   | Def. View                    | × !        | Manage    |           |               |                   |                |                        |             |                |                    |              |                    | Reset all Filters |  |
| PO 🔺         |                              | P          | PO Line   | PO SL     | PO Type       | PO Sub-Type       | PO Document    | Customer Organ         | ERP Plant   | Ord. Off. Code | Supplier Site_City | Supp.Loc.No. | Cust. Mat. No.     | Cust I            |  |
| PO-013       | 1                            | 0          | 020       | 1         | OTHER         | -                 | Manual         | trg-TRAINING@          | 1110        | 00C-013        | trg-airfoiISO_013  | 55820494     | CMN-013 P02        | CABIN             |  |
| PO-013       | 1                            | 0          | 030       | 1         | OTHER         | -                 | Manual         | trg-TRAINING@          | 1110        | 00C-013        | trg-airfoiISO_013  | 55820494     | CMN-013 P03        | CABIN             |  |
| PO-013       | 1                            | 0          | 070       | 1         | OTHER         | -                 | Manual         | trg-TRAINING@          | 1110        | OOC-013        | trg-airfoilSO_013  | 55820494     | CMN-013 P07        | CABIN             |  |
| PO-013       | 6                            | 0          | 030       | 1         | OTHER         | -                 | Manual         | trg-TRAINING@          | 1110        | OOC-013        | trg-airfoiISO_013  | 55820494     | CMN-013 P19        | Spigot            |  |
| PO-013       | 7                            | 0          | 010       | 1         | OTHER         | -                 | Manual         | trg-TRAINING@          | 1110        | OOC-013        | trg-airfoilSO_013  | 55820494     | CMN-013 P20        | Safety            |  |
| PO-013       | 7                            | 0          | 030       | 1         | OTHER         | -                 | Manual         | trg-TRAINING@          | 1110        | OOC-013        | trg-airfoilSO_013  | 55820494     | CMN-013 P22        | Isolatio          |  |
|              |                              |            |           |           |               |                   |                |                        |             |                |                    |              |                    |                   |  |
|              |                              |            |           |           |               |                   |                |                        |             |                |                    |              |                    |                   |  |
|              |                              |            |           |           |               |                   |                |                        |             |                |                    |              |                    |                   |  |
|              |                              |            |           |           |               |                   |                |                        |             |                |                    |              |                    |                   |  |
|              |                              |            |           |           |               |                   |                |                        |             |                |                    |              |                    |                   |  |
|              |                              |            |           |           |               |                   |                |                        |             |                |                    |              |                    |                   |  |
|              |                              |            |           |           |               |                   |                |                        |             |                |                    |              |                    |                   |  |
|              |                              |            |           |           |               |                   |                |                        |             |                |                    |              |                    |                   |  |
|              |                              |            |           |           |               |                   |                |                        |             |                |                    |              |                    |                   |  |
|              |                              |            |           |           |               | Modify            |                |                        |             |                |                    |              |                    |                   |  |
|              |                              |            |           |           | •             | Cancel            |                |                        |             |                |                    |              |                    | ÷                 |  |
| Back Detail  | Is History I                 | Download   | d 🕶 Print | Related [ | Documents -   | Actions - Send E- | Mail Split     |                        |             |                |                    |              |                    |                   |  |
| 6 entries:   | Select all M                 | latches of | on Page   | Select    | t all Matches | Clear Selection   | 1              | Entri                  | es per page | 50 🗸           |                    | First Previo | us   Page   1 of   | 1 Next Last       |  |
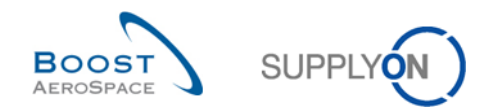

## 3.4.2.4 Supplier - Comment on non-collab data

A supplier is able to hand in a comment and click the button 'Save Comment'.

| Order Details for PO: PO     | 0-013_1                              |                         |                        |                          |          |
|------------------------------|--------------------------------------|-------------------------|------------------------|--------------------------|----------|
| PO:                          | PO-013_1                             | PO Type:                | OTHER                  | Purchasing Organization: | AIRB     |
| Cust. Group:                 | trg-TRAINING@ AIRBUS                 | PO Sub-Type:            | -                      | Purchasing Group:        | ZSI      |
| Cust. Org.:                  | TRGAIRBUK                            | PO Document type:       | Manual                 |                          |          |
| Supplier Site_City:          | trg-airfoiIAB_013_Coventry 49        |                         |                        |                          |          |
| Header Addresses             | Header Text Schedule Lines           |                         | TIEA. TIEBUELTIEIU JV. |                          |          |
| Flex. Header Field 11:       |                                      |                         | Flex. Header Field 31: |                          | <b>^</b> |
| Flex. Header Field 12:       |                                      |                         | Flex. Header Field 32: |                          |          |
| Flex. Header Field 13:       |                                      |                         | Flex. Header Field 33: |                          |          |
| Flex. Header Field 14:       |                                      |                         | Flex. Header Field 34: |                          |          |
| Flex. Header Field 15:       |                                      |                         | Flex. Header Field 35: |                          |          |
| Flex. Header Field 16:       |                                      |                         | Flex. Header Field 36: |                          |          |
| Flex. Header Field 17:       |                                      |                         | Flex. Header Field 37: |                          |          |
| Flex. Header Field 18:       |                                      |                         | Flex. Header Field 38: |                          |          |
| Flex. Header Field 19:       |                                      |                         | Flex. Header Field 39: |                          |          |
| Flex. Header Field 20:       |                                      |                         | Flex. Header Field 40: |                          |          |
| Comment on non-collab d      | ata                                  |                         |                        |                          |          |
| Enter a text here (up to 102 | 24 characters)                       |                         |                        |                          |          |
| We are not able to accept    | t the changes to the incoterms. Plea | se set them back again. |                        |                          | =        |
|                              |                                      |                         |                        |                          |          |
|                              |                                      |                         |                        |                          |          |
|                              |                                      |                         |                        |                          |          |
| Back Upload - Downloa        | Print Save Comment                   |                         |                        |                          |          |

As a customer you get an alert 'Comment on non-collaborative data updated' in the Dashboard.

| SUPPLYON SupplyOn Service                                             | es  Administration  News                    |           |                                                                 |      |                                                                 |                                            | PD_Airbus España - Gamache Armai<br>Log O |
|-----------------------------------------------------------------------|---------------------------------------------|-----------|-----------------------------------------------------------------|------|-----------------------------------------------------------------|--------------------------------------------|-------------------------------------------|
|                                                                       | SupplyOn > AirSupply Logistics > Dashboar   | 1         |                                                                 |      | \Xi Filter 🌲 Alerts 🗃 Back to My Wo                             | rkspace C Last refresh 0 minutes a         | go 🔌 Edit Dashboard                       |
| AirSupply Logistics                                                   | Orders                                      | ÷         | Pending collaboration                                           | ÷    | Order alerts →                                                  | No goods receipt                           | ÷                                         |
| Dashboard     Ordering     Palivery                                   | Status<br>Suppler Accepted With Changes     | 1884      | 2926<br>Orders:<br>Pending collaboration<br>Status              |      | Alert type Collaboration rejected by supplier 1                 | 28360<br>Order Alerts:<br>No goods receipt |                                           |
| Vendor Managed Inventory (VMI)  Concession Notification of escape     | Open                                        | 21108     | Supplier Accepted With Changes<br>Supplier Change Order Request | 1884 | No goods receipt 2836 Comment on non-collaborative data updated | 0 High                                     | 28355                                     |
| <ul> <li>Retire and master data</li> <li>Help on this page</li> </ul> | Rejected<br>Partially Shipped               | 34<br>587 | Rejected<br>Check orders                                        | 34   | Supplier comment update 2                                       | 0 Medum<br>7 Low                           | 3                                         |
| Feedback                                                              | Partially Received                          | 389       | Customer to review                                              | ÷    |                                                                 | On-time delivery (OTE                      | ) →                                       |
|                                                                       | Supplier to commit                          | ÷         | 3<br>Forecast alerts:<br>Customer to review<br>Alert on         |      | Demand delta →                                                  | Open OTD collaboration                     |                                           |
|                                                                       | 2<br>Forecast allerts:<br>Suppler to commit |           | Critical items                                                  | 2    | 11<br>Forecast alerts:<br>Demand delta                          | Check OTD                                  |                                           |
| <                                                                     | Alert on                                    |           |                                                                 |      | Alert on                                                        | Material alerts                            | <i>→</i>                                  |

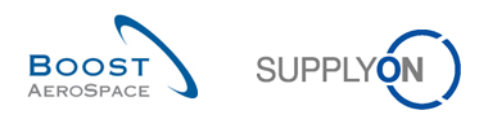

### Click the PO number.

| Quick Search Advanced Search                                                                                                    |                                                                                                    |                                                                   |  |  |  |  |  |  |  |  |  |
|----------------------------------------------------------------------------------------------------|----------------------------------------------------------------------------------------------------|-------------------------------------------------------------------|--|--|--|--|--|--|--|--|--|
| PO-PO alert type     v     equal to     v     Comment on non-collabora     Delete line       Ignore Customer     v     equal to     v     Not ignored     v     Delete line       Inactive since     v     equal to     v     To ignored     v     Delete line       New/Read Customer     v     equal to     v     Add line   Delete line       Search     Reset | XPD alert type       v       equal to       v       Comment on non-collabora       v       Delete line       v       Manage         vore Customer       v       equal to       v       Not ignored       v       Delete line       v       Image         sctive since       v       equal to       v       Comment on non-collabora       Delete line       v       Image       E-Mail notification         w/Read Customer       v       equal to       v       Add tine   Delete line       E-Mail notification         arch       reset       reset       reset       reset       reset       reset |                                                                   |  |  |  |  |  |  |  |  |  |
| PO Alerts (1) Forecast Alerts (200) VMI Alerts (160) SBI Alerts (60) MD Alerts (700)                                                                                                    |                                                                                                    |                                                                   |  |  |  |  |  |  |  |  |  |
| SupplyOn Def. View V Manage V                                                                                                    |                                                                                                    | Reset all Filters                                                 |  |  |  |  |  |  |  |  |  |
| PO alert type       Priority       Supplier Site_City       Supp.Lo       C       ER       PO number         Comment on non-colla       Medium       trg-airfoilSO_013       55820494       T       1110       PO-013_6                                                                                                    | P         Sd         Cust. Mat. No.         Cust. Mat. Desc.         Supp.           010         1         CMN-013_P17         Bolt         SMIN                                                                                                    | . Mat. No. Supplier Material PO Type PO S<br>013_P17 Bolt OTHER - |  |  |  |  |  |  |  |  |  |
|                                                                                                    |                                                                                                    | •                                                                 |  |  |  |  |  |  |  |  |  |
| Back Set Ignore  Set Read  Download  Purchase Orders Send E-Mail                                                                                                    |                                                                                                    |                                                                   |  |  |  |  |  |  |  |  |  |
| 1 entry: Select all Matches on Page Select all Matches Clear Selection                                                                                                    | Entries per page 50 V                                                                                                    | First Previous Page 1 of 1 Next Last                              |  |  |  |  |  |  |  |  |  |

### In PO Details Screen scroll down to the 'Comment on non-collab data'.

| Order Details for PO   | : PO-013_1                            |                          |                       |                          |      |   |
|------------------------|---------------------------------------|--------------------------|-----------------------|--------------------------|------|---|
| PO:                    | PO-013_1                              | PO Type:                 | OTHER                 | Purchasing Organization: | AIRB |   |
| Cust. Group:           | trg-TRAINING@ AIRBUS                  | PO Sub-Type:             |                       | Purchasing Group:        | ZSI  |   |
| Cust. Org.:            | TRGAIRBUK                             | PO Document type:        | Manual                |                          |      |   |
| Supplier Site_City:    | trg-airfoilAB_013_Coventry 49         |                          |                       |                          |      |   |
| Header Addresse        | B Header Text Schedule Lines          | ]                        |                       |                          |      |   |
| Flex. Header Field 4:  |                                       |                          | Flex. Header Field 24 | k.                       |      | ~ |
| Flex. Header Field 5:  |                                       |                          | Flex. Header Field 25 | i:                       |      |   |
| Flex. Header Field 6:  |                                       |                          | Flex. Header Field 26 | ):                       |      |   |
| Flex. Header Field 7:  |                                       |                          | Flex. Header Field 27 |                          |      |   |
| Flex. Header Field 8:  |                                       |                          | Flex. Header Field 28 | 8                        |      |   |
| Flex. Header Field 9:  |                                       |                          | Flex. Header Field 29 | ):                       |      |   |
| Flex. Header Field 10: |                                       |                          | Flex. Header Field 30 | ):                       |      |   |
| Flex. Header Field 11: |                                       |                          | Flex. Header Field 31 | :                        |      |   |
| Flex. Header Field 12: |                                       |                          | Flex. Header Field 32 | )-<br>-                  |      |   |
| Flex. Header Field 13: |                                       |                          | Flex. Header Field 33 | k:                       |      |   |
| Flex. Header Field 14: |                                       |                          | Flex. Header Field 34 | k.                       |      |   |
| Flex. Header Field 15: |                                       |                          | Flex. Header Field 35 | ):                       |      |   |
| Flex. Header Field 16: |                                       |                          | Flex. Header Field 36 | ):                       |      |   |
| Flex. Header Field 17: |                                       |                          | Flex. Header Field 37 |                          |      |   |
| Flex. Header Field 18: |                                       |                          | Flex. Header Field 38 | 8:                       |      |   |
| Flex. Header Field 19: |                                       |                          | Flex. Header Field 39 | ):                       |      |   |
| Flex. Header Field 20: |                                       |                          | Flex. Header Field 40 | ):                       |      |   |
| Comment on non-coll    | ab data                               |                          |                       |                          |      |   |
| We are not able to acc | ept the changes to the incoterms. Ple | ase set them back again. |                       |                          |      | ~ |
| Back Download -        | Print Save Comment                    |                          |                       |                          |      |   |

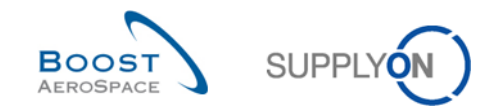

#### 3.4.3 The customer accepts with penalties supplier's change

The customer can accept supplier's change on PO but with penalties. The customer can do this by selecting the relevant PO line and by clicking the button 'Accept but penalize'. The consequence is that one or several collaborative fields still differ after collaboration.

#### Example

A new PO Schedule Line is published with status 'NEW ORDER PUBLISHED':

- Requested Date = 19.08.
- Requested Quantity = 30

The supplier commits:

- Promised date = 24.08
- Promised quantity = 20

The PO Schedule Line status changes to 'SUPPLIER CHANGE ORDER REQUEST'.

The customer clicks the 'Accept but penalize' action button. A message is raised by AirSupply:

| Action Co | onfirmation                                                                                                    | ) |
|-----------|----------------------------------------------------------------------------------------------------|---|
| orders?   | This action will not modify the values of the promised and<br>requested dates and quantities. Do you want to proceed<br>with the "Accept but penalize" action on these 1 purchase |   |
|           | Yes No                                                                                                    |   |

The customer confirms the action by clicking 'Yes'.

The PO Schedule Line status moves to 'OPEN' but with these resulting values:

| Quantities and dates            |            |                                |            |
|---------------------------------|------------|--------------------------------|------------|
| Status:                         | OPEN       | Unit of Measure:               | PCE        |
| Requested quantity:             | 30         | Promised quantity:             | 20         |
| Requested date:                 | 19.08.2012 | Promised date:                 | 24.08.2012 |
| Last Agreed Requested Quantity: | 30         | Last Agreed Promised Quantity: | 20         |
| Last Agreed Requested Date:     | 19.08.2012 | Last Agreed Promised Date:     | 24.08.2012 |

As you can see, all supplier changes on date and quantity are stored as 'Last Agreed Promised Quantity' and 'Last Agreed Promised Date'.

The customer accepts a PO in status 'SCOR' or 'SAWC' but keeps the trace of the discrepancy between requested/promised dates and requested/promised quantities. Then the customer is able to apply penalties as per his contractual agreement related to on time delivery calculation.

#### Note

The action 'Accept but penalize' makes sense only for supplier changes on date.

In case the PO line is a result of a split action, the 'Accept but penalize' action is not available. In this case, the "Penalize Split" action is used. Refer to chapter 3.5.7.4 for more details.

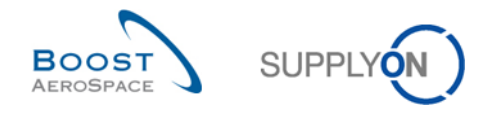

### 3.4.4 Collaboration on SPARES PO

SPARES orders constitute a PO sub-type linked to PO type OTHER and have a specific criticality.

Every new Spares Purchase Order appears in the Orders card on the Dashboard, through the 'Spares order to check' exception. The supplier must collaborate in a short timeframe depending on the criticality alert raised in AirSupply.

There are five criticality types in AirSupply:

- AOG type (AOG for 'Aircraft on Ground') whereby the supplier has 2 hours to answer order to deliver the material(s) in 24 or 48 hours. It generates a High criticality alert.
- CRIT type (CRIT for Critical) whereby the supplier has 7 days to deliver the material(s). It generates a High criticality alert.
- EXP type (EXP for Expedite) whereby the supplier has 21 days to deliver the material(s). It generates a Medium criticality alert.
- RTN type (RTN for Routine) whereby the supplier has 90 days to deliver the material(s). It generates a Low criticality alert.
- MISC type (MISC for Miscellaneous). It corresponds to KITS orders. It generates a Low criticality alert.

The criticality types are common but trigger times (for example 24 hours of AOG types) are customer specific.

AirSupply generates a 'Spares order to check' exception if the current PO is SPARES and the collaboration status is 'NOP', indicating to the supplier that he has to collaborate, as shown below.

| SUPPLYON SupplyOn Servic                                                | es <ul> <li>Administration  <ul> <li>News</li> </ul> </li> </ul>         |                     |                                                     |             |                                                            |              | PD_Goodrid                                             | h Actuation System LE - Miller Michae<br>Log Ou |
|-------------------------------------------------------------------------|--------------------------------------------------------------------------|---------------------|-----------------------------------------------------|-------------|------------------------------------------------------------|--------------|--------------------------------------------------------|-------------------------------------------------|
|                                                                         | SupplyOn > AirSupply Logistics > Dashboard                               |                     |                                                     |             | \Xi Filter 🌲 Alerts 🔁 Back to                              | My Workspace | C Last refresh 0 minutes ago                           | 🔦 Edit Dashboard                                |
| AirSupply Logistics                                                     | Orders                                                                   | ÷                   | Pending collaboration                               | ÷           | Spares order to check                                      | ÷            | Late despatch advice                                   | ÷                                               |
| <ul> <li>Dashboard</li> <li>Ordering</li> <li>Delivery</li> </ul>       | Status<br>New Order Published                                            | 9235                | 10609<br>Orders:<br>Pending collaboration<br>Status |             | 29<br>Order alefts:<br>Spares order to check<br>Priority 🕐 |              | O<br>Order Alerts:<br>Late despatch advice<br>Priority |                                                 |
| Vendor Managed Inventory (VMI)  Concession Notification of escape       | Open<br>Customer Change Order Request                                    | 18060<br>723<br>651 | New Order Published                                 | 9235<br>723 | High<br>Medium                                             | 10<br>5      | High<br>Medium                                         | 0                                               |
| <ul> <li>Settings and master data</li> <li>Hetp on this page</li> </ul> | Partially Shipped<br>Shipped                                             | 563<br>1143         | Cancellation Request Check orders                   | 651         | Low                                                        | 14           | Low                                                    | 0                                               |
| Peedback                                                                | Perfaity Received                                                        | 320                 | No goods receipt<br>52<br>Order Alerts:             | >           | 3S<br>16 O<br>3S purchase orders Open claims               | ÷            | Supplier to commit<br>3<br>Forecast alerts:            | <i>→</i>                                        |
|                                                                         | Order alerts                                                             | ÷                   | No goods receipt<br>Priority 🕑                      |             | Conte daire (anada analat                                  |              | Supplier to commit Alert on                            |                                                 |
| < c                                                                     | Alert type<br>Spares order to check<br>Calaboration rejected by outcomer | 29<br>5             | High<br>Medum                                       | 48          | Despatch advice                                            | ÷            | Vescar Betts                                           | 3                                               |

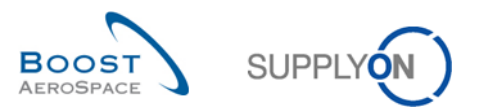

In the PO alerts tab, select the PO spares and click the 'Purchase Orders' button.

| POPO alert type       • equal to       • Spares order to check       Datats line<br>Datats line<br>Datas line<br>Search Reset       My search profiles         PO Alerts (20       • equal to       • New       • equal to       • New       • equal to       • New       • equal to       • equal to                                                                                                    | Quick Search Advanced Sear                                         | rch                                                                                                  |                |                                 |                   |                 |                                     |                                          |                |                  |      |                            |                   |          |                |
|----------------------------------------------------------------------------------------------------|--------------------------------------------------------------------|----------------------------------------------------------------------------------------------------|----------------|---------------------------------|-------------------|-----------------|-------------------------------------|------------------------------------------|----------------|------------------|------|----------------------------|-------------------|----------|----------------|
| PO Alerts (2)       Ecrecast Alerts (16)       VMI Alerts (3)       MD Alerts (26)         SupplyOn Det. View       Manage       Reset all Filters         PO alert type       Priority       Cust. Gr., C., ER., PO number       PO L., Sche., Cust. Mat. No.       Cust. Mat. Desc.       Suppl. Mat. No.       Suppl. Mat. No.       Supl. No.       Suppl. Mat. No.       Supl. Mat. N                                                                                                    | PO:PO alert type  Ignore Supplier  New/Read Supplier  Search Reset | <ul> <li>equal to</li> <li>equal to</li> <li>equal to</li> <li>equal to</li> <li>equal to</li> </ul> | *<br>*<br>*    | Spares ord<br>Not ignore<br>New | der to check<br>d | ▼<br>▼<br>▼ Add | Dele<br>Dele<br>Dele<br>line   Dele | te line<br>te line<br>te line<br>te line |                |                  |      | My sear<br><u>E-Mail n</u> | rch profiles      | Manage • |                |
| Reset all Filters         Reset all Filters         SupplyInd Det. View       Manage.       Reset all Filters         PO alert type       Priority       Cust. Gr       C       ER       PO number       PO L       Sche       Cust. Mat. No.       Cust. Mat. No.       SupplyInd Material       PO Type       PO S       Sparse order to check       High       trg-TRAI       T       1110       PO-002_2       020       1       CMN-002_P12       Brake Disc 34"       SMIN-002_P12       Brake Disc Assy       OTHER       SPAR       Sparse order to check       High       trg-TRAI       T       1110       PO-002_2       010       1       CMN-002_P11       Brake Disc 32"       SMIN-002_P11       Brake Disc Assy       OTHER       SPAR       other second second                                                                                                    | PO Alerts (2) Forecas                                              | t Alerts (16)                                                                                        | VMI Alerts (8) | SBLAI                           | arts (3) MD Ali   | erts (26)       |                                     |                                          |                |                  |      |                            |                   |          |                |
| PO alert type       Priority       Cust. Gr       C       ER       PO number       PO L       Sche       Cust. Mat. No.       Cust. Mat. No.       Supp. Mat. No.       Supplier Material       PO Type       PO S         Image: Spares order to check       High       trg-TRAI       T       1110       PO-002_2       020       1       CMN-002_P12       Brake Disc 34"       SMN-002_P12       Brake Disc Assy       OTHER       SPAR         Image: Spares order to check       High       trg-TRAI       T       1110       PO-002_2       010       1       CMN-002_P11       Brake Disc 32"       SMN-002_P11       Brake Disc Assy       OTHER       SPAR       A                                                                                                    | SupplyOn Def. View                                                 | Manage                                                                                               | •              | 001740                          | <u></u>           | 0110 (20)       |                                     |                                          |                |                  |      |                            |                   | Res      | et all Filters |
| Image: System order to check       High       trg-TRAI       T       1110       PO-002       2       020       1       CMN-002_P12       Brake Disc 34*       SMN-002_P12       Brake Disc Assy       OTHER       SPAR         Image: System order to check       High       trg-TRAI       T       1110       PO-002       2       010       1       CMN-002_P11       Brake Disc 32*       SMN-002_P11       Brake Disc Assy       OTHER       SPAR         Image: System order to check       High       trg-TRAI       T       1110       PO-002       2       010       1       CMN-002_P11       Brake Disc 32*       SMN-002_P11       Brake Disc Assy       OTHER       SPAR         Image: System order to check       High       trg-TRAI       T       1110       PO-002       2       010       1       CMN-002_P11       Brake Disc Assy       OTHER       SPAR         Image: System order to check       High       trg-TRAI       T       1110       PO-002       2       010       1       CMN-002_P11       Brake Disc Assy       OTHER       SPAR                                                                                                    | PO alert type                                                      | Priority                                                                                             | Cust. Gr C     | ER                              | PO number         |                 | PO L                                | Sche                                     | Cust. Mat. No. | Cust. Mat. Desc. | Supp | Mat. No.                   | Supplier Material | PO Type  | PO S S         |
| Spares order to check High trg-TRAL T 1110 PO-002.2 010 1 CMN-002_P11 Brake Disc 32" SMN-002_P11 Brake Disc Assy OTHER SPAR A                                                                                                    | Spares order to check                                              | High                                                                                                 | trg-TRAI T     | 1110                            | PO-002 2          |                 | 020                                 | 1                                        | CMN-002_P12    | Brake Disc 34"   | SMN- | 002_P12                    | Brake Disc Assy   | OTHER    | SPAR A         |
|                                                                                                    | Spares order to check                                              | High                                                                                                 | trg-TRAI T     | 1110                            | PO-002 2          |                 | 010                                 | 1                                        | CMN-002_P11    | Brake Disc 32"   | SMN- | 002_P11                    | Brake Disc Assy   | OTHER    | SPAR A         |
| Image: A contract of the state of the state of the st |                                                                    |                                                                                                    |                |                                 |                   |                 |                                     |                                          |                |                  |      |                            |                   |          | ۲              |
| 2 entries: Select all Matches on Page   Select all Matches   Clear Selection Entries per page 50 ▼ First Provide   Page 1 of 1   Next Last                                                                                                    | Back Set Innore  Set Des                                           | ad T Download                                                                                        | Purchase Or    | rders Send                      | E-Mail            |                 |                                     |                                          |                |                  |      |                            |                   |          |                |

### Note

For high criticality alerts, the supplier receives an e-mail notification immediately after the SPARES PO Schedule Line was imported in AirSupply. The e-mail is sent to a supplier user who has the 'AirbSellerSparesResponsible' or 'IndSellerSparesResponsible' role in AirSupply or to all supplier users in case no user has been granted the above access rights.

You can confirm / read / ignore the alert, and the alert stops.

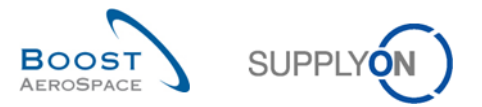

| Quick | Search Advanced Search   | <u>ا</u>  |             |             |                    |            |            |            |               |       |                |             |       |        |              |                  |               |
|-------|--------------------------|-----------|-------------|-------------|--------------------|------------|------------|------------|---------------|-------|----------------|-------------|-------|--------|--------------|------------------|---------------|
| Sei   | arch Reset               |           |             |             |                    | Add        | line   Del | lete line  |               |       |                |             |       | My sea | rch profiles | Ƴ Manage▼        |               |
|       |                          |           |             |             |                    |            |            |            |               |       |                |             |       |        |              |                  |               |
| Pur   | chase Orders             |           |             |             |                    |            |            |            |               |       |                |             |       |        |              |                  |               |
| Su    | oplyOn Def. View         | ✓ Manage  | e 🕶         |             |                    |            |            |            |               | _     |                |             |       |        |              | Rese             | t all Filters |
| F     | 20 •                     | PO Line   | PO SL       | Unit of     | Reques             | Reques     | ted date   | Promised q | Promised da   | ate S | pares priority | Sales Order | Kit H | Kit C  | Pgm. / MSN   | Config. Standard | Config. V     |
| E     | 0-002 2                  | 020       | 1           | PCE         |                    | 8 28.09.20 | 012        |            | 8 28.09.2012  | A     | OG             | 400919      | No    | No     |              |                  |               |
|       |                          |           |             |             |                    |            |            |            |               |       |                |             |       |        |              |                  |               |
|       |                          |           |             |             |                    |            |            |            |               |       |                |             |       |        |              |                  |               |
|       |                          |           |             |             |                    |            |            |            |               |       |                |             |       |        |              |                  |               |
|       |                          |           |             |             |                    |            |            |            |               |       |                |             |       |        |              |                  |               |
|       |                          |           |             |             |                    |            |            |            |               |       |                |             |       |        |              |                  |               |
|       |                          |           |             |             |                    |            |            |            |               |       |                |             |       |        |              |                  |               |
|       |                          |           |             |             |                    |            |            |            |               |       |                |             |       |        |              |                  |               |
|       |                          |           |             |             |                    |            |            |            |               |       |                |             |       |        |              |                  |               |
|       |                          |           |             |             |                    |            |            |            |               |       |                |             |       |        |              |                  |               |
|       |                          |           |             |             |                    |            |            |            |               |       |                |             |       |        |              |                  |               |
|       |                          |           |             |             |                    |            |            |            |               |       |                |             |       |        |              |                  |               |
|       |                          |           |             |             |                    |            |            |            |               |       |                |             |       |        |              |                  |               |
|       |                          |           |             |             |                    |            |            |            |               |       |                |             |       |        |              |                  |               |
|       |                          |           |             |             |                    |            |            |            |               |       |                |             |       |        |              |                  |               |
|       |                          |           |             |             |                    |            |            |            |               |       |                |             |       |        |              |                  |               |
|       |                          |           |             |             |                    |            |            |            |               |       |                |             |       |        |              |                  |               |
|       |                          |           |             |             |                    |            |            |            |               |       |                |             |       |        |              |                  |               |
|       |                          |           |             |             |                    |            |            |            |               |       |                |             |       |        |              |                  |               |
|       |                          |           |             |             |                    |            |            |            |               |       |                |             |       |        |              |                  |               |
| Bac   | k Details History Uploa  | d Downloa | ad 🕶 🛛 Prir | ⊀           | Documents •        | Actions -  | Send E-M   | tail Split |               | III   |                |             |       |        |              |                  | •             |
| 1 er  | itry: Select all Matches | on Page   | I Selec     | t all Match | es   <u>Cl</u> ear | Selection  | Cond Con   | obit       | Entries per p | age   | 50 🗸           |             |       | Eirs   | t Previous   | Page 1 of 1      | Next Last     |
|       | -                        |           |             |             |                    |            |            |            |               | - (   |                |             |       |        |              |                  |               |

## In the 'Purchase' Orders tab, the promised date and the promised quantity fields can be modified.

In case the supplier accepts a Spares PO, the corresponding alert is no longer raised in AirSupply.

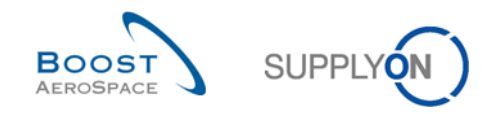

## 3.4.5 Collaboration on KIT PO

In the KIT PO, the first Schedule Line of the PO contains the KIT Header, and the following Schedule Lines show the component of the KIT.

The components are therefore dependent on the KIT header.

If date ('Requested date' or 'Promised Date') on KIT header is changed, the value is automatically applied to all KIT components of the KIT header.

In the following example, there are three Schedule Lines for the PO KIT, 1 KIT header line and 2 KIT component lines. The initial promised date is the same for the three Schedule Lines.

| Order Details for PO: PO-C  | G-002_3_01                       |                       |                   |                  |               |                   |            |          |            |                 |
|-----------------------------|----------------------------------|-----------------------|-------------------|------------------|---------------|-------------------|------------|----------|------------|-----------------|
| PO: F                       | PO-CG-002_3_01                   | PO Type:              | OTHER             |                  | Pu            | irchasing Organiz | ation: All | RB       |            |                 |
| Cust. Group: A              | ARBUS S.A.S.                     | PO Sub-Type:          |                   |                  | Pu            | irchasing Group:  | ZS         | 51       |            |                 |
| Cust. Org.: A               | ASTBUYCG1LE1                     | PO Document typ       | e: KIT            |                  |               |                   |            |          |            |                 |
| Supplier Site_City: 1       | RAINING@ 002-SupAir_Coventry 49  |                       |                   |                  |               |                   |            |          |            |                 |
| Header Addresses H          | leader Text Schedule Lines       |                       |                   |                  |               |                   |            |          |            |                 |
| SupplyOn Def. View          | ✓ Manage ✓                       |                       |                   |                  |               | _                 |            |          | Re         | set all Filters |
| PO Line ERP Plant           | Status                           | Unit of Requested     | Requested date    | Promised qua     | Promised date | Spares priority   | Kit He     | Kit Co   | Pgm. / MSN | Config. St      |
| <u>010</u> 1110             | NEW ORDER PUBLISHED              | PCE                   | 6 20.05.2011      | 6                | 20.05.2011    |                   | Yes        | No       |            |                 |
| 020 1110                    | OPEN                             | PCE                   | 2 20.05.2011      | 12               | 20.05.2011    |                   | No         | Yes      |            |                 |
| 030 1110                    | OPEN                             | PCE                   | 8 20.05.2011      | 18               | 20.05.2011    |                   | No         | Yes      |            |                 |
|                             |                                  |                       |                   |                  |               |                   |            |          |            |                 |
|                             | <                                |                       |                   |                  |               |                   |            |          |            |                 |
| 3 entries: Select all Match | nes on Page   Select all Matches | Clear Selection       | En                | tries per page 1 | 0 🗸           | E                 |            | ous   Pa | ge 1 of 1  | Next Last       |
| Back Details History U      | pload Download • Print Related D | locuments - Actions - | Send E-Mail Split |                  |               |                   |            |          |            |                 |

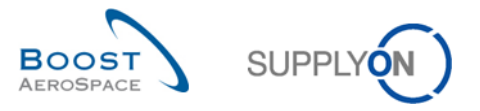

By modifying the promised date on the KIT Header line, promised dates are automatically modified on the 2 KIT component Schedule Lines, as shown below:

| Order Detail   | Is for PO: PO-  | CG-002_3_01                       |                                                     |                      |                 |               |                   |                   |          |             |                  |
|----------------|-----------------|-----------------------------------|-----------------------------------------------------|----------------------|-----------------|---------------|-------------------|-------------------|----------|-------------|------------------|
| PO:            |                 | PO-CG-002_3_01                    | PO Type:                                            | OTHER                |                 | Pu            | rchasing Organiza | tion: Al          | RB       |             |                  |
| Cust. Group:   |                 | AIRBUS S.A.S.                     | PO Sub-Type:                                        | -                    |                 | Pu            | rchasing Group:   | ZS                | BI       |             |                  |
| Cust. Org.:    |                 | ASTBUYCG1LE1                      | PO Document typ                                     | e: KIT               |                 |               |                   |                   |          |             |                  |
| Supplier Site_ | City:           | TRAINING@ 002-SupAir_Coventry 4   | 9                                                   |                      |                 |               |                   |                   |          |             |                  |
| Header A       | ddresses        | Header Text Schedule Lines        |                                                     |                      |                 |               |                   |                   |          |             |                  |
| SupplyOn De    | ef. View        | ✓ Manage                          |                                                     |                      |                 |               |                   |                   |          | Re          | eset all Filters |
| PO Line        | ERP Plant       | Status                            | Unit of Requested                                   | Requested date       | Promised qua    | Promised date | Spares priority   | Kit He            | Kit Co.  | Pgm. / MSN  | Config. Star     |
| 010            | 1110            | NEW ORDER PUBLISHED               | PCE                                                 | 6 20.05.2011         | 6               | 27.05.2011    | 1                 | Yes               | No       |             |                  |
| 020            | 1110            | OPEN                              | PCE 1                                               | 20.05.2011           | 12              | 20.05.2011    | 1                 | No                | Yes      |             |                  |
| 030            | 1110            | OPEN                              | PCE                                                 | 18 20.05.2011        | 18              | 20.05.2011    |                   | No                | Yes      |             |                  |
|                |                 | ٤                                 |                                                     |                      |                 |               |                   |                   |          |             | 8                |
| 3 entries:     | Select all Mate | ches on Page   Select all Matches | Clear Sel Modifi<br>Accept<br>Documents - Actions - | En Send E-Mail Split | itries per page | 10 💌          |                   | r <u>st</u> Previ | ious   F | Page 1 of 1 | Next Last        |

| Order Deta                                          | ails for PO: PO-C                 | CG-002_3_01                                                                                 |                                                |                                                          |                                                                              |                                                 |                                        |                  |
|-----------------------------------------------------|-----------------------------------|---------------------------------------------------------------------------------------------|------------------------------------------------|----------------------------------------------------------|------------------------------------------------------------------------------|-------------------------------------------------|----------------------------------------|------------------|
| PO:<br>Cust. Group:<br>Cust. Org.:<br>Supplier Site | l<br>City:                        | PO-CG-002_3_01<br>AIRBUS S.A.S.<br>ASTBUYCG1LE1<br>TRAINING@ 002-SupAir. Coventry 49        | PO Type:<br>PO Sub-Type:<br>PO Document type   | OTHER<br>-<br>KIT                                        | Pi<br>Pi                                                                     | urchasing Organization: A<br>urchasing Group: Z | RB<br>SI                               |                  |
| Header<br>SupplyOn I                                | Addresses                         | Header Text Schedule Lines                                                                  |                                                |                                                          |                                                                              |                                                 | R                                      | eset all Filters |
| PO Line      10      20      030                    | ERP Plant<br>1110<br>1110<br>1110 | Status<br>SUPPLIER ACCEPTED WITH C.<br>SUPPLIER CHANGE ORDER R.<br>SUPPLIER CHANGE ORDER R. | Unit of Requested<br>PCE 6<br>PCE 12<br>PCE 18 | Requested date<br>20.05.2011<br>20.05.2011<br>20.05.2011 | Promised qua Promised date<br>6 27.05.2011<br>12 27.05.2011<br>18 27.05.2011 | Spares priority Kit He.<br>Yes<br>No<br>No      | , Kit Co, Pgm./MSN<br>No<br>Yes<br>Yes | Config. Star     |
| 3 entries:<br>Back Det                              | Select all Matc                   | Select all Matches  pload Download - Print Related D                                        | Clear Selection                                | En<br>Send E-Mail Split                                  | tries per page 10 💌                                                          | <u>First</u> Prov                               | ious   Page 1 of 1                     | Next Last        |

Depending on the PO, it is possible to collaborate on the quantity published.

You can also collaborate on KIT component lines. Changes on KIT component lines have no impact on the KIT header line.

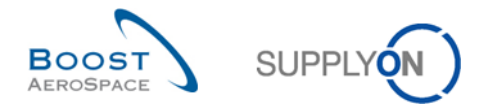

## 3.4.6 Collaboration during Shipment and Receiving process

You can collaborate on PO Schedule lines with status 'SHIPPED', 'PARTIALLY SHIPPED' or 'PARTIALLY RECEIVED'.

#### Example

| ſ | Active filter: Supp<br>Quick Search Adv | p <i>lyon De</i><br>/anced Se | fault<br>arch |            |         |             |               |                          |                    |               |                 |        |             |            | Hide Search An | <u>ea</u> |
|---|-----------------------------------------|-------------------------------|---------------|------------|---------|-------------|---------------|--------------------------|--------------------|---------------|-----------------|--------|-------------|------------|----------------|-----------|
|   | Status<br>Search Reset                  |                               | ▼ equal       | to         |         | PARTIALI    | LY SHIPPED    | ✓ Add line               | <u>Delete line</u> |               |                 | My sea | arch profil | es 🗸       | Manage 👻       |           |
|   | Purchase Orde                           | rs                            |               |            |         |             |               |                          |                    |               |                 |        |             |            |                |           |
|   | SupplyOn Def.                           | /iew                          | ✓ Ma          | nage 🕶     |         |             |               |                          |                    |               |                 |        |             |            | Reset all Fi   | ilters    |
|   | P0 🔺                                    |                               | PO Line       | PO SL      |         | Unit of     | Requested     | Requested date           | Promised qua.      | Promised date | Spares priority | Kit He | Kit Co      | Pgm. / MSN | Config. Stand  | dard      |
|   | PO-P-002 1                              | 01                            | 090           | 1          |         | PCE         | 34            | 25.05.2011               | 3                  | 4 25.05.2011  |                 | No     | No          |            |                |           |
|   | Back Details                            | History                       | Upload        | Download + | < Print | Related Doc | uments • Acti | Modify<br>ons • Send E-M | Split              |               |                 |        |             |            |                | 3         |
|   | 1 entry: Selec                          | t all Mate                    | thes on Pa    | ae   Sele  |         | tches   Cl  | ear Selection |                          | Entries per r      | age 10 🗸      |                 |        |             | US   Page  | 1 of 1 Next    |           |
|   | renuy: <u>oerer</u>                     | a sin hidu                    |               |            |         | <u></u>     | var sensenon  |                          | Engles her t       | aye IV 💌      |                 |        |             | cos i rage |                |           |

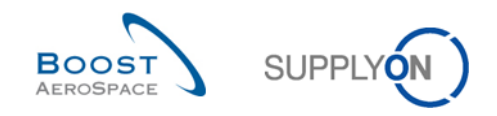

### 3.4.7 PO Schedule Line split

With this function there is the possibility for the supplier to split one PO Schedule Line into two or more lines. This is for example the case if the supplier is only able to deliver a part of the requested quantity at a certain date and the remaining quantity on one or more later date(s).

Customers authorizing the use of this function must collaborate on PO Schedule Lines which have been split by their suppliers. No dedicated alert exists to advise customers about split PO Schedule Lines waiting to be collaborated. The following hints help to identify such lines:

- The check of specific PO Schedule Line statuses SAWC or SCOR with a grey color background.
- The check of PO history to see if the split process has been used by a supplier.
- The check of PO Schedule Lines with a 'Requested quantity' of 999 999 for the new Schedule Line.
- There is a flag on SL level which indicates if the line was split or not. This column 'Split Schedule Line' in not available in the standard view, it must be added manually to the table view.

| Quic | k Search Adv        | vanced Searc   | h                        |            |             |                     |                     |                           |                   |            |           |                  |
|------|---------------------|----------------|--------------------------|------------|-------------|---------------------|---------------------|---------------------------|-------------------|------------|-----------|------------------|
|      |                     | *              |                          |            |             |                     | Add line   Dele     | ete line                  | My search pro     | ofiles     |           |                  |
| Se   | earch Rese          | et             |                          |            |             |                     |                     |                           |                   |            | *         | Manage           |
|      |                     |                |                          |            |             |                     |                     |                           |                   |            |           |                  |
| Pu   | rchase Orders       | s              |                          |            |             |                     |                     |                           |                   |            |           |                  |
| Sp   | lit_View            |                | <ul> <li>Mana</li> </ul> | ge •       |             |                     |                     | _                         |                   |            | R         | eset all Filters |
|      | PO 🔺                |                | PO Line                  | PO SL      | РО Туре     | PO Sub-Type         | Split Schedule Line | PO Document               | Cust. Group       | Cust. Org. | ERP Plant | Ord. Off. Nan    |
|      | <u>PO-027_1</u>     |                | 090                      | 1          | OTHER       | -                   | NO                  | Manual                    | trg-TRAINING@     | IRGCU      | 1110      | Judy Jillin      |
|      | PO-027_1            |                | <u>100</u>               | 1          | OTHER       | -                   | No                  | Manual                    | trg-TRAINING@     | TRGCU      | 1110      | Judy Jillin      |
|      | PO-027_10           |                | 010                      | 1          | OTHER       | -                   | Yes                 | Manual                    | trg-TRAINING@     | TRGCU      | 1110      | Judy Jillin      |
|      | PO-027_10           |                | 020                      | 1          | OTHER       | -                   | No                  | Manual                    | trg-TRAINING@     | TRGCU      | 1110      | Judy Jillin      |
|      | PO-027_10           |                | <u>010</u>               | 2          | OTHER       | -                   | Yes                 | Manual                    | trg-TRAINING@     | TRGCU      | 1110      | Judy Jillin      |
|      | PO-027_11           |                | 010                      | 1          | OTHER       | -                   | No                  | Manual                    | trg-TRAINING@     | TRGCU      | 1110      | Judy Jillin      |
|      | PO-027_11           |                | 020                      | 1          | OTHER       | -                   | No                  | Manual                    | trg-TRAINING@     | TRGCU      | 1110      | Judy Jillin 🖕    |
|      |                     |                |                          | ►          | 4           |                     |                     |                           |                   |            |           | •                |
| Ba   | ck Details          | History L      | Ipload 🗸 🛛               | Download • | Print •     | Related Documents - | Actions - Stop co   | ounting as "NewForSupplie | er" Send E-Mail S | Split      |           |                  |
| 37   | entries: <u>Sel</u> | lect all Match | es on Page               | e Select   | all Matches | Clear Selection     | Entries             | per page 50 🗸             | First             | t Previous | Page 1 of | 1 Next Last      |

If you are logged in as a supplier and in some specific collaboration cases (for example you cannot deliver all the quantity ordered by your customer at the requested date) you have the possibility to split a PO scheduled line via the use of the 'Split' button from the following AirSupply PO screens:

- 'Purchase Orders'.
- 'PO Details' and 'Schedule Lines' tab.

A pop-up window provides you with an easy handling process. It displays the quantities and dates and allows managing the promised values of both lines before saving all changes with one click.

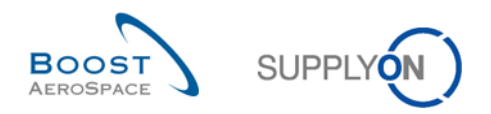

## 3.4.7.1 PO screens supporting PO split action

You can find the 'Split' button from the following AirSupply PO screens:

• 'Purchase Orders'

| Qui | Luick Search Advanced Search |                   |           |              |                      |                       |                |                       |           |                  |                                 |  |  |  |
|-----|------------------------------|-------------------|-----------|--------------|----------------------|-----------------------|----------------|-----------------------|-----------|------------------|---------------------------------|--|--|--|
|     | ~                            |                   |           |              | A                    | dd line   Delete line | 2              |                       | My sea    | rch profiles     |                                 |  |  |  |
| \$  | Search Reset                 |                   |           |              |                      |                       |                |                       |           | *                | Manage                          |  |  |  |
|     | hundharra Qardarra           |                   |           |              |                      |                       |                |                       |           |                  |                                 |  |  |  |
| P   | unchase Orders               |                   |           |              |                      |                       |                |                       |           |                  | Depart all Filtera              |  |  |  |
| 3   | appiyon bei, view            | ▼ Manage          | e •       |              |                      |                       |                | 1                     | 1         | 1                | Reset all Filters               |  |  |  |
|     | PO 🔺                         | PO Line           | PO SL     | PO Type      | PO Sub-Type          | PO Document t         | Cust. Group    | Customer Organization | ERP Plant | Ord. Off. Name   | Ord. Off. Phone                 |  |  |  |
|     | DKO 120803 02                | <u>010</u>        | <u>1</u>  | OTHER        | -                    | Manual                | AIRBUS         | Airbus France         | FAL       | Charlie Dean     | +49 40 123456789( ^             |  |  |  |
|     | DKO 120803 03                | <u>010</u>        | <u>1</u>  | OTHER        | -                    | Manual                | AIRBUS         | Airbus France         | FAL       | Charlie Dean     | +49 40 123456789                |  |  |  |
|     | PERF PO XML PERF.            | <u> 10</u>        | 1         | OTHER        | -                    | Manual                | AIRBUS         | Airbus France         | FAL       | Charlie Dean     | +49 40 123456789 <sup>(</sup> = |  |  |  |
|     | PERF PO XML PERF.            | <u> 11</u>        | 1         | OTHER        | -                    | Manual                | AIRBUS         | Airbus France         | FAL       | Charlie Dean     | +49 40 123456789                |  |  |  |
|     | PERF PO XML PERF.            | <u> 12</u>        | 1         | OTHER        | -                    | Manual                | AIRBUS         | Airbus France         | FAL       | Charlie Dean     | +49 40 123456789                |  |  |  |
|     | PERF PO XML PERF.            | <u></u> <u>13</u> | <u>1</u>  | OTHER        | -                    | Manual                | AIRBUS         | Airbus France         | FAL       | Charlie Dean     | +49 40 123456789 <sup>(</sup>   |  |  |  |
|     | PERF PO XML PERF.            | <u>14</u>         | 1         | OTHER        | -                    | Manual                | AIRBUS         | Airbus France         | FAL       | Charlie Dean     | +49 40 123456789 <sup>(</sup>   |  |  |  |
|     | PERF PO XML PERF.            | <u>15</u>         | 1         | OTHER        | -                    | Manual                | AIRBUS         | Airbus France         | FAL       | Charlie Dean     | +49 40 123456789 <sup>(</sup>   |  |  |  |
|     | PERF PO XML PERF.            | <u>. 16</u>       | 1         | OTHER        | -                    | Manual                | AIRBUS         | Airbus France         | FAL       | Charlie Dean     | +49 40 123456789 <sup>(</sup>   |  |  |  |
|     | PERF PO XML PERF.            | <u>17</u>         | 1         | OTHER        | -                    | Manual                | AIRBUS         | Airbus France         | FAL       | Charlie Dean     | +49 40 123456789                |  |  |  |
|     | PERF PO XML PERF.            | <u>18</u>         | 1         | OTHER        | -                    | Manual                | AIRBUS         | Airbus France         | FAL       | Charlie Dean     | +49 40 123456789 <sup>(</sup>   |  |  |  |
|     | PERF PO XML PERF.            | <u>19</u>         | 1         | OTHER        | -                    | Manual                | AIRBUS         | Airbus France         | FAL       | Charlie Dean     | +49 40 123456789                |  |  |  |
|     | PERF PO XML PERF.            | 20                | 1         | OTHER        | -                    | Manual                | AIRBUS         | Airbus France         | FAL       | Charlie Dean     | +49 40 123456789                |  |  |  |
|     | PERF PO XML PERF.            | 21                | 1         | OTHER        | -                    | Manual                | AIRBUS         | Airbus France         | FAL       | Charlie Dean     | +49 40 123456789                |  |  |  |
|     | PERF PO XML PERF.            | 22                | <u>1</u>  | ATUED €      | m                    | 0                     | AIDDUIO        | Alabara (7.2.2.2.     | E 41      | 05-25-0          | *                               |  |  |  |
| В   | Back Details History I       | Jpload - D        | ownload - | Print R      | elated Documents 👻 . | Actions - Send E-     | Mail Split     |                       |           |                  |                                 |  |  |  |
| 14  | 40 entries: Select all M     | atches on P       | aqe S     | elect all Ma | tches   Clear Sele   | ction                 | Entries per pa | age 50 🗸              | Fir       | st Previous Page | 1 of 3 Next Last                |  |  |  |

• 'PO Details' and 'Schedule Lines' tab

| Order Det     | ails for PO: Re | 12012_SKA01 | _SEC_M2M_DL           |                        |         |               |                      |            |                 |             |              |                 |
|---------------|-----------------|-------------|-----------------------|------------------------|---------|---------------|----------------------|------------|-----------------|-------------|--------------|-----------------|
| PO:           |                 | Rel2012_SH  | KA01_SEC_M2M_DL       | PO Type:               |         | OTHER         |                      | Purchasing | g Organization: | BAEP        |              |                 |
| Cust. Group   | c .             | AIRBUS      |                       | PO Sub-Type:           |         | -             |                      | Purchasing | g Group:        | B09         |              |                 |
| Cust. Org.:   |                 | AFR1        |                       | PO Document typ        | e:      | Manual        |                      |            |                 |             |              |                 |
| Supplier Site | e_City:         | Honeywell R | <_Redmond             |                        |         |               |                      |            |                 |             |              |                 |
| Header        | Addresses       | Header Text | Schedule Lines        |                        |         |               |                      |            |                 |             |              |                 |
| SupplyOn      | Def. View       | ✓ Manage    | ə 🔻                   |                        |         |               |                      |            |                 |             | Res          | et all Filters  |
| PO Line       | ERP Plant       | PO SL       | Ord. Off. Name        | Ord. Off. Phone        | Cust. M | at. No.       | Cust. Mat. Desc.     |            | Supp. Mat. No   |             | Supplier Mat | terial Descript |
| <u>0010</u>   | FAL             | 1           | Charlie Dean          | +49 40 123456789🤡      | POGR1   |               | Manual - Model 30/50 |            |                 |             |              |                 |
|               | <               | 111         |                       |                        |         |               |                      |            |                 |             |              | ,               |
| 1 entry:      | Select all Matc | hes on Page | Select all Matches    | Clear Selection        |         | Entries per p | age 50 🗸             |            | First Pr        | evious Page | 1 of 1       | Next Last       |
| Back Det      | tails History   | Upload - Do | ownload - Print Relat | ed Documents - Actions | - Send  | E-Mail Split  | -                    |            |                 |             |              |                 |

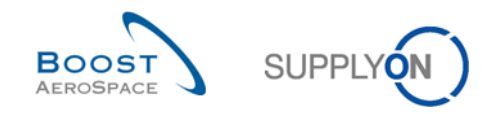

### 3.4.7.2 Examples of PO split with system behavior

#### 3.4.7.2.1 Split PO Schedule Lines into two lines

You can split for example a PO Schedule Line with status 'NEW ORDER PUBLISHED'. After selecting the Purchase Order Schedule Line 1 and clicking the 'Split' button 2, a pop-up window opens, as shown below:

|     | Order De                                                                                                    | tails for PO:                                                                                           | TST-DELRE   | Q-0124                |              |                 |                                 |               |              |            |               |            |          |                 |      |
|-----|----------------------------------------------------------------------------------------------------|----------------------------------------------------------------------------------------------------|-------------|-----------------------|--------------|-----------------|---------------------------------|---------------|--------------|------------|---------------|------------|----------|-----------------|------|
| P   | D:                                                                                                    |                                                                                                    | TST-DE      | LREQ-0124             | I            | PO Type:        | OTH                             | IER           |              | Purchasing | Organization: | AIRB       |          |                 |      |
| С   | ust. Group                                                                                                    | D:                                                                                                    | AIRBUS      | :                     |              | PO Sub-Type:    | -                               |               |              | Purchasing | Group:        | ZSI        |          |                 |      |
| С   | ust. Org.:                                                                                                    |                                                                                                    | AFR         |                       | 1            | PO Document typ | e: Man                          | ual           |              |            |               |            |          |                 |      |
| SI  | upplier Sit                                                                                                    | te_City:                                                                                                | Goodric     | h V_Saint-Marcel Vern | on           |                 |                                 |               |              |            |               |            |          |                 |      |
| I F | Header                                                                                                    | Addresse                                                                                                | s Header    | Text Schedule Line    | s            |                 |                                 |               |              |            |               |            |          |                 |      |
|     | Collab Vie                                                                                                    | ew                                                                                                    | ✓ Ma        | inage •               |              |                 |                                 |               |              |            |               |            | E        | Reset all Filte | ers  |
| 0   | PO Lin                                                                                                    | e PO SL                                                                                                 | ERP Plant   | Status                | Request      | Requested d     | Promised q                      | Promised date | Spare Shippe | Remaini    | Last GR No.   | Last GR Da | Received | Remainin.       | Or   |
|     | ] <u>20</u>                                                                                                    | 1                                                                                                    | TOF         | NEW ORDER PUB         | 95           | 05.04.2013      | 95                              | 05.04.2013    | 0            | 95         |               |            | 0        | 95              | 5 DE |
|     | <u>30</u>                                                                                                    | 30         1         TOF         NEW ORDER PUB           40         1         TOF         NEW ORDER PUB |             |                       |              | 05.04.2013      | 45                              | 05.04.2013    | 0            | 45         |               |            | 0        | 45              | i DE |
|     | <u>40</u>                                                                                                    | 40         1         TOF         NEW ORDER PUB           50         1         TOF         NEW ORDER PUB |             |                       | 7            | 05.04.2013      | 7                               | 05.04.2013    | 0            | 7          |               |            | 0        | 7               | DE   |
|     | 40         1         10P         New ORDER PUB           50         1         TOF         NEW ORDER PUB                                |                                                                                                    |             |                       | 23           | 05.04.2013      | 23                              | 05.04.2013    | 0            | 23         |               |            | 0        | 23              | 3 DE |
|     |                                                                                                    |                                                                                                    | ٩           |                       |              |                 |                                 |               |              |            |               |            |          |                 | P    |
| 4   | 4 entries: Select all Matches on Page   Select all Matches   Clear Selection Entries per page 10 V First Previous   Page 1 of 1   Next |                                                                                                    |             |                       |              |                 |                                 |               |              |            |               |            | Next La  | ast             |      |
|     | Back De                                                                                                    | etails Histor                                                                                           | ry Upload - | Download - Print      | Related Docu | ments - Actions | <ul> <li>Send E-Mail</li> </ul> | Split 2       |              |            |               |            |          |                 |      |

| Spl | it of Purchase Order Schedul | e Line T       | ST-DELREQ-0124 / 20 / 1 🌖 |        |                |   |            | × |
|-----|------------------------------|----------------|---------------------------|--------|----------------|---|------------|---|
| 20  | riginal SL                   |                |                           |        |                |   |            |   |
|     | Original SI                  | 1 🖸            | Requested quantity        | 95     | Requested date |   | 05.04.2013 |   |
|     | onginar 3E                   |                | Promised quantity         | 95     | Promised date  |   | 05.04.2013 |   |
| Р   | review of original and new S |                | 4                         |        |                |   |            |   |
| Р   | lease note that the new requ | e following co | ollaboration st           | eps.   |                |   |            |   |
|     | Changed original SI          | 1              | Requested quantity 5      | 95     | Requested date |   | 05.04.2013 |   |
|     | Changed original SE          |                | Promised quantity         | 94     | Promised date  | 6 | 05.04.2013 |   |
|     | New OI                       | 0              | Requested quantity 5      | 999999 | Requested date |   | 05.04.2013 |   |
|     | New SL                       | 6              | 05.04.2013                |        |                |   |            |   |
|     |                              |                | 8 Cancel                  | Save   |                |   |            |   |

#### Note

The split action is possible on PO Schedule Line with status 'NEW ORDER PUBLISHED', 'OPEN', 'SUPPLIER CHANGE ORDER REQUEST', 'SUPPLIER ACCEPTED WITH CHANGES', 'CUSTOMER CHANGE ORDER REQUEST', 'PARTIALLY SHIPPED' and 'PARTIALLY RECEIVED'.

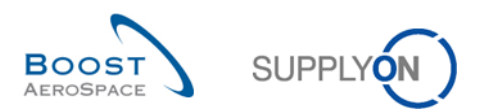

Pop-up header containing information on the PO Schedule Line (PO Number, PO line number, PO Schedule Line number) which has been selected for the split action.

2 Text line where error message(s) can appear.

Original Schedule Line information on Requested / Promised quantity and Requested / Promised date. The information is not editable by the supplier user.

4 Text explaining that the requested quantity 999 999 of the new Schedule Line is a dummy entry which does not apply to the Schedule Line during the following collaboration steps.

S Requested quantity / date of the changed original Schedule Line and the new Schedule Line. The information is not editable by the supplier user.

O Promised quantity / date of the changed original Schedule Line and the new Schedule Line. The information prefilled by the system is editable by the supplier user.

✓ 'Save' button to confirm and save the split action.

<sup>3</sup> 'Cancel' button to cancel the split action and close the pop-up window. Any change is not applied, and the PO Schedule Line remains un-split.

If required, you can modify the initial values for Promised quantity / date of the changed original Schedule Line and the new Schedule Line 1 before clicking 'Save' 2.

| Split of Purchase Order Sched | ule Line T | ST-DELREQ-0124 / 20 / 1            |                                                                    | Σ      |
|-------------------------------|------------|------------------------------------|--------------------------------------------------------------------|--------|
| Original SL                   |            |                                    |                                                                    |        |
| Original Ol                   |            | Requested quantity                 | 95 Requested date 05.04.2013                                       |        |
| Original SL                   | 1          | Promised quantity                  | 95 Promised date 05.04.2013                                        |        |
| Preview of original and new   | SL after   | split action                       |                                                                    |        |
| Please note that the new req  | uested qu  | antity of 999999 is just an interi | ms value which will not apply during the following collaboration s | steps. |
|                               | 1          | Requested quantity                 | 95 Requested date 05.04.2013                                       |        |
| Changed original SL           |            | Promised quantity                  | 65 Promised date () 05.04.2013                                     |        |
|                               |            | Requested quantity                 | 999999 Requested date 05.04.2013                                   |        |
| New SL                        | 2          | Promised quantity 🚺                | 30 Promised date 1 26.04.2013                                      |        |
|                               |            | Cancel                             | Save 2                                                             |        |

Once you have performed the split action, the system reacts the following way:

- The following message is displayed: Action performed successfully. PO schedule line "TST-DELREQ-0124 / 20 /1" was split, new line is "TST-DELREQ-0124 / 20 /2".
- If the changed original Schedule Line and the new Schedule Line are still in a collaboration status and the split action is not answered by the customer, the background color of these lines is changed to grey 1.

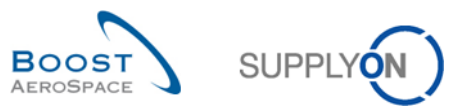

| Order Details for PO:                                                  | er Details for PO: TST-DELREQ-0124                                                                                                    |                             |                |            |     |                     |            |   |       |  |  |  |  |
|------------------------------------------------------------------------|----------------------------------------------------------------------------------------------------|-----------------------------|----------------|------------|-----|---------------------|------------|---|-------|--|--|--|--|
| PO:                                                                    | TST-DELREQ-0124                                                                                                    | PO Type:                    | OTH            | IER        |     | Purchasing Organiza | tion: AIRB |   |       |  |  |  |  |
| Cust. Group:                                                           | AIRBUS                                                                                                    | PO Sub-Type:                | -              |            |     | Purchasing Group:   | ZSI        |   |       |  |  |  |  |
| Cust. Org.:                                                            | AFR                                                                                                    | PO Document ty              | pe: Mar        | nual       |     |                     |            |   |       |  |  |  |  |
| Supplier Site_City:                                                    | Goodrich V_Saint-Marcel Vern                                                                                                    | on                          |                |            |     |                     |            |   |       |  |  |  |  |
| Header Addresses                                                       | <u>Header Text</u> Schedule Line                                                                                                    | S                           |                |            |     |                     |            |   |       |  |  |  |  |
| Collab View                                                            | ollab View V Manage • Reset all Filters                                                                                                    |                             |                |            |     |                     |            |   |       |  |  |  |  |
| PO Line PO SL                                                          | PO Line PO SL ERP Plant Status Requested Promised q. Promised date Spare Shippe Remaini Last GR No. Last GR Da. Received Remaini Or                                                                                                    |                             |                |            |     |                     |            |   |       |  |  |  |  |
| <u>20</u> <u>1</u>                                                     | 20         1         TOF         SUPPLIER ACCEP         95         05.04.2013         0         95         0         95         D           20         1         TOF         NEW APDER PUR         45         06.04.2013         0         95         0         95         D         95         D         45         D         45         D         A |                             |                |            |     |                     |            |   |       |  |  |  |  |
| 30 <u>1</u> TOF NEW ORDER PUB 45 05.04.2013 45 05.04.2013 0 45 0 45 DE |                                                                                                    |                             |                |            |     |                     |            |   |       |  |  |  |  |
| <u>40</u> <u>1</u>                                                     | TOF 1 NEW ORDER PUB                                                                                                    | 7 05.04.2013                | 7              | 05.04.2013 | (   | 7 7                 |            | 0 | 7 DI  |  |  |  |  |
| <u>50 1</u>                                                            | TOF NEW ORDER PUB                                                                                                    | 23 05.04.2013               | 23             | 05.04.2013 |     | 0 23                |            | 0 | 23 DI |  |  |  |  |
| 20 2                                                                   | TOF SUPPLIER ACCEP                                                                                                    | 999 999 05.04.2013          | 30             | 26.04.2013 | ] ( | 95                  |            | 0 | 95 D  |  |  |  |  |
| 5 entries: <u>Select all</u>                                           | 20       2       TOF       SUPPLIER ACCEP       999       999       05.04.2013       30       26.04.2013       0       95       0       95       D                     95       0       95       D       95       D       95       D       95       D       95       D                                                                                                    |                             |                |            |     |                     |            |   |       |  |  |  |  |
| Back Details Histor                                                    | y Upload • Download • Print                                                                                                    | Related Documents - Actions | s 🔹 Send E-Mai | l Split    |     |                     |            |   |       |  |  |  |  |

#### Notes

Some checks are performed by the system when entering new promised quantity values after the split action and after clicking the 'Save' button to make sure the values entered by the supplier are within a predefined range defined by your customer. An error message would be displayed accordingly with the defined range if the check is negative. In case the check is positive, the pop-window closes, the values entered are applied and the PO Schedule Line is split waiting to be validated by your customer.

Other checks are also performed as follows:

- Promised quantity must not be lower than the quantity of the PO Schedule Line already shipped/received.
- Promised date might have to be entered in a range defined by your customer. Refer to the Customer Matrix for more details.
- The supplier must not enter more decimal digits than what has been defined as UoM format of the PO Schedule Line by your customer. For example, a customer publishing a requested quantity of 10.5 might not want the supplier, during the split process, to enter something else than whole numbers.
- Syntax checks (date format, no letters in quantity fields, etc.).

The column 'Original Schedule Line before split', displays the Original Schedule line to ensure the customer ERP receives this important information. The column needs to be configured in the view. The 'flexibles user interfaces' function is explained in the Dashboard [RD3].

| Quick | Search Advanced Search | h           |          |                              |                               |                  |              |                |             |                  |           |          |           |     |
|-------|------------------------|-------------|----------|------------------------------|-------------------------------|------------------|--------------|----------------|-------------|------------------|-----------|----------|-----------|-----|
| ct    | Doc PI3 2018           | arch        | Decet    |                              |                               |                  |              |                |             | My search profil | es        |          |           |     |
|       |                        | aren        | neser    |                              |                               |                  |              |                |             |                  |           | ~        |           |     |
| F     | urchase Orders         |             |          |                              |                               |                  |              |                |             |                  |           |          |           |     |
| s     | upplOn Def View        | ▼ Ma        | nage 🗸   |                              |                               |                  |              |                |             |                  |           | Reset al | I Filters |     |
| F     | °0 🔺                   | PO Line     | PO SL    | Status                       | Original Schedule Line before | split Unit of    | Requeste     | Requested D    | Promised Qu | Promised Date    | Priority  | Kit      | Kit       | Kit |
| F     | O_Create_Direct_ID     | 00010       | 00001    | RECEIVED                     |                               | PCE              | 6            | 06.10.2018     | 6           | 06.10.2018       |           | No       | No        | Nc  |
| F     | O_Create_Direct_ID     | 00010       | 00002    | OPEN                         |                               | PCE              | 4            | 06.10.2018     | 4           | 06.10.2018       |           | No       | No        | Nc  |
| F     | O_Create_Direct_ID     | 00010       | 00003    | SUPPLIER ACCEPTED WITH       |                               | PCE              | 6            | 06.10.2018     | 10          | 06.10.2018       |           | No       | No        | Nc  |
| F     | O_Create_Direct_ID     | 00010       | 00004    | SUPPLIER ACCEPTED WITH       | 00002                         | PCE              | 999 999      | 06.10.2018     | 2           | 15.11.2018       |           | No       | No        | Nc  |
|       |                        |             |          |                              |                               |                  |              |                |             |                  |           |          |           |     |
|       |                        |             |          |                              |                               |                  |              |                |             |                  |           |          |           |     |
|       |                        |             |          |                              |                               |                  |              |                |             |                  |           |          |           |     |
| <     |                        |             | >        | <                            |                               |                  |              |                |             |                  |           |          |           | >   |
| Ba    | k Details Histo        | ry Dov      | wnload + | Upload - Print - Relate      | ad Documents + Actions +      | Stop counting    | as "NewForSu | oplier" Send E | -Mail Split |                  |           |          |           |     |
| 4     | entries: Select all Ma | atches on P | age      | Select all Matches Clear Sel | ection                        | Entries per page | 50 🗸         |                |             |                  | Page 1 of | 1 Nex    |           |     |

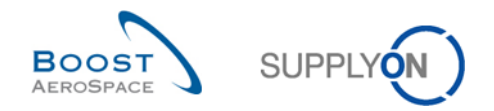

#### 3.4.7.2.2 Split PO Schedule Lines into more than two lines

When you need to split a PO Schedule Line into more than two lines, the split action has to be done on the changed original Schedule Line as it's not possible on the new Schedule Line (that is, the one flagged with a requested quantity of 999 999) until the collaboration with your customer is finished.

The example below shows a PO Schedule Line split into three lines.

After selecting the Purchase Order Schedule Line **1** and clicking the 'Split' button **2**, a pop-up window opens to initiate the creation of PO Schedule Line 2, as follows:

| Π | Quick Search Advanced S | earch          |             |                            |         |                                 |                       |              |             |                    |             |         |               |
|---|-------------------------|----------------|-------------|----------------------------|---------|---------------------------------|-----------------------|--------------|-------------|--------------------|-------------|---------|---------------|
|   | PO                      | ▼ contains     |             | ▼ TST-DELREO-0008          | 1       | Add line   De                   | elete line            |              |             | My search profiles |             |         |               |
|   | Court Board             | containe       |             | TOT DEEREG OUT             |         |                                 |                       |              |             |                    | × N         | anage 🔻 |               |
|   | Search Reset            |                |             |                            |         |                                 |                       |              |             |                    |             |         |               |
|   |                         |                |             |                            |         |                                 |                       |              |             |                    |             |         |               |
| Ш | Purchase Orders         |                |             |                            |         |                                 |                       |              |             |                    |             |         |               |
|   | SupplyOn Def. View      | ✓ Manag        | e •         |                            |         |                                 |                       |              |             |                    |             | Rese    | t all Filters |
|   | 1 PO 🔺                  | PO Line        | PO SL       |                            | Unit of | Requested                       | Requested date        | Promised qua | Promised da | te Spares priority | Sales Order | Kit He  | Kit Co P      |
|   | TST-DELREQ-0008         | 20             | <u>1</u>    | ORDER PUBLISHED            | U1      | 95                              | 05.04.2013            | 95           | 05.04.2013  |                    |             | No      | No            |
| I | TST-DELREQ-0008         | <u>30</u>      | <u>1</u>    | ORDER PUBLISHED            | U1      | 45                              | 05.04.2013            | 45           | 05.04.2013  |                    |             | No      | No            |
|   | TST-DELREQ-0008         | <u>40</u>      | 1           | ORDER PUBLISHED            | U1      | 7                               | 05.04.2013            | 7            | 05.04.2013  |                    |             | No      | No            |
|   | TST-DELREQ-0008         | <u>50</u>      | <u>1</u>    | ORDER PUBLISHED            | U1      | 23                              | 05.04.2013            | 23           | 05.04.2013  |                    |             | No      | No            |
|   | Back Details History    | Upload -       | inwninad -  | 4                          | Actions | <ul> <li>Send E-Mail</li> </ul> | III<br>Solit <b>2</b> |              |             |                    |             |         | ×             |
|   | Duck Details History    | opiodu • D     | ownodu •    | Print Related Documents    | Actions | - Sond L-Mail                   | Shur C                |              |             |                    |             |         |               |
|   | 4 entries: Select all N | latches on Pac | <u>Sele</u> | ect all Matches Clear Sele | ction   |                                 | Entries per page      | 50 🔻         |             | First Previous     | Page        | 1 of 1  | Next Last     |

Because the original PO Schedule Line needs to be split 2 times, the best is not to modify the initial values for Promised quantity / date of the changed original Schedule Line and the new Schedule Line **1**.

Click 'Save' 2.

| Split of Purchase Order Schedule                                 | ELINE T   | ST-DELREQ-0008 / 20 / 1                             |                     |                        | ×                              |
|------------------------------------------------------------------|-----------|-----------------------------------------------------|---------------------|------------------------|--------------------------------|
| Original SL                                                      |           |                                                     |                     |                        |                                |
| Original Ol                                                      | 4         | Requested quantity                                  | 95                  | Requested date         | 05.04.2013                     |
| Original SE                                                      |           | Promised quantity                                   | 95                  | Promised date          | 05.04.2013                     |
| Preview of original and new SI<br>Please note that the new reque | L after s | split action<br>antity of 9999999 is just an interi | ms value which will | not apply during the f | following collaboration steps. |
|                                                                  |           | Requested quantity                                  | 95                  | Requested date         | 05.04.2013                     |
| Changed original SL                                              | 1         | Promised quantity                                   | 94                  | Promised date          | 05.04.2013 🖻                   |
| New SL                                                           | 2         | Requested quantity                                  | 999999              | Requested date         | 05.04.2013                     |
|                                                                  |           | Promised quantity 🌔                                 | 1                   | Promised date          | 05.04.2013                     |
|                                                                  |           | Cancel                                              | Save 2              |                        |                                |

Once you have performed the first split action, the system displays the following screen:

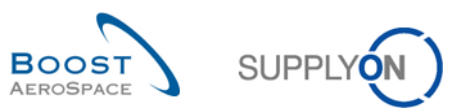

| 0                             | Action perfo   | ormed succe  | essfully. PO | schedule lin | e 'TST-DELREQ-0008 / 20 /          | 1' was spli | t, new line is 'T | ST-DELREQ-0008   | / 20 / 2'.   |               |                    |             | Hide Se       | arch Area        |
|-------------------------------|----------------|--------------|--------------|--------------|------------------------------------|-------------|-------------------|------------------|--------------|---------------|--------------------|-------------|---------------|------------------|
| <u> </u>                      | PO<br>Search F | leset        | v contai     | ns           | ▼ TST-DELREQ-000                   | 8           | Add line   De     | elete line       |              | N             | ly search profiles | ▼ Ma        | anage 🕶       |                  |
|                               | Purchase (     | Orders       |              |              |                                    |             |                   |                  |              |               |                    |             |               |                  |
| SupplyOn Def. View V Manage • |                |              |              |              |                                    |             |                   |                  |              |               |                    | Rese        | t all Filters |                  |
|                               | PO 🔺           |              | PO Li        | ne PO SL     |                                    | Unit of     | Requested         | Requested date   | Promised qua | Promised date | Spares priority    | Sales Order | Kit He        | Kit Co P         |
| 5                             | TST-DEL        | REQ-0008     | <u>20</u>    | <u>1</u>     | LIER ACCEPTED WITH C               | U1          | 95                | 05.04.2013       | 94           | 05.04.2013    |                    |             | No            | No               |
| E                             | TST-DEL        | REQ-0008     | <u>30</u>    | <u>1</u>     | DRDER PUBLISHED                    | U1          | 45                | 05.04.2013       | 45           | 05.04.2013    |                    |             | No            | No               |
| E                             | TST-DEL        | REQ-0008     | <u>40</u>    | <u>1</u>     | DRDER PUBLISHED                    | U1          | 7                 | 05.04.2013       | 7            | 05.04.2013    |                    |             | No            | No               |
| E                             | TST-DEL        | REQ-0008     | <u>50</u>    | 1            | DRDER PUBLISHED                    | U1          | 23                | 05.04.2013       | 23           | 05.04.2013    |                    |             | No            | No               |
| E                             | TST-DEL        | REQ-0008     | <u>20</u>    | 2            | LIER ACCEPTED WITH C               | U1          | 999 999           | 05.04.2013       | 1            | 05.04.2013    |                    |             | No            | No               |
|                               |                |              |              |              | 4                                  |             |                   |                  |              |               |                    |             |               |                  |
|                               | Reak Date      | ile History  | Helead -     | Developed -  | Drint Deleted Desuments            | Actions     | - Cood E Mail     | Call             |              |               |                    |             |               |                  |
|                               | 5 entries:     | Select all M | latches on F | Page   Sele  | ect all Matches   <u>Clear Sel</u> | ection      | Send E-Mail       | Entries per page | 50 🗸         |               | First Previous     | Page 1      | of 1          | <u>Next</u> Last |

# The initial Purchase Order Schedule Line 1 is still selected.

| Q | 2uick Search Advanced Search |             |          |          |                         |                             |                                 |                  |              |              |                    |             |         |               |
|---|------------------------------|-------------|----------|----------|-------------------------|-----------------------------|---------------------------------|------------------|--------------|--------------|--------------------|-------------|---------|---------------|
|   | PO                           | ✓ co        | ontains  |          | ▼ TST-DELREQ-000        | 8                           | Add line   De                   | elete line       |              |              | My search profiles |             |         |               |
|   | Search Reset                 |             |          |          |                         |                             |                                 |                  |              |              |                    | ▼ Ma        | anage 🔻 |               |
|   |                              |             |          |          |                         |                             |                                 |                  |              |              |                    |             |         |               |
|   | Purchase Orders              |             |          |          |                         |                             |                                 |                  |              |              |                    |             |         |               |
|   | SupplyOn Def. View           | ~           | Manage   |          |                         |                             |                                 |                  |              |              |                    |             | Rese    | t all Filters |
| 1 | PO 🔺                         | P           | O Line   | PO SL    |                         | Unit of                     | Requested                       | Requested date   | Promised qua | Promised dat | e Spares priority  | Sales Order | Kit He  | Kit Co P      |
| V | TST-DELREQ-000               | 8 20        | 2        | 1        | LIER ACCEPTED WITH C    | U1                          | 95                              | 05.04.2013       | 94           | 05.04.2013   |                    |             | No      | No            |
|   | TST-DELREQ-000               | <u>8 30</u> | <u>0</u> | 1        | ORDER PUBLISHED         | U1                          | 45                              | 05.04.2013       | 45           | 05.04.2013   |                    |             | No      | No            |
|   | TST-DELREQ-000               | <u>8 40</u> | <u>0</u> | 1        | ORDER PUBLISHED         | U1                          | 7                               | 05.04.2013       | 7            | 05.04.2013   |                    |             | No      | No            |
|   | TST-DELREQ-000               | <u>8 50</u> | <u>0</u> | 1        | ORDER PUBLISHED         | U1                          | 23                              | 05.04.2013       | 23           | 05.04.2013   |                    |             | No      | No            |
|   | TST-DELREQ-000               | <u>8 20</u> | <u>0</u> | 2        | LIER ACCEPTED WITH C    | U1                          | 999 999                         | 05.04.2013       | 1            | 05.04.2013   |                    |             | No      | No            |
|   |                              |             |          |          |                         |                             |                                 |                  |              |              |                    |             |         |               |
|   |                              |             |          |          |                         |                             |                                 |                  |              |              |                    |             |         |               |
|   |                              |             |          |          |                         |                             |                                 |                  |              |              |                    |             |         |               |
|   |                              |             |          |          |                         |                             |                                 |                  |              |              |                    |             |         |               |
|   |                              |             |          |          |                         |                             |                                 |                  |              |              |                    |             |         |               |
|   |                              |             |          |          |                         |                             |                                 |                  |              |              |                    |             |         |               |
|   |                              |             |          |          |                         |                             |                                 |                  |              |              |                    |             |         |               |
|   |                              |             |          |          |                         |                             |                                 |                  |              |              |                    |             |         |               |
|   |                              |             |          |          | •                       |                             |                                 |                  |              |              |                    |             |         | ÷.            |
|   | Back Details Histo           | ry Uploa    | d 🕶 Do   | wnload 🗸 | Print Related Documents | <ul> <li>Actions</li> </ul> | <ul> <li>Send E-Mail</li> </ul> | Split 😕          |              |              |                    |             |         |               |
| ! | 5 entries: Select all        | Matches     | on Page  | Sele     | ect all Matches         | ection                      |                                 | Entries per page | 50 🗸         |              | First Previous     | Page 1      | of 1    | Next Last     |

Click again the 'Split' button <sup>2</sup> to get the pop-up window and initiate the creation of PO Schedule Line 3, as follows:

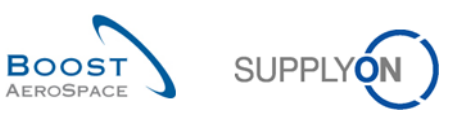

| Split of Purchase Order Schedu                                                                                                    | Ile Line T | ST-DELREQ-0008 / 20 / 1 |        |                | 2            |  |  |  |  |  |  |
|----------------------------------------------------------------------------------------------------|------------|-------------------------|--------|----------------|--------------|--|--|--|--|--|--|
| Original SL                                                                                                    |            |                         |        |                |              |  |  |  |  |  |  |
| Original Cl                                                                                                    | 4          | Requested quantity      | 95     | Requested date | 05.04.2013   |  |  |  |  |  |  |
| Original SL                                                                                                    |            | Promised quantity       | 94     | Promised date  | 05.04.2013   |  |  |  |  |  |  |
| Preview of original and new                                                                                                    | SL after s | split action            |        |                |              |  |  |  |  |  |  |
| Please note that the new requested quantity of 999999 is just an interims value which will not apply during the following collaboration steps. |            |                         |        |                |              |  |  |  |  |  |  |
|                                                                                                    |            | Requested quantity      | 95     | Requested date | 05.04.2013   |  |  |  |  |  |  |
| Changed original SL                                                                                                    | 1          | Promised quantity 🚺     | 94     | Promised date  | 05.04.2013   |  |  |  |  |  |  |
| Now SI                                                                                                    | 2          | Requested quantity      | 999999 | Requested date | 05.04.2013   |  |  |  |  |  |  |
| New SL                                                                                                    | з          | Promised quantity       | 1      | Promised date  | 05.04.2013 🔳 |  |  |  |  |  |  |
|                                                                                                    |            | Cancel                  | Save 2 |                |              |  |  |  |  |  |  |

As for PO Schedule Line 2, the best is not to modify the initial values for Promised quantity / date of the changed original Schedule Line and the new Schedule Line 1.

Click 'Save' 2.

Once you have performed the second split action, the system displays the following screen:

| •                                                                                        | Action performed successfully. PO schedule line 'TST-DELREQ-0008 / 20 / 1' was split, new line is 'TST-DELREQ-0008 / 20 / 3'. <u>Hide Search</u> Advanced Search |                |              |            |                         |         |                                 |                  |      |            |                     |        |           |  |
|------------------------------------------------------------------------------------------|----------------------------------------------------------------------------------------------------|----------------|--------------|------------|-------------------------|---------|---------------------------------|------------------|------|------------|---------------------|--------|-----------|--|
| PO v contains v TST-DELREQ-0008 Add line   Delete line<br>Search Reset Manage v Manage v |                                                                                                    |                |              |            |                         |         |                                 |                  |      |            |                     |        |           |  |
| F                                                                                        | Purchase Orders                                                                                                    |                |              |            |                         |         |                                 |                  |      |            |                     |        |           |  |
|                                                                                          | SupplyOn Def. View V Manage • Reset all Filters                                                                                                    |                |              |            |                         |         |                                 |                  |      |            |                     |        |           |  |
|                                                                                          | PO A PO Line PO SL Unit of Requested date Promised qua Promised date Spares priority Sales Order Kit He Kit Co P                                                 |                |              |            |                         |         |                                 |                  |      |            |                     |        |           |  |
| V                                                                                        | TST-DE                                                                                                    | ELREQ-0008     | <u>20</u>    | <u>1</u>   | LIER ACCEPTED WITH C    | U1      | 95                              | 05.04.2013       | 94   | 05.04.2013 |                     | No     | No        |  |
|                                                                                          | TST-DE                                                                                                    | ELREQ-0008     | <u>30</u>    | <u>1</u>   | ORDER PUBLISHED         | U1      | 45                              | 05.04.2013       | 45   | 05.04.2013 |                     | No     | No        |  |
|                                                                                          | TST-DE                                                                                                    | ELREQ-0008     | <u>40</u>    | 1          | ORDER PUBLISHED         | U1      | 7                               | 05.04.2013       | 7    | 05.04.2013 |                     | No     | No        |  |
|                                                                                          | TST-DE                                                                                                    | ELREQ-0008     | <u>50</u>    | <u>1</u>   | ORDER PUBLISHED         | U1      | 23                              | 05.04.2013       | 23   | 05.04.2013 |                     | No     | No        |  |
|                                                                                          | TST-DE                                                                                                    | ELREQ-0008     | 20           | 2          | LIER ACCEPTED WITH C    | U1      | 999 999                         | 05.04.2013       | 1    | 05.04.2013 |                     | No     | No        |  |
|                                                                                          | TST-DE                                                                                                    | ELREQ-0008     | <u>20</u>    | <u>3</u>   | LIER ACCEPTED WITH C    | U1      | 999 999                         | 05.04.2013       | 1    | 05.04.2013 |                     | No     | No        |  |
|                                                                                          |                                                                                                    |                |              |            |                         |         |                                 |                  |      |            |                     |        |           |  |
|                                                                                          | Back De                                                                                                    | etails History | Upload -     | Download - | Print Related Documents | Actions | <ul> <li>Send E-Mail</li> </ul> | Split            |      |            |                     |        |           |  |
| 6                                                                                        | entries:                                                                                                    | Select all N   | latches on P | aqe Sele   | ect all Matches         | ection  |                                 | Entries per page | 50 🗸 |            | First Previous Page | 1 of 1 | Next Last |  |

You can now modify the initial values for Promised quantity / date of the changed original Schedule Line and the two new Schedule Lines 1.

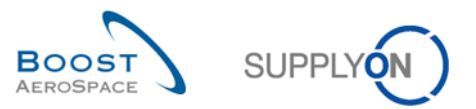

| Quick Search Advanced Search |                  |              |            |            |                             |         |                                 |                  |              |              |                    |             |         |                  |
|------------------------------|------------------|--------------|------------|------------|-----------------------------|---------|---------------------------------|------------------|--------------|--------------|--------------------|-------------|---------|------------------|
|                              | PO               | ×            | contains   |            | ▼ TST-DELREQ-000            | 8       | Add line   De                   | elete line       |              |              | My search profiles |             |         |                  |
|                              | Count Doort      |              | oomanio    |            | TOT DEEREd 000              | •       |                                 |                  |              |              |                    | ▼ Ma        | anage 🔻 |                  |
|                              | Search Reset     |              |            |            |                             |         |                                 |                  |              |              |                    |             |         |                  |
|                              | Purchase Orders  |              |            |            |                             |         |                                 |                  |              |              |                    |             |         |                  |
|                              | SupplyOn Def. Vi | ew           | Y Manag    | e •        |                             |         |                                 |                  |              |              |                    |             | Reset   | t all Filters    |
|                              | PO 🔺             |              | PO Line    | PO SL      |                             | Unit of | Requested                       | Requested date   | Promised qua | Promised dat | e Spares priority  | Sales Order | Kit He  | Kit Co P         |
|                              | TST-DELREQ-      | 0008         | 20         | <u>1</u>   | LIER ACCEPTED WITH C        | U1      | 95                              | 05.04.2013       | 50           | 05.04.2013   |                    |             | No      | No               |
| E                            | TST-DELREQ-      | 0008         | <u>30</u>  | 1          | ORDER PUBLISHED             | U1      | 45                              | 05.04.2013       | 45           | 05.04.2013   | _ 1                |             | No      | No               |
| E                            | TST-DELREQ-      | 0008         | <u>40</u>  | 1          | ORDER PUBLISHED             | U1      | 7                               | 05.04.2013       | 7            | 05.04.2013   |                    |             | No      | No               |
| E                            | TST-DELREQ-      | 0008         | <u>50</u>  | <u>1</u>   | ORDER PUBLISHED             | U1      | 23                              | 05.04.2013       | 23           | 05.04.2013   |                    |             | No      | No               |
|                              | TST-DELREQ-      | 0008         | <u>20</u>  | <u>2</u>   | LIER ACCEPTED WITH C        | U1      | 999 999                         | 05.04.2013       | 25           | 26.04.2013   |                    |             | No      | No               |
|                              | TST-DELREQ-      | 0008         | <u>20</u>  | <u>3</u>   | LIER ACCEPTED WITH C        | U1      | 999 999                         | 05.04.2013       | 20           | 17.05.2013   |                    |             | No      | No               |
|                              |                  |              |            |            |                             |         |                                 |                  |              |              |                    |             |         |                  |
|                              |                  |              |            |            |                             |         |                                 |                  |              |              |                    |             |         |                  |
|                              |                  |              |            |            |                             |         |                                 |                  |              |              |                    |             |         |                  |
|                              |                  |              |            |            |                             |         |                                 |                  |              |              |                    |             |         |                  |
|                              |                  |              |            |            |                             |         |                                 |                  |              |              |                    |             |         |                  |
|                              |                  |              |            |            |                             | •       |                                 |                  |              |              |                    |             |         |                  |
|                              |                  |              |            |            |                             | 2       |                                 |                  |              |              |                    |             |         |                  |
|                              |                  |              |            |            | 4                           | Mo      | dify                            |                  |              |              |                    |             |         | ÷.               |
|                              | Back Details H   | History U    | pload - C  | lownload + | Print Related Documents     | Actions | <ul> <li>Send E-Mail</li> </ul> | Split            |              |              |                    |             |         |                  |
|                              | 6 entries: Sele  | ct all Match | nes on Pac | e Sele     | ect all Matches   Clear Sel | ection  |                                 | Entries per page | 50 🗸         |              | First Previous     | Page 1      | of 1    | <u>Next</u> Last |

Select the 'Actions' button and click 'Modify' 2.

Once the changes are confirmed, some confirmation messages are displayed.

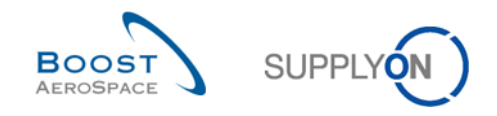

#### 3.4.7.2.3 Split PO Schedule Lines with already shipped or received quantities

When splitting a PO Schedule Line with status 'PARTIALLY RECEIVED' or 'PARTIALLY SHIPPED', the system reacts the following way:

- The promised quantity of the changed original Schedule Line corresponds to the shipped or received quantity (depending on which quantity is higher) **1**.
- The promised quantity of the new Schedule Line corresponds to the difference between the original requested quantity and the shipped or received quantity (depending on which quantity is higher) <sup>2</sup>.

The example below shows an example of the above process:

| Pascal         Pascal         Pascal <th colspan<="" th=""><th>Qu</th><th>iick Search Advanced S</th><th>Search</th><th>ains</th><th>PO-Split-Pascal</th><th>Add li</th><th>ne   Delete line</th><th></th><th></th><th>My search</th><th>profiles</th><th></th><th></th><th>-</th></th>                                                                                                    | <th>Qu</th> <th>iick Search Advanced S</th> <th>Search</th> <th>ains</th> <th>PO-Split-Pascal</th> <th>Add li</th> <th>ne   Delete line</th> <th></th> <th></th> <th>My search</th> <th>profiles</th> <th></th> <th></th> <th>-</th> | Qu                    | iick Search Advanced S | Search   | ains                                  | PO-Split-Pascal | Add li         | ne   Delete line |              |               | My search       | profiles    |                |     | - |
|----------------------------------------------------------------------------------------------------|----------------------------------------------------------------------------------------------------|-----------------------|------------------------|----------|---------------------------------------|-----------------|----------------|------------------|--------------|---------------|-----------------|-------------|----------------|-----|---|
| Purchase Orders           Reset all Filte           Port and a colspan="2">Reset all Filte           PO - PO Line PO SL         Status         Unit of         Reset all Promised qua         Promised date         Spares priority Sales Order Kit He           PO - PO Line PO SL         Status         Unit of         Reset all Promised qua         Promised date         Spares priority Sales Order Kit He           PO - DEN         U1         10.2 2114         No           PO-Spitt-Pascal-4         20         Supplier Accepted With C         U1         10.0 2014         10.0 2014         No           PO-Spitt-Pascal-4         20         Supplier Accepted With C         U1         10.0 2014         No           PO-Spitt-Pascal-5         20         1         OPEN         U1         10.0 2014         No           PO-Spitt-Pascal-5         20         1         OPEN         U1         10.0 20.1 0.0 20.1 0.                                                                                                    |                                                                                                    | Search Beest          |                        |          |                                       |                 |                |                  |              | Pascal        |                 | Manage •    |                |     |   |
| Purchase Orders           SupplyOn Def. View         Manage +         Reset all Filte           PO         PO Line         PO SL         Status         Unit of log         Requested ate         Promised qua         Promised date         Spares priority         Sales Order         Kit He           PO_SolitPascal-4         10         1         OPEN         U1         10         21.03.2014         9.5         31.03.2014         No           PO_SolitPascal-4         20         1         SUPPLIER CHANGE ORDER R         U1         10.5         31.03.2014         9.5         31.03.2014         No           PO_SolitPascal-4         20         2         SUPPLIER ACCEPTED WITH C         U1         10         10.04.2014         1         10.02.014           PO_SolitPascal-5         10         1         SUPPLIER ACCEPTED WITH C         U1         10         21.03.2014         No           PO_SolitPascal-5         10         1         SUPPLIER ACCEPTED WITH C         U1         10.04.2014         10         10.04.2014         No           PO_SolitPascal-5         10         1         PARTIALLY SHIPPED         U1         10.22.03.2014         12.03.2014         No           PO_SolitPascal-5                                                                                                    |                                                                                                    | Search Reser          |                        |          |                                       |                 |                |                  |              |               |                 |             |                |     |   |
| Reset all Filte           SupplyOn Def. View         Manage         Requested         Requested         Requested date         Promised date         Spares priority         Sales Order         Kit He.           PO_Split_Pascal_4         10         1         OPEN         U1         10         21:03:2014         10         21:03:2014         No           PO_Split_Pascal_4         20         1         SUPPLIER CHANGE ORDER R         U1         10,5         31:03:2014         95         31:03:2014         No           PO_Split_Pascal_4         20         2         SUPPLIER ACCEPTED WITH C         U1         10,0         10:04:2014         1         No           PO_Split_Pascal_5         10         1         SUPPLIER ACCEPTED WITH C         U1         10,5         31:03:2014         No           PO_Split_Pascal_5         20         1         OPEN         U1         10,5         31:03:2014         No           PO_Split_Pascal_5         30         1         OPEN         U1         10,5         31:03:2014         No           PO_Split_Pascal_5         30         1         OPEN         U1         10,5         20:3:2014         No           PO_Split_Pascal_5         30         1 </td <td>F</td> <td>Purchase Orders</td> <td></td> <td></td> <td></td> <td></td> <td></td> <td></td> <td></td> <td></td> <td></td> <td></td> <td></td> <td></td>                                                                                      | F                                                                                                    | Purchase Orders       |                        |          |                                       |                 |                |                  |              |               |                 |             |                |     |   |
| P0         P0 Line         P0 SL         Status         Unit of                                                                                                    | 5                                                                                                    | SupplyOn Def. View    | ▼ M                    | anage 🔻  |                                       |                 |                |                  |              |               |                 | Rese        | et all Filters |     |   |
| PO-Split-Pascal-4         10         1         OPEN         U1         10         21.03.2014         10         21.03.2014         No           PO-Split-Pascal-4         20         1         SUPPLIER CHANGE ORDER R         U1         10.5         31.03.2014         9.5         31.03.2014         No           PO-Split-Pascal-4         20         1         OPEN         U1         10         10.04.2014         10         10.04.2014         No           PO-Split-Pascal-4         20         2         SUPPLIER ACCEPTED WITH C         U1         10.04.2014         131.03.2014         No           PO-Split-Pascal-5         10         1         SUPPLIER ACCEPTED WITH C         U1         10.21.03.2014         No           PO-Split-Pascal-5         20         1         OPEN         U1         10.5         31.03.2014         No           PO-Split-Pascal-5         30         1         OPEN         U1         10.04.2014         No           PO-Split-Pascal-6         10         1         PARTIALLY SHIPPED         U1         10         22.03.2014         No           PO-Split-Pascal-6         1         PARTIALLY RECEIVED         U1         10.5         01.04.2014         No <t< td=""><td></td><td>PO 🔺</td><td>PO Line</td><td>PO SL</td><td>Status</td><td>Unit of</td><td>Requested</td><td>Requested date</td><td>Promised qua</td><td>Promised date</td><td>Spares priority</td><td>Sales Order</td><td>Kit He I</td><td>Kit</td></t<> |                                                                                                    | PO 🔺                  | PO Line                | PO SL    | Status                                | Unit of         | Requested      | Requested date   | Promised qua | Promised date | Spares priority | Sales Order | Kit He I       | Kit |   |
| PO-Split-Pascal-4         20         1         SUPPLIER CHANGE ORDER R         U1         10,5         31.03.2014         9,5         \$1.03.2014         No           PO-Split-Pascal-4         30         1         OPEN         U1         10         10.04.2014         10         10.04.2014         No           PO-Split-Pascal-4         20         2         SUPPLIER ACCEPTED WITH C         U1         999.99         31.03.2014         1         31.03.2014         No           PO-Split-Pascal-5         10         1         SUPPLIER ACCEPTED WITH C         U1         10         21.03.2014         9         21.03.2014         No           PO-Split-Pascal-5         10         1         OPEN         U1         10         51.03.2014         No           PO-Split-Pascal-5         30         1         OPEN         U1         10         10.04.2014         No           PO-Split-Pascal-5         10         2         SUPPLIER ACCEPTED WITH C         U1         99.99.99         21.03.2014         10         21.03.2014         No           PO-Split-Pascal-5         10         2         SUPPLIER ACCEPTED WITH C         U1         99.99.99         21.03.2014         No           PO-Split-Pascal-6                                                                                                    |                                                                                                    | PO-Split-Pascal-4     | <u>10</u>              | 1        | OPEN                                  | U1              | 10             | 21.03.2014       | 10           | 21.03.2014    |                 |             | No .           | *   |   |
| PO-Split-Pascal-4         30         1         OPEN         U1         10         10.42014         10         10.42014         No           PO-Split-Pascal-4         20         2         SUPPLIER ACCEPTED WITH C         U1         999 999         31.03.2014         1         31.03.2014         No           PO-Split-Pascal-5         10         1         SUPPLIER ACCEPTED WITH C         U1         10         21.03.2014         9         21.03.2014         No           PO-Split-Pascal-5         20         1         OPEN         U1         10.5         31.03.2014         10.5         31.03.2014         No           PO-Split-Pascal-5         30         1         OPEN         U1         10         10.04.2014         10         10.04.2014         No           PO-Split-Pascal-5         30         1         OPEN         U1         10         10.04.2014         10         10.04.2014         No           PO-Split-Pascal-6         10         1         PARTIALLY SHIPPED         U1         10         22.03.2014         10         22.03.2014         No           PO-Split-Pascal-6         20         1         PARTIALLY RECEIVED         U1         10.0         10.4.2014         No         No <td></td> <td>PO-Split-Pascal-4</td> <td><u>20</u></td> <td><u>1</u></td> <td>. SUPPLIER CHANGE ORDER R</td> <td>U1</td> <td>10,5</td> <td>31.03.2014</td> <td>9,5</td> <td>31.03.2014</td> <td></td> <td></td> <td>No</td> <td></td>           |                                                                                                    | PO-Split-Pascal-4     | <u>20</u>              | <u>1</u> | . SUPPLIER CHANGE ORDER R             | U1              | 10,5           | 31.03.2014       | 9,5          | 31.03.2014    |                 |             | No             |     |   |
| PO-Split-Pascal-4       20       2       SUPPLIER ACCEPTED WITH C U1       999 999 31.03.2014       1       31.03.2014       No         PO-Split-Pascal-5       10       1       SUPPLIER ACCEPTED WITH C U1       10       21.03.2014       9       21.03.2014       No         PO-Split-Pascal-5       20       1       OPEN       U1       10,5       31.03.2014       10,5       31.03.2014       No         PO-Split-Pascal-5       30       1       OPEN       U1       10       10.04.2014       10       10.04.2014       No         PO-Split-Pascal-5       10       2       SUPPLIER ACCEPTED WITH C U1       999 999       21.03.2014       1       21.03.2014       No         PO-Split-Pascal-5       10       2       SUPPLIER ACCEPTED WITH C U1       999 999       21.03.2014       1       21.03.2014       No         PO-Split-Pascal-5       10       1       PARTIALLY SHIPPED       U1       10       22.03.2014       10       22.03.2014       No         V       PO-Split-Pascal-6       20       1       PARTIALLY RECEIVED       U1       10.5       01.04.2014       No       No         PO-Split-Pascal-7       10       1       OPEN       U1       10                                                                                                    |                                                                                                    | PO-Split-Pascal-4     | <u>30</u>              | <u>1</u> | OPEN                                  | U1              | 10             | 10.04.2014       | 10           | 10.04.2014    |                 |             | No             |     |   |
| PO-Split-Pascal-5         10         1         SUPPLIER ACCEPTED WITH C         U1         10         21.03.2014         9         21.03.2014         No           PO-Split-Pascal-5         20         1         OPEN         U1         10,5         31.03.2014         10,5         31.03.2014         No           PO-Split-Pascal-5         30         1         OPEN         U1         10,0         31.03.2014         10         10.04.2014         No           PO-Split-Pascal-5         30         1         OPEN         U1         10         10.04.2014         10         10.04.2014         No           PO-Split-Pascal-5         10         2         SUPPLIER ACCEPTED WITH C         U1         999.999         21.03.2014         1         21.03.2014         No           PO-Split-Pascal-5         10         1         PARTIALLY SHIPPED         U1         10         22.03.2014         10         22.03.2014         No           V         PO-Split-Pascal-6         20         1         PARTIALLY RECEIVED         U1         10.0         10.04.2014         No         No           PO-Split-Pascal-7         1         OPEN         U1         10         22.03.2014         10         12.03.2014 <td< td=""><td></td><td>PO-Split-Pascal-4</td><td>20</td><td>2</td><td>SUPPLIER ACCEPTED WITH C</td><td>U1</td><td>999 999</td><td>31.03.2014</td><td>1</td><td>31.03.2014</td><td></td><td></td><td>No</td><td></td></td<>                          |                                                                                                    | PO-Split-Pascal-4     | 20                     | 2        | SUPPLIER ACCEPTED WITH C              | U1              | 999 999        | 31.03.2014       | 1            | 31.03.2014    |                 |             | No             |     |   |
| PO-Split-Pascal-5         20         1         OPEN         U1         10,5         31.03.2014         No           PO-Split-Pascal-5         30         1         OPEN         U1         10,0         31.03.2014         10         10.04.2014         No           PO-Split-Pascal-5         30         1         OPEN         U1         10         10.04.2014         10         10.04.2014         No           PO-Split-Pascal-5         10         2         SUPPLIER ACCEPTED WITH C         U1         999 999         21.03.2014         1         21.03.2014         No           PO-Split-Pascal-6         10         1         PARTIALLY SHIPPED         U1         10         22.03.2014         10         22.03.2014         No           V         PO-Split-Pascal-6         20         1         PARTIALLY RECEIVED         U1         10.5         01.04.2014         No           V         PO-Split-Pascal-7         10         1         OPEN         U1         10         22.03.2014         10         22.03.2014         No           PO-Split-Pascal-7         10         1         OPEN         U1         10         22.03.2014         10         22.03.2014         No           PO-Split-Pasc                                                                                                    |                                                                                                    | PO-Split-Pascal-5     | <u>10</u>              | 1        | SUPPLIER ACCEPTED WITH C              | U1              | 10             | 21.03.2014       | 9            | 21.03.2014    |                 |             | No             |     |   |
| PO-Split-Pascal-5         30         1         OPEN         U1         10         10.04.2014         10         10.04.2014           PO-Split-Pascal-5         10         2         SUPPLIER ACCEPTED WITH C         U1         999 999         21.03.2014         1         21.03.2014         No           PO-Split-Pascal-6         10         1         PARTIALLY SHIPPED         U1         10         22.03.2014         10         22.03.2014         No           V         PO-Split-Pascal-6         20         1         PARTIALLY RECEIVED         U1         10.5         01.04.2014         No           V         PO-Split-Pascal-6         30         1         RECEIVED         U1         10.5         01.04.2014         No           PO-Split-Pascal-7         10         1         OPEN         U1         10         12.03.2014         No           PO-Split-Pascal-7         20         1         OPEN         U1         10         22.03.2014         10         22.03.2014         No           PO-Split-Pascal-7         20         1         OPEN         U1         10         22.03.2014         No         No           PO-Split-Pascal-7         30         1         OPEN         U1                                                                                                    |                                                                                                    | PO-Split-Pascal-5     | 20                     | 1        | OPEN                                  | U1              | 10,5           | 31.03.2014       | 10,5         | 31.03.2014    |                 |             | No             |     |   |
| PO-Split-Pascal-5         10         2         SUPPLIER ACCEPTED WITH C         U1         999 999         21.03.2014         1         21.03.2014         No           PO-Split-Pascal-6         10         1         PARTIALLY SHIPPED         U1         10         22.03.2014         10         22.03.2014         No           PO-Split-Pascal-6         20         1         PARTIALLY SHIPPED         U1         10.5         01.04.2014         10.5         01.04.2014         No           PO-Split-Pascal-6         20         1         PARTIALLY RECEIVED         U1         10.5         01.04.2014         10.5         01.04.2014         No           PO-Split-Pascal-7         30         1         OPEN         U1         10.5         01.04.2014         10.5         01.04.2014         No           PO-Split-Pascal-7         20         1         OPEN         U1         10.5         01.04.2014         No         No           PO-Split-Pascal-7         30         1         OPEN         U1         10.04.2014         10.10.42.014         No           PO-Split-Pascal-8         10         1         OPEN         U1         10.10.42.014         10.11.04.2014         No           PO-Split-Pascal-8                                                                                                    |                                                                                                    | PO-Split-Pascal-5     | <u>30</u>              | 1        | OPEN                                  | U1              | 10             | 10.04.2014       | 10           | 10.04.2014    |                 |             | No             |     |   |
| PO-Split-Pascal-6         10         1         PARTIALLY SHIPPED         U1         10         22.03.2014         10         22.03.2014         No           PO-Split-Pascal-6         20         1         PARTIALLY RECEIVED         U1         10,5         01.04.2014         10,5         01.04.2014         No           PO-Split-Pascal-6         30         1         RECEIVED         U1         10,5         01.04.2014         10         11.04.2014         No           PO-Split-Pascal-7         10         1         OPEN         U1         10         22.03.2014         10         22.03.2014         No           PO-Split-Pascal-7         20         1         OPEN         U1         10,5         01.04.2014         10,5         01.04.2014         No           PO-Split-Pascal-7         30         1         OPEN         U1         10,5         01.04.2014         10,1         11.04.2014         No           PO-Split-Pascal-8         10         1         OPEN         U1         10         11.04.2014         10         11.04.2014         No           PO-Split-Pascal-8         10         1         OPEN         U1         10         22.03.2014         10         10.02.203.2014         No <td></td> <td>PO-Split-Pascal-5</td> <td><u>10</u></td> <td>2</td> <td>SUPPLIER ACCEPTED WITH C</td> <td>U1</td> <td>999 999</td> <td>21.03.2014</td> <td>1</td> <td>21.03.2014</td> <td></td> <td></td> <td>No</td> <td>٦</td>                    |                                                                                                    | PO-Split-Pascal-5     | <u>10</u>              | 2        | SUPPLIER ACCEPTED WITH C              | U1              | 999 999        | 21.03.2014       | 1            | 21.03.2014    |                 |             | No             | ٦   |   |
| V         PO-Split-Pascal-6         20         1         PARTIALLY RECEIVED         U1         10,5         01.04.2014         No           PO-Split-Pascal-6         30         1         RECEIVED         U1         10         11.04.2014         10         11.04.2014         No           PO-Split-Pascal-7         10         1         OPEN         U1         10         12.03.2014         10         22.03.2014         No           PO-Split-Pascal-7         20         1         OPEN         U1         10,5         01.04.2014         No           PO-Split-Pascal-7         20         1         OPEN         U1         10,5         01.04.2014         No           PO-Split-Pascal-7         30         1         OPEN         U1         10,10.4.2014         10,10.4.2014         No           PO-Split-Pascal-8         10         1         OPEN         U1         10         11.04.2014         No           PO-Split-Pascal-8         10         1         OPEN         U1         10         22.03.2014         10         10.22.03.2014         No           PD-Split-Pascal-8         10         1         OPEN         U1         10         22.03.2014         10         72.03.2014 <td></td> <td>PO-Split-Pascal-6</td> <td><u>10</u></td> <td>1</td> <td>PARTIALLY SHIPPED</td> <td>U1</td> <td>10</td> <td>22.03.2014</td> <td>10</td> <td>22.03.2014</td> <td></td> <td></td> <td>No</td> <td></td>                                                 |                                                                                                    | PO-Split-Pascal-6     | <u>10</u>              | 1        | PARTIALLY SHIPPED                     | U1              | 10             | 22.03.2014       | 10           | 22.03.2014    |                 |             | No             |     |   |
| PO-Split-Pascal-6         30         1         RECEIVED         U1         10         11.04.2014         10         11.04.2014           PO-Split-Pascal-7         10         1         OPEN         U1         10         22.03.2014         10         22.03.2014         No           PO-Split-Pascal-7         20         1         OPEN         U1         10.5         01.04.2014         No           PO-Split-Pascal-7         30         1         OPEN         U1         10.10.4.2014         10.5         01.04.2014         No           PO-Split-Pascal-7         30         1         OPEN         U1         10         11.04.2014         10         11.04.2014         No           PO-Split-Pascal-8         10         1         OPEN         U1         10         11.04.2014         No           PO-Split-Pascal-8         10         1         OPEN         U1         10         22.03.2014         10         22.03.2014         No           PO-Split-Pascal-8         10         1         OPEN         U1         10         22.03.2014         10         22.03.2014         No           Back_Details         History         Upload +         Download +         Print         Related D                                                                                                    | V                                                                                                    | PO-Split-Pascal-6     | 20                     | 1        | PARTIALLY RECEIVED                    | U1              | 10,5           | 01.04.2014       | 10,5         | 01.04.2014    |                 |             | No ;           | E   |   |
| PO-Split-Pascal-7         10         1         OPEN         U1         10         22.03.2014         10         22.03.2014         No           PO-Split-Pascal-7         20         1         OPEN         U1         10.5         01.04.2014         10.5         01.04.2014         No           PO-Split-Pascal-7         30         1         OPEN         U1         10         11.04.2014         10         11.04.2014         No           PO-Split-Pascal-8         10         1         OPEN         U1         10         12.03.2014         10         12.03.2014         No           PO-Split-Pascal-8         10         1         OPEN         U1         10         12.03.2014         10         12.03.2014         No           PO-Split-Pascal-8         10         1         OPEN         U1         10         22.03.2014         10         10         22.03.2014         No           Back_Details         History         Upload +         Download +         Print         Related Documents +         Actions +         Sept         E                                                                                                    |                                                                                                    | PO-Split-Pascal-6     | <u>30</u>              | 1        | RECEIVED                              | U1              | 10             | 11.04.2014       | 10           | 11.04.2014    |                 |             | No             |     |   |
| PO-Split-Pascal-7         20         1         OPEN         U1         10,5         01.04.2014         No           PO-Split-Pascal-7         30         1         OPEN         U1         10         11.04.2014         10         11.04.2014         No           PO-Split-Pascal-7         30         1         OPEN         U1         10         11.04.2014         10         11.04.2014         No           PO-Split-Pascal-8         10         1         OPEN         U1         10         22.03.2014         10         72.03.2014         No           Back_Details         History         Upload +         Download +         Print         Related Documents +         Actions +         Send E-Mail         Split                                                                                                    |                                                                                                    | PO-Split-Pascal-7     | <u>10</u>              | 1        | OPEN                                  | U1              | 10             | 22.03.2014       | 10           | 22.03.2014    |                 |             | No             |     |   |
| PO-Split-Pascal-7         30         1         OPEN         U1         10         11.04.2014         10         11.04.2014         No           PO-Split-Pascal-8         10         1         OPEN         U1         10         12.03.2014         10         10.02.03.2014         No           Back_Details         History         Uploat +         Download +         Print         Related Documents +         Actions +         Send E-Mail         Split                                                                                                    |                                                                                                    | PO-Split-Pascal-7     | 20                     | 1        | OPEN                                  | U1              | 10,5           | 01.04.2014       | 10,5         | 01.04.2014    |                 |             | No             |     |   |
| PO-Split-Pascal-8         10         1         OPEN         U1         10         22.03.2014         10         22.03.2014         No           Back         Details         History         Upload +         Download +         Print         Related Documents +         Actions +         Send E-Mail         Split                                                                                                    |                                                                                                    | PO-Split-Pascal-7     | <u>30</u>              | <u>1</u> | OPEN                                  | U1              | 10             | 11.04.2014       | 10           | 11.04.2014    |                 |             | No             |     |   |
| Back Details History Upload  Print Related Documents  Actions  Send E-Mail Split                                                                                                    |                                                                                                    | PO-Split-Pascal-8     | <u>10</u>              | 1        | OPEN                                  | U1 .            | 10             | 22.03.2014       | 10           | 22 03 2014    |                 |             | No             | Ŧ   |   |
| Back Details History Upload • Download • Print Related Documents • Actions • Send E-Mail Split                                                                                                    |                                                                                                    | DO 0-14 D1 0          | 00                     |          | •                                     |                 |                |                  |              |               |                 |             | +              |     |   |
|                                                                                                    | 1                                                                                                    | Back Details History  | / Upload -             | Downlo   | ad • Print Related Documents • Action | ins - Sen       | d E-Mail Split |                  |              |               |                 |             |                |     |   |
| 37 entries: Select all Matches on Page Select all Matches Clear Selection Entries per page 50 V First Previous Page 1 of 1 Next La                                                                                                    | 3                                                                                                    | 7 entries: Select all | Matches o              | n Page   | Select all Matches Clear Selection    |                 | Entrie         | s per page 50    | ~            | First         | Previous Page   | e 1 of 1    | Next Last      | t   |   |

|         | Purchase Orders                                                                                                    |            |               |                              |                                  |                   |                                   |         |        |                |  |  |
|---------|----------------------------------------------------------------------------------------------------|------------|---------------|------------------------------|----------------------------------|-------------------|-----------------------------------|---------|--------|----------------|--|--|
|         | SupplyOn Def. View                                                                                                    | ▼ M        | anage 🔻       |                              |                                  |                   |                                   |         | Res    | et all Filters |  |  |
|         | PO 🔺                                                                                                    | PO Line    | PO SL         | ncy Shipped Quantity         | Remaining Quantity to be Shipped | Received Quantity | Remaining Quantity to be Received | PO Head | PO Lin | PO SL Creat    |  |  |
|         | PO-Split-Pascal-4                                                                                                    | <u>10</u>  | 1             |                              | טר י                             | 0                 | 10                                | Yes     | Yes    | 30.03.20*      |  |  |
|         | PO-Split-Pascal-4                                                                                                    | <u>20</u>  | <u>1</u>      | (                            | 0 10,5                           | 0                 | 10,5                              | Yes     | Yes    | 30.03.20*      |  |  |
|         | PO-Split-Pascal-4                                                                                                    | <u>30</u>  | 1             | (                            | 0 10                             | 0                 | 10                                | Yes     | Yes    | 30.03.20°      |  |  |
|         | PO-Split-Pascal-4                                                                                                    | <u>20</u>  | 2             | (                            | 0 10,5                           | 0                 | 10,5                              | Yes     | Yes    | 30.03.20°      |  |  |
|         | PO-Split-Pascal-5                                                                                                    | <u>10</u>  | <u>1</u>      | (                            | 0 10                             | 0                 | 10                                | Yes     | Yes    | 30.03.20*      |  |  |
|         | PO-Split-Pascal-5                                                                                                    | <u>20</u>  | 1             | (                            | 0 10,5                           | 0                 | 10,5                              | Yes     | Yes    | 30.03.20*      |  |  |
|         | PO-Split-Pascal-5                                                                                                    | <u>30</u>  | 1             | (                            | 0 10                             | 0                 | 10                                | Yes     | Yes    | 30.03.20*      |  |  |
|         | PO-Split-Pascal-5                                                                                                    | <u>10</u>  | <u>2</u>      | (                            | 0 10                             | 0                 | 10                                | Yes     | Yes    | 30.03.20       |  |  |
|         | PO-Split-Pascal-6                                                                                                    | <u>10</u>  | 1             |                              | 5 5                              | 0                 | 10                                | Yes     | Yes    | 31.03.20*      |  |  |
| V       | PO-Split-Pascal-6                                                                                                    | 20         | 1             |                              | 5 5,5                            | 5                 | 5,5                               | Yes     | Yes    | 31.03.20° ≡    |  |  |
|         | PO-Split-Pascal-6                                                                                                    | <u>30</u>  | 1             | 1(                           | 0 0                              | 10                | 0                                 | Yes     | Yes    | 31.03.201      |  |  |
|         | PO-Split-Pascal-7                                                                                                    | <u>10</u>  | <u>1</u>      | (                            | 0 10                             | 0                 | 10                                | Yes     | Yes    | 31.03.20°      |  |  |
|         | PO-Split-Pascal-7                                                                                                    | <u>20</u>  | <u>1</u>      | (                            | 0 10,5                           | 0                 | 10,5                              | Yes     | Yes    | 31.03.201      |  |  |
|         | PO-Split-Pascal-7                                                                                                    | <u>30</u>  | 1             | (                            | 0 10                             | 0                 | 10                                | Yes     | Yes    | 31.03.201      |  |  |
|         | PO-Split-Pascal-8                                                                                                    | <u>10</u>  | 1             |                              | 0 10                             | 0                 | 10                                | Yes     | Yes    | 31.03.20 *     |  |  |
| _ COMPA |                                                                                                    |            | A Description |                              |                                  |                   |                                   |         |        | ,              |  |  |
|         | Back Details Histor                                                                                                    | y upload - | Downk         | ad   Print Related Documents | Actions  Send E-Mail Split       |                   |                                   |         |        |                |  |  |
| 3       | 37 entries: Select all Matches on Page   Select all Matches   Clear Selection Entries per page 50 v First Previous   Page 1 of 1   Next Last |            |               |                              |                                  |                   |                                   |         |        |                |  |  |

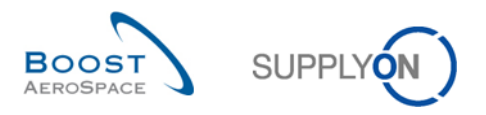

After selecting the Purchase Order Schedule Line with status 'PARTIALLY RECEIVED', and clicking the 'Split' button a pop-up window opens, as shown below:

| Split of Purchase Order Schedul                                                                                                    | le Line P                                         | I-Split-Pascal-6 / 20 / 1 |              |                       | × |  |  |  |  |  |  |
|----------------------------------------------------------------------------------------------------|---------------------------------------------------|---------------------------|--------------|-----------------------|---|--|--|--|--|--|--|
| Original SL                                                                                                    |                                                   |                           |              |                       |   |  |  |  |  |  |  |
| Original SI                                                                                                    | 4                                                 | Requested quantity        | 10.5 Reque   | ested date 01.04.2014 |   |  |  |  |  |  |  |
| Original SE                                                                                                    |                                                   | Promised quantity         | 10.5 Promi   | sed date 01.04.2014   |   |  |  |  |  |  |  |
| Preview of original and new SL after split action                                                                                              |                                                   |                           |              |                       |   |  |  |  |  |  |  |
| Please note that the new requested quantity of 999999 is just an interims value which will not apply during the following collaboration steps. |                                                   |                           |              |                       |   |  |  |  |  |  |  |
| Changed ariginal SI                                                                                                    | Requested quantity 10.5 Requested date 01.04.2014 |                           |              |                       |   |  |  |  |  |  |  |
| Changed original SL                                                                                                    |                                                   | Promised quantity 🌔 📃     | 5 Promi      | sed date 01.04.2014   | • |  |  |  |  |  |  |
| Now O                                                                                                    | 2                                                 | Requested quantity        | 999999 Reque | ested date 01.04.2014 |   |  |  |  |  |  |  |
| New SL                                                                                                    | 2                                                 | Promised quantity 🛛 📃     | 5,5 Promi    | sed date 01.04.2014   |   |  |  |  |  |  |  |
|                                                                                                    |                                                   | Cancel                    | Save         |                       |   |  |  |  |  |  |  |

3.4.7.2.4 Status of the Schedule Lines after split action

When splitting a PO Schedule Line, the system changes its status, as follows:

If the split action is done from a status 'NEW ORDER PUBLISHED' or 'SUPPLIER ACCEPTED WITH CHANGES':

- The changed original Schedule Line status becomes 'SUPPLIER ACCEPTED WITH CHANGES'.
- The new Schedule Line status becomes 'SUPPLIER ACCEPTED WITH CHANGES'.

If the split action is done from a status 'OPEN' or 'SUPPLIER CHANGE ORDER REQUEST' or 'CUSTOMER CHANGE ORDER REQUEST' or 'PARTIALLY RECEIVED' or 'PARTIALLY SHIPPED':

- The changed original Schedule Line status becomes 'SUPPLIER CHANGE ORDER REQUEST'.
- The new Schedule Line status becomes 'SUPPLIER ACCEPTED WITH CHANGES'.

#### Note

The split action from 'CCOR' is only possible if your customer authorizes a supplier status change from 'CCOR' to 'SCOR'. Refer to the Customer Matrix for more details.

### 3.4.7.3 Customer actions on a split PO line

Once the supplier has confirmed the split action as explained in the previous chapters, the customer has to collaborate and answer this collaboration in AirSupply.

The way the customer must collaborate after a split action depends on the type of PO Schedule Line. The only rule that the customer must follow is that he must collaborate first on the changed original Schedule Line and in a second time on the new Schedule Line. If the customer does not respect this order, an error message is displayed.

For the changed original Schedule Line, the customer must select the 'Actions' button and click one of the following menus: 'Modify', 'Cancel', 'Accept', 'Penalize Split' or 'Reject'.

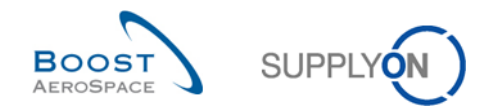

| Мо      | dify                          |
|---------|-------------------------------|
| Ca      | ncel                          |
| Ac      | cept                          |
| Per     | nalize Split                  |
| Re      | ject                          |
| Actions | <ul> <li>Send E-Ma</li> </ul> |

### Note

It could happen that the customer user cannot perform a collaboration action (for example, Reject, Accept, etc...) because the 'Last Agreed Requested Quantity' is higher than the value range defined by his company. In this case, the customer should be advised to increase the value range on the changed original Schedule Line with a PO update message.

For the new Schedule Line, the customer has to select the 'Actions' button and click one of the following menus: 'Cancel', 'Accept', or 'Penalize Split'.

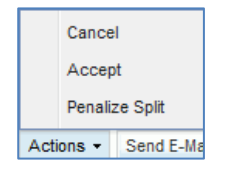

After a split action, the 'Penalize Split' menu replaces the 'Accept but penalize' menu on customer side with different rules:

- The 'Promised quantity' is copied into the 'Requested quantity' and into 'Last Agreed Requested Quantity' and 'Last Agreed Promised Quantity'.
- The 'Promised date' is copied into 'Last Agreed Promised Date' but not into 'Requested date' or 'Last Agreed Requested Date'.

### 3.4.7.4 General rules and constraints on PO Split

The main rules of PO split are the following:

- This split action may not be allowed by all customer companies. Refer to the Customer Matrix for more details.
- The split action applies for the Full Collaboration Model only.
- The split action works only if the collaboration on quantities is authorized by your customer on the PO Schedule Line you want to split.
- The split action does not work for KIT PO.
- The split action is not possible on an already split new line also called 'new Schedule Line' because this line is already a result of a previous split action. Collaboration must be finished on this new line before it can be split again.
- An original PO Schedule Line also called 'changed original Schedule Line' can be split into two or more lines, directly after a previous split action.
- The split action is possible on PO Schedule Line with status 'NEW ORDER PUBLISHED', 'OPEN', 'SUPPLIER CHANGE ORDER REQUEST', 'SUPPLIER ACCEPTED WITH CHANGES', 'CUSTOMER CHANGE ORDER REQUEST', 'PARTIALLY SHIPPED' and 'PARTIALLY RECEIVED'.
- The split action is not possible on PO Schedule Line with status 'CANCELLED', 'CANCELLATION REQUEST', 'SHIPPED' and 'RECEIVED'.
- On split action, the min/max delivery dates are copied from the original line to the new line(s).

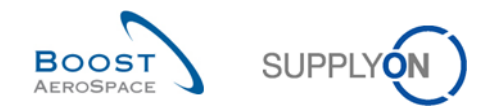

- On split action, new min/max quantities are calculated by the system, taking the original values into account. The new max value is calculated in proportion to the split quantities and the new min quantity is always 0.00001:
  - If for example a PO line with the requested quantity 100, the minimum quantity 80 and maximum quantity 120 is split into 2 lines and the changed original SL has the requested quantity 60 and the new SL the req. quantity 40, then the new min/max values are the following:
    - Min value is 0.00001 for the two new lines.
    - Max value for the changed original SL is 60 \* 120/100 = 72 and for the new SL 40 \* 120/100 = 48.
- If there are already shipped and/or received quantities on the PO Schedule Line used for the split process, these quantities are considered and are completely assigned to the changed original line after split.
- If the PO Schedule Line you want to split is already linked to a Despatch Advice in status 'DRAFT', it won't be possible to split the line.

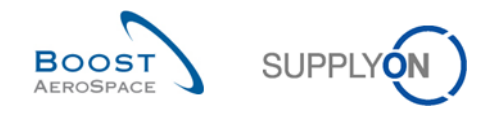

## 3.4.8 Purchase Order History

AirSupply provides access to the 'Purchase Order History' screen. The 'Purchase Order History' displays the history of changes on a Purchase Order Schedule Line.

Select one Purchase Order Schedule Line and click the 'History' button. The figure below shows how to access the 'Purchase Order History'.

| Add line   Delete line       My search profiles         Search Reset <ul> <li>Manage</li> <li>Manage</li> <li>Manage</li> <li>Purchase Orders</li> <li>SupplyOn Def. View</li> <li>Manage</li> <li>Reset al F</li> <li>PO_022_8</li> <li>PO_010_1</li> <li>PCE</li> <li>6 29.09.2012</li> <li>PO_022_1</li> <li>No</li> <li>Yes</li> <li>Po_002_3</li> <li>POE</li> <li>1 PCE</li> <li>1 PCE</li> <li< th=""><th></th></li<></ul> |                                                                                 |  |  |  |  |  |  |  |  |  |  |  |  |  |
|----------------------------------------------------------------------------------------------------|---------------------------------------------------------------------------------|--|--|--|--|--|--|--|--|--|--|--|--|--|
| Purchase Orders         SupplyOn Det. View         Manage         Requested date         Promised date         Sparse priority         Header Com         Sales Order         Kit H         Kit C         Pgm. / MSN         Confi           P0-002_3         010         1         PCE         6         29.09.2012         No         Yes         No           P0-002_3         020         1         PCE         18         29.09.2012         No         No         Yes           P0-002_3         030         1         PCE         18         29.09.2012         No         No         Yes <th colspan="14">Add line   Delete line     My search profiles       Search Reset     V Manage •</th>                                                                                                    | Add line   Delete line     My search profiles       Search Reset     V Manage • |  |  |  |  |  |  |  |  |  |  |  |  |  |
| Reset all F           PO-002         3010         1         PCE         18 290.92012         No         Reset all F           PO-002         3         010         1         PCE         6         29.09.2012         No         Yes         No           PO-002         3         020         1         PCE         18         29.09.2012         No         No         Yes           PO-002         3         030         1         PCE         18         29.09.2012         No         No         Yes                                                                                                    |                                                                                 |  |  |  |  |  |  |  |  |  |  |  |  |  |
| PO         PO Line         PO Line         PO S         Unit of         Requested date         Promised q         Promised date         Sparse priority         Header Com         Sales Order         Kit H         Kit C         Pgm. / MSN         Confi           PO-002 3         010         1         PCE         6         29.09.2012         9         29.09.2012         No         Yes         No           PO-002 3         020         1         PCE         18         29.09.2012         No         No         Yes           PC-002 3         030         1         PCE         18         29.09.2012         No         No         Yes                                                                                                    | ilters                                                                          |  |  |  |  |  |  |  |  |  |  |  |  |  |
| PO-002.3         010         1         PCE         6 29.09.2012         9 29.09.2012         No         Yes         No           PO-002.3         020         1         PCE         12 29.09.2012         18 29.09.2012         No         No         Yes           PO-002.3         030         1         PCE         18 29.09.2012         No         No         Yes                                                                                                    | g. Stan                                                                         |  |  |  |  |  |  |  |  |  |  |  |  |  |
| PO-002.3         020         1         PCE         12         29.09.2012         18         29.09.2012         No         No         Yes           PO-002.3         0.30         1         PCE         18         29.09.2012         No         No         Yes                                                                                                    |                                                                                 |  |  |  |  |  |  |  |  |  |  |  |  |  |
| PC-002 3 030 1 PCE 18 29 09 2012 27 29 09 2012 No No Yes                                                                                                    |                                                                                 |  |  |  |  |  |  |  |  |  |  |  |  |  |
|                                                                                                    |                                                                                 |  |  |  |  |  |  |  |  |  |  |  |  |  |
| PC-002_5         010         1         PCE         100         16.09.2012         No         No         No         No         No                                                                                                    |                                                                                 |  |  |  |  |  |  |  |  |  |  |  |  |  |
| PO-002 5         020         1         PCE         2         28.09.2012         No         No         No         No         No                                                                                                    |                                                                                 |  |  |  |  |  |  |  |  |  |  |  |  |  |
| PO-002_5         030         1         PCE         2         03.09.2012         No         No                                                                                                    |                                                                                 |  |  |  |  |  |  |  |  |  |  |  |  |  |
| PC-002_6         010         1         PCE         44         04.10.2012         Yes         No         No                                                                                                    |                                                                                 |  |  |  |  |  |  |  |  |  |  |  |  |  |
| PC-002_6         020         1         PCE         44         29.09.2012         Yes         No         No                                                                                                    |                                                                                 |  |  |  |  |  |  |  |  |  |  |  |  |  |
| PC-002_6 030 1 PCE 38 27.09.2012 38 27.09.2012 Yes No No                                                                                                    | E                                                                               |  |  |  |  |  |  |  |  |  |  |  |  |  |
| PC-002_7         010         1         PCE         44         04.10.2012         Yes         No         No                                                                                                    |                                                                                 |  |  |  |  |  |  |  |  |  |  |  |  |  |
| PO-002_7         020         1         PCE         44         29.09.2012         Yes         No         No                                                                                                    |                                                                                 |  |  |  |  |  |  |  |  |  |  |  |  |  |
| PC-002.7 030 1 PCE 38 27.09.2012 Yes No No                                                                                                    | -                                                                               |  |  |  |  |  |  |  |  |  |  |  |  |  |
|                                                                                                    | •                                                                               |  |  |  |  |  |  |  |  |  |  |  |  |  |
| Back Detais History Upload Download Piprint Related Documents Actions Sent Sent                                                                                                    |                                                                                 |  |  |  |  |  |  |  |  |  |  |  |  |  |
| 22 entries: Select all Matches on Page   Select all Matches   Clear Selection Entries per page 50 v First Previous   Page 1 of 1 Next                                                                                                    |                                                                                 |  |  |  |  |  |  |  |  |  |  |  |  |  |

The figure below shows the 'Purchase Order History' screen.

| Purchase Ord   | ler History          |                             |                       |                     |             |         |               |                      |             |
|----------------|----------------------|-----------------------------|-----------------------|---------------------|-------------|---------|---------------|----------------------|-------------|
| SupplyOn Def   | f. View 💙 Mana       | ge                          |                       |                     |             |         |               | Reset                | all Filters |
| Change history | y for: TECUS/TRGCUST | UK/1110/PO-002_7 010/1 - Ch | anges from 22.08.2011 | to 21.08.2012       | Search      |         |               |                      |             |
| Change-ID      | Timestamp 🗸          | Field                       | Old value             | New value           | User's name | User ID | Action        | Source               |             |
| CL-1820280     | 18.08.2012 09:32     | Header Text                 | This purchase order i |                     | SYSTEM      | SYSTEM  | Modified      | Import PO            |             |
| CL-1820280     | 18.08.2012 09:32     | Line Incoterm               | DDU                   | DDP                 | SYSTEM      | SYSTEM  | Modified      | Import PO            |             |
| CL-1820280     | 18.08.2012 09:32     | Line Incoterm Description   | Delivery Duty Unpaid  | Delivery Duty Paid  | SYSTEM      | SYSTEM  | Modified      | Import PO            |             |
| CL-1819700     | 18.08.2012 09:31     | Promised date               | 06.09.2012 23:59:59   | 13.09.2012 23:59:59 | SYSTEM      | SYSTEM  | Modified      | Supplier Accept      |             |
| CL-1819700     | 18.08.2012 09:31     | Status                      | NEW ORDER PUBLI       | OPEN                | SYSTEM      | SYSTEM  | Modified      | Supplier Accept      |             |
|                |                      |                             |                       |                     |             |         |               |                      |             |
|                |                      |                             |                       |                     |             |         |               |                      |             |
|                |                      |                             |                       |                     |             |         |               |                      |             |
|                |                      |                             |                       |                     |             |         |               |                      |             |
|                |                      |                             |                       |                     |             |         |               |                      |             |
|                |                      |                             |                       |                     |             |         |               |                      |             |
|                |                      |                             |                       |                     |             |         |               |                      |             |
|                |                      |                             |                       |                     |             |         |               |                      |             |
|                |                      |                             |                       |                     |             |         |               |                      |             |
|                |                      |                             |                       |                     |             |         |               |                      |             |
|                |                      |                             |                       |                     |             |         |               |                      |             |
|                |                      |                             |                       |                     |             |         |               |                      |             |
| Back           |                      |                             |                       |                     |             |         |               |                      |             |
| 5 entries:     |                      |                             | Entries per page      | 50 🕶                |             |         | First Previou | IS   Page 1 of 1   N | lext Last   |

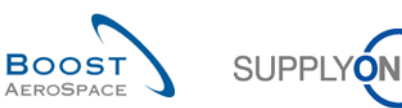

| Change-ID   | ID of the change                                                                                     |
|-------------|----------------------------------------------------------------------------------------------------|
| Timestamp   | Point in time when change took place                                                                 |
| Field       | The field of the PO Schedule Line that has been changed                                              |
| Old value   | Old value (for example PO status 'OPEN')                                                             |
| New value   | New value (for example PO status 'RECEIVED')                                                         |
| User's name | Name of the user who has made the change<br>If the change is done by the system, SYSTEM is displayed |
| User ID     | ID of the user<br>If change is done by the system, SYSTEM is displayed                               |
| Action      | Action done (Modified, Added or Deleted)                                                             |
| Source      | The source of changes (for example Supplier Modify)                                                  |

In case a customer changed part of the PO different from the collaborative data (for example, changes in Incoterms) you can investigate the change in the 'Purchase Order History' screen.

## Note

'Additional collaboration data' and 'Comment on non-collab data' fields are not tracked into PO history.

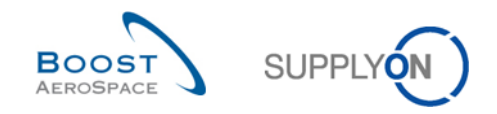

## 3.4.8.1 Split action in the PO history

Once a PO Schedule Line is split, the PO history provides information for the following lines:

- Changed original Schedule Line 0, if there are changes on Promised date and/or Promised quantity.
- New Schedule Line<sup>2</sup>, showing the 'Requested quantity', 'Requested date', 'Promised quantity' and 'Promised date' fields in the history field 'New value'. Field 'Old value' remains empty.

The above lines displayed are flagged with the 'Supplier Split' action type.

### Note

All changes performed after the split action has been handled by the customer are tracked in the PO history in the normal way as explained in the previous chapter.

| Order D    | Order Details for PO: TST-DELREQ-0124                            |               |          |                  |               |                 |                               |                 |       |        |            |              |               |           |                         |
|------------|------------------------------------------------------------------|---------------|----------|------------------|---------------|-----------------|-------------------------------|-----------------|-------|--------|------------|--------------|---------------|-----------|-------------------------|
| PO:        |                                                                  | TST-DE        | LREQ-0   | )124             | F             | PO Type:        | OT                            | HER             |       |        | Purchasing | Organization | AIRB          |           |                         |
| Cust. Gro  | up:                                                              | AIRBUS        | 3        |                  | F             | PO Sub-Type:    | -                             |                 |       |        | Purchasing | Group:       | ZSI           |           |                         |
| Cust. Org  | L.                                                               | AFR           |          |                  | F             | O Document typ  | e: Ma                         | nual            |       |        |            |              |               |           |                         |
| Supplier S | Site_City:                                                       | Goodric       | ch V_Sai | int-Marcel Verno | n             |                 |                               |                 |       |        |            |              |               |           |                         |
| Header     | Addresse                                                         | <u>Header</u> | Text     | Schedule Line:   | 5             |                 |                               |                 |       |        |            |              |               |           |                         |
| Collab V   | /iew                                                             | ✓ Ma          | anage •  |                  |               |                 |                               |                 |       |        |            |              |               | R         | eset all Filters        |
| PO Li      | ine PO SL                                                        | ERP Plant     | Status   | 5                | Request       | Requested d     | Promised q.                   | Promised date   | Spare | Shippe | Remaini    | Last GR No   | Last GR Da.   | Received  | Remainin Or             |
| 20         | 20 1 TOF USUPPLIER ACCEP 95 05.04.2013 65 05.04.2013 0 95 0 95 D |               |          |                  |               |                 |                               |                 |       |        |            |              |               |           |                         |
| <u>30</u>  | <u>1</u>                                                         | TOF           | NEW      | ORDER PUB        | 45            | 05.04.2013      | 45                            | 05.04.2013      |       | 0      | 45         |              |               | 0         | 45 DE                   |
| <u>40</u>  | 1                                                                | TOF           | NEW      | ORDER PUB        | 7             | 05.04.2013      | 7                             | 05.04.2013      |       | 0      | 7          |              |               | 0         | 7 DE                    |
| <u>50</u>  | <u>1</u>                                                         | TOF           | NEW      | ORDER PUB        | 23            | 05.04.2013      | 23                            | 05.04.2013      |       | 0      | 23         |              |               | 0         | 23 DE                   |
| 20         | 2                                                                | TOF 🛛 🔁       | SUPP     | LIER ACCEP       | 999 999       | 05.04.2013      | 30                            | 26.04.2013      |       | 0      | 95         |              |               | 0         | 95 D                    |
|            |                                                                  |               |          |                  |               |                 |                               |                 |       |        |            |              | Þ             |           |                         |
| 5 entrie   | s: <u>Select all</u>                                             | Matches on    | Page     | Select all Mate  | thes Clea     | ar Selection    |                               | Entries per pag | e 10  | ~      |            | <u>First</u> | Previous   Pa | ge 1 of 1 | <u>Next</u> <u>Last</u> |
| Back       | Details Histor                                                   | Upload •      | Down     | load • Print I   | Related Docur | nents - Actions | <ul> <li>Send E-Ma</li> </ul> | il Split        |       |        |            |              |               |           |                         |

#### PO history of the changed original Schedule Line

| Purchase Order History      |                                                 |                                      |                     |                            |                |  |  |  |  |  |  |
|-----------------------------|-------------------------------------------------|--------------------------------------|---------------------|----------------------------|----------------|--|--|--|--|--|--|
| SupplyOn Def. View          | SupplyOn Def. View 🗸 Manage • Reset all Filters |                                      |                     |                            |                |  |  |  |  |  |  |
| Change history for: AIRB/AF | R/TOF/TST-DELREQ-0124 20/1 - C                  | hanges from 02.04.2013 📑 to 02.04.20 | 14 💽 Search         |                            |                |  |  |  |  |  |  |
| Change-ID                   | Timestamp 🗸                                     | Field                                | Old value           | New value                  | User's name    |  |  |  |  |  |  |
| CL-1939501                  | 02.04.2014 10:56                                | Promised quantity                    | 95                  | 65                         | Kathy Peterson |  |  |  |  |  |  |
| CL-1939501                  | 02.04.2014 10:56                                | Status                               | NEW ORDER PUBLISHED | SUPPLIER ACCEPTED WITH CHA | Kathy Peterson |  |  |  |  |  |  |

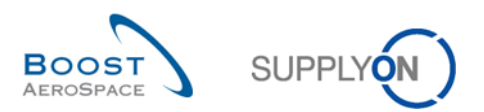

## PO history of the new Schedule Line

| Purchase Order History                                                                                   |                                                          |                                                  |                           |                     |                |  |  |  |  |  |  |  |
|----------------------------------------------------------------------------------------------------|----------------------------------------------------------|--------------------------------------------------|---------------------------|---------------------|----------------|--|--|--|--|--|--|--|
| SupplyOn Def. View                                                                                       | SupplyOn Def. View 🗸 Manage • Reset all Filters          |                                                  |                           |                     |                |  |  |  |  |  |  |  |
| Change history for: AIRB/AFR/TOF/TST-DELREQ-0124 20/2 - Changes from 02.04.2013 3 to 02.04.2014 3 Search |                                                          |                                                  |                           |                     |                |  |  |  |  |  |  |  |
| Change-ID                                                                                                | nge-ID Timestamp - Field Old value New value User's name |                                                  |                           |                     |                |  |  |  |  |  |  |  |
| CL-1939502                                                                                               | 02.04.2014 10:56                                         | Promised date                                    |                           | 26.04.2013 23:59:59 | Kathy Peterson |  |  |  |  |  |  |  |
| CL-1939502                                                                                               | 02.04.2014 10:56                                         | Promised quantity                                |                           | 30                  | Kathy Peterson |  |  |  |  |  |  |  |
| CL-1939502                                                                                               | 02.04.2014 10:56                                         | Requested quantity                               | equested quantity 999 999 |                     |                |  |  |  |  |  |  |  |
| CL-1939502                                                                                               | 02.04.2014 10:56                                         | Requested date 05.04.2013 23:59:59 Kathy Peterso |                           |                     |                |  |  |  |  |  |  |  |

For more information on the PO split process, refer to chapter [3.5.7\_PO split].

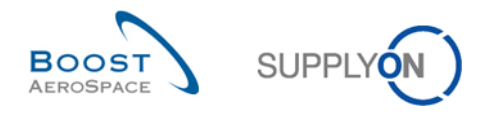

### 3.4.9 Send message

The send message functionality allows you to send an e-mail with a link to a PO screen from your local email client (for example MS Outlook<sup>™</sup>).

#### Note

Webmail cannot be set as a default e-mail client.

You can do this to inform another AirSupply user about the actual situation of a PO line in AirSupply following a quantity or date change. This functionality is useful if there are potential issues during a PO collaboration cycle.

In the figure below, you can see how to use the 'Send E-mail' functionality. Select a line and click the 'Send E-mail' button.

|     | Quick Search Advanced Search   |               |                     |           |          |                    |           |               |                 |                       |                                          |                                                                        |           |                         |
|-----|--------------------------------|---------------|---------------------|-----------|----------|--------------------|-----------|---------------|-----------------|-----------------------|------------------------------------------|------------------------------------------------------------------------|-----------|-------------------------|
|     | Inactive since 💙               | equal to      | 1                   | •         |          | 3                  | Add lir   | <u>ne   C</u> | Delete line     |                       | My search<br>Supplyon I<br>E-Mail notifi | My search profiles Supplyon Def. Search  V Manage  E-Mail notification |           |                         |
|     | PO Alerts (158) Forecas        | t Alerts (88) | 2) <u>VMI Al</u> e  | erts (42) | <u>s</u> | BI Alerts (3) MD / | Alerts (; | 2 <u>67)</u>  |                 |                       |                                          |                                                                        |           |                         |
|     | SupplyOn Def. View             | Manage.       |                     |           |          |                    |           |               |                 |                       |                                          |                                                                        | Reset     | all Filters             |
| l d | O alert type                   | Priority      | Cust. Gro           | Cu        | ERP      | PO number          | P0        | S             | Cust. Mat. No.  | Cust. Mat. Desc.      | Supp. Mat. No.                           | Supplier Material                                                      | РО Туре   | PO Su                   |
|     | 🔽 No goods receipt             | High          | AIRBUS              | AS        | 1110     | PO-P-002 1 01      | 100       | <u>1</u>      | CMN-P-002_P10   | CABIN ATTENDANT SEA   | SMN-P-002_P1                             | AIRB7S67#CABIN                                                         | OTHER     | -                       |
| Ĩ   | Collab. rejected by custo      | Medium        | AIRBUS              | AS        | 1110     | PO-P-002 3 01      | 020       | <u>1</u>      | CMN-P-002_P14   | STIFFENER-VERTICAL    | SMN-P-002_P1                             | RIGIDI. VERT. CO                                                       | OTHER     | -                       |
|     | Collab. rejected by custo      | Medium        | AIRBUS              | AS        | 1110     | PO-P-002 3 01      | 030       | <u>1</u>      | CMN-P-002_P15   | STIFFENER-LATERAL     | SMN-P-002_P1                             | RIGIDI. LAT. COST                                                      | OTHER     | -                       |
|     | Collab. rejected by custo      | Medium        | AIRBUS              | AS        | 1110     | PO-P-002 3 01      | 010       | <u>1</u>      | CMN-P-002_P13   | VERT. COST.15 DEL.    | SMN-P-002_P1                             | KIT DE COMPOSY                                                         | OTHER     | -                       |
|     | No goods receipt               | High          | AIRBUS              | AS        | 1110     | PO-all-002 6 01    | 210       | <u>1</u>      | CMN-all-002_FC1 | TUBE TA5070 3X6 B; WA | SMN-all-002_F                            | TA5070 3X6 TUBE                                                        | CALLUP    | -                       |
|     | No goods receipt               | High          | AIRBUS              | AS        | 1110     | PO-all-002 6 01    | 200       | <u>1</u>      | CMN-all-002_FC1 | TUBE TA5070 3X6 B; WA | SMN-all-002_F                            | TA5070 3X6 TUBE                                                        | CALLUP    | -                       |
|     | No goods receipt               | High          | AIRBUS              | AS        | 1110     | PO-all-002 6 01    | 190       | <u>1</u>      | CMN-all-002_FC1 | TUBE TA5070 3X6 B; WA | SMN-all-002_F                            | TA5070 3X6 TUBE                                                        | CALLUP    | -                       |
|     | Accepted by customer b         | Medium        | AIRBUS              | AS        | 1110     | PO-P-002 1 01      | 040       | <u>1</u>      | CMN-P-002_P04   | CABIN ATTENDANT SEA   | SMN-P-002_P0                             | AIRB7S44#CABIN                                                         | OTHER     | -                       |
|     | New SUPPLIER ACCEP             | Medium        | AIRBUS              | AS        | 1110     | PO-R-002 1 01      | 050       | <u>1</u>      | CMN-R-002_P05   | CABIN ATTENDANT SEA   | SMN-R-002_P0                             | AIRB7S53#CABIN                                                         | OTHER     | -                       |
|     | No goods receipt               | High          | AIRBUS              | AS        | 1110     | PO-all-002 6 01    | 180       | <u>1</u>      | CMN-all-002_FC1 | TUBE TA5070 3X6 B; WA | SMN-all-002_F                            | TA5070 3X6 TUBE                                                        | CALLUP    | -                       |
|     |                                |               |                     |           |          |                    |           |               |                 |                       |                                          |                                                                        |           |                         |
|     | <<br>Back Set Ignore → Set Rea | d 🚽 Down      | load - Purch        | ase Ord   | ers S    | end E-Mail         |           |               |                 |                       |                                          |                                                                        |           | >                       |
|     | 158 entries: Select all Mate   | mes on Pa     | <u>de   Selecta</u> | all Matc  | nes      | Clear Selection    |           |               | Entries per pag | e 10 💌                | <u>First</u> <u>Pi</u>                   | evious   Page 1                                                        | of 16   1 | <u>iext</u> <u>Last</u> |

Your local e-mail account opens with a link to be sent to your contact(s) to access the corresponding alert related to a PO, as shown below.

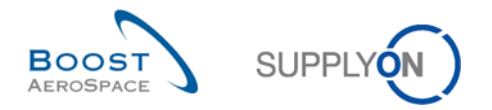

| AirSupply PO remark: - Message (HTML)                                                                                                    | - = X      |
|----------------------------------------------------------------------------------------------------|------------|
| Message Insert Options Format Text Add-Ins                                                                                                    | 0          |
| A Cut       12       A A I I I I I I I I I I I I I I I I I I                                                                                                    |            |
| To       Send       Subject:       AirSupply PO remark:                                                                                                    |            |
| Comments on Purchase Order:<br>https://airiam-int.application.qas.supplyon.com/logon/logonServlet?redirectURL=https%3A%2F%2Fairscm-int.application.qas.supplyon.com%2Fsecuri<br>2Flogin%3Fflh%3Dc87f7313ee035bf828ca81a9659c44da&language=EN | <u>.v%</u> |
|                                                                                                    |            |

Feel free to send this e-mail to the relevant recipient (for example, ordering officer) with AirSupply access.

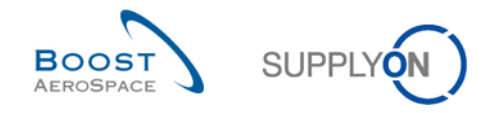

## 3.5 Download / Upload Purchase Orders

Purchase Orders can be downloaded and uploaded via the graphic user interface (GUI) in AirSupply.

AirSupply allows you to download Purchase Orders from AirSupply platform in Comma Separated Values (.CSV) or in MS Excel<sup>™</sup> (XLSX) format. The download selection is limited to 5000 PO Schedule Lines.

With this function you can make off-line changes to some download types (for example, 'PO Schedule Lines full' and 'Displayed plus key columns') and upload them later in AirSupply.

#### Note

Refer to the online help for more information on Download / Upload functionality.

#### 3.5.1 Download Purchase Orders

There are several screens from which it is possible to download PO data, as follows:

- 'Purchase Orders'
- 'PO Details'
- 'PO Line Details'

#### 3.5.1.1 Download all Schedule Lines from all displayed POs

To download all Schedule Lines from all displayed POs:

- Select all lines by clicking the link <u>Select all Matches on Page</u>
- Click the 'Download' button and choose one of the download options.

#### Several download options are displayed after clicking 'Download', as follows:

| Qu | uick Search Advanced Sea | rch       |            |              |               |              |                       |                   |             |              |                  |          |           | Hid                   | e Search /    | Area           |
|----|--------------------------|-----------|------------|--------------|---------------|--------------|-----------------------|-------------------|-------------|--------------|------------------|----------|-----------|-----------------------|---------------|----------------|
|    |                          | *         |            |              |               | A            | dd line   Delete line |                   |             |              |                  |          | My search | n profiles            |               |                |
|    | Search Report            |           |            |              |               |              |                       |                   |             |              |                  |          |           | *                     | Manag         | ə <del>-</del> |
|    | Search                   |           |            |              |               |              |                       |                   |             |              |                  |          |           |                       |               |                |
|    | Purchase orders          |           |            |              |               |              |                       |                   |             |              |                  |          |           |                       |               |                |
| 1  | SupplyOn Def. Viev 🗸     | Sorted by | PO         | Manage 🔻     |               |              |                       |                   |             |              |                  |          |           | Re                    | eset all Filt | iers           |
|    | PO 🔺                     | PO Line   | PO SL      | P2P          | РО Туре       | PO Sub-Type  | PO Documen            | Cust. Group       | Cust. Org.  | ERP Plant    | Ord. Off. Name   | Ord. Off | Phone     | Ord. Off. E-mail      | Supplier      | Planner (      |
|    | ape_print                | 0030      | 00002      | Yes          | OTHER         | -            | Manual                | PD_AIRBUS         | ASP         | GET          | Michael Law      | +49 40 1 | 123456789 | OrderingOfficerE-Mail |               | *              |
|    | ape_print                | 0030      | 00003      | Yes          | OTHER         | -            | Manual                | PD_AIRBUS         | ASP         | GET          | Michael Law      | +49 40 1 | 123456789 | OrderingOfficerE-Mail |               |                |
|    | ape_print                | 0020      | 00002      | Yes          | OTHER         | -            | Manual                | PD_AIRBUS         | ASP         | GET          | Charlie Dean     | +49 40 1 | 123456789 | OrderingOfficerE-Mail |               |                |
|    | ape_print                | 0010      | 00002      | Yes          | OTHER         | -            | Manual                | PD_AIRBUS         | ASP         | GET          | Michael Law      | +49 40 1 | 23456789  | OrderingOfficerE-Mail |               |                |
|    | ape_pr01                 | 0010      | 00001      | Yes          | OTHER         | -            | Manual                | PD_AIRBUS         | ASP         | GET          | Charlie Dean     | +49 40 1 | 123456789 | OrderingOfficerE-Mail |               |                |
|    | ape_pr01                 | 0020      | 00001      | Yes          | OTHER         | -            | Manual                | PD_AIRBUS         | ASP         | GET          | Charlie Dean     | +49 40 1 | 123456789 | OrderingOfficerE-Mail |               |                |
|    | ape_pr01                 | 0030      | 00001      | Yes          | OTHER         | -            | Manual                | PD_AIRBUS         | ASP         | GET          | Charlie Dean     | +49 40 1 | 123456789 | OrderingOfficerE-Mail |               |                |
|    | ape_pr01                 | 0030      | 00002      | Yes          | OTHER         | -            | Manual                | PD_AIRBUS         | ASP         | GET          | Charlie Dean     | +49 40 1 | 123456789 | OrderingOfficerE-Mail |               |                |
|    | ] ape_pr1                | 0010      | 00001      | Yes          | OTHER         | -            | Manual                | PD_AIRBUS         | ASP         | GET          | Charlie Dean     | +49 40 1 | 123456789 | OrderingOfficerE-Mail |               |                |
|    | ] ape_pr1                | 0020      | 00001      | Yes          | OTHER         | -            | Manual                | PD_AIRBUS         | ASP         | GET          | Charlie Dean     | +49 40 1 | 123456789 | OrderingOfficerE-Mail |               |                |
|    | ape_pr1                  | 003       | PO Sched   | ule Lines fu | II (CSV)      | -            | Manual                | PD_AIRBUS         | ASP         | GET          | Charlie Dean     | +49 40 1 | 123456789 | OrderingOfficerE-Mail |               |                |
|    | ] ape_pr1                | 003       | PO Sched   | ule Lines fu | اا (XLSX) الس | -            | Manual                | PD_AIRBUS         | ASP         | GET          | Charlie Dean     | +49 40 1 | 123456789 | OrderingOfficerE-Mail |               |                |
|    | ] ape_pr3                | 001       | Displayed  | plus key co  | lumns (CSV)   | -            | Manual                | PD_AIRBUS         | ASP         | GET          | Charlie Dean     | +49 40 1 | 123456789 | OrderingOfficerE-Mail |               |                |
|    | ape_pr3                  | 002       | Displayed  | plus key co  | lumns (XLSX)  | -            | Manual                | PD_AIRBUS         | ASP         | GET          | Charlie Dean     | +49 40 1 | 123456789 | OrderingOfficerE-Mail |               |                |
|    | ape_pr3                  | 003       | Displayed  | Columns O    | nly (CSV)     | -            | Manual                | PD_AIRBUS         | ASP         | GET          | Charlie Dean     | +49 40 1 | 123456789 | OrderingOfficerE-Mail |               |                |
|    | ape_pr3                  | 003       | Displayed  | Columns O    | nly (XLSX)    | -            | Manual                | PD_AIRBUS         | ASP         | GET          | Charlie Dean     | +49 40 1 | 123456789 | OrderingOfficerE-Mail |               |                |
|    | ane pr5                  | 001       | PO History | full (CSV)   |               |              | Manual                | PD AIRBUS         | ASP         | GFT          | Charlie Dean     | +49 40 1 | 123456789 | OrderingOfficerE-Mail |               |                |
| Ē  | Back Details His         | story Do  | wnload +   | Upload       | • Print •     | Related Docu | ments - Action        | s - Stop counting | as "NewFors | Supplier" Se | end E-Mail Split |          |           |                       |               |                |
|    | more than 5000 entries:  | Select a  | II Matches | on Page      | Select all    | Matches C    | lear Selection        | Entrie            | es per page | 50 🗸         |                  |          |           | Page 1 of 100         | Next          | Last           |

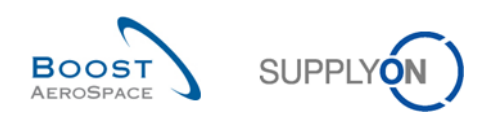

Explanation of the download options:

| 'PO Schedule Lines full (CSV)'      | Option to download all fields available for PO even if not<br>displayed on the user screen. Download is done in Comma<br>Separated Values (.CSV) format.<br>The "Earliest DA Date" is contained as the last column.                                                              |
|-------------------------------------|----------------------------------------------------------------------------------------------------|
| 'PO Schedule Lines full (XLSX)'     | Same as the previous download option but the download is done in Microsoft Excel™ (.XLSX) format. The "Earliest DA Date" is contained as the last column.                                                                                                    |
| 'Displayed plus key columns (CSV)'  | Option to download all displayed columns and key columns of<br>one or several PO Schedule Lines. A key column is a reference<br>ID for the application used to upload (for example, a Customer<br>Material Number). Download is done in Comma Separated<br>Values (.CSV) format. |
| 'Displayed plus key columns (XLSX)' | Same as the previous download option but the download is done in Microsoft Excel™ (.XLSX) format.                                                                                                    |
| 'Displayed Columns Only (CSV)'      | Option to download only displayed columns in the screen of one<br>or several PO Schedule Lines. The file cannot be used<br>afterwards for upload purpose. Download is done in Comma<br>Separated Values (.CSV) format.                                                           |
| 'Displayed Columns Only (XLSX)'     | Same as the previous download option but the download is done in Microsoft Excel™ (.XLSX)                                                                                                    |
| 'PO History full (CSV)'             | Option to download the Purchase Order History as .CSV file                                                                                                    |

Once the download starts, the following message is displayed:

Download started in the background. The file is provided for download once finished.

Your browser (depending on its configuration) then either asks if the file shall be saved or directly starts the .CSV/.XLSX associated application, as the example shown below:

| Opening PO_AirSupply_20130716_190122.xls                       |  |  |  |  |  |  |  |  |  |  |
|----------------------------------------------------------------|--|--|--|--|--|--|--|--|--|--|
| You have chosen to open:                                       |  |  |  |  |  |  |  |  |  |  |
| PO_AirSupply_20130716_190122.xls                               |  |  |  |  |  |  |  |  |  |  |
| which is a: Microsoft Excel 97-2003 Worksheet                  |  |  |  |  |  |  |  |  |  |  |
| from: https://airscm-dev.application.qas.supplyon.com          |  |  |  |  |  |  |  |  |  |  |
| What should Firefox do with this file?                         |  |  |  |  |  |  |  |  |  |  |
| Open with     Microsoft Excel (default)                        |  |  |  |  |  |  |  |  |  |  |
| Save File                                                      |  |  |  |  |  |  |  |  |  |  |
| Do this <u>a</u> utomatically for files like this from now on. |  |  |  |  |  |  |  |  |  |  |
|                                                                |  |  |  |  |  |  |  |  |  |  |
| OK Carel                                                       |  |  |  |  |  |  |  |  |  |  |
| UK Cancer                                                      |  |  |  |  |  |  |  |  |  |  |

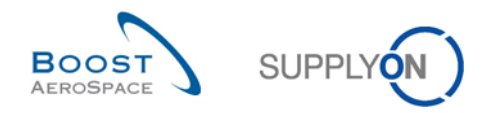

## 3.5.1.2 Download all Schedule Lines of a PO

To download all Schedule Lines of a PO:

• Click the PO name link to go to the 'PO Details' screen.

| My | SupplyOn > My Wo                                                                                    | orkspace > Purchas | se Orders | ;          |                  |                  |                 |                       |           |                | Contact           | Help for this page   Print |  |
|----|----------------------------------------------------------------------------------------------------|--------------------|-----------|------------|------------------|------------------|-----------------|-----------------------|-----------|----------------|-------------------|----------------------------|--|
| A  | ctive filter: Supply                                                                                | on Default         |           |            |                  |                  |                 |                       |           |                |                   | Hide Search Area           |  |
| 0  | uick Search Advan                                                                                   | ced Search         |           |            |                  |                  |                 |                       |           |                |                   |                            |  |
|    | Add line   Delete line     My search profiles     V Manage                                          |                    |           |            |                  |                  |                 |                       |           |                |                   |                            |  |
|    | Search Rest                                                                                         |                    |           |            |                  |                  |                 |                       |           |                |                   |                            |  |
|    |                                                                                                    |                    |           |            |                  |                  |                 |                       |           |                |                   |                            |  |
|    | Purchase Orders                                                                                     |                    |           |            |                  |                  |                 |                       |           |                |                   |                            |  |
|    | SupplyOn Def. Vie                                                                                   | W Y Manag          | e •       |            |                  |                  |                 |                       |           |                |                   | Reset all Filters          |  |
|    | PO 🔺                                                                                                | PO Line            | PO SL     | PO Type    | PO Sub-Type      | PO Document t    | Cust. Group     | Customer Organization | ERP Plant | Ord. Off. Name | Ord. Off. Phone   | Supplier Planner Cus       |  |
|    | <u>PO-002 1</u>                                                                                     | <u>010</u>         | 1         | OTHER      | -                | Manual           | trg-TRAINING@ C | trg-TRAINING@ CUSTO   | 1110      | Judy Jillings  | +44 1179 69 3832🧐 | <u>^</u> 2                 |  |
|    | <u>PO-002 1</u>                                                                                     | 020                | 1         | OTHER      | -                | Manual           | trg-TRAINING@ C | trg-TRAINING@ CUSTO   | 1110      | Judy Jillings  | +44 1179 69 3832🤡 | S                          |  |
|    | PO-002 1                                                                                            | 030                | 1         | OTHER      | -                | Manual           | trg-TRAINING@ C | trg-TRAINING@ CUSTO   | 1110      | Judy Jillings  | +44 1179 69 3832🧐 | S =                        |  |
| E  | PO-002 1                                                                                            | 040                | 1         | OTHER      | -                | Manual           | trg-TRAINING@ C | trg-TRAINING@ CUSTO   | 1110      | Judy Jillings  | +44 1179 69 3832🧐 | S                          |  |
|    | PO-002 1                                                                                            | 050                | 1         | OTHER      | -                | Manual           | trg-TRAINING@ C | trg-TRAINING@ CUSTO   | 1110      | Judy Jillings  | +44 1179 69 3832🤡 | <u></u> 2                  |  |
|    | PO-002 1                                                                                            | 070                | 1         | OTHER      | -                | Manual           | trg-TRAINING@ C | trg-TRAINING@ CUSTO   | 1110      | Judy Jillings  | +44 1179 69 3832🧐 | 2                          |  |
|    | PO-002 1                                                                                            | 090                | 1         | OTHER      | -                | Manual           | trg-TRAINING@ C | trg-TRAINING@ CUSTO   | 1110      | Judy Jillings  | +44 1179 69 3832🤡 | <u>c</u>                   |  |
|    | PO-002 1                                                                                            | 100                | 1         | OTHER      | -                | Manual           | trg-TRAINING@ C | trg-TRAINING@ CUSTO   | 1110      | Judy Jillings  | +44 1179 69 3832🧐 | 2                          |  |
|    | PO-002_2                                                                                            | 010                | 1         | OTHER      | SPARES           | Manual           | trg-TRAINING@ C | trg-TRAINING@ CUSTO   | 1110      | Judy Jillings  | +44 1179 69 3832🤡 | 2                          |  |
|    | PO-002 2                                                                                            | 020                | 1         | OTHER      | SPARES           | Manual           | trg-TRAINING@ C | trg-TRAINING@ CUSTO   | 1110      | Judy Jillings  | +44 1179 69 3832🧐 | <u> </u>                   |  |
|    | PO-002 3                                                                                            | 010                | 1         | •          |                  |                  |                 |                       |           |                | ~                 |                            |  |
|    | Back Details Hi                                                                                     | istory Upload - D  | ownload - | Print Rela | ated Documents - | Actions - Send E | -Mail Split     |                       |           |                |                   |                            |  |
| :  | 22 entries: Select all Matches on Page   Select all Matches   Clear Selection Entries per page 50 V |                    |           |            |                  |                  |                 |                       |           |                |                   |                            |  |

- From the 'Schedule Lines' tab displayed, select all the lines.
- Click the dropdown menu 'Download' and choose one of the download options.

| Orde        | Details for P                                                                                      | 0: PO-002_1   |                                                |                   |         |                |           |                             |                          |                               |                   |
|-------------|----------------------------------------------------------------------------------------------------|---------------|------------------------------------------------|-------------------|---------|----------------|-----------|-----------------------------|--------------------------|-------------------------------|-------------------|
| PO:         |                                                                                                    | PO-002_       | 1                                              |                   | PO Type |                | OTHER     |                             | Purchasing Organization: | AIRB                          |                   |
| Cust 0      | Group:                                                                                             | trg-TRAI      | NING@ CUSTOMER                                 |                   | PO Sub- | Туре:          | -         |                             | Purchasing Group:        | ZSI                           |                   |
| Cust C      | )rg.:                                                                                              | TRGCUS        | STUK                                           |                   | PO Docu | ment type:     | Manual    |                             |                          |                               |                   |
| Suppli      | Supplier Site_City: trg-airfoilSO_002_Coventry                                                     |               |                                                |                   |         |                |           |                             |                          |                               |                   |
| Head        | er Address                                                                                         | es Header 1   | Schedule Lines                                 |                   |         |                |           |                             |                          |                               |                   |
| Supp        | lyOn Def. Viev                                                                                     | v 🗸 Mar       | nage •                                         |                   |         |                |           |                             |                          |                               | Reset all Filters |
| PC          | Line ERP                                                                                           | Plant PO SI   | Ord. Off. Name                                 | Ord. Off. Phor    | ne      | Cust. Mat. No. |           | Cust. Mat. Desc.            | Supp. Mat. No.           | Supplier Material Description | Status            |
| V <u>01</u> | 0 1110                                                                                             | 1             | Judy Jillings                                  | +44 1179 69       | 3832    | CMN-002 P01    |           | CABIN ATTENDANT SEAT Type A | SMN-002 P01              | AIRB5S12#CABIN ATTENDANT      | RECEIVED          |
| <b>1</b> 02 | 0 1110                                                                                             | 1             | Judy Jillings                                  | +44 1179 69       | 3832    | CMN-002 P02    |           | CABIN ATTENDANT SEAT Type B | SMN-002 P02              | AIRB7S14#CABIN ATTENDANT      | PARTIALLY SHIP    |
| <b>V</b> 03 | 0 1110                                                                                             | 1             | Judy Jillings                                  | +44 1179 69       | 3832    | CMN-002 P03    |           | CABIN ATTENDANT SEAT Type C | SMN-002 P03              | AIRB7S17#CABIN ATTENDANT      | OPEN              |
| ☑ 04        | 0 1110                                                                                             | 1             | Judy Jillings                                  | +44 1179 69       | 3832    | CMN-002 P04    |           | CABIN ATTENDANT SEAT Type D | SMN-002 P04              | AIRB7S44#CABIN ATTENDANT      | SUPPLIER CHAN     |
| 05          | <u>0</u> 1110                                                                                      | 1             | Judy Jillings                                  | +44 1179 69       | 3832    | CMN-002 P05    |           | CABIN ATTENDANT SEAT Type E | SMN-002 P05              | AIRB7S53#CABIN ATTENDANT      | NEW ORDER PU      |
| ☑ <u>07</u> | 0 1110                                                                                             | 1             | 20 0-1-1-1-1 4                                 | 1 (00) 0          | 3832    | CMN-002 P07    |           | CABIN ATTENDANT SEAT Type G | SMN-002 P07              | AIRB7S57#CABIN ATTENDANT      | OPEN              |
| 09          | 0 1110                                                                                             | 1             | PO Schedule Lines fu                           | JII (CSV)         | 3832    | CMN-002 P09    |           | CABIN ATTENDANT SEAT Type J | SMN-002 P09              | AIRB7S62#CABIN ATTENDANT      | CUSTOMER CHA      |
| ✓ 10        | 0 1110                                                                                             | 1             | PO Schedule Lines fu                           | all (XLSX)        | 3832    | CMN-002 P10    |           | CABIN ATTENDANT SEAT Type K | SMN-002 P10              | AIRB7S67#CABIN ATTENDANT      | CANCELLATION      |
|             | 4                                                                                                  |               | Displayed plus key ci<br>Displayed plus key ci | olumns (CSV)      |         |                |           |                             |                          |                               |                   |
| 8 ent       | 8 entries: Select all Matches on F<br>Displayed Columns Only (CSV)<br>Displayed Columns Only (XLS) |               |                                                |                   |         |                |           | Entries per page 50 🗸       |                          | First Previous   Page 1 o     | f1   Next Last    |
| Back        | Details His                                                                                        | tory Upload - | Download - Print Rel                           | lated Documents 👻 | Actions | Send E-Mail    | Split Sav | e Comment                   |                          |                               |                   |

Example of download result after selecting the 'Displayed plus key columns (XLSX)' download option:

| н | A              | B                                   | C                | D                     | E                      | F                        | G                             |    |
|---|----------------|-------------------------------------|------------------|-----------------------|------------------------|--------------------------|-------------------------------|----|
| Г | 1 PO Line      | ERP Plant                           | PO SL            | Ord. Off. Name        | Ord. Off. Phone        | Customer Material Number | Customer Material Description | Sι |
|   | 2 PO_PosNumber | PARTNER_RELATION_CUSTOMER_PLANTCODE | PO_RequestNumber | ORDERING_OFFICER_NAME | ORDERING_OFFICER_PHONE | MATERIAL_CUSTOMER_NUMBER | MATERIAL_CUSTOMER_DESC        | M  |
|   | 3 010          | 1110                                | 1                | Judy Jillings         | +44 1179 69 3832       | CMN-002_P01              | CABIN ATTENDANT SEAT Type A   | SN |
|   | 4 020          | 1110                                | 1                | Judy Jillings         | +44 1179 69 3832       | CMN-002_P02              | CABIN ATTENDANT SEAT Type B   | SN |
|   | 5 030          | 1110                                | 1                | Judy Jillings         | +44 1179 69 3832       | CMN-002 P03              | CABIN ATTENDANT SEAT Type C   | SN |
|   | 6 040          | 1110                                | 1                | Judy Jillings         | +44 1179 69 3832       | CMN-002 P04              | CABIN ATTENDANT SEAT Type D   | SN |
|   | 7 050          | 1110                                | 1                | Judy Jillings         | +44 1179 69 3832       | CMN-002_P05              | CABIN ATTENDANT SEAT Type E   | SN |
|   | 8 070          | 1110                                | 1                | Judy Jillings         | +44 1179 69 3832       | CMN-002_P07              | CABIN ATTENDANT SEAT Type G   | SN |
|   | 9 090          | 1110                                | 1                | Judy Jillings         | +44 1179 69 3832       | CMN-002_P09              | CABIN ATTENDANT SEAT Type J   | SN |
|   | 10 100         | 1110                                | 9                | Judy Jillings         | +44 1179 69 3832       | CMN-002_P10              | CABIN ATTENDANT SEAT Type K   | SN |

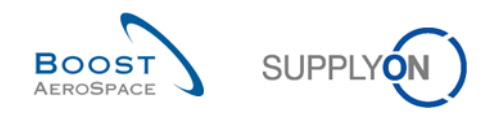

## 3.5.2 Upload Purchase Orders

The upload functionality is available only to supplier users.

You can upload Purchase Order data into AirSupply by using the 'Upload' button.

• After downloading the file 'PO Schedule Lines full' or 'Displayed plus key columns' as explained in the previous chapter, be sure to update only the appropriate columns (for example Promised Quantity, Promised Date) as you cannot update all columns of the downloaded file.

|   | A P                           | Q                   | R                | S                  | Т                   | U                 | V                   | W           |
|---|-------------------------------|---------------------|------------------|--------------------|---------------------|-------------------|---------------------|-------------|
| 1 | Supplier Material Description | Status              | Unit of Measure  | Requested quantity | Requested date      | Promised quantity | Promised date       | Spares pric |
| 2 | MATERIAL_SUPPLIER_DESC        | PO_Status           | PO_UnitOfMeasure | PO_CollabReqQty    | PO_CollabReqDate    | PO_CollabPromQty  | PO_CollabPromDate   | PO_Spares   |
| 1 | AIRB7S17#CABIN ATTENDANT SEAT | OPEN                | PCE              | 38                 | 2013-06-29 23:59:59 | 38                | 2013-07-15 23:59:59 |             |
| 4 | AIRB7S53#CABIN ATTENDANT SEAT | NEW ORDER PUBLISHED | PCE              | 26                 | 2013-06-27 23:59:59 | 24                | 2013-06-27 23:59:59 |             |

#### Note

The first line must be the header line. Be sure that the header data is not changed or that you do not change the order of the columns. If not, you get an error message from the system at upload time.

- Save the updated file in .CSV or. XLSX format type.
- Click the dropdown menu 'Upload' and choose one of the upload options.

| <u>c</u> | luick Search Advanced Sea                                                                                                    | arch        |           |              |                |                       |                 |                       |           |                |                    |                      |
|----------|----------------------------------------------------------------------------------------------------|-------------|-----------|--------------|----------------|-----------------------|-----------------|-----------------------|-----------|----------------|--------------------|----------------------|
|          |                                                                                                    | *           |           |              | A              | dd line   Delete line |                 |                       |           |                | My search profiles |                      |
|          | Search Deset                                                                                                    |             |           |              |                |                       |                 |                       |           |                | *                  | Manage               |
|          | ocuren neger                                                                                                    |             |           |              |                |                       |                 |                       |           |                |                    |                      |
|          | Purchase Orders                                                                                                    |             |           |              |                |                       |                 |                       |           |                |                    |                      |
|          | Simply Direct View v Manage -                                                                                                    |             |           |              |                |                       |                 |                       |           |                |                    |                      |
| -        | no.                                                                                                    | DOLLas      |           | 00 T         | DO Out Trees   |                       | Quel Quer       | Ourstand Oracitation  | COD Diant | Ord Off Name   | Ord Off Dhara      |                      |
| _        | PU A                                                                                                    | POLIne      | PUSL      | POType       | PO Sub-Type    | PO Document L.        | Cust. Group     | Customer Organization | ERP Plant | Ord. Off. Name | Ora. Off. Phone    | Supplier Planner Cus |
| Ľ        | <u>PO-002 1</u>                                                                                                    | 010         | 1         | OTHER        | -              | Manual                | trg-TRAINING@ C | trg-TRAINING@CUSTO    | 1110      | Judy Jillings  | +44 1179 69 3832   | <u>_</u>             |
| E        | <u>PO-002 1</u>                                                                                                    | 020         | 1         | OTHER        | -              | Manual                | trg-TRAINING@ C | trg-TRAINING@ CUSTO   | 1110      | Judy Jillings  | +44 1179 69 3832🤡  | ⊆                    |
| E        | PO-002 1                                                                                                    | 030         | 1         | OTHER        | -              | Manual                | trg-TRAINING@ C | trg-TRAINING@ CUSTO   | 1110      | Judy Jillings  | +44 1179 69 3832🧐  | <u> </u>             |
| E        | PO-002 1                                                                                                    | 040         | 1         | OTHER        | -              | Manual                | trg-TRAINING@ C | trg-TRAINING@ CUSTO   | 1110      | Judy Jillings  | +44 1179 69 3832🧐  | <u>c</u>             |
| E        | PO-002 1                                                                                                    | 050         | 1         | OTHER        | -              | Manual                | trg-TRAINING@ C | trg-TRAINING@ CUSTO   | 1110      | Judy Jillings  | +44 1179 69 3832   | 2                    |
| E        | PO-002 1                                                                                                    | 070         | 1         | OTHER        |                | Manual                | trg-TRAINING@ C | trg-TRAINING@ CUSTO   | 1110      | Judy Jillings  | +44 1179 69 3832🤡  | 2                    |
| E        | PO-002 1                                                                                                    | 090         | 1         | OTHER        | -              | Manual                | trg-TRAINING@ C | trg-TRAINING@ CUSTO   | 1110      | Judy Jillings  | +44 1179 69 3832🧐  | <u>c</u>             |
| E        | PO-002 1                                                                                                    | 100         | 1         | OTHER        | -              | Manual                | trg-TRAINING@ C | trg-TRAINING@ CUSTO   | 1110      | Judy Jillings  | +44 1179 69 3832🧐  | S                    |
| E        | <u>PO-002 2</u>                                                                                                    | 010         | 1         | OTHER        | SPARES         | Manual                | trg-TRAINING@ C | trg-TRAINING@ CUSTO   | 1110      | Judy Jillings  | +44 1179 69 3832🤡  | 2                    |
| E        | PO-002_2                                                                                                    | Upload C    | SV        | OTHER        | SPARES         | Manual                | trg-TRAINING@ C | trg-TRAINING@ CUSTO   | 1110      | Judy Jillings  | +44 1179 69 3832🤡  | <u>_</u>             |
| E        | <u>PO-002 3</u>                                                                                                    | Upload Ex   | xcel      | •            |                |                       |                 |                       |           |                | ~                  |                      |
|          | Back Details History                                                                                                    | Upload - Do | ownload - | Print Relate | ed Documents - | Actions - Send E-     | Mail Split      |                       |           |                |                    |                      |
|          | 22 entries: Select all Matches on Page   Select all Matches   Clear Selection Entries per page 50 v Eirst Previous   Page 1 of 1   Next Last |             |           |              |                |                       |                 |                       |           |                |                    |                      |

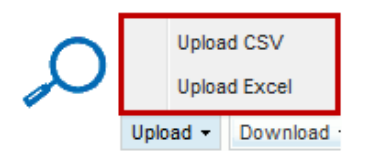

#### There are the following upload options:

| 'Upload CSV'   | Upload is done based on a Comma Separated Values (.CSV) file format. |
|----------------|----------------------------------------------------------------------|
| 'Upload Excel' | Upload is done based on a Microsoft Excel™ (.XLSX) file format.      |

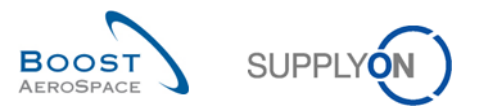

• Search for the file on your desktop and click 'Upload' to start uploading the PO data.

| 0                      | Quick Search Advanced Search |                     |           |                |                   |                        |                         |                                                                                                    |           |                |                      |                  |          |
|------------------------|------------------------------|---------------------|-----------|----------------|-------------------|------------------------|-------------------------|----------------------------------------------------------------------------------------------------|-----------|----------------|----------------------|------------------|----------|
| Add line   Delete line |                              |                     |           |                |                   |                        |                         | My search profiles                                                                                                    |           |                |                      |                  |          |
|                        | Search Reset                 |                     |           |                |                   |                        |                         |                                                                                                    |           |                | ~                    | Manage           |          |
|                        |                              |                     |           |                |                   |                        |                         |                                                                                                    |           |                |                      |                  |          |
|                        | Purchase Orders              |                     |           |                |                   |                        |                         |                                                                                                    |           |                |                      |                  |          |
| f                      | SupplyOn Def. Viev           | v v Manage          |           |                |                   |                        |                         |                                                                                                    |           |                |                      |                  |          |
| -                      | PO .                         | PO Line             | PO SL     | PO Type        | PO Sub-Type       | PO Document            | . Cust Group            | Customer Organization                                                                                                    | ERP Plant | Ord. Off. Name | Ord. Off. Phone      | Supplier Planner | Cus      |
| E                      | PO-013 1                     | 010                 | 1         | OTHER          | -                 | Manual                 | trg-TRAINING@           | trg-TRAINING@ CUST                                                                                                    | 1110      | Judy Jillings  | +44 1179 69 3832     |                  | ( *      |
| E                      | PO-013 1                     | 020                 | 1         | OTHER          | Purchase Or       | der CSV Upload         |                         |                                                                                                    |           | × illings      | +44 1179 69 3832     |                  | (        |
| E                      | PO-013 1                     | 030                 | 1         | OTHER          | - Select.csv      | ile for upload: C:     | Users\pma154\Desk       | Browse                                                                                                    |           | illings        | +44 1179 69 3832     |                  | ç        |
| E                      | PO-013 1                     | 040                 | 1         | OTHER          | - Please note     | , the first line of fi | le (header) will not be | e imported.                                                                                                    |           | illings        | +44 1179 69 3832     |                  | <u>(</u> |
| E                      | PO-013 1                     | 050                 | 1         | OTHER          | -                 |                        |                         |                                                                                                    |           | illings        | +44 1179 69 3832     |                  | <u>(</u> |
| E                      | PO-013 1                     | 070                 | 1         | OTHER          | -                 |                        | Upload                  | Close                                                                                                    |           | illings        | +44 1179 69 3832     |                  | <u>(</u> |
|                        | PO-013 1                     | 090                 | 1         | OTHER          | -                 | Manual                 | trg-TRAINING@           | trg-TRAINING@ CUST                                                                                                    | 1110      | Judy Jillings  | +44 1179 69 3832     |                  | <u>(</u> |
| E                      | PO-013 1                     | <u>100</u>          | 1         | OTHER          | -                 | Manual                 | trg-TRAINING@           | trg-TRAINING@ CUST                                                                                                    | 1110      | Judy Jillings  | +44 1179 69 3832     |                  | Ĺ        |
| E                      | PO-013 2                     | <u>010</u>          | 1         | OTHER          | SPARES            | Manual                 | trg-TRAINING@           | trg-TRAINING@ CUST                                                                                                    | 1110      | Judy Jillings  | +44 1179 69 3832     |                  | č        |
| E                      | PO-013 2                     | <u>020</u>          | 1         | OTHER          | SPARES            | Manual                 | trg-TRAINING@           | trg-TRAINING@ CUST                                                                                                    | 1110      | Judy Jillings  | +44 1179 69 3832     |                  | <u>(</u> |
| E                      | PO-013 3                     | <u>010</u>          | 1         | OTHER          | -                 | KIT                    | trg-TRAINING@           | trg-TRAINING@ CUST                                                                                                    | 1110      | Judy Jillings  | +44 1179 69 3832     |                  | <u>(</u> |
| E                      | PO-013 3                     | 020                 | 1         | OTHER          | -                 | KIT                    | trg-TRAINING@           | trg-TRAINING@ CUST                                                                                                    | 1110      | Judy Jillings  | +44 1179 69 3832     |                  | ĩ        |
| E                      | PO-013_3                     | 030                 | 1         | OTHER          | -                 | KIT                    | trg-TRAINING@           | trg-TRAINING@ CUST                                                                                                    | 1110      | Judy Jillings  | +44 1179 69 3832     |                  | <u>(</u> |
| E                      | PO-013 5                     | 010                 | 1         | CALLUP         | -                 | Manual                 | trg-TRAINING@           | trg-TRAINING@ CUST                                                                                                    | 1110      | Judy Jillings  | +44 1179 69 3832     |                  | ĩ        |
| E                      | PO-013 5                     | 020                 | 1         | CALLUP         | -                 | Manual                 | trg-TRAINING@           | trg-TRAINING@ CUST                                                                                                    | 1110      | Judy Jillings  | +44 1179 69 3832     |                  | ĩ        |
| E                      | PO-013 5                     | 030                 | 1         | CALLUP         | -                 | Manual                 | trg-TRAINING@           | trg-TRAINING@ CUST                                                                                                    | 1110      | Judy Jillings  | +44 1179 69 3832     |                  | 1        |
|                        | PO-013 6                     | 010                 | 1         | 4              | m                 | ( f = = = )            | 6. TO 10 00 10 0        | L. TO USURIO O OLIOT                                                                                                    | 4440      | 1              |                      | •                |          |
| 1                      | Back Details Histor          | ry Upload - Down    | nload - P | rint Related D | ocuments - Action | s - Send E-Mail        | Split                   |                                                                                                    |           |                |                      |                  |          |
|                        | 24 entries: Selec            | t all Matches on Pa | ae I Se   |                | es   Clear Selec  | tion                   | F                       | Entries per page 50                                                                                                    | 7         |                | First Previous Page  | 1 of 1 Next La   |          |
|                        |                              |                     | aa 1 20   |                |                   | V6.544                 |                         | and the second second sec |           |                | and managers 1 1 age |                  | net e    |
|                        |                              |                     |           |                |                   |                        |                         |                                                                                                    |           |                |                      |                  |          |

|               | Purchase Order CSV Upload                                          |   |
|---------------|--------------------------------------------------------------------|---|
| $\sim$        | Select .csv file for upload: C:\Users\pma154\Desktc Browse         | I |
| $\mathcal{S}$ | Please note, the first line of file (header) will not be imported. | I |
|               | Upload Close                                                       |   |

Once the upload is performed by the system, the following message is displayed: **Upload process successfully finished.** 

You can then check the result of the upload on the PO displayed screen.

|   | Purchase Orders               |            |          |           |                          |         |           |                |              |               |                |
|---|-------------------------------|------------|----------|-----------|--------------------------|---------|-----------|----------------|--------------|---------------|----------------|
| [ | SupplyOn Def. View v Manage • |            |          |           |                          |         |           |                |              |               |                |
|   | PO 🔺                          | PO Line    | PO SL    | scription | Status                   | Unit of | Requested | Requested date | Promised qua | Promised date | Spares priorit |
| E | PO-002 1                      | <u>010</u> | <u>1</u> | TTENDANT  | RECEIVED                 | PCE     | 44        | 04.07.2013     | 44           | 04.07.2013    |                |
|   | PO-002 1                      | 020        | <u>1</u> | TTENDANT  | PARTIALLY SHIPPED        | PCE     | 44        | 03.06.2013     | 44           | 03.06.2013    |                |
|   | PO-002 1                      | 030        | <u>1</u> | TTENDANT  | SUPPLIER CHANGE ORDER R  | PCE     | 38        | 29.06.2013     | 38           | 15.07.2013    |                |
| E | PO-002 1                      | 040        | <u>1</u> | TTENDANT  | SUPPLIER CHANGE ORDER R  | PCE     | 44        | 27.06.2013     | 50           | 29.06.2013    |                |
|   | PO-002 1                      | <u>050</u> | 1        | TTENDANT  | SUPPLIER ACCEPTED WITH C | PCE     | 26        | 27.06.2013     | 24           | 27.06.2013    |                |

### Note

Refer to the help online help for more information on Download / Upload functionality.

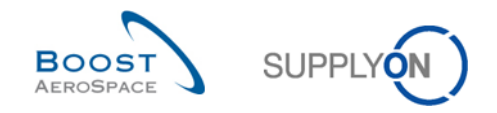

## 4 Conclusion

The ordering process in AirSupply starts with the publication of a Purchase Order and ends after the Purchase Order collaboration and the reception of materials.

This module has explained:

- The ordering processes.
- The different statuses and alerts for Purchase Orders.
- The collaboration cycle in AirSupply.
- The tool interfaces dedicated to the ordering process.

This module has explained how to:

- Access a PO.
- Collaborate on a PO line.
- Consult the PO history.
- Download and upload PO Schedule Lines.

The following module is 'Shipment' [RD6].

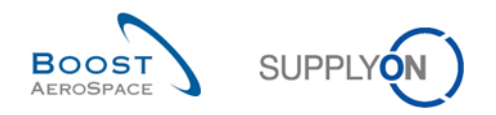

# 5 Appendix

# 5.1 Description tables

## 5.1.1 'Purchase Order' table

| GUI Name                     | Description                                                                                              | Displayed<br>by default<br>(customer) | Displayed<br>by default<br>(supplier) |
|------------------------------|----------------------------------------------------------------------------------------------------|---------------------------------------|---------------------------------------|
| Agreement End Date           | Agreement End Date                                                                                       |                                       |                                       |
| Agreement Start Date         | Agreement Start Date                                                                                     |                                       |                                       |
| Alternative part             | Alternative or interchangeable parts that                                                                |                                       | X                                     |
|                              | can substitute the material                                                                              |                                       |                                       |
| Amendment                    | Amendment                                                                                                |                                       |                                       |
| Aircraft Registration Number | Aircraft registration number                                                                             |                                       |                                       |
| Batch Number Customer        | Batch Number Customer                                                                                    |                                       |                                       |
| Batch Number Supplier        | Batch Number Supplier                                                                                    |                                       |                                       |
| Business Reference Number    | Business Reference Number                                                                                |                                       |                                       |
| CAC Number                   | CAC Number                                                                                               |                                       |                                       |
| Certificate Type             | Type of certificate required by the customer (Authorized Release Certificate, Declaration of Conformity) |                                       |                                       |
| Collab Actor                 | User who has initiated the collaboration (if any)                                                        |                                       |                                       |
| Comment                      | Field for supplier's comment                                                                             |                                       |                                       |
| Commodity Group              | ERP Material Group                                                                                       | x                                     | x                                     |
| Config. Option               | Conf. Option                                                                                             | x                                     | x                                     |
| Config. Standard             | Conf. Standard                                                                                           | x                                     | x                                     |
| Config. Version/Rank         | Configuration Version / Rank                                                                             | x                                     | x                                     |
| Contract Line                | Contract line                                                                                            | x                                     | x                                     |
| Contract Number              | Contract number                                                                                          | x                                     | x                                     |
| Currency                     | Price currency                                                                                           | x                                     | x                                     |
| Cust. Group                  | Customer highest organizational level                                                                    |                                       | x                                     |
| Cust. Mat. Desc.             | Customer Material Description                                                                            | x                                     | x                                     |
| Cust. Mat. No.               | Customer Material Number                                                                                 | x                                     | x                                     |
| Cust. Org.                   | Customer Organization Short Name                                                                         | x                                     |                                       |
| Cust. Site                   | Customer lowest organizational level (sub-<br>unit od 'Customer organization')                           |                                       |                                       |
| Customer                     |                                                                                                    |                                       |                                       |
| Customer Organization        | Organizational sub-unit of 'Customer Group'                                                              | x                                     | x                                     |
| Customer Reference           | Customer Reference                                                                                       |                                       |                                       |
| Customer Remark              | Customer dedicated remark                                                                                |                                       |                                       |
| Customs Tariff Number        | Customs tariff number                                                                                    |                                       |                                       |
| Deletion Flag                | ERP Deletion Flag                                                                                        |                                       |                                       |
| Discount                     | Field with discount information                                                                          |                                       |                                       |
| Downloaded (since last       | Indicates that the forecast data has been                                                                |                                       |                                       |
| update)                      | downloaded by supplier since the last                                                                    |                                       |                                       |
|                              | update/change                                                                                            |                                       |                                       |
| Downloaded Once              | Indicates that forecast data has been downloaded at least once                                           |                                       |                                       |

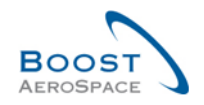

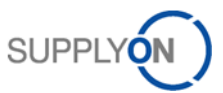

| Document Link Header                            | Hyperlink to any external target, for<br>example, a shared document management<br>system at the customer or supplier side.<br>The external document may provide<br>additional information about the PO.                                                                            |   |   |
|-------------------------------------------------|----------------------------------------------------------------------------------------------------|---|---|
| Document Link Line                              | No check of the link is performed.<br>Hyperlink to any external target, for<br>example a shared document management<br>system at the customer or supplier side.<br>The external document may provide<br>additional information about the PO.<br>No check of the link is performed. |   |   |
| DPD (Digital Product<br>Definition) requirement | Reference of the product definition<br>requirements applicable to the material,<br>also called design                                                                                                    |   | x |
| Earliest DA Date                                | Indicates the earliest date by which the goods should be shipped according to the customer                                                                                                    | x | x |
| End Customer ship-to Code                       | Shipping code of end customer                                                                                                    |   |   |
| End Customer VAT ID                             | End customer VAT ID                                                                                                    |   |   |
| Engineering data link                           | URL/FTP link to access the technical                                                                                                    |   | x |
| URL/FTP                                         | documentations applicable                                                                                                    |   |   |
| Engineering requirement                         | Reference of the engineering requirements                                                                                                    |   | x |
|                                                 | applicable to the material, also called                                                                                                    |   |   |
|                                                 | technical specification                                                                                                    |   |   |
| ERP Company Code                                | ERP Company Code                                                                                                    |   |   |
| ERP Plant                                       | ERP Plant Code                                                                                                    | х | x |
| ERP Vendor Material                             | ERP Vendor Material                                                                                                    |   |   |
| Elementary Delivery Site                        | Elementary Delivery Site                                                                                                    | х | х |
| Final Customer Name                             | Final customer name                                                                                                    |   |   |
| Final Customer PO Number                        | Final customer PO number                                                                                                    |   |   |
| Final Delivery Flag                             | Final Delivery Location                                                                                                    |   |   |
| Final Delivery Location                         | Final Delivery Location                                                                                                    | х | х |
| Fitting Customer Material                       | Fitting Customer Material                                                                                                    |   |   |
| Fitting Place                                   | Fitting Place                                                                                                    | х | х |
| Fitting System                                  | Fitting System                                                                                                    |   |   |
| Flex. Header Field 6                            | Field not used yet by customers to publish                                                                                                    |   |   |
|                                                 | data                                                                                                    |   |   |
| Flex. Header Field 8                            | Field not used yet by customers to publish data                                                                                                    |   |   |
| Flex. Header Field 9                            | Field not used yet by customers to publish data                                                                                                    |   |   |
| Flex. Header Field 10                           | Field not used yet by customers to publish data                                                                                                    |   |   |
| Flex. Header Field 11                           | Field not used yet by customers to publish data                                                                                                    |   |   |
| Flex. Header Field 12                           | Field not used yet by customers to publish data                                                                                                    |   |   |
| Flex. Header Field 13                           | Field not used yet by customers to publish data                                                                                                    |   |   |
| Flex. Header Field 14                           | Field not used yet by customers to publish data                                                                                                    |   |   |
| Flex. Header Field 15                           | Field not used yet by customers to publish data                                                                                                    |   |   |
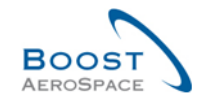

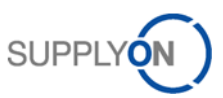

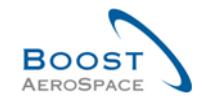

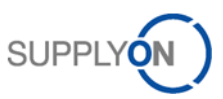

| Flexible Field 7          | Field not used yet by customers to publish |  |
|---------------------------|--------------------------------------------|--|
|                           | data                                       |  |
| Flexible Field 8          | Field not used yet by customers to publish |  |
|                           | data                                       |  |
| Flexible field 10         | Field not used yet by customers to publish |  |
|                           | data                                       |  |
| Flexible field 11         | Field not used yet by customers to publish |  |
|                           | data                                       |  |
| Flexible field 12         | Field not used yet by customers to publish |  |
|                           | data                                       |  |
| Flexible field 13         | Field not used yet by customers to publish |  |
|                           | data                                       |  |
| Flexible field 14         | Field not used yet by customers to publish |  |
|                           | data                                       |  |
| Flexible field 15         | Field not used yet by customers to publish |  |
|                           | data                                       |  |
| Flexible field 16         | Field not used yet by customers to publish |  |
|                           | data                                       |  |
| Flexible field 17         | Field not used yet by customers to publish |  |
|                           | data                                       |  |
| Flexible field 18         | Field not used yet by customers to publish |  |
|                           | data                                       |  |
| Flexible field 19         | Field not used yet by customers to publish |  |
|                           | data                                       |  |
| Flexible field 20         | Field not used yet by customers to publish |  |
|                           | data                                       |  |
| Flexible field 21         | Field not used yet by customers to publish |  |
|                           | data                                       |  |
| Flexible field 22         | Field not used yet by customers to publish |  |
|                           | data                                       |  |
| Flexible field 23         | Field not used yet by customers to publish |  |
|                           | data                                       |  |
| Flexible field 24         | Field not used yet by customers to publish |  |
|                           | data                                       |  |
| Flexible field 25         | Field not used yet by customers to publish |  |
|                           | data                                       |  |
| Flexible field 26         | Field not used yet by customers to publish |  |
|                           | data                                       |  |
| Flexible field 27         | Field not used yet by customers to publish |  |
|                           | data                                       |  |
| Flexible field 28         | Field not used yet by customers to publish |  |
|                           | data                                       |  |
| Flexible field 29         | Field not used yet by customers to publish |  |
|                           | data                                       |  |
| Flexible field 30         | Field not used yet by customers to publish |  |
|                           | data                                       |  |
| Flexible field 31         | Field not used yet by customers to publish |  |
|                           | data                                       |  |
| Flexible field 32         | Field not used yet by customers to publish |  |
|                           | data                                       |  |
| Flexible field 33         | Description of a certificate               |  |
| (Certificate description) |                                            |  |

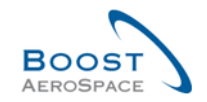

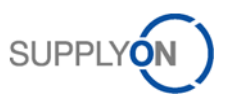

| Flexible field 34            | Field not used yet by customers to publish  |   |   |
|------------------------------|---------------------------------------------|---|---|
|                              | data                                        |   |   |
| Flexible field 35            | Field not used yet by customers to publish  |   |   |
|                              | data                                        |   |   |
| Flexible field 36            | Field not used yet by customers to publish  |   |   |
|                              | data                                        |   |   |
| Flexible field 37            | Field not used yet by customers to publish  |   |   |
|                              | data                                        |   |   |
| Flexible field 38            | Field not used yet by customers to publish  |   |   |
|                              | data                                        |   |   |
| Flexible field 39            | Field not used yet by customers to publish  |   |   |
|                              | data                                        |   |   |
| Flexible field 40            | Field not used yet by customers to publish  |   |   |
|                              | data                                        |   |   |
| Header Comment Present       | Header Comment on non-collab data           |   |   |
|                              | present                                     |   |   |
| International standard norm  | Standard or international norm that defines |   | х |
|                              | the material                                |   |   |
| Kit Component                | Kit Component                               | x | х |
| Kit Header                   | Kit Header                                  | х | x |
| Kit changed                  | Kit changed                                 | х |   |
| LT-based Delivery Date       | Latest PO Schedule Line delivery date       |   |   |
|                              | based on the supplier lead-time. Provided   |   |   |
|                              | for penalties verification only             |   |   |
| Last Agreed Promised Date    | Last Agreed Promised Date                   |   |   |
| Last Agreed Promised         | Last Agreed Promised Quantity               |   |   |
| Quantity                     |                                             |   |   |
| Last Agreed Requested Date   | Last Agreed Requested Date                  |   |   |
| Last Agreed Requested        | Last Agreed Requested Quantity              |   |   |
| Quantity                     |                                             |   |   |
| Last EDI Message Date        | Date and time of the last EDI data export   |   |   |
| g                            | of this PO Schedule Line                    |   |   |
| Last GR Date                 | Date and time of last Goods Receipt         |   |   |
| Last GR No.                  | Last Goods Receipt number                   |   |   |
| Line Incoterm                | Line Incoterm                               | x | x |
| Line Incoterm Description    | Line Incoterm Description                   | x | x |
| Manufacturing requirements   | Reference of the manufacturing              |   | x |
| inanalaotaning roquitonionto | requirements applicable to the material     |   | ^ |
| Material/plan index          | Index that specifies the material or plan   |   | x |
| Method for Manuf             | Method for Manufacturing                    |   | ~ |
| NewForCust                   | Defines whether record currently contains   | x | x |
|                              | of changes relevant to be reviewed by       | ~ | ^ |
|                              | customer                                    |   |   |
| NewForSup                    | Defines whether record currently contains   | x | x |
|                              | of changes relevant to be reviewed by       | ~ | X |
|                              | supplier                                    |   |   |
| Operator                     | Operator                                    |   |   |
| Ord Off Code                 | Ordering Officer Code                       | x |   |
| Ord Off E-mail               | Ordering Officer F-mail address             | x | x |
| Ord Off Name                 | Ordering Officer Name                       |   | x |
| Ord Off Phone                | Ordering Office Phone                       |   | x |
| Packaging Code               | Packaging code                              |   | ^ |
|                              | r donuging oodo                             | 1 | 1 |

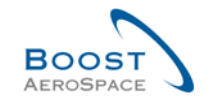

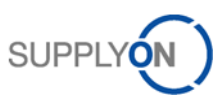

|   | Plan or drawing reference | Plan or drawing that specifies the material  |   | х |
|---|---------------------------|----------------------------------------------|---|---|
|   | PO                        | Purchase order                               | х | х |
|   | PO Document type          | PO Document type                             | х | х |
|   | PO Header Creation User   | PO Header Creation User                      |   |   |
|   | PO Header Last Mod. Date  | PO Header last modification date             |   |   |
|   | PO Header Pub. Date       | PO Header publication date                   |   |   |
|   | PO Header Text Present    | PO Header Text Present                       | х | Х |
|   | PO Line                   | PO Line                                      | х | х |
|   | PO Line Desc.             | Po Line description                          |   |   |
|   | PO Line Text Present      | Indicates that a PO line text exists         | x | х |
|   | PO SL                     | PO Schedule Line                             | x | х |
|   | PO SL Creation Date       | PO Schedule Line creation date               | x | х |
|   | PO SL Last Mod. Date      | Date of last PO Schedule Line modification   | x | х |
|   | PO SL Pub. Date           | AirSupply PO Schedule Line publication       |   |   |
|   |                           | date and time                                |   |   |
|   | PO Sub-Type               | PO Sub-Type                                  | x | х |
|   | PO Supplier email         | List of supplier e-mails, comma separated.   |   |   |
|   | addresses                 |                                              |   |   |
|   | РО Туре                   | PO Type                                      | x | х |
|   | Pgm. / MSN                | Project/Program Name and Manufacturer        | x | х |
|   | Ū.                        | Serial Number                                |   |   |
|   | Price                     | Price                                        | x | х |
|   | Price Unit                | Number of units for which the price is valid | x | х |
|   | Price unit of measure     | Unit of measure for which the price is       | x | х |
|   |                           | defined                                      |   |   |
|   | Production Order Number   | Production Order Number                      |   |   |
|   | Promised date             | Promised date                                | х | х |
|   | Promised quantity         | Promised quantity                            | х | х |
|   | Purchasing Group          | ERP Purchasing Group                         | х | х |
|   | Purchasing Organization   | ERP Purchasing Organization                  | х | х |
|   | QN Number                 | QN Number                                    |   |   |
|   | Quality Contract Number   | Quality Contract Number                      |   |   |
|   | Quantity Conversion       | Numerator for conversion of order price      |   |   |
|   | Numerator                 | unit into order unit                         |   |   |
|   | Quantity conversion       | Denominator for conversion of order price    |   |   |
|   | denominator               | unit into order unit                         |   |   |
|   | Quotation                 | Supplier Quotation Number                    |   |   |
|   | Quotation Date            | Supplier Quotation Date                      |   |   |
|   | Reason for last Status    | This field "Reason for last status change to | х | х |
|   | change to OPEN            | OPEN" indicates the action / reason which    |   |   |
|   |                           | resulted in the status change to OPEN        |   |   |
|   | Received Quantity         | Received Quantity                            | х | х |
|   |                           |                                              |   |   |
|   | Reference Date            | Reference Date                               |   |   |
| ļ | Remaining Quantity to be  | Requested quantity not yet received          | x | х |
| ļ | Received                  |                                              |   |   |
| ļ | Remaining Quantity to be  | Requested quantity not yet shipped           | x | х |
| ļ | Shipped                   |                                              |   |   |
| ļ | Requested date            | Requested date                               | x | Х |
| ļ | Requested quantity        | Requested quantity                           | x | Х |
|   | Routing Instructions      | Routing instructions                         |   |   |
| J |                           |                                              |   |   |

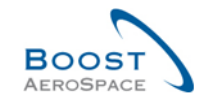

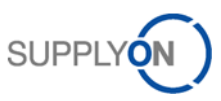

| Sales Order                   | Sales Order                                 | х | х |
|-------------------------------|---------------------------------------------|---|---|
| Sales Order Line              | Sales Order Line                            |   |   |
| Sales Person                  | Supplier Sales Person                       |   |   |
| Sales Price Currency          | Sales price and currency                    |   |   |
| Shipped Quantity              | Shipped Quantity                            | x | х |
| Source of Publication         | Source of Publication                       |   |   |
| Spares priority               | Spares PO priority                          | х | х |
| Split Schedule Line           | Indicates if SL has been split or not       |   |   |
| Standard Packaging City       | Standard packaging city                     |   |   |
| Start of Collab               | Start date of collaboration activity        |   |   |
| Status                        | PO Schedule Line collaboration status       | х | х |
| Storage Location              | Storage Location                            |   |   |
| Supp. Mat. No.                | Supplier Material Number                    | х | x |
| Supp. No.                     | Harmonized ERP supplier number              | х |   |
| Supp. Loc. No.                | Local ERP supplier number                   | х |   |
| Supplier Acknowledgment       | Supplier Acknowledgment Number              |   |   |
| Number                        |                                             |   |   |
| Supplier Agreement Number     | Supplier Agreement Number                   |   |   |
| Supplier Group Name           | Supplier highest organizational level       |   |   |
| Supplier Material Description | Supplier Material Description               | х | х |
| Supplier Planner Code         | Supplier Planner Code                       |   | Х |
| Supplier Reference            | Supplier Reference                          |   |   |
| Supplier Site                 | Supplier lowest organizational level (sub-  |   |   |
|                               | unit of 'Supplier Organization')            |   |   |
| Supplier Site_City            | Concatenation of supplier site and city     | х |   |
| Supplier. Org.                | Organizational sub-unit of 'Supplier Group' |   |   |
| Target Quantity               | Target Quantity                             |   |   |
| TDP / Additional reference    | Other reference of requirements and         |   | х |
|                               | documentations applicable                   |   |   |
| Total Line Amount             | Total line amount based on the requested    | х | х |
|                               | quantities                                  |   |   |
| Tracking Number               | Tracking Number                             |   |   |
| Unit of Measure               | Material unit of measure                    | x | Х |
| Update Version                | Update Version                              |   |   |
| VAT Registration Number       | VAT Registration Number                     |   |   |

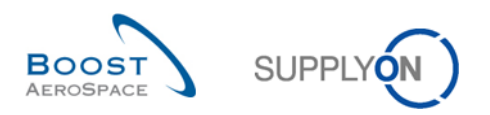

# 5.1.2 'PO History' table

| GUI Name    | Description                           | Displayed by<br>default<br>(customer) | Displayed<br>by default<br>(supplier) |
|-------------|---------------------------------------|---------------------------------------|---------------------------------------|
| Change-ID   | ID of the change.                     | x                                     | x                                     |
| Timestamp   | Date and time of modification.        | х                                     | х                                     |
| Field       | Impacted field.                       | х                                     | х                                     |
| Old Value   | Value of the field before the change. | х                                     | х                                     |
| New value   | Value of the field after the change.  | х                                     | х                                     |
| User's name | Name of the user who made the change. | х                                     | х                                     |
| User ID     | User Id of the person who made the    | х                                     | х                                     |
|             | change.                               |                                       |                                       |
| Action      | Action done.                          | х                                     | х                                     |
| Source      | Source.                               | х                                     | х                                     |

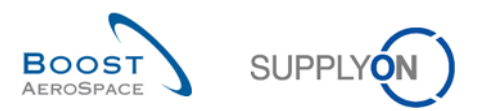

# 5.1.3 'PO Alerts' table

| GUI Name                 | Description                                    | Displayed by<br>default<br>(customer) | Displayed<br>by default<br>(supplier) |
|--------------------------|------------------------------------------------|---------------------------------------|---------------------------------------|
| Alert Date               | Date and time when the alert was               | х                                     | х                                     |
|                          | created or last changed                        |                                       |                                       |
| Alert ID                 | Alert ID generated by system.                  |                                       |                                       |
| Alert text               | Alert text.                                    |                                       |                                       |
| Cust. Group              | Customer highest organizational level.         |                                       | х                                     |
| Cust. Mat. Desc.         | Customer Material Description.                 | х                                     | х                                     |
| Cust. Mat. No.           | Customer Material Number.                      | х                                     | х                                     |
| Cust. Org.               | Customer Organization Short Name.              | х                                     | х                                     |
| Cust. Site               | Customer lowest organizational level           |                                       |                                       |
|                          | (sub-unit of 'Customer organization').         |                                       |                                       |
| Customer Organization    | Organizational sub-unit of 'Customer           |                                       |                                       |
|                          | Group'.                                        |                                       |                                       |
| Document type            | Purchase Order document type.                  |                                       |                                       |
| ERP Plant                | ERP Plan Code.                                 | х                                     | х                                     |
| Ign. C.                  | Ignored by Customer.                           | х                                     | х                                     |
| Ign. S.                  | Ignored by Supplier.                           | х                                     | х                                     |
| Inactivated by User ID   | User ID information corresponding to a         |                                       |                                       |
|                          | user or the system. It is displayed in         |                                       |                                       |
|                          | 'Alert Overview' screen as optional            |                                       |                                       |
|                          | column. It provides information on who         |                                       |                                       |
|                          | deactivated an alert after a collaboration     |                                       |                                       |
|                          | phase, leading it to inactive in AirSupply.    |                                       |                                       |
| Inactivated by User Name | Username information corresponding to          |                                       |                                       |
|                          | a user or the system. It is displayed in       |                                       |                                       |
|                          | 'Alert Overview' screen as optional            |                                       |                                       |
|                          | column. It provides information on who         |                                       |                                       |
|                          | deactivated an alert after a collaboration     |                                       |                                       |
|                          | phase, leading it to inactive in AirSupply.    |                                       |                                       |
| Inactive since           | Date when alert situation was resolved.        |                                       |                                       |
| New/Read Supplier        | Supplier status New/Read.                      |                                       | х                                     |
| New/Read Customer        | Customer status New/Read.                      | х                                     |                                       |
| Ord. Off. Code           | Ordering Officer Code.                         | х                                     |                                       |
| Ord. Off. Name           | Ordering Officer Name.                         |                                       | х                                     |
| Ord. Off. Phone          | Ordering Office Phone.                         |                                       | х                                     |
| PO Line                  | The position line the alert refers to.         | х                                     | х                                     |
| PO Line Desc.            | Purchase Order Line description.               |                                       |                                       |
| PO Status                | Purchase Order status.                         | х                                     | х                                     |
| PO Sub-Type              | Purchase Order sub type.                       | х                                     | х                                     |
| РО Туре                  | Purchase Order type.                           | х                                     | х                                     |
| PO alert type            | Purchase Order alert type.                     | х                                     | х                                     |
| PO number                | The Purchase order number the alert refers to. | x                                     | x                                     |
| Priority                 | Priority of alert.                             | x                                     | x                                     |
| Purchasing Group         | ERP Purchasing Group.                          |                                       |                                       |

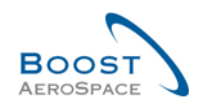

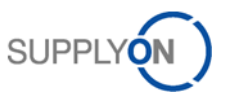

| Raised by User ID             | User ID information corresponding to a     |   |   |
|-------------------------------|--------------------------------------------|---|---|
|                               | user or the system. It is displayed in     |   |   |
|                               | 'Alert Overview' screen as optional        |   |   |
|                               | column. It provides information on who     |   |   |
|                               | raised the alert leading it to active in   |   |   |
|                               | AirSupply.                                 |   |   |
| Raised by User Name           | Username information corresponding to      |   |   |
|                               | a user or the system. It is displayed in   |   |   |
|                               | 'Alert Overview' screen as optional        |   |   |
|                               | column. It provides information on who     |   |   |
|                               | raised the alert leading it to active in   |   |   |
|                               | AirSupply.                                 |   |   |
| Schedule Line                 | The request Schedule Line number the       | х | x |
|                               | alert refers to.                           |   |   |
| Spares priority               | Purchase Order spares priority.            | х | x |
| Supp. Mat. No.                | Supplier Material Number.                  | х | x |
| Supp. No.                     | Harmonized ERP supplier number.            |   |   |
| Supp. Loc. No.                | Local ERP supplier number.                 | х |   |
| Supplier Group Name           | Supplier highest organizational level.     |   |   |
| Supplier Material Description | Supplier Material Description.             | х | x |
| Supplier Planner Code         | Supplier Planner Code.                     |   | x |
| Supplier Site                 | Supplier lowest organizational level (sub- |   |   |
|                               | unit of 'Supplier Organization').          |   |   |
| Supplier Site_City            | Concatenation of supplier site and city.   | х |   |
| Supplier. Org.                | Organizational sub-unit of 'Supplier       |   |   |
|                               | Group'.                                    |   |   |

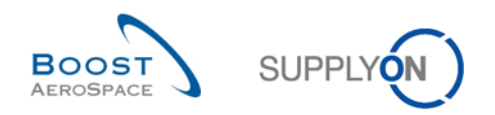

# 5.1.4 'PO Details' table

| GUI Name                              | Description                                                  | Displayed<br>by default | Displayed<br>by default |
|---------------------------------------|--------------------------------------------------------------|-------------------------|-------------------------|
|                                       |                                                              | (customer)              | (supplier)              |
| Batch Number Customer                 | Batch Number Customer.                                       |                         | ,                       |
| Batch Number Supplier                 | Batch Number Supplier.                                       |                         |                         |
| Carrier City                          |                                                              |                         |                         |
| Carrier ID                            |                                                              |                         |                         |
| Carrier Name                          |                                                              |                         |                         |
| Carrier Name2                         |                                                              |                         |                         |
| Carrier Name3                         |                                                              |                         |                         |
| Carrier Name4                         |                                                              |                         |                         |
| Carrier Street1                       |                                                              |                         |                         |
| Carrier Street2                       |                                                              |                         |                         |
| Carrier Zip                           |                                                              |                         |                         |
| Carrier country                       |                                                              |                         |                         |
| Certificate Type                      | Type of certificate required by the customer                 |                         |                         |
|                                       | (Authorized Release Certificate, Declaration of Conformity). |                         |                         |
| Collab Actor                          | User who has initiated the collaboration (if                 |                         |                         |
|                                       | anv).                                                        |                         |                         |
| Comment                               | Field for a supplier's comment.                              |                         |                         |
| Commodity Group                       | ERP Material Group.                                          | х                       | х                       |
| Config. Option                        | Configuration Option.                                        | x                       | x                       |
| Config. Standard                      | Configuration Standard.                                      | x                       | x                       |
| Config. Version/Rank                  | Configuration Version / Rank.                                | x                       | x                       |
| Confirmation Key                      |                                                              | ~                       |                         |
| Contract Line                         | Contract Line.                                               | x                       | x                       |
| Contract Number                       | Contract Number.                                             | x                       | x                       |
| Currency                              | Price currency.                                              | x                       | x                       |
| Cust. Mat. Desc.                      | Customer Material Description.                               | x                       | x                       |
| Cust. Mat. No.                        | Customer Material Number.                                    | x                       | x                       |
| Cust Site                             | Customer lowest organizational level (sub-                   | ~                       | ~                       |
|                                       | unit of 'Customer organization').                            |                         |                         |
| Despatch Advice remaining<br>quantity | Despatch Advice remaining quantity.                          |                         |                         |
| Download (since last                  | Indicates that the record was downloaded by                  |                         |                         |
| update)                               | supplier after the last update/change.                       |                         |                         |
| Downloaded Once                       | Indicates that PO Schedule Line has been                     |                         |                         |
|                                       | downloaded at least once.                                    |                         |                         |
| Document Link Header                  | Hyperlink to any external target, example, a                 |                         |                         |
|                                       | shared document management system at the                     |                         |                         |
|                                       | customer or supplier side.                                   |                         |                         |
|                                       | The external document may provide                            |                         |                         |
|                                       | additional information about the PO.                         |                         |                         |
|                                       | No check of the link is performed.                           |                         |                         |
| Document Link Line                    | Hyperlink to any external target, example, a                 |                         |                         |
|                                       | shared document management system at the                     |                         |                         |
|                                       | customer or supplier side.                                   |                         |                         |
|                                       | The external document may provide                            |                         |                         |
|                                       | additional information about the PO.                         |                         |                         |
|                                       | No check of the link is performed.                           |                         |                         |
| ERP Plant                             | ERP Plant Code.                                              | х                       | х                       |
| ERP Vendor Material                   | ERP Vendor Material.                                         |                         |                         |
| Elementary Delivery Site              | Elementary Delivery Site.                                    | х                       | х                       |
| Final Customer PO                     | Final customer PO number.                                    |                         |                         |
| Number                                |                                                              |                         |                         |

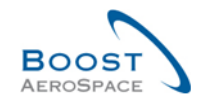

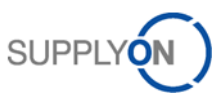

| Final Delivery Flag       | Final Delivery Flag: Indicates that the PO   |   |   |
|---------------------------|----------------------------------------------|---|---|
| , , ,                     | Schedule Line is fully received (even though |   |   |
|                           | the received quantity is not equal to the    |   |   |
|                           | requested quantity).                         |   |   |
| Final Delivery Location   | Internal delivery location declared in the   | х | х |
| ,                         | purchase order.                              |   |   |
| Fitting Customer Material | Fitting Customer Material.                   |   |   |
| Fitting Place             | Fitting Place.                               | x | x |
| Fitting System            | Fitting System                               | ~ | X |
| Flexible field 10         | Field not used yet by customers to publish   |   |   |
|                           | data                                         |   |   |
| Flexible Field 2          | Field not used yet by customers to publish   |   |   |
|                           | data                                         |   |   |
| Elovible Field 2          | Field not used yet by sustemars to publish   |   |   |
| Flexible Fleid 5          | data                                         |   |   |
| Eloxible Field 4          | Field not used yet by sustemers to publish   |   |   |
|                           | deta                                         |   |   |
| Flovible Field F          | Gald.                                        |   |   |
|                           | deta                                         |   |   |
| Flavible Field C          | Gala.                                        |   |   |
| Flexible Fleid 6          | Field not used yet by customers to publish   |   |   |
|                           |                                              |   |   |
| Flexible Field 7          | Field not used yet by customers to publish   |   |   |
|                           | data.                                        |   |   |
| Flexible Field 8          | Field not used yet by customers to publish   |   |   |
|                           | data.                                        |   |   |
| Flexible Field 9          | Field not used yet by customers to publish   |   |   |
|                           | data.                                        |   |   |
| Header Comment present    |                                              |   |   |
| Initial Status (request)  |                                              |   |   |
| Kit Component             | Indicates whether the Schedule Line          | х | х |
|                           | represents a Kit component.                  |   |   |
| Kit Header                | Indicates whether the Schedule Line          | х | х |
|                           | represents a Kit header.                     |   |   |
| Kit changed               | Kit changed.                                 | х | х |
| LT-based Delivery Date    | Latest PO Schedule Line delivery date based  |   |   |
|                           | on the supplier lead-time. Provided for      |   |   |
|                           | penalties verification only.                 |   |   |
| Last Agreed Promised Date | Last Agreed Promised Date.                   |   |   |
| Last Agreed Promised      | Last Agreed Promised Quantity                |   |   |
| Quantity                  |                                              |   |   |
|                           |                                              |   |   |
| Last Agreed Requested     | Last Agreed Requested Date.                  |   |   |
| Date                      |                                              |   |   |
| Last Agreed Requested     | Last Agreed Requested Quantity.              |   |   |
| Quantity                  |                                              |   |   |
| Last Collab Action        | AirSupply PO Schedule Line last modification |   |   |
|                           | date and time                                |   |   |
| Last EDI Message Date     | Date and time of the last EDI data export of |   |   |
| Lust EDI Message Date     | this Po Schedule Line                        |   |   |
| Last GR Date              | Date and time of last Goods Receipt          |   |   |
| Last GR No                | Last Goods Receipt number                    |   |   |
| Line Incotorm             | Line Incoterm                                | v | v |
|                           | Line Incoletin.                              | × | X |
| Max Delivery Deta         |                                              | ^ | × |
| IVIAX Delivery Date       |                                              |   |   |
|                           | Mathead of manufacturing                     |   |   |
| Niethod for Manuf.        | iviethod of manufacturing.                   |   |   |
| Min delivery date         |                                              |   |   |
| Min Quantity              |                                              |   |   |

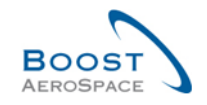

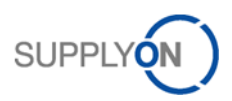

| NewForCust.                | Defines whether record currently contains of changes relevant to be reviewed by customer. | x     | x |
|----------------------------|-------------------------------------------------------------------------------------------|-------|---|
| NewForSup.                 | Defines whether record currently contains of changes relevant to be reviewed by supplier. | x     | x |
| Ord.Off. Code              | Ordering Officer Code.                                                                    | х     |   |
| Ord. Off E-mail            | Ordering Officer E-mail address.                                                          | х     | х |
| Ord. Off. Name             | Ordering Officer Name.                                                                    |       | х |
| Ord, Off. Phone            | Ordering Office Phone                                                                     |       | X |
| Original Comment (supplier |                                                                                           |       |   |
| reference)                 |                                                                                           |       |   |
| Original Price             |                                                                                           |       |   |
| PO Header Pub Date         | PO Header publication date                                                                |       |   |
| POline                     | PO line                                                                                   | x     | x |
| PO Line Desc               | PO line Description                                                                       | X     | X |
| PO Line Text Present       | Indicates that a PO line text exists                                                      | v     | v |
| PO SI                      | PO Schedule Line                                                                          | ×     | × |
| PO SL Creation Data        | PO Schedule Line creation data                                                            | ^<br> | x |
| PO SL Lost Mod Date        | PO Schedule Line creation date.                                                           | X     | X |
| PO SE Last Mod. Date       | modification.                                                                             | X     | X |
| PO SL Pub. Date            | AirSupply PO Schedule Line publication date and time.                                     |       |   |
| Pgm. /MSN                  | Project/Program Name and Manufacturer Serial Number.                                      | x     | x |
| Price                      | Price.                                                                                    | х     | Х |
| Price Unit                 | Number of units for which the price is valid.                                             | х     | х |
| Price unit of measure      | Unit of measure for which the price is                                                    | х     | х |
|                            | defined.                                                                                  |       |   |
| Production Order Number    | Production Order Number.                                                                  |       |   |
| Promised date              | Promised date.                                                                            | х     | х |
| Promised quantity          | Promised quantity.                                                                        | x     | x |
| Quality Contract Number    | Quality Contract Number.                                                                  | ~     | ~ |
| Quantity Conversion        | Numerator for conversion of order price unit                                              |       |   |
| Numerator                  | into order unit.                                                                          |       |   |
| Quantity conversion        | Denominator for conversion of order price                                                 |       |   |
| denominator                | unit into order unit.                                                                     |       |   |
| Received Quantity          | Received Quantity.                                                                        | x     | х |
| Remaining Quantity to be   | Request quantity not vet received.                                                        | x     | x |
| Received                   |                                                                                           |       |   |
| Remaining Quantity to be   | Request quantity not yet shipped.                                                         | х     | х |
| Shipped                    |                                                                                           |       |   |
| Requested date             | Requested date.                                                                           | х     | х |
| Requested quantity         | Requested quantity.                                                                       | х     | х |
| Sales Order                | Sales Order.                                                                              | x     | x |
| Sales Order Line           | Sales Order Line                                                                          | ~     | ~ |
| Ship-from City             |                                                                                           |       |   |
| Ship-from ID               |                                                                                           |       |   |
| Ship-from Name             |                                                                                           |       |   |
| Ship-from Name 2           |                                                                                           |       |   |
| Ship-from Name 3           |                                                                                           |       |   |
| Ship-from Name 4           |                                                                                           |       |   |
| Ship-from Street 1         |                                                                                           |       |   |
| Ship-from Street 2         |                                                                                           |       |   |
| Ship-ItoIII Street Z       |                                                                                           |       |   |
|                            |                                                                                           |       |   |
| Snip-trom country          |                                                                                           |       |   |
| Ship-to City               | Address of the receiving (ship-to) company.                                               |       |   |
| Ship-to Company Name       | Name of the receiving company.                                                            |       |   |
| Ship-to Company Name 2     | Name of the receiving company.                                                            |       |   |
| Ship-to Company Name 3     | Name of the receiving company.                                                            |       |   |

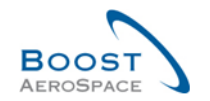

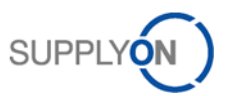

| Ship-to Company Name 4  | Name of the receiving company.              |   |   |
|-------------------------|---------------------------------------------|---|---|
| Ship-to Country         | Address of the receiving (ship-to) company. |   |   |
| Ship-to Street 1        | Address of the receiving (ship-to) company. |   |   |
| Ship-to Street 2        | Address of the receiving (ship-to) company. |   |   |
| Ship-to Zip Code        | Address of the receiving (ship-to) company. |   |   |
| Shipped Quantity        | Shipped Quantity.                           | х | x |
| Source of Publication   | Source of Publication.                      |   |   |
| Spares priority         | Spares PO priority.                         | х | х |
| Start of Collab         | Start date of collaboration activity.       |   |   |
| Status                  | PO Schedule Line collaboration status.      | х | х |
| Storage Location        | Storage Location.                           |   |   |
| Supp. Mat. No.          | Supplier Material Number.                   | х | х |
| Supplier Acknowledgment | Supplier Acknowledgment Number.             |   |   |
| Number                  |                                             |   |   |
| Supplier Agreement      | Supplier Agreement Number.                  |   |   |
| Number                  |                                             |   |   |
| Supplier Material       | Supplier Material Description.              | х | Х |
| Description             |                                             |   |   |
| Supplier Planner Code   | Supplier Planner Code                       |   |   |
| Target Quantity         | Target Quantity.                            |   |   |
| Total Line Amount       | Total Line Amount based on the requested    | х | х |
|                         | quantities.                                 |   |   |
| Tracking Number         | Tracking Number.                            |   |   |
| Unit of Measure         | Material unit of measure.                   | х | х |
| UoM format              |                                             |   |   |
| Update Version          | Update Version.                             |   |   |

# 5.2 List of PO document types

- Call-up.
- Delivery Schedule.
- Dev/Test.
- Direct Shipment.
- Direct Shipment Rework.
- Expansion.
- Extended Workbench.
- Kanban.
- Kit.
- Manual.
- Modification.
- Operation Subcontracting.
- Repair.
- Rework Modification.
- Shipset.
- Standard Exchange.
- Subcontracted Activity.
- Supplier Kit.

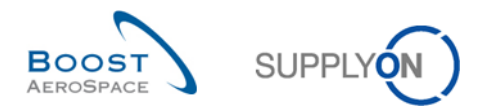

# 5.3 List of collaborative fields

- 'Price'.
- 'Promised Quantity'.
- 'Promised Date'.
- 'Requested Quantity'.
- 'Requested Date'.

# 5.4 List of non-collaborative fields

- 'Collab Price' (if collaboration on price is disabled).
- 'Base of Unit'.
- 'Price Unit of Measure'.
- 'Quantity Conversion Denominator'.
- 'Quantity Conversion'
- 'Final delivery location'.
- 'Elementary delivery site'.
- 'Storage Location'.
- 'Delivery Company Name'.
- 'Delivery Company Name2'.
- 'Delivery Company Name3'.
- 'Delivery Company Name4'.
- 'Delivery Street1'.
- 'Delivery Street2'.
- 'Delivery Zip'.
- 'Delivery City'.
- 'Delivery Country'.
- 'Incoterm' (both header and line level).
- 'Incoterm Description' (both header and line level).
- 'PO header text'.
- 'Line text'.
- 'Program/MSN'.
- 'Production Order Number'.
- 'Tracking Number'.
- 'Spares Priority'.
- 'PO Line Description'.
- 'Unit of Measure'.
- 'Currency'.
- 'Part Number'.
- 'Configuration Standard' (earlier Aircraft Standard).
- 'Configuration Version' (earlier Aircraft Version).
- 'Configuration Option' (earlier Aircraft Option).
- 'Fitting Place'.

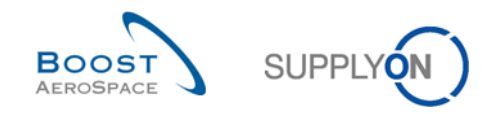

# 5.5 Related Change Requests from Release Notes

In this chapter, you find the Release Notes for this module, which have an impact on this training guide.

# 5.5.1 CR: Spares Direct Delivery (27.05.2017)

For the PO Schedule Line of Purchase Orders for a Spares Direct Delivery, the following fields are used:

| GUI Name                     | Description                    | Displayed by<br>default<br>(customer) | Displayed<br>by default<br>(supplier) |
|------------------------------|--------------------------------|---------------------------------------|---------------------------------------|
| Elementary Delivery Site     | Elementary Delivery Site.      | x                                     | x                                     |
| Final Customer PO Number     | Final customer PO number.      |                                       |                                       |
| Customer                     |                                |                                       |                                       |
| End Customer ship-to Code    | Shipping code of end customer. |                                       |                                       |
| End Customer VAT ID          | End customer VAT ID.           |                                       |                                       |
| Sales Price Currency         | Sales price and currency.      |                                       |                                       |
| Aircraft Registration Number | Aircraft registration number.  |                                       |                                       |
| Routing Instructions         | Routing instructions           |                                       |                                       |
| Flexible field               | To be defined.                 |                                       |                                       |

The fields are printable on the PO (simple/full print).

For a Despatch Advice header for a Spares Direct Delivery, the following fields are used:

| GUI Name                 | Description                                          | Displayed by<br>default<br>(customer) | Displayed<br>by default<br>(supplier) |
|--------------------------|------------------------------------------------------|---------------------------------------|---------------------------------------|
| Transport Document       | Number of the transport document.                    | x                                     | х                                     |
| Flight Number            | Flight number.                                       |                                       |                                       |
| Ship-from country        | Name of the country from which the shipment is sent. |                                       |                                       |
| Delivery Note Number     | Delivery note number.                                |                                       |                                       |
| Final Customer PO Number | Final customer PO number.                            |                                       |                                       |

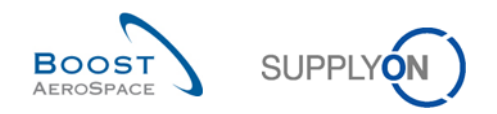

# 5.5.2 CR: Make alert text more comprehensible (27.05.2017)

• As-ls:

On the 'PO Alert Overview' page, there is the 'Alert text' column available (it has to added manually). In this column, details concerning the corresponding alert are displayed.

If the alert 'Supplier comment updated' or 'Customer comment updated' is created, the following text is displayed:

'Supplier (Customer) has generated or updated the supplier comment'.

If a customer/ supplier user sees this alert with this alert text, the user has then to click the PO Schedule Line and then to see look for the comment fields to see the content of the comment (several clicks are necessary to see the content of the comment).

If the Alert "No Goods Receipt" is created, the following text is displayed (example): "2017-01-17 (01:59:00) - 2017-01-09 (23:59:59) = 169h"

• To-Be

To simplify the work with the PO alert, the comment content of the supplier or customer is directly displayed in the 'Alert text' field. Then the user does not have to click first in the PO SL to see the comment.

Alert 'No Goods Receipt':

The text was improved for this alert:

Agreed delivery date was the YYYY-MM-DD (data from the "delivery date field") = delivery is delayed X days.

5.5.3 CR: New Customer Admin Action "Set Status To CANCELLED" (27.05.2017)

The customer administrator can directly set a Purchase Order Schedule line to status CANCELLED.

Set Status to RECEIVED Set Status to OPEN Set Status To CANCELLED

5.5.4 CR: The Customer reference is added to the PO print (full/simple) (27.05.2017)

The' Customer reference' field is added to the PO print (full/simple).

5.5.5 CR: PO SL Pub. Date field is added to the Advanced Search (27.05.2017)

The 'PO SL Pub. Date' field is added to the Advanced Search.

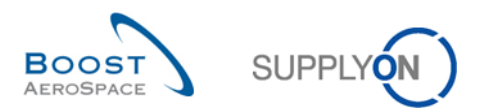

| Quick Search Advanced Search |        |
|------------------------------|--------|
| <b>▼</b>                     |        |
| PO Document type             | ~      |
| PO Header Pub. Date          |        |
| PO Line                      |        |
| PO SL                        |        |
| PO SL Creation Date          |        |
| PO SL Last Mod. Date         |        |
| PO SL Pub. Date              |        |
| PO Sub-Type                  |        |
| PO Supplier email addresses  |        |
| PO Type                      |        |
| POEMA                        |        |
| Pgm. / MSN                   |        |
| Priority                     | $\sim$ |

CR: PO Mass Modification (27.05.2017) mass modification, you can change the collaboration values date, quantity, and price on several schedule lines in one run.

### 5.5.5.1 Mass Modification via Download and Upload

- 1. The Customer user selects the PO schedule lines to be modified.
- 2. The download options 'PO Schedule Lines' full and 'Displayed plus key columns' provide a file`, which can be uploaded again.

The checks performed during the upload follow the checks, which also would be performed on collaboration on UI concerning the collaboration.

The upload file is also checked concerning the syntax and the file structure (comparable to supplier upload).

Error messages are displayed in the breadcrumb, as it is the case for the supplier upload.

5.5.6 CR: 'Customer reference' field in PO print (full & simple) (27.05.2017)

The 'Customer reference' field must be printed in the PO Full Print and the PO Simple Print.

5.5.7 Release Notes 2015 – Wave 1 (Go-Live: April 19, 2015)

5.5.7.1 New PO Sub-Type

• As-Is:

There is an existing PO Sub-Type SPARES.

• **To-Be** (Impacted chapter in this guide: 1.1. and 3.5.4.): In addition to already existing PO Sub-Type SPARES a new value **SB-KIT-PARTS** is introduced.

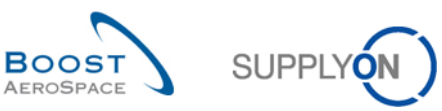

| P | urchase Orders     |                             |              |         |              |      |
|---|--------------------|-----------------------------|--------------|---------|--------------|------|
| S | upplyOn Def. View  | <ul> <li>Manage.</li> </ul> |              |         | $\frown$     |      |
|   | PO 🔺               | PO Line                     | PO SL        | РО Туре | PO Sub-Type  | PO D |
|   | TST-9121-1         | 0010                        | 00001        | CALLUP  | SB-KIT-PARTS | Manu |
|   | TST-9121-2         | 0010                        | 00001        | OTHER   | SB-KIT-PARTS | Manu |
|   | TST-9121-3         | 0010                        | 00001        | OTHER   | SPARES       | Manu |
|   | WFO AUTOFINALIZER1 | <u>00010</u>                | <u>00001</u> | OTHER   | -            | Manu |

On Alert Overview, PO Overview and on OTD Collaboration page, the drop down for the field "PO Sub-Type" and the filter option on column header is expanded by value SB-KIT-PARTS:

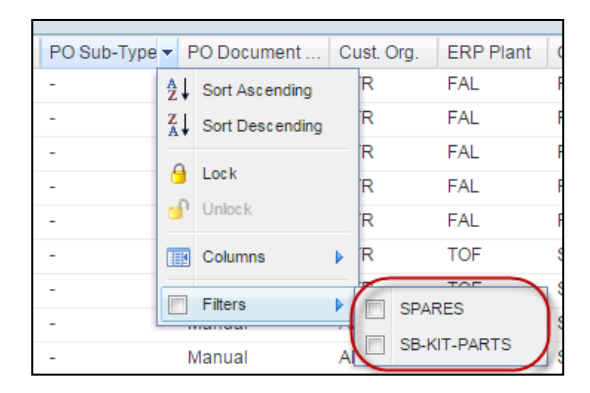

# 5.5.7.2 PO history download

#### • As-Is:

There is no possibility for the users to download the Purchase Order History.

• **To-Be** (Impacted chapter in this guide: 3.4.1., 3.5.8. and 3.6.1.):

On Purchase Orders Screen, users are now able to download the complete history content for one or more selected PO schedule lines. "PO History Full (CSV)" is added as a new download option to the menu in the "Download" button. The result is a CSV file with the identifiers for the PO and for the partner – and all columns of the PO history screen. The download always comprises all lines of the history, there is no limitation of the period.

|     | PO Schedule Lines full (CSV)       |
|-----|------------------------------------|
|     | PO Schedule Lines full (XLSX)      |
|     | Displayed plus key columns (CSV)   |
|     | Displayed plus key columns (XLS)   |
|     | Displayed Columns Only (CSV)       |
|     | Displayed Columns Only (XLS)       |
| C   | PO History full (CSV)              |
| Dov | vnload • Print Related Documents • |

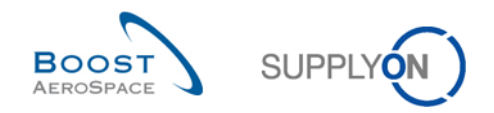

## 5.5.7.3 Accept but penalize - new behaviour

#### • As-Is:

The "Accept but Penalise" action is always possible in the application for the customer if the Purchase Order has the status SUPPLIER ACCEPTED WITH CHANGES or SUPPLIER CHANGE ORDER REQUEST.

|   |           | Mod             | ify              |            |
|---|-----------|-----------------|------------------|------------|
|   |           | Can             | cel              |            |
|   |           | Acce            | ept              |            |
|   | $\langle$ | Acce            | ept but penalise |            |
| _ |           | Reje            | ct               |            |
|   | Actio     | ns <del>-</del> | Send E-Mail      | Save Comme |
|   |           |                 |                  |            |

• To-Be (Impacted chapter in this guide: 3.5.2.):

There is a new restriction for this action. A new check for "Accept but penalize" is implemented which compares the quantities for:

- Collab Requested Quantity
- o Collab Promised Quantity

In case of deviations between these quantities, the "Accept but Penalise" action is **no more be possible**. For this case, "Accept but Penalise" is removed from the Action menu, like in this example:

| Cance  | 1 |   |
|--------|---|---|
| Accep  |   |   |
| Reject |   | J |

5.5.7.4 Accept but penalize - new behaviour

#### • As-Is:

The Field "Last Agreed Price" is not visible on all PO screens.

#### • To-Be:

The Field "Last Agreed Price" is now also available on following screens:

- o PO List Display "Purchase Orders Purchase Orders"
- o PO Details-Display "PO Details Schedule Lines"
- o PO Line Details-Display "Collaboration Details"

The column must be activated; it is not in the Default table view.

| Header Text | t Schedule Lines  |              | _ |
|-------------|-------------------|--------------|---|
| ✓ Man       | age 🔻             |              |   |
| ſ           | Last Agreed Price | PO SL        | ( |
|             | 11.95             | 00001        | ę |
|             | 11.95             | 00001        | S |
| l           | 11.95             | <u>00001</u> | Ś |

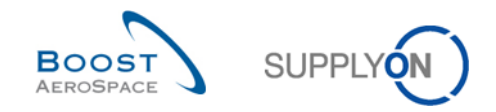

# 5.5.7.5 PO Split evolution on status

## • As-ls:

PO status model for split differs from standard status collaboration model (for/after split on sub-status NEW ORDER PUBLISHED and OPEN).

• **To-Be** (Impacted chapter in this guide: 3.5.7.):

Status model for/after split is now allinged with the standard status (collaboration) model (for/after split on sub-status NEW ORDER PUBLISHED and OPEN)

That means:

- Start from sub-status **NEW ORDER PUBLISHED** leads to status **SUPPLIER ACCEPTED WITH CHANGES** for changed original and new line
- Start from sub-status **OPEN** leads to status **SUPPLIER CHANGE ORDER REQUEST** for changed original and new line
- 5.5.8 Release Notes 2015 Wave 2 (Go-Live: December, 2015)

5.5.8.1 PO – History on customer comment

#### • As-ls:

Change of the field content in "customer comment" is not tracked in the PO History

#### • To-Be:

Change of the field content in "customer comment" is now tracked in the PO History and PO history download

Example of Customer comment which is tracked in the PO History:

|   | Purchase Order History       |                                  |                                          |                            |                 |              |
|---|------------------------------|----------------------------------|------------------------------------------|----------------------------|-----------------|--------------|
|   | SupplyOn Def. View           | ✓ Manage ▼                       |                                          |                            |                 |              |
| 4 | Change history for: AIRB/AFF | R/TOF/SSW20150901-IDoc-Standard- | PO 00010/00001 - Changes from 30.09.2014 | 4 🖪 to 30.09.2015 🖪 Search |                 |              |
| 0 | Change-ID                    | Timestamp 🔻                      | Field                                    | Old value                  | New value       | User's name  |
| 0 | CL-2058085                   | 30.09.2015 13:03                 | Customer Comment                         |                            | Cutomer Comment | Benno Luther |

# 5.5.8.2 PO - Evolution on 'Comment on non-collaborative data'

#### • As-Is:

"Comment on non collaborative data" can only be created / updated when status is not equal to RECEIVED, CANCELLATION REQUEST or CANCELLED

It is possible to lose changes on "Comment on non collaborative data" when user leaves the current page (PO Header) where he has changed the "Comment on non collaborative data".

#### • To-Be:

"Comment on non collaborative data" can now be created / updated also when PO status is CANCELLATION REQUEST.

In case the "Comment on non collaborative data" is changed:

- By leaving the screen PO Schedule Lines / Details / Header (via breadcrumb navigation, jump to other tab, back-button)
- By a collaboration action in PO view or PO Detail view, without having applied the change, there is a new dialog for the user not to lose the "Comment on non collaborative data"

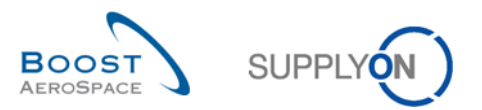

| Av SupplyOn > My Workspr     | ace > Purchase Orders > PO De | tails             |                         | <u>C</u>                 | contact   Help for this page | Print   |      |         |                                                  |  |
|------------------------------|-------------------------------|-------------------|-------------------------|--------------------------|------------------------------|---------|------|---------|--------------------------------------------------|--|
| Order Details for PO: PO     | D-027_1                       |                   |                         |                          |                              |         |      |         |                                                  |  |
| PO:                          | PO-027_1                      | PO Type:          | OTHER                   | Purchasing Organization: | AIRB                         |         |      |         |                                                  |  |
| Cust. Group:                 | trg-TRAINING@ CUSTOMER        | PO Sub-Type:      |                         | Purchasing Group:        | ZSI                          |         |      |         |                                                  |  |
| Cust. Org.:                  | TRGCUSTUK                     | PO Document type: | Manual                  |                          |                              |         | _    |         |                                                  |  |
| Supplier Site_City:          | trg-airfoilSO_027_Coventry    |                   |                         |                          |                              |         | Leav | iving w | ithout saving                                    |  |
| Header Addresses             | Header Text Schedule Line     | 8                 |                         |                          |                              |         | 6    | •       | Do you want to leave without saving data before? |  |
| zFlex. Header Field 20:      |                               |                   | zFlex. Header Field 40: |                          |                              |         |      | 5       |                                                  |  |
| Comment on non-collab d      | data                          |                   |                         |                          |                              |         |      | 4       |                                                  |  |
| Enter a text here (up to 10) | 24 characters)                |                   |                         |                          |                              | - I - I |      |         | Yes No                                           |  |
| test comment                 |                               |                   |                         |                          |                              |         |      |         |                                                  |  |
|                              |                               |                   |                         |                          |                              |         |      |         |                                                  |  |
|                              |                               |                   |                         |                          |                              |         |      |         |                                                  |  |
|                              |                               |                   |                         |                          |                              | ĭ 🗸     |      |         |                                                  |  |
|                              |                               |                   |                         |                          |                              |         |      |         |                                                  |  |
| Back Upload - Downi          | ioad - Print Save Comment     |                   |                         |                          |                              |         |      |         |                                                  |  |

The answer "NO" leads to the automatic save of the "Comment on non collaborative data"

Comment was saved successfully

The answer "Yes" leads to leaving the "PO Header view" without saving the "Comment on non collaborative data"

5.5.8.3 PO - Collaboration on KIT Header Level when components cancelled

#### • As-Is:

It is not possible to collaborate on the KIT Header if there is one or more KIT Component schedule line which is in status CANCELLED.

#### • To-Be:

It is possible to collaborate on the KIT Header even if there is one or more KIT component schedule line which is in status CANCELLED.

Changes on the KIT Header are not applied to the KIT Component schedule lines which are in status CANCELLED.

5.5.8.4 PO - FC Advanced Search\_Contract number for PO\_Contract Reference for Forecast

#### • As-ls:

The field "Contract Number" is not available for the Advanced Search on screen "Purchase Orders" The field "Contract Reference" is not available for the Advanced Search on screen "Forecast", tab "Forecast Data"

#### • To-Be:

The field "Contract Number" is available for the Advanced Search on screen "Purchase Orders" The field "Contract Reference" is available for the Advanced Search on screen "Forecast", tab "Forecast Data".

| <u>My SupplyOn &gt; My Workspace &gt; Purchase Orders</u><br>Active filter: Supplyon Default<br><u>Quick Search</u> Advanced Search | My SupplyOn > My Workspace > Forecast         Active filter: Supplyon Default         Quick Search         Advanced Search |
|----------------------------------------------------------------------------------------------------|----------------------------------------------------------------------------------------------------|
| Contract Number v equal to v<br>CAC Number<br>Commodity Group<br>Contract Number<br>Cust. Group                                     | Contract Reference vequal to v<br>Commit Tuning<br>Commit Date<br>Commodity Group<br>Contract Reference Im<br>Criticality  |

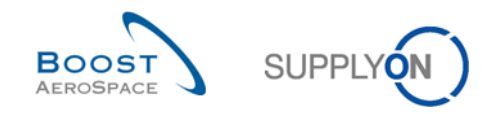

## 5.5.8.5 PO – Import rule - replace customer plant code by supplier

## • As-Is:

If on PO update on a schedule line, the customer plant code differs, a new schedule line is created instead of updating the existing schedule line.

#### • To-Be:

The risk that a PO is accidentally addressed to more than one supplier is eliminated.

5.5.9 Release Notes 2016 – Wave 1 (Go-Live: June, 2016)

5.5.9.1 PO – Implementation of new alert types

#### • As-Is:

There is no alert available for customer comment and supplier comment.

## • To-Be:

Additional alerts are available in Alert Matrix and Alert Overview:

- Customer comment updated (Customer has created or updated the "customer comment" on schedule line level)
- Supplier comment updated (Supplier has created or updated the "supplier comment" on schedule line level)

| My SupplyOn > My Workspace |           |      |          |     |          |
|----------------------------|-----------|------|----------|-----|----------|
| Process / Alert Matrix     |           |      |          |     |          |
|                            | New       | High | Med      | Low | Total    |
| Purchase Orders            |           |      |          |     |          |
| Customer comment updated   | <u>34</u> |      | 35       |     | 35       |
| Supplier comment updated   | <u>4</u>  |      | <u>4</u> |     | <u>4</u> |
|                            |           |      |          |     |          |

#### The new alerts are not displayed by default, but if selected, seen as below:

| My SupplyOn > My Workspace > Alert Ov | erview                                                  |                  |         |               | Conta               | ct   Help for this page   Print |
|---------------------------------------|---------------------------------------------------------|------------------|---------|---------------|---------------------|---------------------------------|
| Active filter: BHA_test               |                                                         |                  |         |               |                     | Hide Search Area                |
| Quick Search Advanced Search          |                                                         |                  |         |               |                     |                                 |
| PO:PO alert type v equal to           | Customer comment   V Add line   Delete                  | ine              |         | My            | search profiles     |                                 |
| Search Reset                          |                                                         |                  |         | Su            | ıpplyon Def. Search | ✓ Manage                        |
| ocaren reser                          |                                                         |                  |         | <u>E-N</u>    | Mail notification   |                                 |
| PO Alerts (81) Forecast Alerts (193)  | VMI Alerts (338) SBI Alerts (13) MD Alerts (370)        |                  |         |               |                     |                                 |
| MHR_TEST V Manage                     |                                                         |                  |         |               |                     | Reset all Filters               |
| PO alert type                         | Alert text                                              | PO number        | PO Line | Schedule Line | PO Status           | Alert                           |
| Customer comment updated              | Customer has generated or updated the customer comment. | APE_PO_TC0260020 | 110     | 1             | OPEN                | 20.( ^                          |

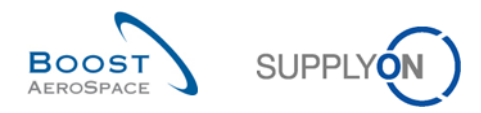

5.5.9.2 New behavior of flags "NewforCust", "NewforSup"

# • As-ls:

Inconsistency of the flags "NewforCustomer" and "NewforSupplier"

The supplier function "Stop counting as NewForSupplier" is only possible for the Purchase Order status CANCELLED and RECEIVED

### • To-Be:

Harmonization of the flags "NewforCustomer" and "NewforSupplier" (independent from any comment or acknowledgment number update)

- Only the customer actions...
- o Accept
- Accept & penalize
- Penalize split

...must automatically set the flags on the schedule line after the status change as follows:

- "New for supplier" = true
- "New for customer" = false

The supplier button "Stop counting as NewForSupplier" shall also cover the status OPEN, PARTIALLY SHIPPED, SHIPPED and PARTIALLY RECEIVED (in addition to already covered CANCELLED and RECEIVED).

| My SupplyOn > My Workspace > Purchase O  | Orders                                   |                            | <u>(</u>              | Contact   Help for this page   Print |
|------------------------------------------|------------------------------------------|----------------------------|-----------------------|--------------------------------------|
| Active filter: Supplyon Default          |                                          |                            |                       | Hide Search Area                     |
| Quick Search Advanced Search             |                                          |                            |                       |                                      |
| *                                        | Add                                      | line   Delete line         | My search profiles    |                                      |
| Search Barat                             |                                          |                            |                       | ➤ Manage ▼                           |
| Search Reser                             |                                          |                            |                       |                                      |
|                                          |                                          |                            |                       |                                      |
| Purchase Orders                          |                                          |                            |                       |                                      |
| SupplyOn Def. View V Manage              |                                          |                            |                       | Reset all Filters                    |
| PO - PO Line PO                          | O SL ad PO Lin PO SL Creatio             | PO SL Last Mo NewFor       | Sup. NewForCust. Cu   | st. Org. Supplier Site_City          |
| ááá 00010 00                             | 0001 Yes 16.03.2015                      | 17.03.2015 11: No          | No AFI                | R PD_Goodrich V                      |
| APE_APE_DA_TC100 1 1                     | Yes 19.04.2015                           | 09.09.2015 10: No          | No AFI                | R PD_Goodrich V                      |
| APE APE DA TC100 2 1                     | Yes 19.04.2015                           | 09.03.2016 11: No          | Yes AF                | R PD_Goodrich V                      |
| APE DA TC1000010 5 1                     | <                                        |                            |                       | >                                    |
| Back Details History Upload - Down       | nload • Print • Related Documents •      | Actions - Stop counting as | "NewForSupplier" Send | d E-Mail Split                       |
| 3326 entries: Select all Matches on Page | e   Select all Matches   Clear Selection | on Entries per page 50     | First Prev            | vious Page 1 of 67 >>                |

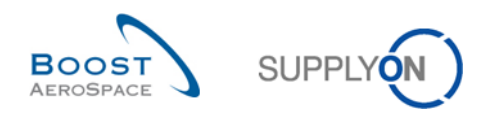

# 5.5.9.3 PO new role for MIN value calculation on PO Schedule Line Split

# • As-ls:

Currently there is no calculation of the MIN value in case of PO Split:

o MIN value after split is always 0,0001 for changed original line and new line

### • To-Be:

New MIN value calculation:

- If the Min value for the original Schedule Line is equal to the Requested quantity of original Schedule Line, then the Min value of the Schedule Line after the Split action is equal to the promised quantity of the SL after Split.
- In all other cases the value is 0,0001.

### 5.5.9.4 PO Split Flag visibility

## • As-ls:

A split line can be identified on the User Interface only via the different background color of the line in the table.

| Purchase Orders     |                            |       |         |             |               |  |  |  |  |  |  |
|---------------------|----------------------------|-------|---------|-------------|---------------|--|--|--|--|--|--|
| SupplyOn Def. View  | <ul> <li>Manage</li> </ul> | ə 🕶   |         |             |               |  |  |  |  |  |  |
| PO 🔺                | PO Line                    | PO SL | PO Type | PO Sub-Type | PO Document t |  |  |  |  |  |  |
| SSW20160310 Standar | 00010                      | 00001 | OTHER   | -           | Manual        |  |  |  |  |  |  |
| SSW20160310 Standar | 00010                      | 00003 | OTHER   | -           | Manual        |  |  |  |  |  |  |
|                     |                            |       |         |             |               |  |  |  |  |  |  |

#### • To-Be:

In addition, there is a new flag "Split Schedule Line" which identifies on the User Interface a split line. This column is not in the Default Table view and must be added manually.

| S | upplyOn Def. View   | Y | Manage | B 🕶   |         |             |                     |
|---|---------------------|---|--------|-------|---------|-------------|---------------------|
|   | PO 🔺                | P | O Line | PO SL | PO Type | PO Sub-Type | Split Schedule Line |
|   | SSW20160310 Standar | 0 | 0010   | 00001 | OTHER   | -           | Yes                 |
|   | SSW20160310 Standar | 0 | 0010   | 00003 | OTHER   | -           | Yes                 |

"Split SL" is added to the advanced search of both PO screens "Purchase Orders (table)" and "PO Details / tab Schedule line (table)"

"Split SL" is furthermore contained in all downloads (csv and xlsx). Value in downloads can be "true" or "false".

In the downloads "displayed columns only" and "displayed plus key columns" it is only shown if contained in the current table view (unhidden by user).

The Boolean field "Split line" is contained in supplier M2M PO csv and boost XML. Possible values are "0" and "1"

The field is neither contained in PO history nor on PO Print.

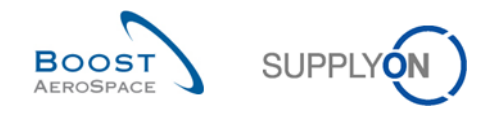

# 5.5.9.5 PO Check for identical prices online level

## • As-Is:

Users can update different Price values at Schedule line level, whereas the Price is at Line Level in the customers' ERP.

## • To-Be:

To avoid different prices for one line item with several Schedule lines, there is an error message asking the user to put the same price for all the schedule lines belonging to the same line:

| My SupplyOn > My Workspace > Purchase Orde                                                                                                    | ers                                                |                                                    |                                                                                                 |                                                                                              |                                                                               |                                                                                  | Cont                                                                                                    | act   Help for this page   Print |  |  |
|----------------------------------------------------------------------------------------------------|----------------------------------------------------|----------------------------------------------------|-------------------------------------------------------------------------------------------------|----------------------------------------------------------------------------------------------|-------------------------------------------------------------------------------|----------------------------------------------------------------------------------|----------------------------------------------------------------------------------------------------|----------------------------------|--|--|
| A Action 'Accept' on PO schedule line 'SSW201605<br>A Action 'Accept' on PO schedule line 'SSW201605<br>A Action 'Accept' on PO schedule line 'SSW201605 | 20_Standard-ID<br>20_Standard-ID<br>20_Standard-ID | loc-2/00010/00<br>loc-2/00010/00<br>loc-2/00010/00 | 1001' is not possible because<br>1002' is not possible because<br>1003' is not possible because | all of the active schedule I<br>all of the active schedule I<br>all of the active schedule I | ines of line 'SSW201609<br>ines of line 'SSW201609<br>ines of line 'SSW201609 | 520_Standard-IDoc-2/0001<br>520_Standard-IDoc-2/0001<br>520_Standard-IDoc-2/0001 | 0/ ' must have the same price value<br>0/ ' must have the same price value<br>0/ ' must have the same price value | a.<br>8.<br>€.                   |  |  |
| Active filter: Supplyon Default                                                                                                    |                                                    |                                                    |                                                                                                 |                                                                                              |                                                                               |                                                                                  |                                                                                                    |                                  |  |  |
| Quick Search Advanced Search                                                                                                    |                                                    |                                                    |                                                                                                 |                                                                                              |                                                                               |                                                                                  |                                                                                                    |                                  |  |  |
| *20160520**IDoc. Search Reset                                                                                                    |                                                    |                                                    |                                                                                                 | different pr<br>one PO Lin                                                                   | ice in<br>e                                                                   |                                                                                  | My search profiles                                                                                                | ~                                |  |  |
| MHR_USE_CASES V Manage •                                                                                                    |                                                    |                                                    |                                                                                                 |                                                                                              |                                                                               |                                                                                  |                                                                                                    | Reset all Filters                |  |  |
| PO                                                                                                    | PO Line                                            | PO SL.A                                            | Status                                                                                          | Requested quant                                                                              | Requested date                                                                | Promised quantity                                                                | Promised date                                                                                                    | Price Las                        |  |  |
| SSW20160520 Standard-IDoc-2                                                                                                    | <u>00010</u>                                       | <u>00001</u>                                       | NEW ORDER PUBLISHE                                                                              | D 42                                                                                         | 06.12.2015                                                                    | 42                                                                               | 06.12.2015                                                                                                    | 11,00                            |  |  |
| SSW20160520 Standard-IDoc-2                                                                                                    | 00010                                              | 00002                                              | NEW ORDER PUBLISHE                                                                              | D 42                                                                                         | 05.12.2015                                                                    | 42                                                                               | 05.12.2015                                                                                                    | 99,00                            |  |  |
| SSW20160520 Standard-IDoc-2                                                                                                    | 00010                                              | 00003                                              | NEW ORDER PUBLISHE                                                                              | D 42                                                                                         | 05.12.2015                                                                    | 42                                                                               | 05.12.2015                                                                                                    | 55,00                            |  |  |

This check is at the beginning active only on Purchase Orders Type "OTHER" from Safran Helicopter Engines

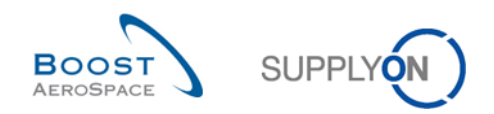

# 5.5.10 Release Notes 2016 - Wave 2 (Go-Live: December , 2016)

5.5.10.1 PO – Date for PO alert creation/update

#### • As-Is:

Today, if an already existing alert is reactivated, the "Alert Creation Date" is not updated.

#### • To-Be:

The label of the field is renamed to "Alert Date". For all PO alerts, which can be reactivated (for example "PONewSCORException"), the timestamp in field "Alert Date" is updated in case of a change (reactivation) on the alert.

| PO Status        | Ord. Off. Code | Alert Date 🔻        | New/ • | Ign.C. | g |
|------------------|----------------|---------------------|--------|--------|---|
| OPEN             | SP_OOCG1       | 12.11.2016 01:00:08 | Read   |        |   |
| OPEN             | SP_OOCG1       | 11.11.2016 11:52:44 | New    |        |   |
| CANCELLED        | SP_OOCG1       | 11.11.2016 11:50:38 | Read   | ~      |   |
| NEW ORDER PUBLIS | FR_OOCG1       | 06.10.2016 01:00:16 | Read   |        |   |
| NEW ORDER PUBLIS | FR_OOCG1       | 06.10.2016 01:00:16 | Read   |        |   |
| NEW ORDER PUBLIS | FR_OOCG1       | 06.10.2016 01:00:16 | Read   |        |   |
| NEW ORDER PUBLIS | FR_OOCG1       | 13.09.2016 00:30:02 | Read   | ~      |   |
| NEW ORDER PUBLIS | FR OOCG1       | 13.09.2016.00:30:02 | Read   | ~      |   |

5.5.10.2 PO - General priority indicator

#### • As-ls:

Today there is no possibility (except PO Spares) to indicate the supplier the level of criticality for the defined Purchase Order

#### • To-Be:

The PO Header field "Spares Priority" is renamed to "Priority" (currently existing specific user filter / advanced search settings is not be affected as just the field label is changed). There are three new values available for the "Priority":

- LOW
- MED
- HIGH

| Purchase Orders |                     |           |       |       |               |            |                 |     |  |  |  |
|-----------------|---------------------|-----------|-------|-------|---------------|------------|-----------------|-----|--|--|--|
| S               | upplyOn Def. View   | Manage    | ə 🔻   |       |               | F          | Reset all Filte | ers |  |  |  |
|                 | PO                  | PO Line   | PO SL | nised | Promised date | Priority 🔺 | Kit He          | Kit |  |  |  |
|                 | MHR 2016-09-21 08 1 | <u>10</u> | 001   | 10    | 11.09.2016    | HIGH       | No              | •   |  |  |  |
|                 | MHR 2016-09-21 06   | <u>10</u> | 001   | 10    | 11.09.2016    | LOW        | No              | 1   |  |  |  |
|                 | MHR 2016-09-21 06 1 | 10        | 001   | 10    | 11.09.2016    | LOW        | No              | 1   |  |  |  |
|                 | MHR 2016-09-21 07   | <u>10</u> | 001   | 10    | 11.09.2016    | MED        | No              | 1   |  |  |  |
|                 | MHR 2016-09-21 07 1 | <u>10</u> | 001   | 10    | 11.09.2016    | MED        | No              | 1   |  |  |  |
|                 | MHR 2016-09-20 01   | 00010     | 00001 | 10    | 10.09.2016    | MISC       | No              | 1   |  |  |  |
|                 | MHR 2016-09-20 01   | 00020     | 00001 | 10    | 20.09.2016    | MISC       | No              | 1   |  |  |  |
|                 | MHR 2016-09-20 01   | 00030     | 00001 | 10    | 30.09.2016    | MISC       | No              | 1   |  |  |  |
| <               |                     |           | >     | <     |               |            | >               |     |  |  |  |

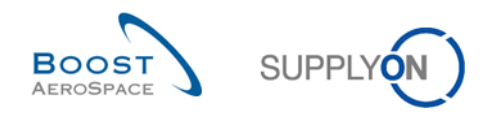

# 5.5.10.3 PO - New column "PO line description" in "SupplyOn Def. View"

# • As-ls:

Today, the field "PO line description" is not included in the "SupplyOn Def. View" on PO Overview screen

#### • To-Be:

The field "PO line description" is added to the "SupplyOn Def. View" on PO Overview screen. If there is no customer material number available, this field can be used by the customer to describe the ordered material/service.

| SupplyOn Def. View V Manage V Reset all Filters |          |             |              |                             |                  |                           |                |  |  |  |
|-------------------------------------------------|----------|-------------|--------------|-----------------------------|------------------|---------------------------|----------------|--|--|--|
| PO 👻                                            | PO Line  | PO SL       | c.No.        | Cust. Mat. No.              | Cust. Mat. Desc. | PO Line Desc.             | Supp. Mat. No. |  |  |  |
| 034850673                                       | 0010     | 0002        | 94           | =                           |                  | Surface Finish acc. 0383E |                |  |  |  |
| 034850673                                       | 0010     | 0003        | 94           | :                           |                  | Surface Finish acc. 0383E |                |  |  |  |
| 034850673                                       | 0010     | <u>0001</u> | 94           | :                           |                  | Surface Finish acc. 0383E |                |  |  |  |
| <                                               |          | >           | <            |                             |                  | L                         | >              |  |  |  |
| Back Details History Do                         | wnload - | Print - R   | elated Docum | ents • Actions • Send E-Mai | Save Comment     |                           |                |  |  |  |

5.5.10.4 PO - Additional details on "Customer Invoice Address"

#### • As-ls:

Today, there is no contact detail available in the detail area "Customer Invoice Address" on PO Header screen.

#### • To-Be:

New additional area "Contact Details" with contact fields for the "Customer Invoice Address" Details area on the PO Header screen is added which can be provided by the customer via PO Message

| Header    | Addresses Header Text Schedule Lines |       | Address D | etails for Airbus ES S.L. Dpto. Cuentas a Pa | aga, Getafe-I | Madrid,             |       |  |
|-----------|--------------------------------------|-------|-----------|----------------------------------------------|---------------|---------------------|-------|--|
|           | INVOIC Details                       | CUS   | Name:     | Airbus ES S.L. Dpto. Cuentas a Paga          |               | ID:                 |       |  |
| Name:     | Airbus ES S.L. Dpto. Cuentas a Paga  | A     |           |                                              |               |                     |       |  |
| Street:   | Apartado de Correos 24               | Bd di | Street:   | Apartado de Correos 24                       |               | Postbox:            |       |  |
|           |                                      |       |           |                                              |               | Postal Code Postbox | c     |  |
| City:     | Getafe-Madrid                        | Saint | City:     | Getafe-Madrid                                |               | Zip Code City:      | 28906 |  |
| Zip Code: | 28906                                | 4461  | Country:  | ES                                           |               |                     |       |  |
| Country   | EQ                                   | FD    | State:    |                                              |               |                     |       |  |
| country.  | 10                                   | TR.   | VAT-ID:   |                                              |               | Tax Number:         |       |  |
|           |                                      |       | DUNS:     |                                              |               | Time Zone:          |       |  |
|           |                                      |       | Contact   | Details                                      |               |                     |       |  |
|           |                                      |       | Name:     | Florian Keller                               |               | Title:              |       |  |
|           |                                      |       | Departme  | ent                                          |               |                     |       |  |
|           |                                      |       | Phone:    | +33 4483 43987                               |               | Phone 2:            |       |  |
|           |                                      |       | E-Mail:   | florian.keller@invoicedept.com               |               | Fax:                |       |  |
|           |                                      |       |           |                                              | Close         |                     |       |  |

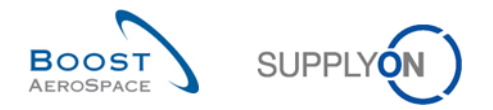

# 5.6 Referenced documents

- [RD2]: 02\_Master\_Data\_training.
- [RD3]: 03\_Dashboard\_training.
- [RD4]: 04\_Forecast\_training\_guide.
- [RD6]: 06\_Shipment\_training\_guide.
- [RD7]: 07\_Receiving\_training\_guide.